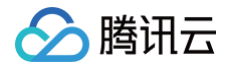

# 云联络中心

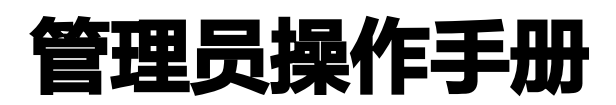

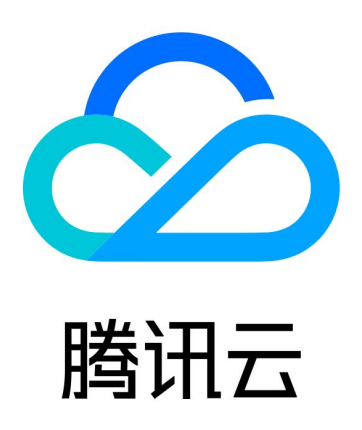

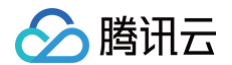

【版权声明】

©2013-2025 腾讯云版权所有

本文档(含所有文字、数据、图片等内容)完整的著作权归腾讯云计算(北京)有限责任公司单独所有,未经腾讯云 事先明确书面许可,任何主体不得以任何形式复制、修改、使用、抄袭、传播本文档全部或部分内容。前述行为构成 对腾讯云著作权的侵犯,腾讯云将依法采取措施追究法律责任。

【商标声明】

## 🕗 腾讯云

及其它腾讯云服务相关的商标均为腾讯云计算(北京)有限责任公司及其关联公司所有。本文档涉及的第三方主体的 商标,依法由权利人所有。未经腾讯云及有关权利人书面许可,任何主体不得以任何方式对前述商标进行使用、复 制、修改、传播、抄录等行为,否则将构成对腾讯云及有关权利人商标权的侵犯,腾讯云将依法采取措施追究法律责 任。

【服务声明】

本文档意在向您介绍腾讯云全部或部分产品、服务的当时的相关概况,部分产品、服务的内容可能不时有所调整。 您所购买的腾讯云产品、服务的种类、服务标准等应由您与腾讯云之间的商业合同约定,除非双方另有约定,否则, 腾讯云对本文档内容不做任何明示或默示的承诺或保证。

【联系我们】

我们致力于为您提供个性化的售前购买咨询服务,及相应的技术售后服务,任何问题请联系 4009100100或 95716。

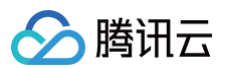

## 文档目录

管理员操作手册 语音通话使用指南 电话号码购买 自有号码接入 自有固话 SIP\_Trunk 对接 自有400号码对接 成员管理 角色权限管理 技能组管理 代答 放音文件管理 电话呼入 IVR 管理 新建并绑定 IVR 基础 IVR 模块 多功能 IVR 模块(高级版功能) IVR 版本管理(高级版功能) 呼出号码分配 SIP 话机 SIP 话机注册 SIP 话机使用 员工手机接听配置 批量开启客服手机接听 集成业务系统(来电弹屏) 上线状态与小休原因 呼入路由与接听设置 PC 端点击呼出 通话实时语音转文字 热词功能 移动端呼出 员工手机外呼配置 拨号盘呼出 预测式外呼 客户回拨接待记忆 通话功能 通话功能总览

通话保持

自助服务 通话中收号

咨询/三方通话 满意度评价 号码隐私保护 掩码保护 映射为用户 ID 保护 服务记录查看与录音调听 服务记录存储与获取 录音存储与获取 录音转文本的查看与获取 数据看板 数据总览 座席数据 话务数据 在线会话使用指南 智能机器人 问答库 文档问答 任务流 问答优化 基础配置 测试发布 会话配置 团队管理 成员管理 分组管理 数据看板 实时监控 数据分析 会话历史

# 管理员操作手册 语音通话使用指南 电话号码购买

最近更新时间: 2025-03-12 18:09:44

腾讯云联络中心 TCCC 电话功能需要电话号码进行呼入/呼出,TCCC 可帮助您向运营商代申请电话号码,运营商 审核通过并下发号码后您可购买使用。若您已有运营商提供的号码希望对接至腾讯云联络中心 TCCC使用,请参见 <mark>自携电话号码对接</mark> 。

号码申请与购买流程参见 电话号码购买指引,收费情况可参见 计费概述 。腾讯云联络中心 TCCC 可帮助您向运营 商申请以下号码类型:

## 固话号码

提供全国归属地固话号码,支持呼入与呼出。

## 400号码

提供400号码,400号码仅支持呼入不支持呼出。

#### <u>小</u>注意

- 电话号码需通过企业资质审核并完成号码申请后下发。企业资质提交后一般3-5个工作日完成审核。号码申请提交后一般5-10个工作日完成审核并下号。
- 企业使用电话号码前需合法合规地获取和使用回访用户的相关信息,保障用户个人信息安全。根据政策
   法规要求,如发现违反下述合法经营规范,腾讯云联络中心 TCCC 有权暂停服务。
- 建议企业严格控制呼出,确保呼出仅被用于经用户同意的即时回访和咨询等服务。
- 电话呼出应避开用户休息时间。
- 腾讯云联络中心 TCCC 禁止企业拨打骚扰电话或为骚扰电话提供便利。

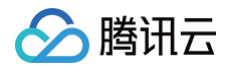

# 自有号码接入 自有固话 SIP\_Trunk 对接

最近更新时间: 2024-10-09 10:58:51

腾讯云联络中心电话功能需要通信号码进行呼入/呼出,企业若已有号码可以与腾讯云联络中心对接。自有号码对接 分为:自有固话 SIP\_Trunk 对接与 自有400号码对接 。

腾讯云联络中心支持通过 SIP Trunk 的方式与企业自带的固话号码进行对接,实现使用企业自有号码进行呼入和呼 出。对接完成后企业自行与号码所属运营商结算该号码产生的通信费用,腾讯云联络中心不收取对接与号码产生的通 信费用。

自有号码接入包含两步:

1. 创建 SIP 通道并配置 SIP 设备/SIP 中继。

2. 在 SIP 通道内添加号码。

观看视频

## 步骤1: 创建 SIP 通道并配置 SIP 设备/SIP 中继

### 1. 进入自有号码配置页

进入 腾讯云联络中心号码管理,选择自有号码接入,单击创建 SIP 通道。

| 云联络中心       | 号码管理 如 | <b>号码管理</b> 如您在使用过程中递到任何问题,欢迎随时联系我们,省询抽线:0755-36564058,或点击加入TOOC技术服务交流群。 |   |  |  |  |  |  |
|-------------|--------|--------------------------------------------------------------------------|---|--|--|--|--|--|
| ♀ 产品体验      | 申请号码接入 | 入 <u>自有号码换入</u>                                                          |   |  |  |  |  |  |
| 田 应用中心 🗸    |        |                                                                          |   |  |  |  |  |  |
| 🗅 企业资质管理    |        | T方行使规模文性。 陈则心已则没有人自性气势 自分节号的人名 它 7月时间又就是他们是不同 它 个种类小                     |   |  |  |  |  |  |
| 国 座席管理      |        |                                                                          |   |  |  |  |  |  |
| ■ 号码管理      |        | 日在号 入於学 判断结路类型 创建并配置SP递道 推交自有号码                                          |   |  |  |  |  |  |
| 🛙 套餐包管理     |        | 识别算通网话与联络中心战路 手把手配置数学 将号码配置进云联络中心 在云联络中心内使用自有号码                          |   |  |  |  |  |  |
| [2] 数据与录音管理 |        |                                                                          |   |  |  |  |  |  |
| ② 语音识别管理    |        |                                                                          |   |  |  |  |  |  |
|             |        | ① 在提交自有号码前,您需要创建SP通道                                                     |   |  |  |  |  |  |
|             |        |                                                                          |   |  |  |  |  |  |
|             |        | 提交自有号码 已生效号码                                                             |   |  |  |  |  |  |
|             |        | <b>台球SPP造道</b><br>新天SP通道、台球SP通道に対理数 Q                                    |   |  |  |  |  |  |
|             |        |                                                                          |   |  |  |  |  |  |
|             |        |                                                                          |   |  |  |  |  |  |
|             |        |                                                                          |   |  |  |  |  |  |
|             |        |                                                                          |   |  |  |  |  |  |
|             |        |                                                                          |   |  |  |  |  |  |
|             |        | 翻弄SPP通道,你可以 <b>创想SPP通道</b> ,用于提入自有等码                                     |   |  |  |  |  |  |
|             |        |                                                                          | ප |  |  |  |  |  |
|             |        |                                                                          |   |  |  |  |  |  |
|             |        |                                                                          | E |  |  |  |  |  |
|             |        |                                                                          |   |  |  |  |  |  |
| 三 给产品打个分 💿  |        |                                                                          |   |  |  |  |  |  |

#### 2. 选择您的号码类型

自有号码接入目前支持**固话号码**接入和400号码接入,400号码对接请参见 400号码对接,本文流程为自有固话号 码对接。

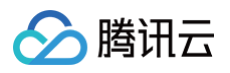

| 自有号码类型 | )固话号码 🦳 400号码 🦳 手机号码                                                              |                                                                      |                                                      |
|--------|-----------------------------------------------------------------------------------|----------------------------------------------------------------------|------------------------------------------------------|
| 自有设备类型 | 模拟线路<br>中小企业普通办公使用的电话线,1根电话线<br>对应1个电话号码,且仅支持1路呼叫并发<br>8的线路为模拟线路,需要购买模拟语音网关将模拟信号; | E1/T1线路<br>专业呼叫中心使用的物理线路,1根数字中继<br>线路支持30路呼叫并发<br>转为SIP信令后,才能接入自有号码。 | SIP中继设备<br>运营商提供给专业呼叫中心使用的SIP协议中继或者是企业自建的IPPBX设备或者系统 |
| 如      | D无相关设备或者不清楚相关设备,可微信扫码加入TCC                                                        | C技术服务交流群咨询。                                                          |                                                      |

#### 3. 选择您的设备类型

请先判断您的线路是模拟线路、E1/T1 线路或 SIP 中继设备,如您不清楚,**请联系您的运营商确认线路类型**。

#### 3.1. 模拟线路

**普通办公使用**或**家用**的电话线一般为模拟线路,1根电话线对应1个电话号码,且仅支持1路呼叫并发。 此类线路需要通过模拟语音网关将模拟信号转为 SIP 信令,才能接入云联络中心。 如您没有相关设备或者不清楚相关设备,点此进入 TCCC 社群咨询,享有专业工程师的支持,解决您的难题。

#### 3.2. E1/T1线路

专业联络中心使用的物理线路,1根数字中继线路支持**30路呼叫并发**。 此类线路需要通过数字网关将模拟信号转为 SIP 信令,才能接入云联络中心。 如您没有相关设备或者不清楚相关设备,点<mark>此进入 TCCC 社群咨询</mark>,享有专业工程师的支持,解决您的难题。

#### 3.3. SIP 中继设备

SIP 中继设备是指运营商提供给专业联络中心使用的 SIP 协议中继或者是企业自建的 IPPBX 设备或者系统,此类 设备可以直接接入云联络中心。

### 4. 选择接入方式

云联络中心提供3种对接模式:

- 1. 云联络中心提供 SIP 账号(推荐使用)。
- 2. 公网SIP中继对接。
- 3. 线路运营商提供 SIP 注册账号。

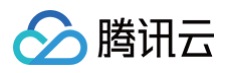

| 云联络中心       | ← 新建通道 如您在使用过程中遇到任何问题,收到随时联系我们,咨询燃结:0755-36564058,或点击加入TCCC技术服务交流群。 |  |                                       |                                  |                                                     |  |  |  |
|-------------|---------------------------------------------------------------------|--|---------------------------------------|----------------------------------|-----------------------------------------------------|--|--|--|
| ♀ 产品体验      |                                                                     |  |                                       |                                  |                                                     |  |  |  |
| 留 应用中心  ・   |                                                                     |  | ● 時間五輪路中心支持目前國語SiP_InUnix対象,要來說的写動关系) | J面适亏哟,不又按于机亏摸入                   |                                                     |  |  |  |
| 企业资质管理      |                                                                     |  |                                       |                                  |                                                     |  |  |  |
| □ 座席管理      |                                                                     |  | ✓ 选择号码/设备类型 > 2 创建SIP通道               | > 3 完成创建                         |                                                     |  |  |  |
| ■ 号码管理      |                                                                     |  | <b>通道名称</b> • 请输入通道名称                 |                                  |                                                     |  |  |  |
| 「「「 套餐包管理   |                                                                     |  | 请选择对接模式 ○ 云联络中心提供SIP注册账号              | 公网SIP中继对接                        | 线路运营商提供SIP注册账号                                      |  |  |  |
| [2] 数据与录音管理 |                                                                     |  | 适合企业自有网关设备或者IPPBX对接到<br>示联络中心         | 适合云联络中心通过互联网的SIP中继与企<br>业组络运营商时接 | 适合企业线路运营商提供SIP注册账号,云<br>鲜终由心通时SIP部号注册到线路运营商         |  |  |  |
| ② 语音识别管理    |                                                                     |  | ZAHASB 'T'AD'                         | 32366336619230                   | 40/2014.101/001Y97 www. 2017.2012.012/001Y92.021/00 |  |  |  |
|             |                                                                     |  | A128                                  |                                  |                                                     |  |  |  |
|             |                                                                     |  |                                       |                                  |                                                     |  |  |  |
|             |                                                                     |  |                                       |                                  |                                                     |  |  |  |
|             |                                                                     |  |                                       |                                  |                                                     |  |  |  |

云联络中心提供 SIP 账号(推荐使用)

该方式适合**企业自有**网关设备或者IPPBX对接到云联络中心。 点击创建通道,将通道内的网关信息配置到您的网关中。 例:

1. 下图为腾讯云创建的通道SIP账号信息

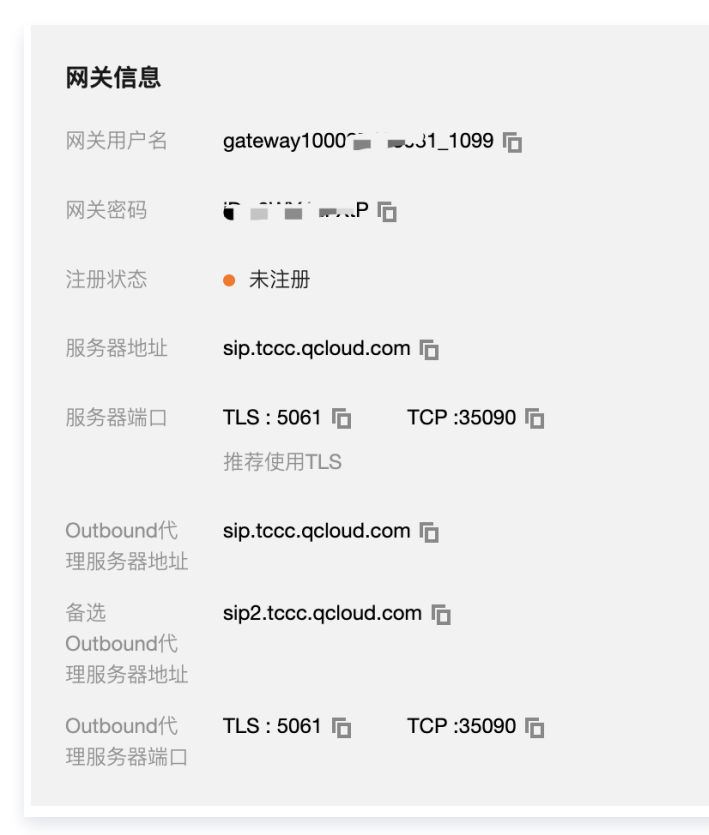

#### 2. 配置您的网关

2.1 配置SIP服务器

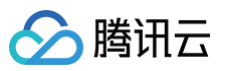

| Web Management System                                                                                                    |                                                                                                    |  |  |  |  |
|----------------------------------------------------------------------------------------------------|----------------------------------------------------------------------------------------------------|--|--|--|--|
| <ul> <li>- 状态和统计</li> <li>系統信息</li> <li>端口状态</li> <li>当前通话</li> <li>RTP会话</li> <li>CDR</li> <li>录音统计</li> <li>• 伏速配置向导</li> <li>&gt; 网络</li> <li>• SIP服务器</li> <li>• IP 策略</li> <li>• Tol 策略</li> <li>• 運口</li> </ul> | SIP服务器         sip_tcc.qcloud.com           SIP服务器         5061           SIP服务器         300           注册时长儀认: 300)         300           心跳         『 启用           主用外媒代理服务器         sip_tccc.qcloud.com           主用外媒代理服务器         sip_tccc.qcloud.com           金用外媒代理服务器         sip_tccc.qcloud.com           金用外媒代理服务器         sip_tccc.qcloud.com           备用外媒代理服务器         sip2_tccc.qcloud.com           备用外媒代理服务器地址         sip2_tccc.qcloud.com           备用外媒代理服务器地址         sip2_tccc.qcloud.com |  |  |  |  |
| <ul> <li>● (● ARLE)</li> <li>◆ (● 時間)</li> <li>◆ 管理</li> <li>◆ 安全设置</li> <li>◆ 工具</li> </ul>                                                                                                    | 注册         重注册时长百分比(0:表示随机,范围为25%-75%之         问)         按册先取后重新注册间隔         30         注册先取后重新注册间隔         30         注册流控(次数/时间,时间为0表示不限制)         1         ()         设备启动启注册前先强制注销                                                                                                    |  |  |  |  |
|                                                                                                    | <b>呼叫保持音乐 □ 启用</b><br>呼叫保持时呼叫的号码                                                                                                    |  |  |  |  |
|                                                                                                    | 本地SIP端口                                                                                                    |  |  |  |  |

#### 2.2 配置 O 口

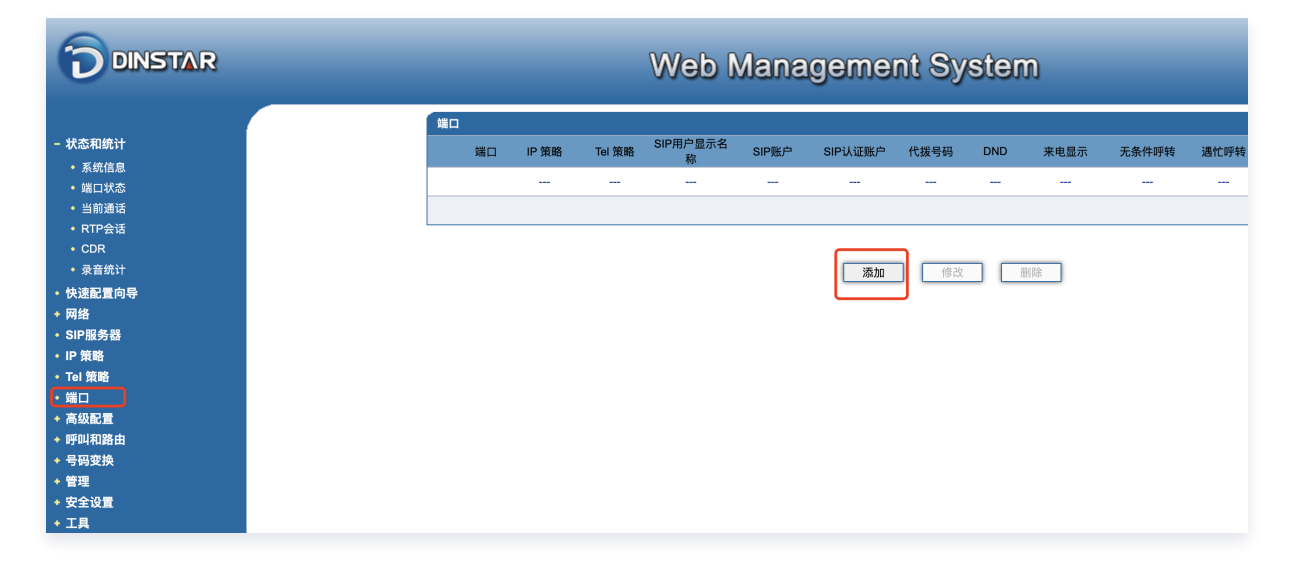

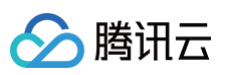

| 端口        | 4                       | $\checkmark$ |
|-----------|-------------------------|--------------|
| 禁用端口      |                         |              |
| 注册        | ☑ 启用                    |              |
| IP 策略     | 0 <default></default>   | $\checkmark$ |
| Tel 策略    | 0 <default></default>   | $\checkmark$ |
| SIP用户显示名称 | gateway10(1099          |              |
| SIP账户     | gateway100 _1099        |              |
| SIP认证账户   | gateway1001099          |              |
| 认证密码      | ••••••                  |              |
| 代拨号码      | 021                     |              |
| 延迟时间      | 1                       | s            |
|           | 保存取消                    |              |
| 注意:如果在"   | 延迟时间"之内进行拨号,"代拨号码"不会生效。 |              |
| Nalister. |                         |              |

2.3 添加呼叫和路由策略

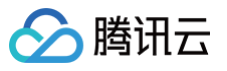

|                                                                                                    | V          | Veb N                                                                                                    | lanagen                                | nent Sy                            | stem                           |                   |                                             |
|----------------------------------------------------------------------------------------------------|------------|----------------------------------------------------------------------------------------------------|----------------------------------------|------------------------------------|--------------------------------|-------------------|---------------------------------------------|
| 状态和统计                                                                                                    | IP->       | Tel路由                                                                                                    |                                        |                                    |                                |                   |                                             |
| 快速配置向导                                                                                                    |            | 案5I                                                                                                    | 描述<br>tencent_tc                       | 呼叫来源                               | 王叫則纖                           | 被叫前缀              | 呼叫目标                                        |
| 网络<br>SIP服务器                                                                                                    |            | 127                                                                                                    | tencent_to                             | 511° //K 25 %d                     | any                            | uny<br>共计         | #1.1条 第1页 ~                                 |
| IP 策略                                                                                                    |            |                                                                                                    | 添加                                     | 修改                                 | 制除批                            | 量添加               |                                             |
| Tel 策略<br>端口                                                                                                    |            |                                                                                                    |                                        |                                    |                                |                   |                                             |
| 高级配置                                                                                                    |            |                                                                                                    |                                        |                                    |                                |                   |                                             |
| • 通配组                                                                                                    |            |                                                                                                    |                                        |                                    |                                |                   |                                             |
| • 端口组<br>• IP由缀                                                                                                    |            |                                                                                                    |                                        |                                    |                                |                   |                                             |
| • 路由参数                                                                                                    |            |                                                                                                    |                                        |                                    |                                |                   |                                             |
| ◆ IP->Tel路由<br>◆ Tel->IP/Tel路由                                                                                                    |            |                                                                                                    |                                        |                                    |                                |                   |                                             |
|                                                                                                    | n          | Mah N                                                                                                    | lopogon                                | aant Qu                            | rotom                          |                   |                                             |
| <b>DINSTAR</b><br>状态和統计<br>快速配置向导                                                                                                    | )<br>IoT   | <b>Web N</b><br>->IP/Tel路由<br>索引                                                                                                    | lanagen<br><sup>#x</sup>               | nent Sy                            | /stem<br><sup>主叫前缀</sup>       | 被叫前缀              | 呼叫目标                                        |
| 立<br>DINSTAR<br>状态和統计<br>快速配置向导<br>网络<br>MB                                                                                                    | Tel        | <b>Xeb N</b><br>->IP/Tel路由<br>索引<br>127                                                                                                    | Aanagen<br><sup>描述</sup><br>tencent_tc | nent Sy<br><sup>呼叫来源</sup><br>端口 4 | <b>/stem</b><br>主叫前缀<br>any    | 被叫前缀<br>any       | 呼叫目标<br>SIP服务器                              |
|                                                                                                    | lar<br>    | <b>Neb N</b><br>->IP/Tel路由<br>索引<br>127                                                                                                    | Aanagen<br>描述<br>tencent_tc            | nent Sy<br>呼叫来源<br>诺口 4            | /stem<br>主叫前缀<br>any           | 被叫前缀<br>any<br>共计 | <b>呼叫目标</b><br>SIP服务器<br>t:1条 <b>第</b> 1页 ✓ |
|                                                                                                    | Tol        | <mark>ンIP/Tel路由</mark><br>条引<br>127                                                                                                    | Nanagen<br>##<br>tencent_tc            | nent Sy<br>呼叫来源<br>诺口 4            | /stem<br>主叫前缀<br>any<br>改善朋珍   | 被叫前缀<br>any<br>共计 | <b>呼叫目标</b><br>SIP服务器<br>†:1条 第1页 ✓         |
|                                                                                                    | To:        | <mark>ンIP/Tel路由</mark><br>索引<br>127                                                                                                    | Managen<br>##X<br>tencent_tc           | nent Sy<br>呼叫来源<br>第日 4<br>添加      | /stem<br>主叫前缀<br>any<br>改善問餘   | 被叫前缀<br>any<br>共计 | 呼叫目标<br>SIP服务器<br>†:1条 [第1页 →               |
|                                                                                                    | ۲۰۱<br>۲۰۱ | <b>₩eb №</b><br>>IP/Tel諸曲<br>素引<br>127                                                                                                    | Nanagen<br>###<br>tencent_tc           | nent Sy<br>呼叫来源<br>第日 4<br>添加      | /stem<br>主叫前缀<br>any<br>改善删除   | 被叫前纖<br>any<br>共计 | <b>呼叫目标</b><br>SIP服务器<br>+:1条 [第1页 →        |
|                                                                                                    | ۲۰<br>۱    | <b>Neb N</b><br>>IP/Tel路由<br>索引<br>127                                                                                                    | Managen<br>Hit<br>tencent_tc           | nent Sy<br>呼叫来源<br>诺口 4<br>添加      | /stem<br>主叫前缀<br>any<br>没   删除 | 被叫前鐵<br>any<br>共计 | 呼叫目标<br>SIP服务器<br>t:1条 第1页 ✓                |
| <ul> <li>         ・ 次応組</li> <li>         ・ 次応組         ・ 運転組         ・ 運転組         ・ 運転組         ・ 運転組         ・ 運転組         ・ 運転組         ・ 運転組         ・ 運転組         ・ 運転組         ・ 運転組         ・ 運転組         ・ 運転組         ・ 運転組         ・ 運転組         ・ 運転組         ・ 運転組         ・ 回日         ・ 回日         ・ 回日         ・ 回日         ・ 四日         ・ 四         ・ 四         ・ 四</li></ul>                                                                                                    | ۲۰<br>۱۰   | <b>いられています</b><br>(127)<br>(127)                                                                                                    | Managen<br>###<br>tencent_tc           | nent Sy<br>呼叫来源<br>第日 4            | /stem<br>主叫前缀<br>ary<br>改 删除   | 被叫前缀<br>any<br>共计 | <b>呼叫目标</b><br>SIP服务器<br>†:1条 第1页 ✓         |
| <ul> <li>         ・次志和統计         やえる和統计         やえを和続け         やえを和続け         やえを和続         ・改善         ・なる和続         ・なる和義         ・なる和義         ・なる         ・なる         ・         ・         ・</li></ul> | ۲۰<br>۱۰   | <b>いらして</b><br>- IP/Tel路曲<br>索引<br>127                                                                                                    | Managen<br>###<br>tencent_tc           | nent Sy<br>呼叫来源<br>诺口 4            | /Stem<br>主叫前盤<br>any<br>文 删除   | 被叫前缆<br>any<br>共计 | <b>呼叫目标</b><br>SIP服务器<br>†:1 余 第1页 ✓        |
|                                                                                                    | To         | <b>いたい (1997)</b><br>(1997)<br>(1997)<br>( | Managen<br>###<br>tencent_tc           | nent Sy<br>呼叫来源<br>诺口 4            | /stem<br>主叫崩機<br>any<br>改      | 被叫韵纖<br>any<br>共计 | <b>呼叫目标</b><br>SIP服务器<br>t:1 余 (第1页 →       |
| <ul> <li>         ・状态和銑计         ・快速度置向导         ・ 快速度置向导         ・ P 時         ・ P 中         ・ P 中         ・         ・ P 中         ・         ・         ・</li></ul>                                                                                                    | ٦۵<br>١    | <b>いたいまた</b><br>->IP/Tel路曲<br>条引<br>127                                                                                                    | Aanagen<br>###<br>tencent_tc           | nent Sy<br>時叫来源<br>第日 4            | /stem<br>主叫前缀<br>any<br>改善删除   | 被叫韵纖<br>any<br>共计 | <b>呼叫目标</b><br>SIP服务器<br>†:1 余 (第1页 マ       |

#### 公网 SIP 中继对接

该方法适合云联络中心通过互联网的 SIP 中继与企业线路运营商对接。

1. 填写公网地址,用于您的 SIP 设备或者运营商的 SIP 中继接收 SIP 信令。(SIP UDP 的默认端口默认为 5060,请确认您填写的地址是否为 SIP 地址)

| 联络中心                          | ← 新建 | <b>通道</b> 如您在使用过程。             | 中遇到任何问题,欢迎随时联系我们,咨询热线:0755-3   | 36564058,或点击加入TCCC技术服务交流群。          |                                              |  |
|-------------------------------|------|--------------------------------|--------------------------------|-------------------------------------|----------------------------------------------|--|
| ☞ 产品体验                        |      |                                |                                |                                     |                                              |  |
| 罟 应用中心 🔹 👻                    |      | <ul> <li>(i) 勝讯云联络中</li> </ul> | P心支持自有固活SIP_Trunk对接,要求您的号码类型为团 | 1话号码,不支持手机号接入                       |                                              |  |
| 🗅 企业资质管理                      |      |                                |                                |                                     |                                              |  |
| 三 座席管理                        |      | ── 选择号码/                       | 设备类型 > 2 创建SIP通道 >             | (3) 完成创建                            |                                              |  |
| ■ 号码管理                        |      | 通道名称•                          | 请输入通道名称                        |                                     |                                              |  |
| 🛚 套餐包管理                       |      | 请选择对接模式                        | 云联络中心提供SIP注册账号                 | ○ 公爾SIP中導対接                         | 线路运营商提供SIP注册账号                               |  |
| <ul><li>[3] 数据与录音管理</li></ul> |      |                                | 适合企业自有网关设备或者IPPBX对接到<br>元联络中心  | 适合云联络中心通过互联网的SIP中继与企业线路运营商对境        | 适合企业线路运营商提供SIP注册账号,云<br>联络中心通过SIP断号注册到线路运营商  |  |
| ② 语音识别管理                      |      |                                | 244A3B-170                     | 75.2090 Will Will (WV) 300          | HARD TYTURIAAMI XX TX ALUX EDAKID X8 III III |  |
|                               |      |                                | 1 填写SIP地址                      |                                     |                                              |  |
|                               |      |                                | 填写公网地址,用于您的SIP设备或者运营商的         | 3SIP中继接收SIP信令(SIP UDP的默认端口默认为5060,计 | 青确认您填写的地址是否为SIP地址)                           |  |
|                               |      |                                | 示例 117.136.32.22:5060          |                                     |                                              |  |
|                               |      |                                | 源加                             |                                     |                                              |  |
|                               |      |                                | 2 握权暗讯云访问IP                    |                                     |                                              |  |
|                               |      |                                | 将以下地址添加进您的SIP设备白名单,以授权         | 7腾讯云访问您的SIP设备                       |                                              |  |
| l i                           |      |                                | 或将或以下地址提供给运营商,以授权腾讯云           | 访问运营商的SIP中继                         |                                              |  |

#### 2. 您可在您的网关后台查找 SIP 网关 IP 和 SIP UDP 端口,例如:

腾讯云

|                                                                                                    | Web Manageme                                                                                                    | Web Management System               |  |  |  |
|----------------------------------------------------------------------------------------------------|----------------------------------------------------------------------------------------------------|-------------------------------------|--|--|--|
| <ul> <li>- 状态和统计</li> <li>- 快速配置向导</li> <li>- 网络</li> <li>- 木地网络</li> <li>- Qos</li> <li>- ARP</li> <li>- SIP 服务器</li> <li>- 端口</li> <li>- 高级配置</li> <li>- 手町町和路由</li> <li>+ 号码变换</li> <li>- 维护</li> </ul> | <ul> <li>本地网络</li> <li>网络模式</li> <li>网络设置</li> <li>以太网工作模式</li> <li>自动获得 IP 地址</li> <li>使用下面的 IP 地址</li> <li>使用下面的 IP 地址</li> <li>子网接码</li> <li>默认网关</li> <li>PPPoE</li> <li>账户</li> <li>密码</li> <li>服务商名称</li> </ul> | <ul> <li>路由 </li> <li>新接</li> </ul> |  |  |  |
| + 运行信息<br>+ 网络参数配置<br>+ PRI配置<br>+ SST配置                                                                                                    | Web Manageme<br>SIP参教配置<br><u>本地SIP UDP端口</u><br>本地SIP TCP端口<br>本地SIP TLS端口                                                                                                    | nt System                           |  |  |  |
| + PSTN分组配置<br>- SIP配置<br>• SIP参数<br>• SIP中继                                                                                                    |                                                                                                    |                                     |  |  |  |

3. 授权腾讯云访问 IP,将以下地址添加进 SIP 设备/SIP 中继白名单,以授权腾讯云访问您的 SIP 设备或运 营商的 SIP 中继。

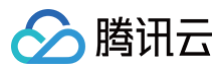

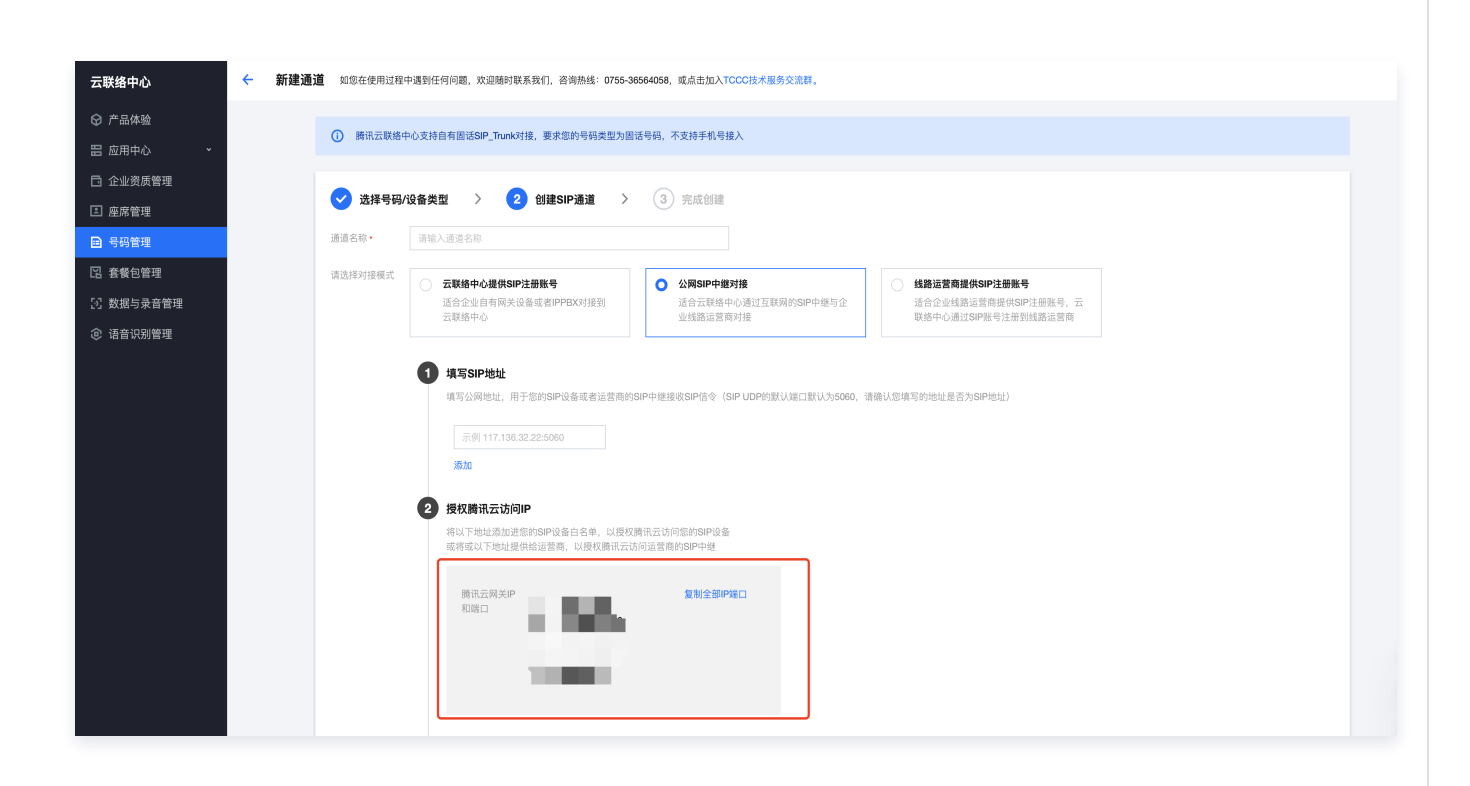

复制以上地址,将其添加到白名单中,例如:

| Web Management System       |         |             |  |  |  |  |
|-----------------------------|---------|-------------|--|--|--|--|
|                             | 修改SIP中维 |             |  |  |  |  |
| ・运行信息                       |         |             |  |  |  |  |
| ·网络参数配置                     | 中继编号    | 0           |  |  |  |  |
| PRI配置                       | 绑定接口    | GE1 🗸       |  |  |  |  |
| · SS7配置                     | 中继名称    | sipserver   |  |  |  |  |
| PSTN分组配置                    | 对端地址及端口 | 139. 5:     |  |  |  |  |
| SIP配置                       |         | 203. ).224: |  |  |  |  |
| + SIP参数                     |         | 12934:      |  |  |  |  |
| • SIP中俳                     |         | 12916:      |  |  |  |  |
| ◆ SIP账户                     |         | 12973:      |  |  |  |  |
| <ul> <li>SIP域名解析</li> </ul> |         |             |  |  |  |  |
| • SIP冗余分组                   |         |             |  |  |  |  |
| IP分组配置                      |         |             |  |  |  |  |
| 号码讨波                        |         |             |  |  |  |  |
| 呼叫路由                        |         |             |  |  |  |  |
| 号码变换                        |         |             |  |  |  |  |
| 立の注言                        |         |             |  |  |  |  |

4. 配置腾讯云 SIP 地址,用于您的 SIP 设备或运营商的 SIP 中继向腾讯云的地址送出信令。

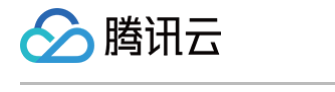

| 8 配置腾讯云SIP地<br>您的SIP设备或运营 | 出上<br>商的SIP中继向腾讯云的地址送出信令     |
|---------------------------|------------------------------|
| 腾讯云呼叫中<br>心域名             | sip.ps                       |
| 腾讯云呼叫中<br>心域名对应的<br>IP列表  | 13! <b>E</b><br>114 <b>E</b> |

#### 线路运营商提供 SIP 注册账号

适合企业线路运营商提供 SIP 注册账号,云联络中心通过 SIP 账号注册到线路运营商,将运营商提供的 SIP 账号信息配置到网关内。

|                                            | 适合企业自有网关设备或者PPBX对接到 适合云呼叫中心通过互联网约SIP中继与企 适合企业线路运营商提供SIP注册账号,云<br>云呼叫中心 业业器运营商对接 呼叫中心通过SIPK等注册到线路运营商 |
|--------------------------------------------|----------------------------------------------------------------------------------------------------|
| 网关信息                                       |                                                                                                    |
| 7 <b>9 Г</b>                               | 网关信息                                                                                                |
| 9关密码 <b>" " 1 </b>                         | 國关用 名・                                                                                              |
| 主册状态                                       | 仅支持字母或数字                                                                                            |
| 8务器地址 ···································· | 周关密码・ 講输入開关密码 💋                                                                                     |
|                                            | 密码至少8位,必须包含大写字母、小写字母、数字、特殊字符串                                                                       |
| #荐使用TLS                                    | 服务器地址· 请输入服务器地址 端口 5060                                                                             |
|                                            | 地址为端名或者IP地址                                                                                         |
| 运营商提供的SIP账号                                | Outbound代<br>理服务器地址         第個入Outbound代理服务器地址         第回         请输入第回                             |
|                                            | 传输协议• OUDP OTCP OTLS                                                                                |
|                                            | 注册题时时间 3600 秒                                                                                       |
|                                            |                                                                                                    |
|                                            | 注册超时时间 3600 秒                                                                                       |

## 步骤2:在 SIP 通道内提交号码

1. 选择您使用的 SIP 通道,单击**添加号码**。

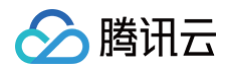

| ☞ 产品体验    | 申请号码接入 <b>自有号码接入</b> |                         |                |                          |
|-----------|----------------------|-------------------------|----------------|--------------------------|
| 吕 应用中心 ·  | ① 在提交自有号码前,您需要创建SIP  | 重道                      |                |                          |
| 🗅 企业资质管理  |                      |                         |                |                          |
| E 座席管理    | <b>提交自有号码</b> 已生效号码  |                         |                |                          |
| ■ 号码管理    | 创建SIP通道              |                         | 搜索号码或者通道       | 1名称 Q 0                  |
| 22 套餐包管理  | 国道々称                 | 44本                     | -+t¢ 40+       | 10.05                    |
| ⑦ 数据与录音管理 | 2021年合作              | 47.102                  | 对按慎3。          | J#TF                     |
|           | ▶ lulu               | <ul> <li>正常</li> </ul>  | 公网SIP中继对接      | 添加号码编辑删除                 |
|           | ▶ sip注册别人            | ● 未注册                   | 线路运营商提供SIP注册账号 | 添加号码 编辑 删除               |
|           | ▶ IP加白修改             | • 正常                    | 公网SIP中继对接      | 添加号码 编辑 删除               |
|           | ▶ 被注册模式修改            | <ul> <li>已注册</li> </ul> | 云呼叫中心提供SIP注册账号 | 添加号码 編辑 删除               |
|           | 共 4 条                |                         |                | 10 ▼ 条/页 🛛 ◀ 1 /1页 ▶ № 😔 |
|           |                      |                         |                | 2                        |
|           |                      |                         |                | <b>B</b>                 |
|           |                      |                         |                | =                        |
|           |                      |                         |                | E                        |

#### 2. 添加号码

选择使用自携号码的应用,配置送号前缀,并添加您的号码(号码详情内请输入带区号的号码)。

| 添加号码   |                           |                                            |                 |    | × |
|--------|---------------------------|--------------------------------------------|-----------------|----|---|
| 选择应用 * | Τυυυ <b>π</b>             |                                            | •               |    |   |
| 送号前缀   | 请输入送号前缀<br>如有需要,请按运营商要求输/ | 入送号前缀                                      |                 |    |   |
| 业务号码 * | 号码详情                      | 号码最大并发数                                    | 号码类型            | 操作 |   |
|        |                           | - 10 +                                     | 呼入&呼出 ▼         |    |   |
|        | 添加                        |                                            |                 |    |   |
|        | 号码最大并发数与呼叫类型字段            | 没选填,默认为 <b>0(</b> 不限制 <b>)</b> 和呼 <i>〉</i> | <b>&amp;</b> 呼出 |    |   |
|        |                           | 提交审核                                       | 取消              |    |   |

单击**提交审核**,审批通过后,可在已生效的号码内查看管理号码。

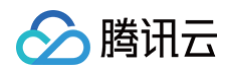

| ☞ 产品体验                                       | 申请号码接入 自有号码接入                      |                        |                |                          |
|----------------------------------------------|------------------------------------|------------------------|----------------|--------------------------|
|                                              | <ol> <li>在提交自有号码前,您需要创建</li> </ol> | SIP通道                  |                |                          |
| <ul> <li>□ 企业资质管理</li> <li>■ 座席管理</li> </ul> |                                    |                        |                |                          |
| ■ 号码管理                                       | 创建SIP通道                            |                        | 搜索号码或者通道       | 名称 Q 女                   |
| Li 县铁巴官理<br>[2] 数据与录音管理                      | 通道名称                               | 状态                     | 对接模式           | 操作                       |
|                                              | → <b>@</b> .                       | <ul> <li>正常</li> </ul> | 公网SIP中继对接      | 添加号码 編輯 删除               |
|                                              | <ul> <li></li></ul>                | ● 未注册                  | 线路运营商提供SIP注册账号 | 添加号码 编辑 删除               |
|                                              | •                                  | ● 异常                   | 公网SIP中继对接      | 添加号码 編辑 删除               |
|                                              | • ••••                             | ● 已注册                  | 云呼叫中心提供SIP注册账号 | 添加号码 编辑 删除               |
|                                              | 共 4 条                              |                        |                | 10 ▼ 条/页 🛛 ◀ 1 /1页 ▶ № 🍚 |
|                                              |                                    |                        |                | 2                        |
|                                              |                                    |                        |                | <b>1</b>                 |
|                                              |                                    |                        |                | =                        |
|                                              |                                    |                        |                |                          |

腾讯云

## 自有400号码对接

最近更新时间: 2023-07-25 15:27:45

腾讯云联络中心支持通过更换400落地号码的方式与企业自带的400进行对接,实现使用企业自有400号码进行呼 入和呼出。

对接完成后企业自行与号码所属运营商结算该号码产生的月租费与通信费用,腾讯云联络中心不收取对接与号码产生 的通信费用。

#### 步骤一:提交申请

企业需向自有400号码运营商确认400号码可支持更换绑定落地固话,一般为向运营商提供落地固话号码的缴费证明 ( 体现公司名和计费号码)即可更换绑定落地固话。

#### 步骤二:购买通信号码

参见 通信号码购买指引 申请并购买相应固话号码用于自有400的绑定,提交号码申请时需在通话场景中说明:"申 请固话用于自有400xxx12345号码的绑定"。

#### 🕛 说明

申请固话号码数量请评估业务并发量,一般1个固话号码支持10并发,即在同一时间支持10个呼入与呼出。 若您的400号码在同一时间有5人呼入则只需申请1个固话,若在同一时间有15人呼入,则需申请2个固话, 以此类推。

| ☞ 产品体验    |                                      |                                      |                                                                         |
|-----------|--------------------------------------|--------------------------------------|-------------------------------------------------------------------------|
| 冒 应用中心 ・  | 云呼叫中心固话呼入免费,<br>去申请号码前,请先查看 <b>月</b> | 固话呼出采用预付费方式,如您需要<br>申 <b>请号码接入准则</b> | 电话呼出,可述入套餐包管理页面购买呼出套餐包<br>3使用场景与话术后先提交号码申请,申请后您的材料通过运营商审核并确认有号码后会进行号码分配 |
| 🗅 企业资质管理  | 号码分配完成后您可购买该                         | §号码,购买成功后号码可立即生效并                    | 使用。号码有效期从购买成功当天开始计算                                                     |
| ■ 座席管理    | 号码甲请一般需要5-7个上                        | 作日,号码审核问题您可随时联系找信                    | 1). 点面遊入堂造 2                                                            |
| 日 号码管理    |                                      |                                      |                                                                         |
| 🛙 套餐包管理   | 使用已提交的基本信息<br><b>基本信息</b>            | 请选择已提交申请单  ▼                         |                                                                         |
| 🔄 数据与录音管理 | 应用名称 •                               | SSP *                                |                                                                         |
| ④ 语音识别管理  | 关联企业资质•                              | gavintest                            | 添加企业资质                                                                  |
|           | 通话场景★                                | 申请固话用于自有400xxx12345号码                | 品的绑定                                                                    |
|           |                                      |                                      |                                                                         |
|           |                                      |                                      |                                                                         |

#### 步骤三:申请开票

完成购买后,进入 发票管理 页面选择对应号码,在按消费明细开票中勾选号码,单击申请开票。

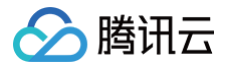

## 步骤四:完成提交

确认发票抬头为您的公司名称并在填写发票备注中填写您购买的固话号码(如:020-6624XXXX),单击**下一步** 进入预览页后单击提交。

#### 步骤五: 落地固话号码

在您获得腾讯云开具的发票后,您可以联系您的400运营商将您的400号码落地到发票备注中的固话号码上,运营商 反馈操作完成后则该400号码已成功对接至腾讯云联络中心。用户呼入400后将落地到您在腾讯云申请的固话号码 上。

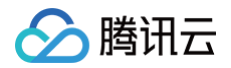

## 成员管理

最近更新时间: 2025-03-12 18:09:44

企业可通过客服管理功能进行客服座席人员的增加、删除、修改和查询等操作。

## 添加客服

1. 直接访问 腾讯云联络中心 TCCC 管理工作台,选择客服管理 > 客服管理,在客服管理页面单击添加客服。

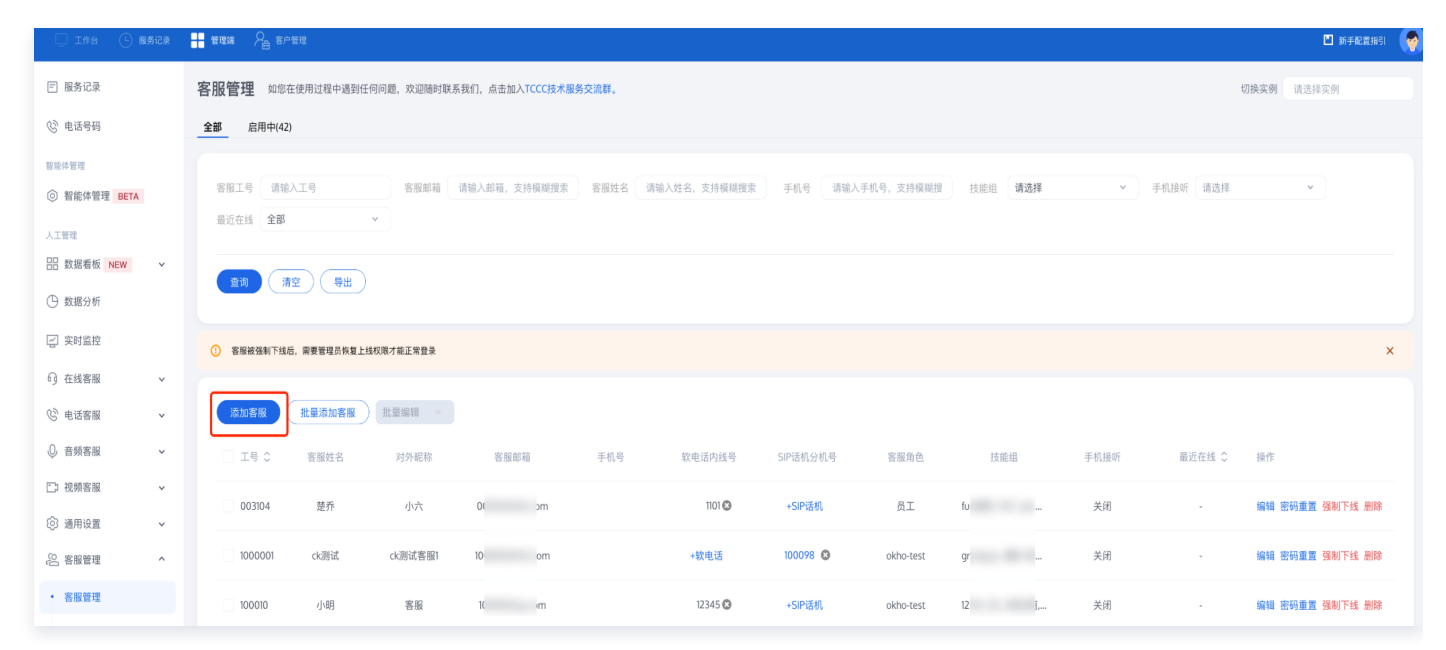

填写客服姓名、昵称、客服工号、邮箱、角色等信息,填写完成单击确定。添加成功后系统会向该客服的邮箱发送一封含有随机密码的邮件,可提示客服查收邮箱后登录。

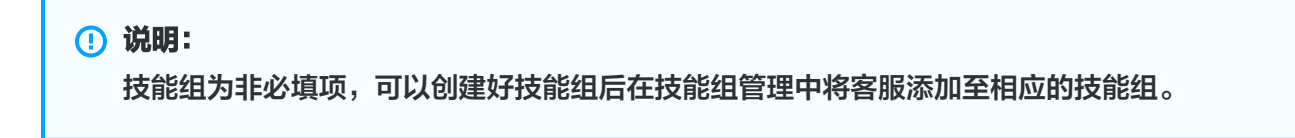

| 新建                  |           |
|---------------------|-----------|
| 姓名 *                | 李红        |
| 昵称 *                | 红红        |
| 客服工号 <mark>*</mark> | 1001      |
| 邮箱 *                | RegResson |
| 角色 *                | 普通座席      |
| 技能组                 | 请选择       |
|                     | 确定取消      |

## 批量添加客服

1. 在客服管理页面左上角单击批量添加客服。

| 🗌 工作台 🕒 服务记录 | 🕂 管理端 🔒 客戶                   | 2管理                      |           |                  |              |              |           |             |         |      |         | 新手配置指引          | ( |
|--------------|------------------------------|--------------------------|-----------|------------------|--------------|--------------|-----------|-------------|---------|------|---------|-----------------|---|
| □ 服务记录       | 客服管理如您                       | 在使用过程中遇到任                | 何问题,欢迎随时题 | 系我们,点击加入TCCC技术服务 | <b>玲</b> 流群。 |              |           |             |         |      | ţ       | 70换实例 请选择实例     |   |
| ◎ 电话号码       | 全部 启用中(42                    | ?)                       |           |                  |              |              |           |             |         |      |         |                 |   |
| 智能体管理        |                              |                          |           |                  |              |              |           |             |         |      |         |                 |   |
| ◎ 智能体管理 BETA | 客服工号 请输                      | 认工号                      | 客服邮箱      | 请输入邮箱,支持模糊搜索     | 客服姓名         | 请输入姓名,支持模糊搜索 | 手机号 请     | 输入手机号,支持模糊搜 | 技能组 请选择 | ×    | 手机接听请选择 | ~               |   |
| 人工管理         | 最近在线 <b>全部</b>               |                          | ~         |                  |              |              |           |             |         |      |         |                 |   |
| 吕 数据看板 NEW V | <b>2010</b>                  |                          |           |                  |              |              |           |             |         |      |         |                 |   |
| ③ 数据分析       |                              | 1 <u>7</u> (4 <u>m</u> ) |           |                  |              |              |           |             |         |      |         |                 |   |
| [2] 实时监控     | <ol> <li>客服被强制下线.</li> </ol> | 后,需要管理员恢复上约              | 载权限才能正常登录 |                  |              |              |           |             |         |      |         | ×               |   |
| ◎ 在线客服 >     |                              |                          | ۰<br>۲    |                  |              |              |           |             |         |      |         |                 |   |
| ◎ 电话客服 ~     | 添加客服                         | 批量添加客服                   | 批量编辑 >    |                  |              |              |           |             |         |      |         |                 |   |
| ◎ 音頻客服 ~     | □ 工号 ≎                       | 客服姓名                     | 对外昵称      | 客服邮箱             | 手机号          | 软电话内线号       | SIP话机分机号  | 客服角色        | 技能组     | 手机接听 | 最近在线 ♀  | 操作              |   |
| □ 视频客服 ~     | 002104                       | 林云                       |           |                  |              | 1101 @       | . CID≷∓i0 | 8.T         | 6       | * 23 |         | 使得 应取乐学 浸刺工作 前卧 |   |
| ③ 通用设置 ~     | 003104                       | Æ7↑                      | 007       |                  |              | 1010         | 401010101 | 贝上          |         | 天间   |         | 端稱 查特里耳 知何下或 而陈 |   |
| 《 客服管理 ^     | 1000001                      | ck测试                     | ck测试客服1   | 1( m             |              | +软电话         | 100098 🙁  | okho-test   | g .     | 关闭   |         | 编辑 密码重置 强制下线 删除 |   |
| ・ 客服管理       | 100010                       | 小明                       | 客服        | n                |              | 12345 🕲      | +SIP话机    | okho-test   | t,      | 关闭   |         | 编辑 密码重置 强制下线 删除 |   |

- 2. 在批量导入对话框中单击下载模板。在模板的表格中填写客服姓名、昵称、客服工号、邮箱、角色等信息。
- 填写完成后单击上传文件,上传成功后单击确定。添加成功后系统会向客服的邮箱发送一封含有随机密码的邮件,可提示客服查收邮箱后登录。

#### 密码重置

若客服忘记密码或未收到含有随机密码的邮件,管理员在目标客服的操作列单击**密码重置**即可向客服的邮箱发送一封 含有随机密码的邮件,原密码失效,可提示客服登录邮箱查收新的随机密码。

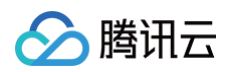

| 🔲 工作台 🕒 服务记录                                                   | 🕂 管理端 🖓      | <b>客户管理</b>    |           |                  |               |              |          |              |         |      |          |         | ■ 新手配置指引  |   |
|----------------------------------------------------------------|--------------|----------------|-----------|------------------|---------------|--------------|----------|--------------|---------|------|----------|---------|-----------|---|
| □ 服务记录                                                         | 客服管理         | 如您在使用过程中遇到任何   | 何问题,欢迎随时联 | 系我们,点击加入TCCC技术服务 | <b>퉛交流群</b> 。 |              |          |              |         |      |          | 切换实例 请注 | 告择实例      |   |
| ② 电话号码                                                         | 全部 启用        | 中(42)          |           |                  |               |              |          |              |         |      |          |         |           |   |
| 智能体管理<br>② 智能体管理 BETA<br>人工管理                                  | 客服工号<br>最近在线 | 请输入工号<br>全部    | 客服邮箱      | 请输入邮箱,支持模糊搜索     | 客服姓名          | 请输入姓名,支持模糊搜索 | 手机号      | 请输入手机号,支持模糊搜 | 技能组 请选择 | *    | 手机接听 请选择 |         | ×         |   |
| 計畫         数据看板         NEW         >           ①         数据分析 | 查询           | 清空 导出          |           |                  |               |              |          |              |         |      |          |         |           |   |
| 🔄 实时监控                                                         | () 客服被强制     | 則下线后,需要管理员恢复上线 | 6权限才能正常登录 |                  |               |              |          |              |         |      |          |         | )         | × |
| G 在线客服 ~                                                       |              |                |           |                  |               |              |          |              |         |      |          |         |           |   |
| ⓒ 电话客服 →                                                       | 添加客服         | 批量添加客服         | 批量编辑 >    |                  |               |              |          |              |         |      |          |         |           |   |
| ◎ 音频客服 ~                                                       | □ 工号 :       | ◇ 客服姓名         | 对外昵称      | 客服邮箱             | 手机号           | 软电话内线号       | SIP话机分机: | 弓 客服角色       | 技能组     | 手机接听 | 最近在线 ♀   | 操作      |           |   |
| <ul> <li>□ 视频客服 ~</li> <li>③ 通用设置 ~</li> </ul>                 | 00310        | 4              | 小六        | 0( 1             |               | 1101 🕲       | +SIP话机   | 员工           | fu      | 关闭   |          | 编辑密码重   | 五 恢复上线 删除 |   |

## 编辑客服

在目标客服的操作列单击**编辑**即可修改客服姓名、昵称、技能组信息。其他信息暂时不支持修改,您可以删除客服重 新添加。

| 🗌 工作台 🕒 服务记录                                                | # ### 26 50 EE                                                                                                    | 新手配置指引 |
|-------------------------------------------------------------|----------------------------------------------------------------------------------------------------|--------|
| 三 服务记录                                                      | 客服管理 如您在使用过程中透到任何问题,欢迎随时联系我们,点击加入TCCC技术服务交流群。 切除尖列 请选择实际                                                                                                    | 例      |
| ② 电话号码                                                      | 全部                                                                                                    |        |
| <ul> <li>智能体管理</li> <li>图能体管理 BETA</li> <li>人工管理</li> </ul> | 客組工号     請協入工号     客組総箱     請協入総稿,支持模糊提案     客組姓名     请協入姓名,支持模糊提案     手机号     请協入手机号,支持模糊提     技能組     講選择     *     手机接折     请送择     *       最近在线     全部     * |        |
| <ul> <li>計 数据看板 NEW ×</li> <li>① 数据分析</li> </ul>            |                                                                                                    |        |
| 🔄 实时监控                                                      | ③ 客服被强制下线后,需要按理员所装上线权限才能正常登录                                                                                                    | ×      |
| G)在线客服 >                                                    |                                                                                                    |        |
| ◎ 电话客服 🖌 🖌                                                  | 洗加客服 批量添加客服 北量編組 >                                                                                                    |        |
| ◎ 音频客服 ~                                                    | □ 工号 \$ 客服姓名 对外昵称 客服邮箱 手机号 软电话内线号 SIP话机分机号 客服角色 技能组 手机接听 最近在线 \$ 操作                                                                                              |        |
| <ul> <li>① 视频客服 ~</li> <li>③ 通用设置 ~</li> </ul>              | 003104 楚乔 小六 0 n 1101 SIP语机 员工 fi 1上 关闭 - 编编 密码重量 强                                                                                                    | 制下线 删除 |

## 删除客服

在目标客服的操作列单击**删除**,删除后该客服将无法登录。

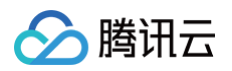

| 🛄 工作台 🕒 服务记录                                                | 🔡 संग्रह्म 🧏 हलसग                                                                               | 🔛 新手配置指引        |
|-------------------------------------------------------------|-------------------------------------------------------------------------------------------------|-----------------|
| □ 服务记录                                                      | 客服管理 如您在使用过程中遇到任何问题,欢迎随时联系我们,点击加入TCCC技术服务交流群。                                                   | 切换实例 请选择实例      |
| ⑧ 电话号码                                                      | 全部 启用中(42)                                                                                      |                 |
| <ul> <li>智能体管理</li> <li>图能体管理 BETA</li> <li>人工管理</li> </ul> | 客報工号 请输入工号 客報邮補 请输入邮稿,支持模糊提案 客報姓名 请输入姓名,支持模糊提案 手机号 请输入手机号,支持模糊提 技能组 講選择 、 手机换听 请选择<br>最近在线 全部 、 | ×               |
| <ul> <li>- 数据看板 NEW &gt;</li> <li>- 数据分析</li> </ul>         | <b>主</b> 済 (清空) (特出)                                                                            |                 |
| 🔄 突时监控                                                      | ○ 客腦被強制下线后,需要管理员依重上线权限才能正常登录                                                                    | ×               |
| 分 在线客服 ✓                                                    |                                                                                                 |                 |
| ⓒ 电话客服 ✓                                                    | <b>法加密履</b> (数量源加密履) 批量编辑 ~                                                                     |                 |
| ◎ 音频客服 ~                                                    | □ 工号 ◇ 客服姓名 对外昵称 客服邮箱 手机号 软电话内线号 SPP活机分机号 客服角色 技能组 手机接听 最近在线 ◇                                  | 操作              |
| <ul> <li>□ 视频客服 ×</li> <li>③ 通用设置 ×</li> </ul>              | 003104 楚乔 小六 0C m 1101 ◎ +SIP语机 员工 fu iL. 关闭 -                                                  | 编辑 密码重置 强制下线 删除 |

## 强制下线

在目标客服的操作列单击强制下线,操作后该客服无法再次登录。

| 🗌 工作台 🕒 服务记录                                     |                                                                                                    | 🔟 新手配置指引 🛛 🌍      |
|--------------------------------------------------|----------------------------------------------------------------------------------------------------|-------------------|
| □ 服务记录                                           | 客服管理 如您在使用过程中遇到任何问题,欢迎随时联系我们,点击加入TCCC技术服务交流群。 切换实例 语                                                | 选择实例              |
| ⑧ 电话号码                                           | 全部 启用中(42)                                                                                          |                   |
| 智能体管理<br>② 智能体管理 BETA<br>人工管理                    | 客服工号 请输入工号 客服却描 请输入邮稿、支持模糊搜索 客服姓名 请输入姓名、支持模糊搜索 手机号 请输入手机号、支持模糊提 技能组 <b>请选择 v</b> 手机损听 请选择 最近在线 全部 v | •                 |
| <ul> <li>計 数据看板 NEW ×</li> <li>① 数据分析</li> </ul> |                                                                                                    |                   |
| 2 实时监控                                           | ① 客機被强制下线后,需要管理员供量上线权规力能正常量录                                                                        | ×                 |
| <ul> <li>b g 在线客版 、</li> <li>⑥ 电话客服 、</li> </ul> | 活動容留                                                                                                |                   |
| ◎ 音频客服 ~                                         | □ 工号 ◇ 客級姓名 对外昵称 客級邮箱 手机号 软电话内线号 SIP话机分机号 客服角色 技能组 手机接听 最近在线 ◇ 操作                                   |                   |
| <ul> <li>□ 视频客服 ×</li> <li>◎ 通用设置 ×</li> </ul>   | 003104 楚乔 小穴 0 m 1101 IO +SPP语机 员工 fi n_ 关闭 - 编辑 医研                                                 | <b>2置</b> 强制下线 删除 |

## 恢复上线

在给客服设置强制下线后,如需解除对客服的登录限制,可在目标客服的操作列单击**恢复上线**,该客服可继续登录。

| 🗌 工作台 🕒 服务记录                                   | 🕂 wax 🔓 seva                                                                |                              | 🗋 新手配置描引 🛛 🌍    |
|------------------------------------------------|-----------------------------------------------------------------------------|------------------------------|-----------------|
| □ 服务记录                                         | 客服管理 如您在使用过程中遇到任何问题,欢迎随时联系我们,点击加入TCCC技术服务交流群。 < < > ● 操作成功                  | 切                            | 7.换实例 请选择实例     |
| ⑧ 电话号码                                         | 全部 启用中(42)                                                                  |                              |                 |
| 智能体管理<br>② 智能体管理 BETA<br>人工管理<br>              | 客服工号 请输入工号 客服邮箱 请输入邮箱,支持模糊搜索 客服姓名 请输入姓名,支持模糊搜索 手机号 请输入手机号,支持模糊搜 技想最近在线 全部 v | 18. <b>清洁择 &gt;</b> 手机接听 请选择 | · ·             |
| <ul> <li>① 数据分析</li> </ul>                     |                                                                             |                              |                 |
| 2 实时监控                                         | 客庭被强制下线后,需要管理员恢复上线权限才能正常登录                                                  |                              | ×               |
| <ul> <li>1 在线客服 、</li> <li>② 电话客服 、</li> </ul> | 活加客級 批量添加客級 批量编辑 >                                                          |                              |                 |
| ● 音频客服 ~                                       | □ 工号 \$ 客腦姓名 对外昵称 客服邮箱 手机号 软电话内线号 SIP还机分机号 客服角色                             | 技能组 手机接听 最近在线 ≎              | 操作              |
| □ 視频客服 ∨                                       | 003104 是乔 小穴 0( m 1101 🕒 +SIP语机 员工 fu                                       | ri 关闭 -                      | 編輯 密码重置 恢复上线 删除 |

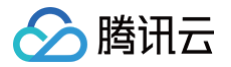

## 角色权限管理

最近更新时间: 2025-04-03 11:52:22

企业可通过角色权限管理去定义角色的权限范围,灵活控制管理人员的能力。

## 默认角色

默认为成员提供了三种角色:

- 超级管理员:是开通服务时默认创建的管理员,可以对语音管理员和语音员工进行任意操作。超级管理员不支持 删除、修改,登录工作台后会占用许可。
- 语音管理员: 仅可使用语音管理端,不可登录工作台,不会占用许可。可对语音管理员和语音员工进行编辑,密码重置,强制下线和删除操作,不能对自己进行密码重置和强制下线操作。
- 语音员工: 仅可使用语音工作台,登录工作台后会占用许可,不能进入语音管理端。

### 新建角色

 直接访问 腾讯云联络中心管理端,左侧导航栏单击客服管理>角色权限管理进入角色权限管理页面,在客服管 理页面单击新建角色。

| 🛄 工作台 🕒 服务记录                                                                               | → 管理端 2→ 客户管理          |                           |         |      | ▲ 新手配置指引 | े 🍖 |
|--------------------------------------------------------------------------------------------|------------------------|---------------------------|---------|------|----------|-----|
| □ 服务记录                                                                                     | 角色权限管理 如您在使用过程中遇到任何问题。 | 效迎随时联系我们,点击加入TCCC技术服务交流群。 |         | 切换实例 | 请选择实例    |     |
| ◎ 电话号码                                                                                     | +新建鱼鱼                  |                           |         |      |          | 0   |
| 智能体管理                                                                                      |                        |                           |         |      |          |     |
| ② 智能体管理 BETA                                                                               | 角色名称                   | 成页数量                      | 操作      |      |          |     |
| 人工管理                                                                                       | 超级管理员                  | 52                        | 编辑角色    |      |          |     |
| □                                                                                          | 质检员                    | 0                         | 编辑角色    |      |          |     |
| ☑ 实时监控                                                                                     | 员工                     | 119                       | 编辑角色    |      |          |     |
| ④ 在线客服                                                                                     | 语音员工                   | 1                         | 編辑角色 删除 |      |          |     |
| ⓒ 电话客服 ✓                                                                                   | 在线员工                   | 0                         | 編辑角色 删除 |      |          |     |
| <ul> <li>● 目外音振</li> <li>● 目外音振</li> <li>● 目外音振</li> <li>● 目外音振</li> <li>● 目外音振</li> </ul> | 语音管理员                  | 1                         | 編輯角色 删除 |      |          |     |
| <ul> <li>適用设置 </li> </ul>                                                                  | 在线管理员                  | 1                         | 编辑角色 删除 |      |          |     |
| ② 客服管理 ^                                                                                   | abc                    | 0                         | 编辑角色 删除 |      |          |     |
| <ul> <li>         · 各版管理     </li> <li>         · 角色权限管理     </li> </ul>                   | okho-test              | 107                       | 编辑角色 别除 |      |          |     |

2. 为新角色设定角色名称(必填)。

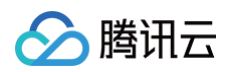

| 🗌 工作台 🕓 服务记录             | 🕂 管理端 🖉 | 2. 各户管理                                    |            |                    |     |
|--------------------------|---------|--------------------------------------------|------------|--------------------|-----|
| □ 服务记录                   | ← 新發    | <b>建角色</b> 如您在使用过程中遇到任何问题                  | 图,欢迎随时联系我( | 门,点击加入TCCC技术服务交流群。 |     |
| ⑧ 电话号码                   |         |                                            |            |                    |     |
| 智能体管理                    | 角色名称:   | 请输入角色名称                                    |            |                    |     |
| ③ 智能体管理 BETA             | 成员*     | 选择成员                                       |            | 已选择(0)             | 清空  |
| 人工管理                     |         | 请输入座席名称进行搜索                                | Q          |                    |     |
| 吕 数据看板 NEW >             |         | ▶ _ 111                                    |            |                    |     |
| ③ 数据分析                   |         | ▶ 123                                      |            |                    |     |
| (二) 实时监控                 |         | <ul> <li>12341</li> <li>2</li> </ul>       | ↔          |                    |     |
|                          |         | ▶ 222 测试                                   |            |                    |     |
| · 7 LL20日/A · ·          |         | ➤ 3425                                     |            |                    |     |
| ◎ 电话音服 ¥                 |         | ▶ 800TS在线                                  |            |                    |     |
| ↓ 音频客服 ~                 |         | ▶ adrieb测试                                 |            |                    |     |
| □ 视频客服 >                 |         |                                            |            | 已并接(2)             | 诸内  |
| ④ 通用设置 ~                 | 角色权限。   | 这择用色权限<br>请给》,权限实验进行搜索                     | 0          | T#4                | /#± |
| ♀ 客服管理 ^                 |         | ····································       | 3          | エートロ<br>服务记录(本人)   |     |
| <ul> <li>客服管理</li> </ul> |         | ☑ 服务记录(本人)                                 |            |                    |     |
| • 角色权跟管理                 |         | <ul> <li>▶ 服务记录</li> <li>▶ 数据看板</li> </ul> |            |                    |     |

3. 选择要被赋予新权限的成员(必选)。

| 🔲 工作台 🕒 服务记录                                      | 管理端  | ₽曲 客户管理                                          |          |                    |    |
|---------------------------------------------------|------|--------------------------------------------------|----------|--------------------|----|
| □ 服务记录                                            | ← 新  | 建角色 如您在使用过程中遇到任何问                                | 题,欢迎随时联系 | 我们,点击加入TCCC技术服务交流题 | ¥. |
| ◎ 电话号码                                            |      |                                                  |          |                    |    |
| 智能体管理                                             | 角色名称 | * 请输入角色名称                                        |          |                    |    |
| ◎ 智能体管理 BETA                                      | 成员*  | 选择成员                                             |          | 已选择(0)             | 清空 |
|                                                   |      | 请输入座席名称进行搜索                                      | Q        |                    |    |
| 人工管理                                              |      | ► 111                                            |          |                    |    |
| □□ 数据有版 NEW V                                     |      | ► 111                                            |          |                    |    |
| ④ 数据分析                                            |      | <ul> <li>123</li> <li>12341</li> </ul>           |          |                    |    |
| 🔄 实时监控                                            |      | ► 2                                              |          | <b>↔</b>           |    |
| - +=- / 40 min min                                |      | ▶ 222 測试                                         |          |                    |    |
| 9 住线音版 🗸                                          |      | ▶ 3425                                           |          |                    |    |
| ⓒ 电话客服 ∨                                          |      | 800TS                                            |          |                    |    |
| <ul> <li>         -         -         -</li></ul> |      | ▶ 800TS在线                                        |          |                    |    |
| □ 視頻客服 ~                                          |      | h advion                                         |          |                    |    |
| ③ 通用设置 ~                                          | 角色权限 | * 选择角色权限                                         |          | 已选择(2)             | 清空 |
| (O straining of                                   |      | 请输入权限名称进行搜索                                      | Q        | 工作台                |    |
| △ 音振管理 ^                                          |      | ☑ 工作台                                            |          | 服务记录(本人)           |    |
| • 客服管理                                            |      | ☑ 服务记录(本人)                                       |          |                    |    |
| • 角色权限管理                                          |      | ▶ 服务记录                                           |          |                    |    |
|                                                   |      | <ul> <li>&gt; 数据看板</li> <li>&gt; 数据分析</li> </ul> |          | ↔                  |    |

4. 选择该角色的权限范围。

选择该角色在管理端的可见范围,针对数据分析、服务记录、实时监控等模块支持设置在此类模块内能查看的技 能组范围。(例如:选择**数据分析 > 电话客服**后,技能组范围设置为 A,该角色在**数据分析 > 电话客服**模块内仅 能查看 A 技能组的数据 ),选择后单击**保存**。

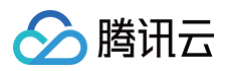

| 🗌 工作台 🕕 服务记录               | <b></b>                                                                  |    |
|----------------------------|--------------------------------------------------------------------------|----|
| 三 服务记录                     | <ul> <li>→ 2</li> <li>→ 222 測试</li> </ul>                                |    |
| ⊗ 电话号码                     | <ul> <li>▶ □ 3425</li> <li>▶ □ 800TS</li> </ul>                          |    |
| 智能体管理                      | ▶ 800TS在线                                                                |    |
| ◎ 智能体管理 BETA               | → adrieb测试                                                               |    |
| 人工管理                       | 角色収測 * 选择角色权限 已遗择 (5)                                                    | 清空 |
| □ 数据看板 NEW >               | 请输入权限名称进行搜索 Q 工作台                                                        |    |
| ③ 数据分析                     | ✓ 工作台 服务记录(本人)                                                           |    |
| 🔄 实时监控                     | <ul> <li>         ■ 服务に录      </li> <li>         ■ 服务に录      </li> </ul> | ×  |
| G 在结束的                     | ▼ 型 数据看板                                                                 | ×  |
| • y 1120 H/M               | ☑ 座席数据                                                                   | ×  |
| ◎ 电话客服 >                   | ✓ 电话数据                                                                   |    |
| ◎ 音频客服 ∨                   | <ul> <li>■ 12.00 B 10.000.00B</li> <li>▶ 数据分析</li> </ul>                 |    |
| □ 视频客服 ~                   | ▶ 实时监控                                                                   |    |
| <ul> <li>通用设置 ~</li> </ul> | 电话号码 90%/// 他泪                                                           |    |
| ·2 客服管理 ^                  | 选择权跟范围                                                                   |    |
| <ul> <li>客服管理</li> </ul>   | 说明 请配置该角色在 数据看板·座席数据、数据看板·电话数据、数据看板·在线与音视频数据 模块内                         | 可  |
| <ul> <li>角色权限管理</li> </ul> | 见的技能组                                                                    |    |
|                            | 技能绝范围 请选择扶熊坦范围                                                           |    |

## 变更角色

创建完新角色后,可在客服管理页面,将其他客服的角色设置为新建角色。

1. 选择需要变更角色的客服人员,在对应操作列单击编辑。

| 🛄 工作台 🕒 服务   | 記录 | ■<br>■<br>管理端<br>                                      | 🎽 新手配置指引 🗘    |
|--------------|----|--------------------------------------------------------|---------------|
| 智能体管理        |    | 客服管理 如您在使用过程中遇到任何问题,欢迎随时联系我们,点击加入TCCC技术服务交流群。 切换实例     | 请选择实例         |
| ② 智能体管理 BETA |    |                                                        |               |
| 人工管理         |    | 工号 请输入工号 邮箱 请输入邮箱,支持模糊搜索 姓名 请输入姓名,支持模糊搜索 手机号 请输入手机号,支持 | 莫糊搜           |
| 🔡 数据看板 NEW   | ~  | 技能组 / 分组 请选择                                           |               |
| 🕒 数据分析       |    | 音询 · · · · · · · · · · · · · · · · · · ·               |               |
| 🔄 实时监控       |    |                                                        |               |
| 6月 在线客服      | ~  | ① 成员被强制下线后,需要超级管理员恢复上线权限才能正常登录                         | ×             |
| ⓒ 电话客服       | ~  |                                                        |               |
| ◎ 音频客服       | ~  | <b>添加成员 批量添加成员 批量编辑 ◇</b>                              |               |
| □ 视频客服       | ~  | □ 工号 > 姓名 对外昵称 邮箱 手机号 软电话 SIP话机 角色 技能组 手机接听 最近 > 操作    |               |
| ◎ 通用设置       | ~  |                                                        | 应力手架 枕右 七代 咖喱 |
| 💫 客服管理       | ^  |                                                        | 密购里直 恢复工线 删际  |
| • 客服管理       |    | 1(,                                                    | 密码重置 强制下线 删除  |
| • 角色权限管理     |    | 10 小明 客服 1 . +软电话 +SIP话机 i 关闭 - 编辑                     | 密码重置 强制下线 删除  |

#### 2. 为客服人员选择合适的角色。

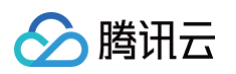

|                          | 服务记录 | ■■ 管理端      |                |              |                                         |           |       |      |      | □ 新手配置指引       | ¢ <b>°</b> |
|--------------------------|------|-------------|----------------|--------------|-----------------------------------------|-----------|-------|------|------|----------------|------------|
| 智能体管理                    |      | () 成员被强制下线后 | ,需要超级管理员       | 员恢复上线权限才能    | 正常登录                                    |           |       |      |      |                | ×          |
| ◎ 智能体管理 BETA             |      |             |                |              |                                         |           |       |      |      |                |            |
| 人工管理                     |      | 添加成员        | 批量添加成员         | 」) 批量编辑      | V                                       |           |       |      |      |                |            |
| 器数据看板 NEW                | ~    | 工号 🗘        | 姓名             | 编辑           |                                         | $\otimes$ | 组…    | 手机接听 | 最近 🗘 | 操作             |            |
| ① 数据分析                   |      | 003104      | 楚乔             | 姓名 *         | \]\\ <u>8</u>                           |           | 辇柜    | 关闭   |      | 编辑 密码重置 恢复上线 册 | 削除         |
| 🔄 实时监控                   |      |             |                | 对外昵称 *       | VIP 客服                                  |           |       |      |      |                |            |
| 6〕在线客服                   | ~    | 1000001     | ck测试           | 工号*          | 1111111                                 |           | yg    | 关闭   | -    | 编辑 密码重置 强制下线 册 | 脉          |
| ⓒ 电话客服                   | ~    | 100010      | 小明             | 邮箱 *         | 1111111111@163.com                      |           | 1, 1  | 关闭   |      | 编辑 密码重置 强制下线 册 | 顺除         |
| ○ 音频客服                   | ~    | 100011      | /\\ <u>¥</u> T | 角色           | 语音管理员                                   | <b>v</b>  | VG    | 关闭   |      | 编辑 密码重置 强制下线 册 |            |
| 🗅 视频客服                   | ~    |             | 5.24           | 技能组 / 分<br>组 |                                         | Q         | ,     | 2310 |      |                |            |
| ③ 通用设置                   | ~    | 100012      | 小黑             |              | 超级管理员                                   |           | yg    | 关闭   | -    | 编辑 密码重置 强制下线 册 | 顺          |
| 名 客服管理                   | ^    | 124515      | lj             |              | ✓ 语音管理员                                 |           | .ť, 1 | 工作台  | 大于7天 | 编辑 密码重置 强制下线 册 | 削除         |
| <ul> <li>客服管理</li> </ul> |      |             |                |              |                                         |           |       |      |      |                |            |
|                          |      | 104235      | yt             | 客服           | 4.5000000000000000000000000000000000000 | 8         | 00TS, | 关闭   | 大于7天 | 编辑 密码重置 强制下线 册 | 脉          |
| • 角色权限管理                 |      | 1111111     | <u>何</u> 何八    | VIP 客服       | 确定 重置                                   |           |       | 关闭   | -    | 编辑 密码重置 强制下线 册 | 削除         |

## 技能组管理

最近更新时间: 2025-03-12 18:09:44

### 概述

技能组是用于区分不同职能员工的关键机制。在实际应用中,技能组的划分可依据服务类型进行,常见的类别包括但 不限于售前服务、售后服务、投诉处理等;也可按照地区进行划分,例如华南区、华北区等。这种灵活的划分方式, 能够使云联络中心更高效地匹配客户需求与员工专业技能,提升服务质量和响应速度。

若在特定业务场景下,无需对员工进行分组管理,可通过创建单一技能组,并将所有员工纳入其中,实现对员工的统 一调配与管理。这一操作确保了在无需复杂分组的情况下,云联络中心依然能够维持顺畅的运营流程,满足业务的基 本需求。

### 编辑与删除技能组

- •编辑技能组:在目标技能组单击编辑,可修改技能组名称。
- 删除技能组:在目标技能组单击删除,可删除目标技能组。技能组内存在员工时,不支持删除技能组。

| 🗌 工作台 🕒 服务道               | <b>₩</b> | 管理端 🛛 📇 客户管理    |                     |              |         |      |      | ▲ 新手配置指引         | <b>(</b> |
|---------------------------|----------|-----------------|---------------------|--------------|---------|------|------|------------------|----------|
| 吕 数据看板 NEW 、              | 技        | 能组管理 如您在使用过程中遇到 | 任何问题,欢迎随时联系我们,点击加入" | FCCC技术服务交流群。 |         |      |      | 切换实例 请选择实例       |          |
| ① 数据分析                    |          | + 添加技能组         |                     |              |         |      |      | 请输入技能组名称或客服姓名、邮箱 | Q        |
| 🔄 实时监控                    |          |                 |                     |              |         |      |      |                  |          |
| G 在线客服 、                  |          | 技能组名称           | 技能组ID               | 振铃方式         | 技能组内线号码 | 接待上限 | 座席数量 | 操作               |          |
| ② 电话客服 🖍                  |          | 售前服务            | 53344               | 同时振铃         | +内线号码   | 1    | 1    | 编辑 删除            |          |
| <ul> <li>技能组管理</li> </ul> |          |                 |                     |              |         |      |      |                  |          |
| • IVR 管理                  |          | leolxluu        | 51868               | 同时振铃         | +闪线亏妈   | 1    | 1    | 編辑删除             |          |

## 添加技能组

直接访问 腾讯云联络中心管理端,左侧导航栏单击电话客服 > 技能组管理进入技能组管理页面,单击添加技能
 组。

|                           | 服务记录 | 📑 管理端 🖓 👸 客户管理 |                    |                    |         |      |      | ■ 新手配置指引           |  |
|---------------------------|------|----------------|--------------------|--------------------|---------|------|------|--------------------|--|
| 品 数据看板 NEW                | *    | 技能组管理 如您在使用    | 过程中遇到任何问题,欢迎随时联系我们 | ],点击加入TCCC技术服务交流群。 |         |      |      | <b>切换实例</b> 请选择实例  |  |
| ③ 数据分析                    |      | + 添加技能组        |                    |                    |         |      |      | 请输入技能组名称或客服姓名、邮箱 Q |  |
| 🖉 实时监控                    |      |                |                    |                    |         |      |      |                    |  |
| ◎ 在线客服                    | ~    | 技能组名称          | 技能组ID              | 振铃方式               | 技能组内线号码 | 接待上限 | 座席数量 | 操作                 |  |
| ⓒ 电话客服                    | ^    | 同振             | 53344              | 同时振铃               | +内线号码   | 1    | 2    | 编辑删除               |  |
| <ul> <li>技能组管理</li> </ul> |      |                |                    |                    |         |      |      |                    |  |
| • IVR 管理                  |      | leolxliu       | 51868              | 同时振铃               | +闪线号码   | 1    | 1    | 編組制隊               |  |
| • 预测式外呼                   |      | 测试测试 222       | 50357              | 顺序振铃               | +内线号码   | 1    | 7    | 编辑 删除              |  |

2. 在添加技能组对话框中填写技能组名称,并选择振铃方式后单击确定。

| () 说明: |  |  |
|--------|--|--|
|        |  |  |

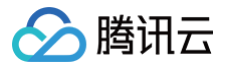

电话呼入时,如需技能组内的员工/话机按优先级顺序依次振铃,请选择**顺序振铃**。如果需要所有员工/话 机(员工和话机总数不超过2)同时振铃,请选择**同时振岭**。

| 🗌 工作台 🕒 服务记录 | 📲 管理端 🛛 🔒 客户管理 |                     |                         |                   |      |      | 🔟 新手配置描引 🛛 😡        |
|--------------|----------------|---------------------|-------------------------|-------------------|------|------|---------------------|
| 吕 数据看板 NEW Y | 技能组管理 如您在使用证   | 1程中遇到任何问题,欢迎随时联系我们, | 点击加入TCCC技术服务交流群。        |                   |      |      | 切換实例 请选择实例          |
| ① 数据分析       | + 添加技能组        |                     |                         |                   |      |      | 请输入技能组名称或客服姓名、 邮箱 Q |
| [4] 实时监控     |                |                     |                         |                   |      |      |                     |
| ◎ 在线客服 ∨     | 技能组名称          | 技能组ID               | 振铃方式                    | 技能组内线号码           | 接待上限 | 座席数量 | 操作                  |
| ⓒ 电话客服 ^     | 同振             | 53344               | 同时摄铃                    | +内线号码             | 1    | 2    | 编辑 删除               |
| • 技能组管理      | laalyliu       | 51949               | 同时接续                    | 。市场是和             | 1    | 1    | 4018 BIPS           |
| • IVR 管理     | COULD          | 51000               | [1]] 10[1]<br>(本物社45/40 |                   | '    | ,    | 388-181 U03140-     |
| • 预测式外呼      | 测试测试 222       | 50357               | 》称加 <b>拉文托组</b><br>顺序振转 | 0                 | 1    | 7    | 编辑删除                |
| • 电话客服设置     | 测试测试 1111      | 50354               | 技能组名称 * 同时振畅            | 售前服务              | 1    | 0    | 编辑 删除               |
| • 自助服务       | 售前111          | 46716               | 振铃方式顺序振制                | ○順序振铃 □同时振铃 确定 取消 | 1    | 4    | 編輯 删除               |
| • 收号设置       | 售前咨询           | 46715               | 顺序振铃                    |                   | 1    | 0    | 编辑 删除               |

### 在技能组内添加员工

1. 在技能组管理页面,单击目标技能组操作列的编辑按钮,

| 🛄 工作台 🕓 服务记录                             | 🚼 管理端 🛛 名户管理  |                  |                    |         |      |      | 🖬 新手配置指引 🛛 🥎       |
|------------------------------------------|---------------|------------------|--------------------|---------|------|------|--------------------|
| 吕 数据看板 NEW Y                             | 技能组管理 如您在使用过程 | 中遇到任何问题,欢迎随时联系我们 | ],点击加入TCCC技术服务交流群。 |         |      |      | 切换实例 请选择实例         |
| ⑤ 数据分析                                   | + 添加技能组       |                  |                    |         |      |      | 请输入技能组名称或客服姓名、邮箱 Q |
| 🚽 实时监控                                   |               |                  |                    |         |      |      |                    |
| ◎ 在线客服 ×                                 | 技能组名称         | 技能组ID            | 振铃方式               | 技能组内线号码 | 接待上限 | 座席数量 | 操作                 |
| ⓒ 电话客服 ^                                 | 售前服务          | 53344            | 同时振铃               | +内线号码   | 1    | 1    | 编辑删除               |
| <ul> <li>技能组管理</li> <li>ND 差理</li> </ul> | leolxliu      | 51868            | 同时振铃               | +内线号码   | 1    | 1    | 編辑 删除              |
| • 预测式外呼                                  | 测试测试 222      | 50357            | 顺序振铃               | +内线号码   | 1    | 7    | 编辑 删除              |

2. 在技能组内员工项单击添加员工。

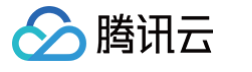

| 编辑技能组          |                                  |                         |              |            |     |  |  |  |  |  |
|----------------|----------------------------------|-------------------------|--------------|------------|-----|--|--|--|--|--|
| 技能组名称          | 售前服务 🖍                           |                         |              |            |     |  |  |  |  |  |
| 技能组属性 *        | 电话                               |                         |              |            |     |  |  |  |  |  |
| 接待人数上限         | 1                                |                         |              |            |     |  |  |  |  |  |
| 振铃方式<br>技能组内座席 | ● 顺序振铃 ● 同<br>目前同振技能组最多支<br>添加座席 | <b>时振铃</b><br>:持2个座席/话机 | ,如需添加更多座席请将  | 将振铃方式切换至顺振 | 0   |  |  |  |  |  |
|                | 客服姓名                             | Ħ                       | 耶箱           | 操作         |     |  |  |  |  |  |
|                | 暂无数据                             |                         |              |            |     |  |  |  |  |  |
|                | 共0条                              |                         | 10 🔻 条 / 页   | ▲ ▲ 1      | /1页 |  |  |  |  |  |
|                |                                  |                         |              |            |     |  |  |  |  |  |
| 技能组内话机         | 添加话机                             |                         |              |            |     |  |  |  |  |  |
| 技能组内话机         | 添加话机<br>分机号                      | 话机名称                    | 话机状态         | 话机注册状态     | 操作  |  |  |  |  |  |
| 技能组内话机         | 添加话机 分机号                         | 话机名称                    | 话机状态<br>暂无数据 | 话机注册状态     | 操作  |  |  |  |  |  |

#### 3. 从员工列表中勾选需要添加至该技能组的人员,单击**确定**。

| 忝加客服       |     |       |   |      |     |      |   |
|------------|-----|-------|---|------|-----|------|---|
| 5.择客服      |     |       |   | 已选客服 |     |      |   |
| 请输入客服姓名或邮箱 |     | Q     |   | 客服名称 | 优先级 | 邮箱地址 |   |
| 客服名称       | 优先级 | 邮箱地址  |   | j I  | 3 🔻 | W€ 1 | 8 |
| i i        | 3   | i m   |   | 7 3  | 3 🔻 | zł   | G |
| 🗹 ji n     | 3   | w com | ↔ |      |     |      |   |
| 🖌 z a      | 3   | z 💼 💷 |   |      |     |      |   |
|            |     |       | J |      |     |      |   |
|            |     |       |   |      |     |      |   |
|            |     |       |   |      |     |      |   |
|            |     |       |   |      |     |      |   |
|            |     | 确定    |   | 取消   |     |      |   |

### 设定员工服务优先级

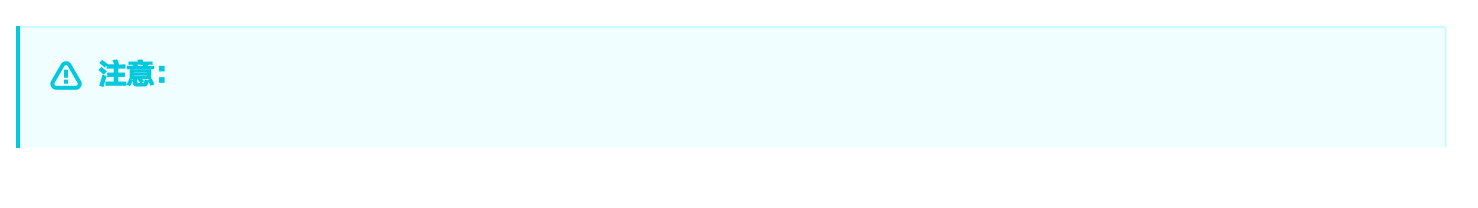

## 🔗 腾讯云

#### 只有在顺序振铃方式下可设置员工的优先级。

若您配置的是顺序振铃,当路由能力设置为**按技能**组员工优先<mark>级分配</mark>时,用户电话呼入后系统将电话优先分配给优先 级高的员工。在技能组内添加人员时,不同人员的优先级1为最高,5为最低,默认为3。

| 添加客服   |     |         |   |    |       |     |      | × |
|--------|-----|---------|---|----|-------|-----|------|---|
| 选择客服   |     |         |   |    | 已选客服  |     |      |   |
|        |     |         | Q |    | 客服名称  | 优先级 | 邮箱地址 |   |
| ■ 客服名称 | 优先级 | 邮箱地址    |   |    | 小明    | 1 💌 | 1 om | 8 |
| ✔ 小明   | 1   | @qq.com |   |    | /1/4T | 3 💌 | 1    | 0 |
| ✔ 小红   | 3   | @qq.com |   | ↔  | 1181  |     | r an | • |
| 小明     | 3   | @qq.com |   |    |       |     |      |   |
| 小红     | 3   | @qq.com |   |    |       |     |      |   |
| 小黑     | 3   | @qq.com |   |    |       |     |      |   |
| 小明     | 3   | @qq.com |   |    |       |     |      |   |
|        |     |         |   | 确定 |       |     |      |   |

## 手机接听分配

默认情况下,通话优先分配至 Web 端员工;打开**手机接听分配**功能后,技能组中手机在线员工将会平均收到来电。

| 🛄 工作台 🕒 服务记录              | 📕 管理端 🛛 🛱 容户管理 |                 |                    |         |   | 编辑技能组  |                  |           |        |           | × |
|---------------------------|----------------|-----------------|--------------------|---------|---|--------|------------------|-----------|--------|-----------|---|
| 日 数据看板 NEW V              | 技能组管理 如您在使用过程。 | 中遇到任何问题,欢迎随时联系我 | 们,点击加入TCCC技术服务交流群。 |         |   | 技能组名称  | 售前111 /          |           |        |           |   |
| ④ 数据分析                    | + 添加技能组        |                 |                    |         |   | 技能组属性★ | 电话               |           |        |           |   |
| [2] 实时监控                  |                |                 |                    |         |   | 接待人数上限 | 1                |           |        |           |   |
| ○〕在线客服 ∨                  | 技能组名称          | 技能组ID           | 振铃方式               | 技能组内线号码 | 接 | 振铃方式   | ○顺序振铃 ○ 同印       | 打振铃       |        |           |   |
| ☯ 电话客服 ^                  | 售前服务           | 53344           | 同时振铃               | +内线号码   | 1 | 于机技听方配 | 添加座席 批量删除        | 设置优先级     |        |           |   |
| <ul> <li>技能组管理</li> </ul> |                | 51070           | 100-1472A          | . 由總 早期 |   |        |                  |           |        |           |   |
| • IVR 管理                  | 1              | 80810           | 间的同时               | +内致亏的   |   |        | 客服姓名             | 邮箱        | 优先级 ①  | 操作        |   |
| • 预测式外呼                   | \$             | 50357           | 顺序振铃               | +内线号码   | 1 |        | 楚乔               | 0( )m     | 3 🥒    | 删除        |   |
| • 电话客服设置                  | 3              | 50354           | 同时振铃               | +内线号码   | 1 |        | ck测试             | 10 :om    | 3 🧨    | 删除        |   |
| * 自助服务                    | 1              | 46716           | 顺序振铃               | +内线号码   | 1 |        | 小阳               | 10 m      | 3      | 制除        |   |
| • 收号设置                    | 1              | 46715           | 顺序振铃               | +内线号码   | 1 |        |                  |           |        |           |   |
| • 放音文件管理                  |                |                 | 107 of 107 14      | 4477    |   |        | 小紅               | 10 n      | 3 /    | 删除        |   |
| • 话机管理                    | 1              | 450/4           | 顺序振铃               | +闪线亏码   | 1 |        | 共 4 条            | 10 * 点    | /页 🛛 🗃 | 1 /1页 → н |   |
|                           | 1 \$           | 45073           | 顺序振铃               | +内线号码   | 1 | 技能组内话机 | <b>添加话机</b> 批量删除 | 设置优先级     |        |           |   |
| □ 视频客服 ~                  | 1              | 40282           | 顺序振铃               | +内线号码   | 1 |        |                  |           |        |           |   |
| ③ 通用设置 ~                  |                |                 |                    |         |   |        | 分机号i             | 舌机名称 话机状态 | 话机注册 优 | ,先级 ① 操作  |   |
| ▲ 客服管理 ×                  | (              | 39765           | 同时振铃               | +内线号码   | 1 |        |                  | 暂无数       | ł      |           |   |
| Ξ                         | ·              |                 |                    |         |   |        | 共 0 条            | 10 * 综    | /页 H 4 | 1 /1页 → 网 |   |

## 技能组内删除员工

#### 在目标技能组单击**查看技能组成员**,在成员列表的操作列单击**删除**,可在技能组内移除指定员工。

| 编辑技能组   |         |             |            |        |        | ×     |
|---------|---------|-------------|------------|--------|--------|-------|
| 技能组名称 * | 电话体验技能组 |             |            |        |        |       |
| 技能组属性 * | 电话      | •           |            |        |        |       |
| 接待人数上限  | - 1 +   |             |            |        |        |       |
| 技能组内座席  | 添加座席    |             |            |        |        |       |
|         | 客服姓名    | 邮箱          |            | 优先级 🛈  | 操作     |       |
|         | z a     | zho 🝙 👘 bal | e          | 1 🧨    | 删除     |       |
|         | 共 1 条   |             | 10 💌 条 / 页 | Į 14 4 | 1 / 1页 | ī 🕨 🕨 |

## 代答

最近更新时间: 2025-06-10 10:11:42

## 功能概述

呼叫代答,又称截答。被授权的用户可通过自己设备来接听同组内其他分机的来电。当组内某分机振铃时,用户可通 过本机执行代答操作(例如输入特定代码或按键),无需前往振铃分机所在位置即可完成来电接听。

## 开启代答

直接访问 腾讯云联络中心 TCCC 管理工作台 ,左侧导航栏单击**管理端 > 电话客服 > 技能组管理 > 编辑**,进入<mark>编辑</mark> 技能组</mark>页面后打开**开启代答按钮**。

开启后,可设定该技能组代答码及选择代答成员。当同组的人员有来电时,代答成员可以通过在自己终端按同组代答 码实现代答来电。

代答码: \*+4位数内即可(示例: \*1234)

代答成员:添加为代答成员的座席才可通过代答码截答。

例如:当同组小明、小红、小黑的任意话机响铃时,代答成员蒙蒙可通过在话机上拨打\*399 截答来电。

| 🛄 工作台 🕒 服务记录 | · 管理端         |            |                 | 编辑技能组   |                                                                                                    |               |         |                  |  |
|--------------|---------------|------------|-----------------|---------|----------------------------------------------------------------------------------------------------|---------------|---------|------------------|--|
| 三 服务记录       | 技能组管理 如您在使用过程 | 技能组名称      | 代答技能组 🖍         |         |                                                                                                    |               |         |                  |  |
| ⓒ 电话号码       | +添加技能组        |            |                 | 技能组属性 * | 电话                                                                                                    |               |         |                  |  |
| 智能体管理        |               |            |                 | 振铃方式    | ○ 顺序振铃 ─ 同时                                                                                                    | 村振铃           |         |                  |  |
| ◎ 智能体管理 BETA |               |            | 振铃方式            | 手机接听分配① |                                                                                                    |               |         |                  |  |
| 人工管理         | 59545         | 代答技能组      | 顺序提铃            | 技能组内座席  | 添加座席 批量删除                                                                                                    | 设置优先级         |         |                  |  |
| 吕 数据看板 NEW ~ | 57515         |            | 1000 J. 300 F.C |         | 客服姓名                                                                                                    | 邮箱            | 优先级 ①   | 操作               |  |
| → 「」 在线客服 →  | 59372         | melbx_test | 顺序振铃            |         |                                                                                                    |               |         |                  |  |
| 🕲 电话客服 🔷 🔹   | 56926         | TCI SA 技能组 | 顺序振铃            |         | 小明                                                                                                    | 100010@qq.com | 3 /     | 删除               |  |
| • 技能组管理      | 55733         | 伯約开        | 顺度振铃            |         | 小红                                                                                                    | 100011@qq.com | 3 🖉     | 删除               |  |
| • IVR 管理     |               | ואניו      | NUCT NUCT <     |         | 小黑                                                                                                    | 100012@gg.com | 3       | 删除               |  |
| • 预测式外呼      | 54865         | eric-測试    | 顺序振铃            |         |                                                                                                    | 10 - 4        |         | 1 (1             |  |
| • 由任安眠沿署     | 53344         | 同振         | 同时振铃            |         | <b>只 3</b> 杀                                                                                                    | 10 * 分        | к/ Щ    | Т /ТЩ <b>Р</b> М |  |
| 七山田加林        | 51868         | leolxliu   | 同时振铃            | 技能组内话机  | 添加话机 批量删除                                                                                                    | 设置优先级         |         |                  |  |
| * 目旫服务       | 51000         |            | 24 JULE 10 EN   |         | 分机号                                                                                                    | 话机名称 话机状态     | 话机注册 优  | 先级 ① 操作          |  |
| * 放音文件管理     | 50357         | 测试测试 222   | 顺序振铃            |         | ן אַדער עראינערע איזערגערעראר דערערער דערערער איזעראירערע איזערערע דערערע און אין דערער דערערער דערערער דערערע<br>איז איז איז איז איז איז איז איז איז איז |               |         |                  |  |
| • 话机管理       | 50354         | 测试测试 1111  | 同时振铃            |         |                                                                                                    | 暂无数排          | 7Ha     |                  |  |
| ◎ 音频客服 ~     | 44714         | 生前111      | 頃度任な            |         | 共 0 条                                                                                                    | 10 ▼ 会        | €/页 K ∢ | 1 /1页 ▶ א        |  |
| □ 视频客服 ∨     | 40710         | 皆即川        | 加助步號的           | 开启代答    | lt 🚺                                                                                                    |               |         |                  |  |
| ④ 通用设置 ~     | 共 126 条       |            |                 | 代答码 *   | *399 🖋                                                                                                    |               |         |                  |  |
| 🙆 客服管理 🗸 🗸 🗸 |               |            |                 | 代答成员    | 蒙蒙                                                                                                    | *             |         |                  |  |
| Ξ            |               |            |                 |         |                                                                                                    |               |         |                  |  |

腾讯云

## 放音文件管理

最近更新时间: 2025-03-12 18:09:44

## 概述

放音文件管理是管理在腾讯云联络中心 TCCC 中用到的现有音频,在音频列表中可以对已有音频进行添加、播放、 下载和删除的操作。

## 添加音频

 直接访问 腾讯云联络中心 TCCC 管理工作台,左侧导航栏单击管理端 > 电话客服 > 放音文件管理,进入音频 管理页面后单击添加音频。

|                           | 务记录 | 普理端 🖓 音户管理       |                            |             |      | 🗎 新手配置指引   |
|---------------------------|-----|------------------|----------------------------|-------------|------|------------|
| 日 数据看板 NEW                | ~   | 音频管理 如您在使用过程中遇到任 | 何问题,欢迎随时联系我们,点击加入TCCC技术服务3 | 泛流群。        |      | 切换实例 请选择实例 |
| 数据分析                      |     |                  |                            |             |      |            |
| 🔄 实时监控                    |     | 添加音頻             |                            |             |      |            |
| 6〕在线客服                    | ~   | 音频               | 音頻ID                       | 音频名称        | 审核状态 | 操作         |
| ⓒ 电话客服                    | ^   | ▶ m              | 35                         | n           | 审核通过 | 斜陽 裁不      |
| <ul> <li>技能组管理</li> </ul> |     | ▶ 95             | 39                         | -           | 审核通过 | 和陽 鐵子      |
| ● IVR 管理                  |     | ► bi             | 44                         | b           | 审核通过 | 下載 删除      |
| • 预测式外呼                   |     |                  |                            |             |      |            |
| • 电话客服设置                  |     | ▶ 第              | 61                         | 4 (1        | 审核通过 | 下载 删除      |
| • 自助服务                    |     | ▶ 第              | 62                         | \$ \$2      | 审核通过 | 下载 删除      |
| • 收号设置                    |     | ▶ 欢              | 68                         | v           | 审核通过 | 下載 删除      |
| • 放音文件管理                  |     | ▶ 岑              | 518                        | ナ 対正        | 审核通过 | 下說 删除      |
| <ul> <li>话机管理</li> </ul>  |     |                  |                            |             |      |            |
| ◎ 音频客服                    | ×   | ► 2( '.mp3       | 837                        | ант.<br>Бар | 甲核通过 | 下数 删除      |
| □ 视频客服                    | ~   | ▶ 欢              | 894                        | ti 欢迎语      | 审核通过 | 創像         |

#### 2. 在添加音频对话框中输入以下信息:

- 名称,可根据需要自定义,上传文件前请先填写名称。
- 音频文件,选择音频文件上传即可,上传成功后会需要等待审核,审核通过后可以使用。

#### ▲ 注意:

音频文件支持 mp3、wav 格式,最大不得超过5M。

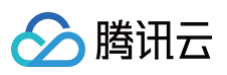

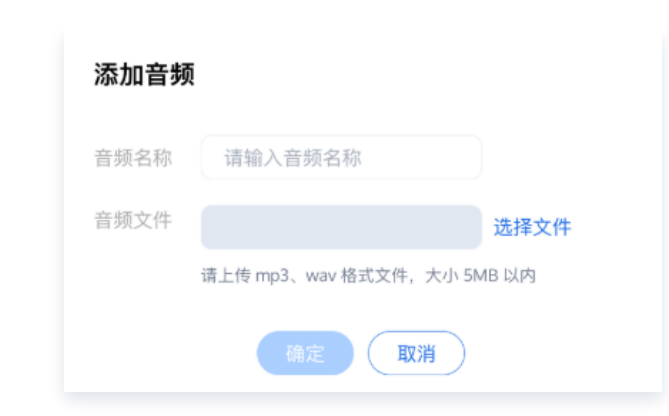

## 播放音频

单击列表左侧要播放的音频播放按钮即可进行在线播放。

| 🗌 工作台 🕒 服务记录                              | 📑 管理端 🛛 📇 客户管理    |                          |        |      | 🛛 新手配置指引 🛛 🧒 |
|-------------------------------------------|-------------------|--------------------------|--------|------|--------------|
| 器数据看板 NEW V                               | 音频管理 如您在使用过程中遇到任何 | 问题,欢迎随时联系我们,点击加入TCCC技术服务 | 交流群。   |      | 切换实例 请选择实例   |
| 🕒 数据分析                                    |                   |                          |        |      |              |
| 🔄 实时监控                                    | 添加音频              |                          |        |      |              |
| ④ 在线客服 ∨                                  | 音频                | 音频ID                     | 音频名称   | 审核状态 | 操作           |
| ◎ 电话客服 ^                                  | ▶ music.wav       | 35                       | m4m2   | 审核通过 | 下載 删除        |
| • 技能组管理                                   | ▶ 95869.wav       | 39                       | ==     | 审核通过 | 下載 删除        |
| <ul> <li>IVR 管理</li> <li>预测式外研</li> </ul> | ► bullet.mp3      | 44                       | bullet | 审核通过 | 下载 删除        |

## 下载音频

#### 单击操作列的下载按钮即可下载音频。

| 🗌 工作台 🕓 服务记录                   | 1 管理端                                                |      |      |      |       | ▲ 新手配置指引 | ې 🗘 |
|--------------------------------|------------------------------------------------------|------|------|------|-------|----------|-----|
| <ul> <li>智能体管理 BETA</li> </ul> | 音频管理 如您在使用过程中遇到任何问题,欢迎随时联系我们,点击加入TCCC技术服务交流群。 切换实例 1 |      |      |      |       |          |     |
| 人工管理<br>                       | 添加音频                                                 |      |      |      |       |          |     |
| 🕒 数据分析                         | 音频                                                   | 音頻ID | 音频名称 | 审核状态 | 操作    |          |     |
| 🖾 实时监控                         | ► music.wav                                          | 35   | m4m2 | 审核通过 | 「「載」  |          |     |
| 6〕在线客服 ▼                       | ► 95869.wav                                          | 39   | ==   | 审核通过 | 下載 删除 |          |     |
| All an order and               |                                                      |      |      |      |       |          |     |

## 删除音频

单击操作列的**删除**按钮,用户确认后即可删除音频。

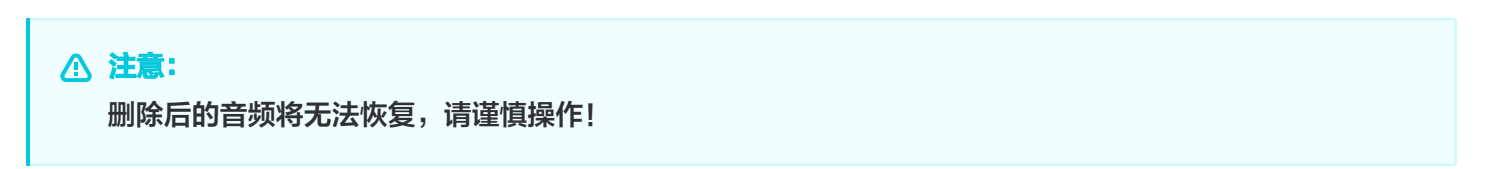

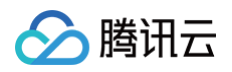

| 🗌 工作台 🕓 服务记录         | ●● 管理端                   |                       |      |      |      | 新手配置指引 | ¢ 🧑 |
|----------------------|--------------------------|-----------------------|------|------|------|--------|-----|
| ◎ 智能体管理 BETA         | 音频管理 如您在使用过程中遇到任何问题,欢迎随时 | 联系我们,点击加入TCCC技术服务交流群。 |      |      | 切换实例 | 请选择实例  |     |
| 人工管理<br>品 数据看板 NEW V | 添加音频                     |                       |      |      |      |        |     |
| ④ 数据分析               | 音频                       | 音频ID                  | 音频名称 | 审核状态 | 操作   |        |     |
| 🔄 实时监控               | ► music.wav              | 35                    | m4m2 | 审核通过 | 下载删除 |        |     |

# 电话呼入 IVR 管理 新建并绑定 IVR

最近更新时间: 2025-03-12 18:09:44

## 概述

新建并绑定 IVR 主要分为以下三个步骤:

1. 创建 IVR: 新建一个全新的 IVR 流程。

2. 配置 IVR: 对已创建的 IVR 进行详细流程与模块设置。

3. 绑定 IVR 到目标号码:将配置完成的 IVR 与指定的目标号码建立关联。

以下为详细步骤说明:

### 操作步骤

#### 步骤1: 创建 IVR

直接访问 腾讯云联络中心管理端, 左侧导航栏选择电话客服 > IVR 管理进入 IVR 管理页面, 单击呼入 IVR > 新建。

| 工作台 ① 服务记录                                 | 🕂 管理端 🛛 🔒 客户管理         |                                          |             |      |       | 🎽 新手配置指引             |
|--------------------------------------------|------------------------|------------------------------------------|-------------|------|-------|----------------------|
| □ 服务记录                                     | IVR 管理 如您在使用过程中遇到任何问题  | i,欢迎随时联系我们,点击加入T <mark>CCC技术服务</mark> 交流 | <b>荒</b> 群。 |      |       | 切换实例 请选择实例           |
| ⓒ 电话号码                                     | 呼入IVR 自助服务 IVR 自动外呼IVR | 呼出IVR                                    |             |      |       |                      |
| 智能体管理                                      | 新建                     |                                          |             |      |       | 请输入会话服务流ID或者名称进行搜索   |
| ◎ 智能体管理 BETA                               | 名称                     | 更新时间                                     | 会话服务流ID     | 关联电话 | 状态    | 操作                   |
| 人工管理<br>                                   | . ₽                    | 2025-02-26 16:45:50                      | 47664       | 0 7  | ●使用中  | 宣看详情 删除              |
| ① 数据分析                                     | ▶ h                    | 2025-02-08 15:32:24                      | 46607       |      | ● 已发布 | 宣看详情 删除              |
| 2 实时监控                                     | ▶ ti                   | 2025-01-10 18:31:59                      | 41360       |      | ● 已发布 | 查看详情 删除              |
| <ul> <li></li></ul>                        | × ∄                    | 2024-11-27 15:22:14                      | 43307       | 0 72 | ● 使用中 | 查看详情 删除              |
| • 技能组管理                                    | ▶ 0                    | 2024-11-20 20:20:02                      | 39095       | 0    | ● 使用中 | 查看详情 删除              |
| • IVR 管理                                   | ▶ ‡ prefix             | 2024-11-19 16:00:27                      | 38664       |      | ● 已发布 | 查看详情 删除              |
| • 预测式外呼                                    | ▶ W 3                  | 2024-11-12 16:06:06                      | 42695       |      | ● 已发布 | 查看详情 删除              |
| <ul> <li>电话客服设置</li> <li>。 白助昭冬</li> </ul> | ▶ ti                   | 2024-11-10 12:41:04                      | 42684       |      | ● 已发布 | 查看详情 删除              |
| • 收号设置                                     | → s                    | 2024-11-09 16:39:29                      | 42664       |      | ● 已发布 | 查看详情 删除              |
| • 放音文件管理                                   | A st                   | 2024-11-08 19:57:05                      | 42666       |      | ● 已发布 | <b>查看详情 删除</b>       |
| Ξ                                          | + ( )                  | 2024-11-01 09:57:21                      | 42278       |      | ● 已发布 | 查看详情 <mark>删除</mark> |

#### 2. 在弹窗中选择空 IVR后,单击确定。
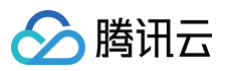

| 空 IVR                      | ~   | 分支导航                        |
|----------------------------|-----|-----------------------------|
| 从头开始构建 IVR,你可机务需求灵活制定 IVR。 | 根据业 | 开始通过不同的消息传递渠道为<br>您的客户提供支持。 |
| 呼叫转移                       |     |                             |
| 诵讨呼叫转移将来申转移                | 到您的 |                             |

### 步骤2:配置 IVR

根据您的场景需要拖拽 IVR 模块到画布区域合适的位置释放,连接模块并在各个模块填写相应信息,具体可参见基础 IVR 模块 与 多功能 IVR 模块(高级版功能)。

| <mark>注意:</mark><br>每个 IVR | 流程必须以 <b>开始</b> 格                     | 莫块为第一个样 | 摸块,以 <b>结</b> | <b>東</b> 模块为最后· | 一个模块。       |                                         |  |
|----------------------------|---------------------------------------|---------|---------------|-----------------|-------------|-----------------------------------------|--|
| 开始                         | · · · · · · · · · · · · · · · · · · · |         |               |                 |             |                                         |  |
|                            |                                       |         |               |                 |             |                                         |  |
|                            | → ● ● 放音                              | × •     |               |                 |             |                                         |  |
|                            |                                       |         |               |                 |             |                                         |  |
|                            |                                       |         |               |                 | # 1 T       |                                         |  |
|                            |                                       |         | 分支            | ×               | <b>节</b> 人工 | × · · · · · · · · · · · · · · · · · · · |  |
|                            |                                       |         | 售前服务          |                 |             |                                         |  |
|                            |                                       | 2:      | 晋归服务          |                 |             |                                         |  |

2. 配置完成后,在 IVR 画布上输入 IVR 名称,例如:电话呼入流程测试。名称填写完成后单击**保存**回到 IVR 列 表。

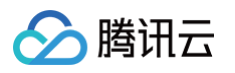

| € 电话外呼  |   | 」工作台        | ■■ 管理端   | ① 服务记录 |
|---------|---|-------------|----------|--------|
| ▣ 数据分析  |   | ÷           | 电话呼入流程测试 |        |
| ■ 服务记录  |   | 拖动以新        | 增节点      |        |
| 💮 实时监控  |   | 基础模块        |          |        |
| ○ 在线客服  | ~ | :: <b>E</b> | 条件判断     |        |
| ≌ 电话客服  | ^ | <b>(</b>    | 服务时间     |        |
| • 技能组管理 |   | = =         | 接口调用     | 开始     |
| 。 IVR管理 |   |             | 放音       |        |

## 步骤3:绑定 IVR 到目标号码

1. 打开号码管理页面,在目标号码的操作列单击编辑。

| 🗌 工作台 🕒 服务记录                                                                      | 🗧 管理端 🖓 📇 客户管理                 |                      |                   |               |          |      |                                     |       |      |           |                             | 🏼 新手配置描引 |
|-----------------------------------------------------------------------------------|--------------------------------|----------------------|-------------------|---------------|----------|------|-------------------------------------|-------|------|-----------|-----------------------------|----------|
| <ul> <li>三 服务记录</li> <li>砂 电话号码</li> </ul>                                        | 号码管理 如您在使用过程中逃<br>号码管理 白名单审批 白 | 围到任何问题,欢迎随时罪<br>名单查看 | 联系我们,点击加 <i>入</i> | ,TCCC技术服务交流群。 |          |      |                                     |       |      |           | 切换实例                        | 请选择实例    |
| 智能体管理 ③ 智能体管理 BETA                                                                | <b>金额 (5)</b> 默认分组 (2)         | 模拟神龙 (0) 与           | F保单 (2) 正式        | 生产(3) 添加号码标   | 签删除号码标签  |      |                                     |       |      |           |                             |          |
| 人工管理<br>田 数据看板 NEW ~                                                              | 批量编辑 ~                         |                      |                   |               |          |      |                                     |       |      |           |                             | 请输入号码 Q  |
| G 实时监控                                                                            | 电话号码                           | 呼叫类型                 | 号码状态              | 归属地           | 号码标签     | 号码id | 关联的IVR/版本号                          | 外呼技能组 | 工作时间 | 非工作时间放音   | 号码并发度                       | 操作       |
| <ul> <li>① 在线客服 ×</li> <li>② 电话客服 ×</li> </ul>                                    | 0( 77                          | 呼入/呼出                | 使用中               | 广东广州          | 正式生产 车保单 | 4    | 呼入IVR:转 gavin<br>呼出IVR:默认           | t )   |      | 自定义音频文件:- | 号码并发度:50<br>每秒号码并发度:<br>50  | 编辑       |
| <ul> <li>↓ 音频客服 ~</li> <li>□ 視频客服 ~</li> </ul>                                    | 00 92                          | 呼入/呼出                | 使用中               | 广东深圳固话        | 正式生产 车保单 | 3969 | 呼入IVR:未命名<br>123abc<br>呼出IVR:默认     | (     |      | 自定义音频文件:- | 号码并发度:50<br>每秒号码并发度:<br>50  | 编辑       |
| <ul> <li>◎ 通用设置</li> <li>◇</li> <li>◇</li> <li>◇</li> <li>◇</li> <li>◇</li> </ul> | 0 5                            | 呼入/呼出                | 使用中               | 上海固话          | 正式生产     | 8382 | 呼入IVR:<br>test_neixian<br>呼出IVR: 默认 | ç i   |      |           | 号码并发度: 30<br>每秒号码并发度:<br>30 | 编辑       |

 进入电话设置编辑页后,在呼入设置 > 呼入IVR 中单击需要绑定的 IVR 名称,如"电话呼入流程测试",选择 后单击确定后完成绑定。

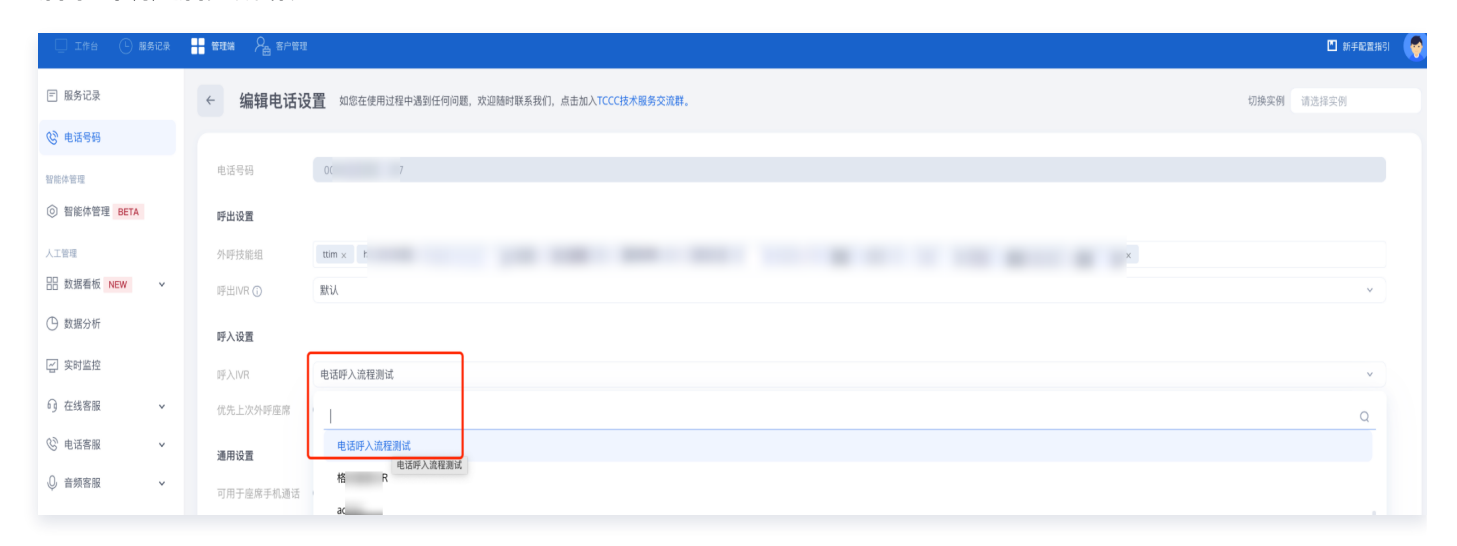

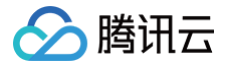

# 基础 IVR 模块

最近更新时间: 2024-12-02 10:01:22

您可通过拖拽组合基础 IVR 模块完成基础呼入流程的搭建,如基础模块无法满足您的业务场景,可参考多功能 IVR 模块完成较复杂呼入场景搭建。

### 开始模块与系统参数

开始模块作为 IVR 第一个模块自动出现在画布中,不可删除。开始模块中提供了系统参数可用于其他模块中的引 用。

| 关键参数                             | 说明                 | 示例                                    |
|----------------------------------|--------------------|---------------------------------------|
| \${WaitNo}                       | 排队时当前用户前面的<br>排队人数 | 当前有 \${WaitNo} 人排队中,您可继续等待或<br>稍后再次致电 |
| \${StaffNo}                      | 用户接入客服代表的工<br>号    | 转接成功, \${StaffNo} 号客服为您服务             |
| \${SystemCallerNu<br>mber}       | 主叫号码               |                                       |
| \${SystemCalleeNu<br>mber}       | 被叫号码               |                                       |
| \${SystemSessionId<br>}          | 会话 ID              | 该参数一般用于传递至业务系统                        |
| \${SystemCallRingD<br>uration}   | 呼出响铃时长(秒)          |                                       |
| \${SystemCallAccep<br>tDuration} | 电话接通时长(秒)          |                                       |

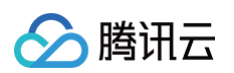

| *                                       | -                                     |                                       | -                          | -                     |                                       | -                               |                                       |                                       | -                                    |                                         |                            |                                       |                                       |                                       | -                                     |                                       |                                       |                   |   |                  |
|-----------------------------------------|---------------------------------------|---------------------------------------|----------------------------|-----------------------|---------------------------------------|---------------------------------|---------------------------------------|---------------------------------------|--------------------------------------|-----------------------------------------|----------------------------|---------------------------------------|---------------------------------------|---------------------------------------|---------------------------------------|---------------------------------------|---------------------------------------|-------------------|---|------------------|
|                                         | -                                     |                                       | -                          | -                     |                                       | -                               | -                                     |                                       | -                                    | -                                       |                            |                                       |                                       |                                       | -                                     |                                       |                                       |                   |   |                  |
|                                         | -                                     |                                       | -                          | -                     | -                                     | -                               | -                                     | -                                     | -                                    | -                                       | -                          |                                       | -                                     |                                       | -                                     |                                       |                                       |                   | - |                  |
|                                         | -                                     |                                       | -                          | -                     |                                       | -                               | -                                     |                                       | -                                    | -                                       | -                          |                                       |                                       |                                       | -                                     |                                       |                                       |                   | - |                  |
| ٠                                       |                                       |                                       |                            |                       |                                       |                                 |                                       |                                       |                                      |                                         |                            |                                       |                                       | ·                                     |                                       |                                       |                                       |                   |   |                  |
|                                         | -                                     |                                       | -                          | -                     |                                       | -                               | -                                     |                                       | -                                    | -                                       |                            |                                       |                                       | ·                                     | -                                     |                                       |                                       |                   | - |                  |
|                                         | -                                     |                                       | -                          | -                     | -                                     | -                               | -                                     | -                                     | -                                    | -                                       | -                          |                                       | -                                     |                                       | -                                     |                                       |                                       |                   | - |                  |
|                                         | -                                     |                                       | -                          | -                     |                                       | -                               | -                                     |                                       | -                                    | -                                       |                            |                                       |                                       |                                       | -                                     |                                       |                                       |                   |   |                  |
|                                         |                                       |                                       |                            |                       |                                       |                                 |                                       |                                       |                                      |                                         |                            |                                       |                                       |                                       |                                       |                                       |                                       |                   |   |                  |
|                                         | -                                     |                                       | -                          | -                     | -                                     | -                               | -                                     | -                                     | -                                    | -                                       | -                          |                                       | -                                     |                                       | -                                     |                                       |                                       |                   | - |                  |
|                                         | -                                     |                                       | -                          | -                     | -                                     | -                               | -                                     | -                                     | -                                    | -                                       | -                          |                                       | -                                     | ·                                     | -                                     |                                       |                                       |                   | - |                  |
|                                         |                                       |                                       |                            |                       |                                       |                                 |                                       |                                       |                                      |                                         |                            |                                       |                                       |                                       |                                       |                                       |                                       |                   |   |                  |
|                                         | -                                     |                                       |                            |                       |                                       |                                 |                                       |                                       |                                      |                                         |                            |                                       |                                       |                                       |                                       | 4                                     |                                       |                   | - |                  |
|                                         |                                       | _                                     |                            |                       |                                       |                                 |                                       |                                       |                                      |                                         |                            |                                       |                                       |                                       |                                       |                                       |                                       |                   |   |                  |
|                                         |                                       |                                       |                            |                       | F                                     | 干対                              | 台                                     |                                       |                                      |                                         |                            |                                       |                                       |                                       |                                       | O.                                    |                                       |                   |   |                  |
|                                         |                                       |                                       |                            |                       |                                       |                                 |                                       |                                       |                                      |                                         |                            |                                       |                                       |                                       |                                       |                                       |                                       |                   | н |                  |
|                                         |                                       |                                       |                            |                       |                                       |                                 |                                       |                                       |                                      |                                         |                            |                                       |                                       |                                       |                                       |                                       |                                       | -                 |   |                  |
|                                         |                                       |                                       |                            |                       |                                       |                                 |                                       |                                       |                                      |                                         |                            |                                       |                                       |                                       |                                       |                                       |                                       |                   |   |                  |
|                                         |                                       |                                       |                            |                       |                                       |                                 |                                       |                                       |                                      |                                         |                            | •                                     |                                       | •                                     |                                       | •                                     |                                       |                   | L |                  |
| :                                       | :                                     | :                                     | :                          | :                     | :                                     | :                               | :                                     | :                                     | :                                    | :                                       | :                          | :                                     | :                                     | :                                     | :                                     | :                                     | :                                     |                   | I | :                |
|                                         | :                                     | :                                     | :                          | :                     | :                                     | :                               | :                                     | :                                     | :                                    | :                                       | :                          | :                                     | :                                     | :                                     | :                                     |                                       |                                       |                   | l |                  |
|                                         | :                                     | :                                     | •                          | :                     | :                                     | :                               | :                                     | :                                     |                                      | :                                       |                            |                                       | :                                     |                                       | :                                     | •                                     |                                       |                   |   |                  |
| •                                       | :                                     | :                                     |                            |                       | :<br>:<br>:                           |                                 |                                       | :<br>:<br>:                           |                                      | :                                       |                            | ·<br>·<br>·                           |                                       |                                       |                                       | •                                     | •                                     |                   |   | •                |
|                                         | -                                     | •                                     | •                          | •                     | •                                     | •                               | -                                     | •                                     | -<br>-<br>-<br>-                     | -                                       | •                          | •                                     | -                                     | •                                     | •                                     | •                                     |                                       |                   |   |                  |
| -                                       | -                                     | -                                     | •                          | ·<br>·<br>·           | •                                     | •                               | -                                     | •                                     | •                                    | -                                       | •                          | ·<br>·<br>·                           | •                                     | •                                     | •                                     | •                                     | •                                     | •                 |   |                  |
|                                         | -                                     | -                                     | -                          | -                     | -                                     | -                               | -                                     | -                                     | -                                    | -                                       | -                          | -                                     | -                                     | -<br>-<br>-<br>-                      | -                                     | -                                     | ·<br>·<br>·<br>·                      | -<br>-<br>-<br>-  |   | •                |
|                                         | ·<br>·<br>·                           | ·<br>·<br>·                           | •                          | •                     | ·<br>·<br>·                           | ·<br>·<br>·                     | ·<br>·<br>·                           | ·<br>·<br>·                           | ·<br>·<br>·                          | ·<br>·<br>·                             | •                          | •                                     | ·<br>·<br>·                           | •                                     | ·<br>·<br>·                           | •                                     | • • • •                               | ·<br>·<br>·       |   | •                |
| • • • • • •                             | ·<br>·<br>·                           | •                                     | •                          | ·<br>·<br>·           | ·<br>·<br>·                           | ·<br>·<br>·                     | •                                     | ·<br>·<br>·                           | •                                    | •                                       | ·<br>·<br>·                | ·<br>·<br>·                           | ·<br>·<br>·                           | ·<br>·<br>·                           | ·<br>·<br>·                           | •                                     | •                                     | •                 |   | •                |
| • • • • • • • • •                       | •                                     | •                                     | ·<br>·<br>·                | ·<br>·<br>·           | •                                     | •                               | •                                     | •                                     | •                                    | •                                       | •                          | •                                     | •                                     | •                                     | •                                     | • • • • • • • • •                     | • • • • • • • •                       | • • • • • • • • • |   |                  |
| •                                       | ·<br>·<br>·                           | •                                     | •                          | ·<br>·<br>·           | ·<br>·<br>·                           | ·<br>·<br>·                     | ·<br>·<br>·                           | ·<br>·<br>·                           | ·<br>·<br>·                          |                                         | ·<br>·<br>·                | ·<br>·<br>·                           | ·<br>·<br>·<br>·                      | ·<br>·<br>·                           | ·<br>·<br>·                           | · · · · · · · · · · · · · · · · · · · | •                                     | • • • • • • • • • |   |                  |
| • • • • • • • • • • • • • • • • • • • • | • • • • • • • • • • • •               | • • • • • • • • • • • •               | •                          | •                     | •                                     | •                               | •                                     | •                                     | ·<br>·<br>·<br>·                     | • • • • • • • • • •                     | ·<br>·<br>·<br>·           | •                                     | •                                     | •                                     | • • • • • • • • • • •                 | • • • • • • • • • • • •               | • • • • • • • • • • • •               | •                 |   | ·<br>·<br>·<br>· |
| • • • • • • • • • • • • • • • • • • • • | ·<br>·<br>·<br>·                      | • • • • • • • • • • •                 | ·<br>·<br>·<br>·<br>·      | ·<br>·<br>·<br>·<br>· | ·<br>·<br>·<br>·<br>·                 | ·<br>·<br>·<br>·<br>·           |                                       | ·<br>·<br>·<br>·<br>·                 | ·<br>·<br>·<br>·<br>·                |                                         | ·<br>·<br>·<br>·<br>·      | ·<br>·<br>·<br>·                      | · · · · · · · · · · · · · · · · · · · | · · · · · · · · · · · · · · · · · · · | ·<br>·<br>·<br>·<br>·                 |                                       | · · · · · · · · · · · · · · · · · · · |                   |   |                  |
| • • • • • • • • • • •                   | ·<br>·<br>·<br>·<br>·                 | · · · · · · · · · · · · · · · · · · · | ·<br>·<br>·<br>·<br>·      | ·<br>·<br>·<br>·<br>· | ·<br>·<br>·<br>·<br>·                 | ·<br>·<br>·<br>·<br>·           | •                                     | ·<br>·<br>·<br>·<br>·                 | •                                    | • • • • • • • • • • • • • • • • • • • • | ·<br>·<br>·<br>·<br>·<br>· | ·<br>·<br>·<br>·<br>·<br>·            | ·<br>·<br>·<br>·<br>·<br>·            | ·<br>·<br>·<br>·<br>·                 | ·<br>·<br>·<br>·<br>·                 |                                       |                                       | •                 |   |                  |
| • • • • • • • • • • • • • • • • • • • • | •                                     |                                       |                            | •                     | •                                     | •                               | ·<br>·<br>·<br>·<br>·                 | •                                     | ·<br>·<br>·<br>·<br>·                | • • • • • • • • • • • • • • • • • • • • | •                          |                                       |                                       |                                       | •                                     |                                       |                                       |                   |   |                  |
|                                         | · · · · · · · · · · · · · · · · · · · |                                       | ·<br>·<br>·<br>·<br>·<br>· | •                     | · · · · · · · · · · · · · · · · · · · | ·<br>·<br>·<br>·<br>·<br>·<br>· | · · · · · · · · · · · · · · · · · · · | · · · · · · · · · · · · · · · · · · · | ·<br>·<br>·<br>·<br>·<br>·<br>·<br>· | · · · · · · · · · · · · · · · · · · ·   | •                          | · · · · · · · · · · · · · · · · · · · |                                       |                                       | · · · · · · · · · · · · · · · · · · · |                                       |                                       |                   |   |                  |

| 开始   | ×                                                                                                    |  |
|------|----------------------------------------------------------------------------------------------------|--|
| 属性   | 连接                                                                                                    |  |
| 节点ID | main_menu                                                                                                    |  |
| (    | <ul> <li>系统参数</li> <li>\${WaitNo}:排队时当前用户前面的排队人数</li> <li>\${StaffNo}:用户接入客服代表的工号</li> <li>\${SystemCallerNumber}:主叫号码</li> <li>\${SystemCalleeNumber}:被叫号码</li> <li>\${SystemCalleeNumber}: 被叫号码</li> <li>\${SystemCalleeNumber}: 吃出响铃时长(秒)</li> <li>\${SystemCallAcceptDuration}:电话接通时长(秒)</li> </ul> |  |

## 放音模块

该模块用于播放音频文件或文字转语音,一般用作欢迎语。

| 关键参数     | 说明           | 填写示例         |
|----------|--------------|--------------|
| 标签       | 可自定义该模块的名称   | 欢迎语          |
| 放音是否可被打断 | 选择该放音是否可以被打断 | 可被打断         |
| 播放次数     | 该放音的循环播放次数   | 2            |
| 播放声音     | 文字转语音或选择音频   | 您好,欢迎致电客服热线。 |

## 🔗 腾讯云

| 放音           | >                  | < |
|--------------|--------------------|---|
| <b>属性</b> 连挂 | 妾                  |   |
| 节点ID         | 0 G 🖬              |   |
| 标签           | 放音                 |   |
| 放音是否可被<br>打断 | ● 可被打断 ── 不可被打断    |   |
| 播放次数         | 1 🔹                |   |
| 播放声音         | ● 文字转语音   ○ 选择现有音频 |   |
|              | 您好,欢迎致电客服热线。       |   |
|              |                    |   |
|              | 12 / 600           |   |
|              | ▶ 点击试听             |   |

## 分支模块

| 关键参数        | 说明                                   | 示例                              |
|-------------|--------------------------------------|---------------------------------|
| 标签          | 可自定义该模块的名称。                          | 按键分支                            |
| 播放声音        | 指引用户进行相应按键的提示语。                      | 售前服务请按1,售后服务请按2。                |
| 超时播放        | 用户回复按键超时的提示语,超时将自动执<br>行上一级模块。       | 您的输入已超时,请重新输入。                  |
| 错误播放        | 用户按键错误时的提示语。                         | 您的输入错误,请重新输入。错误3次,电<br>话将被自动挂断。 |
| 最大错误<br>数   | 用户可以输入的最大错误次数,如输入错误<br>超过指定值后电话自动挂断。 | 3                               |
| 超时时间<br>(秒) | 设定用户回复超时的时间。                         | 60                              |
| 按键分支        | 匹配用户的电话按键值。                          | 售前服务请按1,售后服务请按2。                |

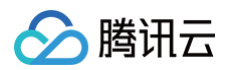

|          |      |      |                                                                                                    | 分支          | ×                                          |
|----------|------|------|----------------------------------------------------------------------------------------------------|-------------|--------------------------------------------|
| · · ·    |      |      |                                                                                                    | 属性          | 连接                                         |
| · ·      |      |      | ··         ··         ··         ··         ··         ··         ··         ··         ··         ··         ··         ··         ··         ··         ··         ··         ··         ··         ··         ··         ··         ··         ··         ··         ··         ··         ··         ··         ··         ··         ··         ··         ··         ··         ··         ··         ··         ··         ··         ··         ··         ··         ··         ··         ··         ··         ··         ··         ··         ··         ··         ··         ··         ··         ··         ··         ··         ··         ··         ··         ··         ··         ··         ··         ··         ··         ··         ··         ··         ··         ··         ··         ··         ··         ··         ··         ··         ··         ··         ··         ··         ··         ··         ··         ··         ··         ··         ··         ··         ··         ··         ··         ··         ··         ··         ··         ··         ··         ··         ··         ··         ··< | ·<br>· 节点ID | ; <b>6</b>                                 |
| <br><br> | -    | 分支   | ×                                                                                                    | · 标签<br>· · | 分支                                         |
|          | 0 1: | 售前服务 | C                                                                                                    | · 播放声音<br>· | <ul><li>● 文字转语音</li><li>● 选择现有音频</li></ul> |
| · ·      | 2:   | 售后服务 |                                                                                                    |             | 售后服务请按2                                    |
| · ·      |      |      | · · · · · · · · · · · ·                                                                                                    | -<br>-<br>- |                                            |
|          |      |      | · · · · · · · · · ·                                                                                                    |             | 15 / 600                                   |
|          |      |      |                                                                                                    |             | ▶ 点击试听                                     |

## 语音识别导航

语音识别导航通过语音关键词匹配,识别客户的意图,并进行分支导航。使用前,需先<mark>购买实时语音识别套餐包</mark>。

| 关键参数              | 说明                                   | 示例                              |
|-------------------|--------------------------------------|---------------------------------|
| 节点标签              | 可自定义该模块的名称                           | 售前节点                            |
| 语音关键词             | 用于匹配用户语音应答的关键词                       | 是、是的。                           |
| 播放声音              | 指引用户进行应答的提示语。                        | 请问您是会员用户么。                      |
| 超时播放              | 用户语音应答超时的提示语,超时将自动执<br>行上一级模块。       | 您的应答已超时,请重新输入。                  |
| 错误播放              | 用户按键错误时的提示语。                         | 您的输入错误,请重新输入。错误<br>3次,电话将被自动挂断。 |
| 错误后最大重试次<br>数     | 用户可以应答的最大错误次数,如应答错误<br>超过指定值后电话自动挂断。 | 3                               |
| 超时时间(秒)           | 设定用户回复超时的时间。                         | 60                              |
| 默认按键配置            | 匹配用户的电话按键值。                          | *                               |
| 超过最大循环次数<br>后自动进入 | 用户错误次数超过最大重试次数后,自动进<br>入此分支          | _                               |

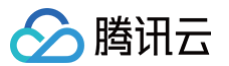

## 转人工模块

转人工模块用于将来电转至相应的技能组,系统会根据技能组内客服状态以及客服在技能组内的优先级分配来电,一 般连接至分支模块后。

|                                                   | 转人工                                     | ×       |
|---------------------------------------------------|-----------------------------------------|---------|
|                                                   | <b>属性</b> 连接                            |         |
|                                                   | 节点ID                                    | Б       |
| · ○ ▲ 转人工 × ○ · · · · · · · · · · · · · · · · · · | 标签转人工                                   |         |
|                                                   | 技能组名称 * 电话客服1组                          | •       |
|                                                   | 上述技能组全忙或者离线时选择转接的技能组                    | 3       |
|                                                   | 技能组溢出 ① 临时技能组                           | •       |
|                                                   | <b>指定坐席优先</b> 请输入接口地址                   |         |
|                                                   | 转接人工过程 <b>〇</b> 文字转语音   〇 选择现有音频<br>中放音 |         |
|                                                   | 正在转接人工,请稍后。                             |         |
|                                                   |                                         |         |
|                                                   | 11                                      | 1 / 600 |
|                                                   | ▶ 点击试听                                  |         |

## 服务时间模块

服务时间模块用于设定人工客服工作时间,工作与非工作时间用户呼入可进入不同的接待流程。

① 说明:如您业务转人工前需判断座席工作时间,请您将服务时间 节点 前置于 转人工节点。

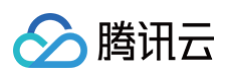

|         | · · ·    |                     |                 | 工作时间判断                                                                                                    | × |
|---------|----------|---------------------|-----------------|----------------------------------------------------------------------------------------------------|---|
| · · · · |          |                     |                 |                                                                                                    |   |
| · · ·   | · · ·    |                     | · · · · · · · · | 标签                                                                                                    |   |
| · · · · |          |                     |                 | 工作时间判断                                                                                                    |   |
| · · ·   | <u>с</u> | 工作时间判断              | × : :           | 工作时间<br>〇 关闭   〇 标准   〇 自定义                                                                                                    |   |
|         | 111上     | 作时间                 |                 | 客户在【服务时间段】外拨打电话时,会进入【非服务时间分支】                                                                                                    |   |
|         | · · ·    | · · · · · · · · · · |                 | 工作日                                                                                                    |   |
|         | · · · ·  |                     |                 | <ul> <li>✓ 周一</li> <li>✓ 周二</li> <li>✓ 周二</li> <li>✓ 周二</li> <li>✓ 周二</li> <li>▲ 周二</li> <li>▲ 国二</li> <li>▲ 国二</li> <li>▲ 国二</li>     &lt;</ul> |   |
|         | · · · ·  |                     | · · · · · · · · | 工作时间段                                                                                                    |   |
|         |          | · · · · · · · · ·   |                 | ● 全天 ○ 区分上下午                                                                                                    |   |
|         |          |                     |                 | 09:00 至 18:00                                                                                                    |   |

## 满意度评价模块

满意度评价一般用于客服与用户通话结束后收集用户的满意度评价信息。

| 关键参<br>数 | 说明               | 示例                                    |
|----------|------------------|---------------------------------------|
| 标签       | 可自定义该模块的名称       | 满意度收集                                 |
| 引导语      | 引导用户进行满意度评价的提示语。 | 请对我的服务作出评价,满意请按1,不满意请按0。              |
| 按键选<br>项 | 满意度的按键设置。        | <ul><li>0:不满意</li><li>1: 满意</li></ul> |

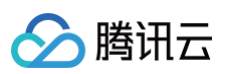

|               | 满意度收集                    | ×        |
|---------------|--------------------------|----------|
|               |                          |          |
|               | 节点ID                     |          |
|               | 标签 满意度收集                 |          |
|               | 引导语                      |          |
| │ 😉 满意度收集 🛛 🗙 | 请对我的服务作出评价,满意请按<br>意请按0。 | 1, 不满    |
|               |                          |          |
|               |                          | 24 / 600 |
|               | ▶ 点击试听<br>按键选项           |          |
|               | 按键 评价内容                  | 操作       |
|               | … 0 ▼ 不满意                | 删除       |
|               | … 1 ▼ 满意                 | 删除       |
|               | 添加                       |          |
|               | 存储按键信息<br>到变量            |          |
|               | 存储评价信息<br>到变量            |          |

## 结束模块

结束模块作为 IVR 最后一个模块自动出现在画布中,不可删除。结束模块一般连接在转人工模块后。

# 多功能 IVR 模块(高级版功能)

最近更新时间: 2025-04-08 17:17:12

您可通过拖拽组合多功能 IVR 模块完成较复杂呼入流程的搭建。

## 转外线模块

该模块用于将来电转接到外部电话。

| 关键参数          | 说明                                     | 示例              |
|---------------|----------------------------------------|-----------------|
| 标签            | 可自定义该模块的名称                             | 转外线             |
| 转接外线过程<br>中放音 | 转接外线过程中的等待音乐。                          | 可选择系统预置的等<br>待音 |
| 转外线主叫号<br>码   | 转外线时外呼使用的号码,下拉菜单中展示的为系统所有的可<br>外呼号码列表。 | 020-6624XXXX    |
| 转外线被叫号<br>码   | 转外线时需要转接的外部号码                          | 010-7654XXXX    |

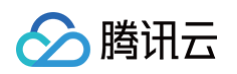

| 转外线 ⑦        |                            | ×        |
|--------------|----------------------------|----------|
| <b>属性</b> 连接 |                            |          |
| 节点ID         | 01JR73RZHY6F10ERW0XYD5VNVN |          |
| 标签           | 转外线                        |          |
| 转接外线过程中      | ● 文字转语音 💿 选择现有音频           |          |
| <b></b>      | 中文 / 智美                    | ~        |
|              | 正在为您转外线,请稍后。               |          |
|              |                            | 12 / 600 |
|              | ▶ 点击试听                     |          |
| 转外线循环等待      | ● 文字转语音 💮 选择现有音频           |          |
|              | 中文 / 智美                    | ~        |
|              | 请输入语音内容                    |          |
|              |                            | 0 / 600  |
|              | ▶ 点击试听                     |          |
| 转外线主叫号码 *    | 0086                       | ~        |
| 转外线被叫号码      | 请输入                        |          |

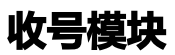

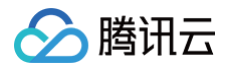

收号模块通过语音播报引导用户输入按键信息(DTMF),用户输入信息将被存储在设定的变量名中。

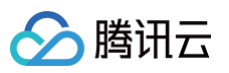

| 收号 01FC | QXES3S3YT5MDKF」 复制                                | ×  |
|---------|---------------------------------------------------|----|
| 标签      | 收号                                                |    |
| 收号语音    | ○ 文字转语音 选择现有音频                                    |    |
|         | \${Var1}请输入您的身份证号码,使用星号<br>键代替字母,使用井号键结束。\${Var2} |    |
|         | 43 / 600                                          |    |
|         | ▶ 点击试听                                            |    |
| 超时放音    | ○ 文字转语音 选择现有音频                                    |    |
|         |                                                   |    |
|         | 0 / 600                                           |    |
|         | ▶ 点击试听                                            |    |
| 失败放音    | ○ 文字转语音 选择现有音频                                    |    |
|         |                                                   |    |
|         | 0 / 600                                           |    |
|         | ▶ 点击试听                                            |    |
| 最大错误数   | 3 💌                                               |    |
| 超时时间(秒) | 30                                                |    |
| 存储到变量   | \${dtmfs}                                         |    |
| 位数类型    | ● 最大位数     固定长度                                   |    |
| 最大位数适合用 | 于接收动态长度位数的数字, 当用户输入#号键表示                          | 俞入 |

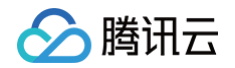

|      | 结果后凹到通话 | (建议信首提示用尸输入#号键) | 0 |
|------|---------|-----------------|---|
| 最大位数 | 20      |                 |   |

收号节点一般后面需要连接一个接口调用模块,将收号变量通过入参形式给到第三方系统接口,做业务处理,再将结 果通过出参形式注入到 IVR 后续的流程中,实现定制化的 IVR 需求。示例如下:

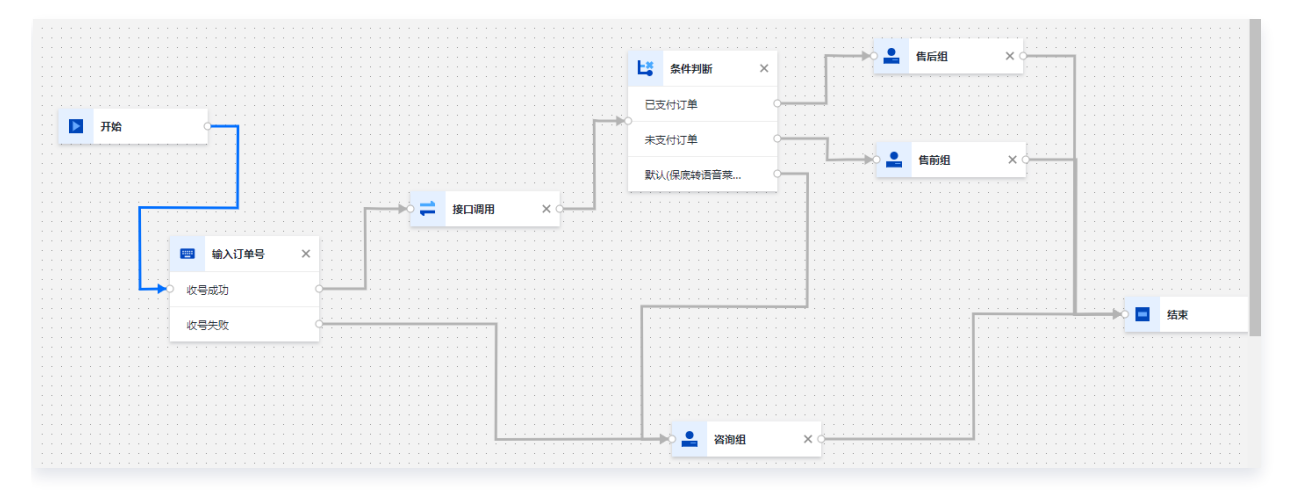

### 接口调用模块

接口调用模块支持第三方系统通过配置 HTTP API 接口调用的模式,注入自定义业务参数到 IVR 流程中,IVR 流 程中的其他模块节点可以使用这些业务参数。

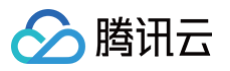

| 安山垧州                                                  |                             |                       | 夏制                     |              |
|-------------------------------------------------------|-----------------------------|-----------------------|------------------------|--------------|
| 家签                                                    | 接口调用                        |                       |                        |              |
| 最大错误数                                                 | 2                           |                       |                        | v            |
| 四时时间(秒)                                               | 3                           |                       |                        |              |
| 妇请求地址                                                 | https://w                   | ww.custo              | murl.com/f             | Variabl      |
| (j) ﷺ                                                 |                             |                       |                        |              |
| 字段名                                                   |                             |                       | 参数值                    | 操            |
| CallerNumber                                          |                             | \${Syste              | \${SystemCallerNuml    |              |
| SessionId                                             |                             | \${SystemSessionId}   |                        | ٢            |
| 添加                                                    |                             |                       |                        |              |
| 春 (j)<br>参数名                                          | 字師                          | 安名                    | 默认值                    | 扔            |
| 漆 (j)<br>参数名<br>\${useDynam                           | 字f<br>useDy                 | 受名<br>/namic          | 默认值<br>false           | 拼            |
| 参 ①<br>参数名<br>\${useDynam<br>\${ttsWelcon             | 字f<br>useDy<br>ttsWe        | 受名<br>/namic<br>lcome | 默认值<br>false<br>尊敬的客户怨 | ŧ<br>S       |
| 参 ①<br>参数名<br>\${useDynarr<br>\${ttsWelcon<br>\${tts} | 字f<br>useDy<br>ttsWe<br>tts | 受名<br>/namic<br>lcome | 默认值<br>false<br>尊敬的客户您 | ij<br>S<br>S |

- 最大错误数: 接口调用失败后将重试,此配置调用接口允许失败的次数
- 超时时间(秒):每次调用接口的超时时间
- 默认值:在接口调用失败时,变量会被赋予默认值

#### 🕛 说明

调用接口均失败的情况,系统会自动保底走到下一跳节点。

### • 接口请求地址:任意支持公网访问的客户URL

### • METHOD: POST

• **Content-Type:** application/json; charset=utf-8

### request:

| 参数     | 类型  | 说明             |
|--------|-----|----------------|
| 请求参数1  | 字符串 | IVR 配置中指定的请求参数 |
| 请求参数2  | 字符串 | IVR 配置中指定的请求参数 |
| 请求参数 N | 字符串 | IVR 配置中指定的请求参数 |

#### 可支持的系统参数:

| 参数                     | 类型  | 说明    |
|------------------------|-----|-------|
| \${SystemCallerNumber} | 字符串 | 主叫号码  |
| \${SystemCalleeNumber} | 字符串 | 被叫号码  |
| \${SystemSessionId}    | 字符串 | 会话 ID |

#### response:

| 参数    | 类型  | 说明             |
|-------|-----|----------------|
| 返回参数1 | 字符串 | IVR 配置中指定的返回参数 |
| 返回参数2 | 字符串 | IVR 配置中指定的返回参数 |
| 返回参数N | 字符串 | IVR 配置中指定的返回参数 |

#### 示例:

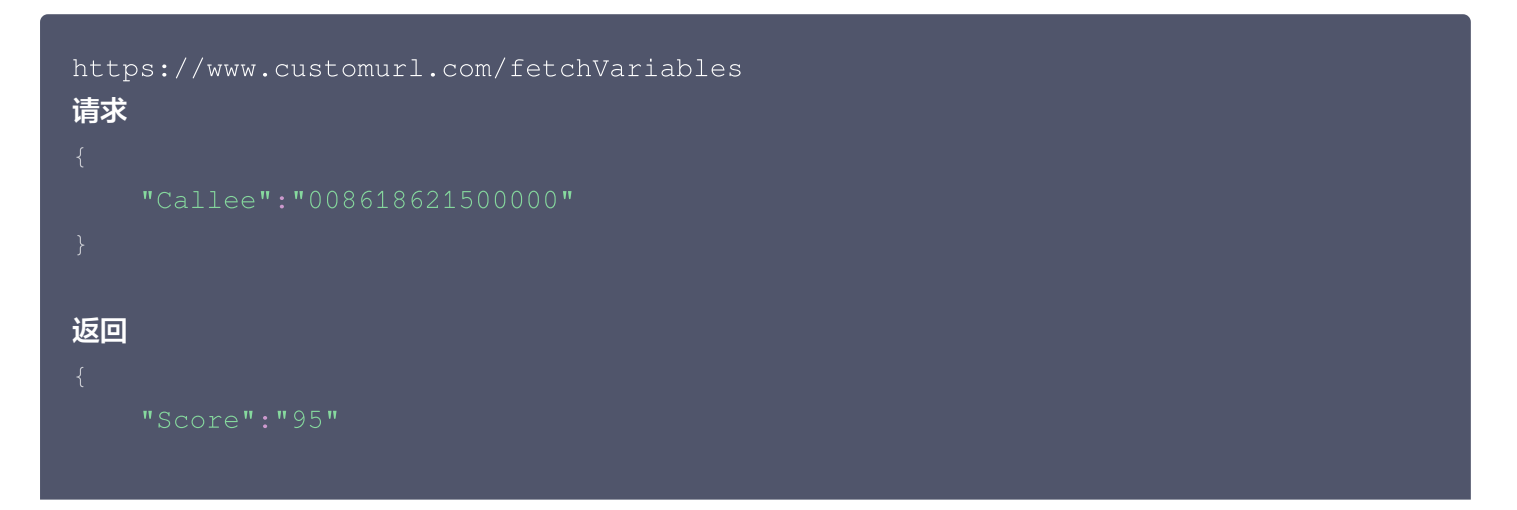

#### }

### 条件判断模块

该模块通过配置添加各个条件分支,可以结合系统参数以及传参模块中注入的业务参数进行逻辑路由。条件分支支持 的运算语法包括判断:等于、不等于、大于、小于、大于等于、小于等于、与。

**默认分支**:是一种特殊的分支,提供保底的功能,在所有分支逻辑判断都失败的情况下,系统将走到默认分支。 1. 通过传参模块,调用第三方接口传入主叫号码,获取分数参数值。

2. 条件判断模块,将分数分为4个不同等级,分别走4个不同分支。

#### 示例如下:

| 参数判断分支     |                       |     |    |  |  |  |  |  |  |  |  |  |
|------------|-----------------------|-----|----|--|--|--|--|--|--|--|--|--|
| 标签         | 参数判断分支                |     |    |  |  |  |  |  |  |  |  |  |
| 条件         |                       | 标签  | 操作 |  |  |  |  |  |  |  |  |  |
| :Score ≥ ( | 0.8                   | 优秀  | 删除 |  |  |  |  |  |  |  |  |  |
| :Score < ( | 0.8 <u>月</u> :Score ≥ | 及格  | 删除 |  |  |  |  |  |  |  |  |  |
| :Score < ( | 0.6 <u>月</u> :Score ≥ | 不及格 | 删除 |  |  |  |  |  |  |  |  |  |
| 默认分支       |                       | 默认  |    |  |  |  |  |  |  |  |  |  |
| 添加         |                       |     |    |  |  |  |  |  |  |  |  |  |

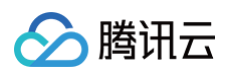

| 条件    | 值          | 操作                          |  |  |  |  |  |  |  |  |
|-------|------------|-----------------------------|--|--|--|--|--|--|--|--|
|       |            |                             |  |  |  |  |  |  |  |  |
|       |            |                             |  |  |  |  |  |  |  |  |
| < *   | 0.8        | 8                           |  |  |  |  |  |  |  |  |
| ≥ ▼   | 0.6        | 0                           |  |  |  |  |  |  |  |  |
| 添加新条件 |            |                             |  |  |  |  |  |  |  |  |
|       |            |                             |  |  |  |  |  |  |  |  |
|       | < ▼<br>≥ ▼ | < ▼ 0.8<br>≥ ▼ 0.6<br>添加新条件 |  |  |  |  |  |  |  |  |

## 放音模块

• 动态播报: 放音模块可以通过 \${variable} 的形式,支持系统播报动态传入的第三方参数。

说明
 如果文本中涉及阿拉伯数字播报,建议通过汉字形式,例如: "按一转咨询,按二转销售"。

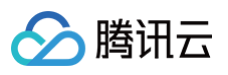

| 放音           | 复制                  |
|--------------|---------------------|
| 标签           | 放音                  |
| 放音是否可被<br>打断 | ○ 可被打断 🦳 不可被打断      |
| 播放次数         | 1 *                 |
| 播放声音         | ○ 文字转语音 ○ 选择现有音频    |
|              | \${ttsWelcome}, 请稍后 |
|              |                     |
|              | 17 / 600            |
|              | ▶ 点击试听              |

使用动态变量传入音频: 支持用户使用动态变量的方式传入现有音频 ID(这里所使用的动态变量为接口调用模块的出参),用户可在动态变量中传入现有音频文件 ID,系统会自动关联到相关音频文件进行放音。如果该变量对应的音频文件 ID不存在,则会选用播放声音中已经设置好的放音内容。

#### ▲ 注意:

- 1. 该功能使用必须先配置好接口调用模块才可使用。
- 2. 当变量获取失败时,则会播放上方已经设置好的放音内容。

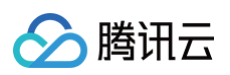

| 播放声音 | 🔾 文字转语音 💦 选择现有音频 |   |
|------|------------------|---|
|      | 中文 / 智美          | • |
|      | 请输入语音内容          |   |
|      |                  |   |
|      |                  |   |
|      | 0 / 600          | 0 |
|      | ▶ 点击试听           |   |
|      | ✓ 优先使用动态变量②      |   |
|      | useDynamic       | • |
|      |                  |   |

## 转人工模块(获取指定座席列表)

URL: https://{custom\_url}?action=specifiedSeat&version=1

**METHOD: POST** 

```
Content-Type: application/json; charset=utf8
```

#### **REQUEST**:

| 参数          | 类型  | 说明              |
|-------------|-----|-----------------|
| RequestId   | 字符串 | 请求序号            |
| Timestamp   | 数值  | Unix 秒级时间戳      |
| SdkAppId    | 数值  | 联络中心实例 ID       |
| SessionType | 字符串 | 会话类型,目前只有 "tel" |
| User        | 字符串 | 用户号码(带0086前缀)   |

#### **RESPONSE:**

| 参数        | 类型  | 说明   |
|-----------|-----|------|
| RequestId | 字符串 | 请求序号 |
| ErrMsg    | 字符串 | 错误说明 |
| ErrCode   | 数值  | 错误码  |

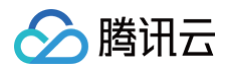

| SeatEmails | 字符串数组 | 指定座席列表   |
|------------|-------|----------|
| SkillGroup | 数值    | 指定技能组 ID |

## 分支模块(启用动态分支)

IVR 中分支节点支持动态分支功能,业务方可以通过第三方传参的形式自行构建动态分支结构。将动态分支选项设 为启用,动态分支参数选择为 IVR 流程之前传参模块传入的第三方业务参数。动态分支参数的格式见下。

### ▲ 注意

传参模块中对应传入的 json 数组格式的参数需要转为 string 字符串。

#### 动态分支参数:

| 参数     | 类型  | 说明                         |
|--------|-----|----------------------------|
| digits | 字符串 | 分支对应的按键信息,取值: 0−9、#、*      |
| name   | 字符串 | 分支唯一ID,建议用GUID唯一标识一个分支     |
| lable  | 字符串 | 分支的中文描述(会和按键信息一起体现在话单中)    |
| next   | 字符串 | 下一跳节点名称(可点击需跳转的节点,标题栏上可获取) |

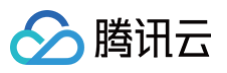

| 动态分支    | 复制                | $\times$ |
|---------|-------------------|----------|
| 标签      | 动态分支              | ]        |
| 播放声音    | ○ 文字转语音 🦳 选择现有音频  |          |
|         | \${tts}, 按*返回普通菜单 |          |
|         | 16 / 600          |          |
|         | ▶ 点击试听            |          |
| 超时播放    | ○ 文字转语音 🦳 选择现有音频  | 1        |
|         | 0 / 600           |          |
|         | ▶ 点击试听            |          |
| 错误播放    | ○ 文字转语音 🦳 选择现有音频  |          |
|         |                   |          |
|         | 0 / 600           |          |
|         | ▶ 点击试听            |          |
| 最大错误数   | 3 🔹               |          |
| 超时时间(秒) | 5                 |          |
| 动态分支    | 🔾 关闭 🔹 启用         |          |
| 动态分支参数  | dynamicEntries 🔻  |          |

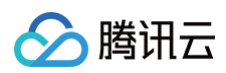

#### 示例:

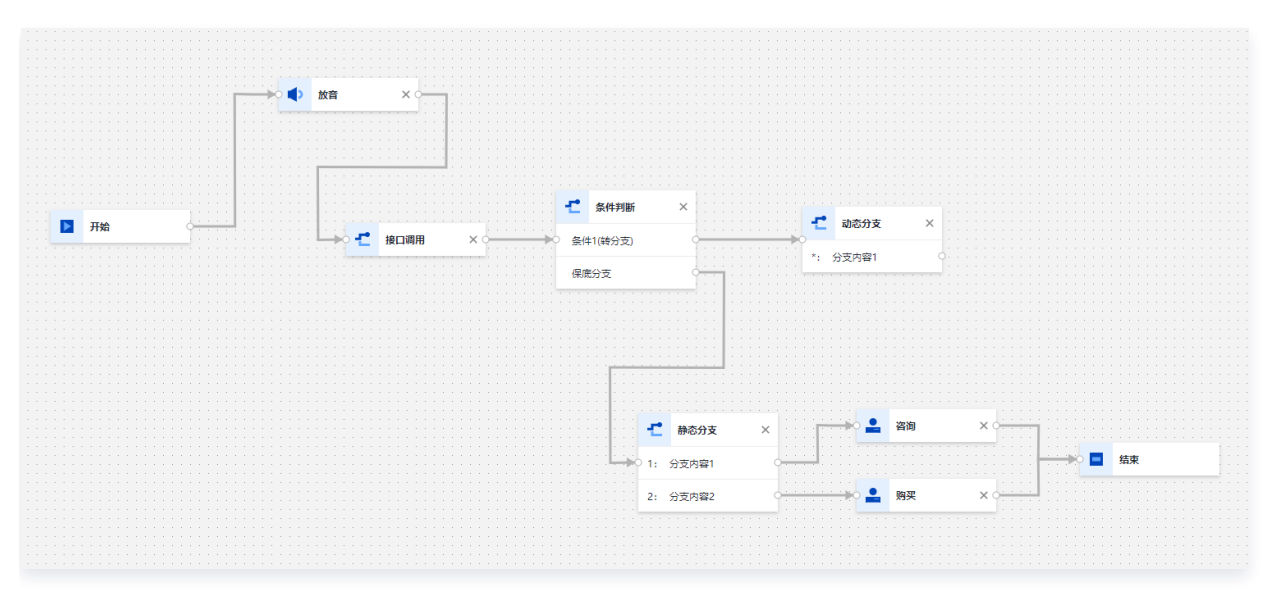

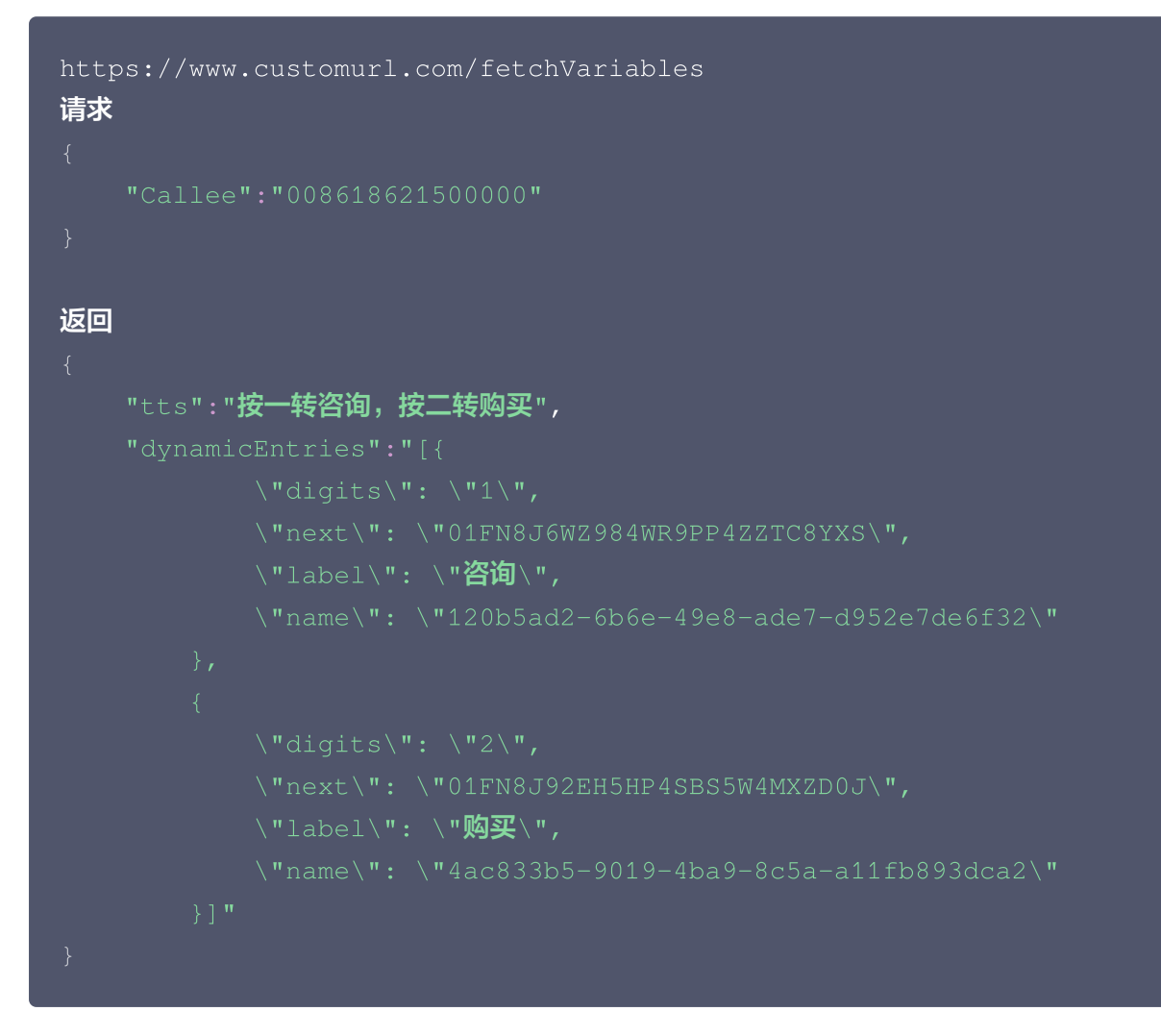

### 转分机

前提条件:完成 SIP 话机注册。

该模块中,输入目标座席的 SIP 话机分机号即可转接。

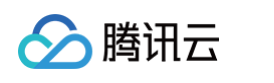

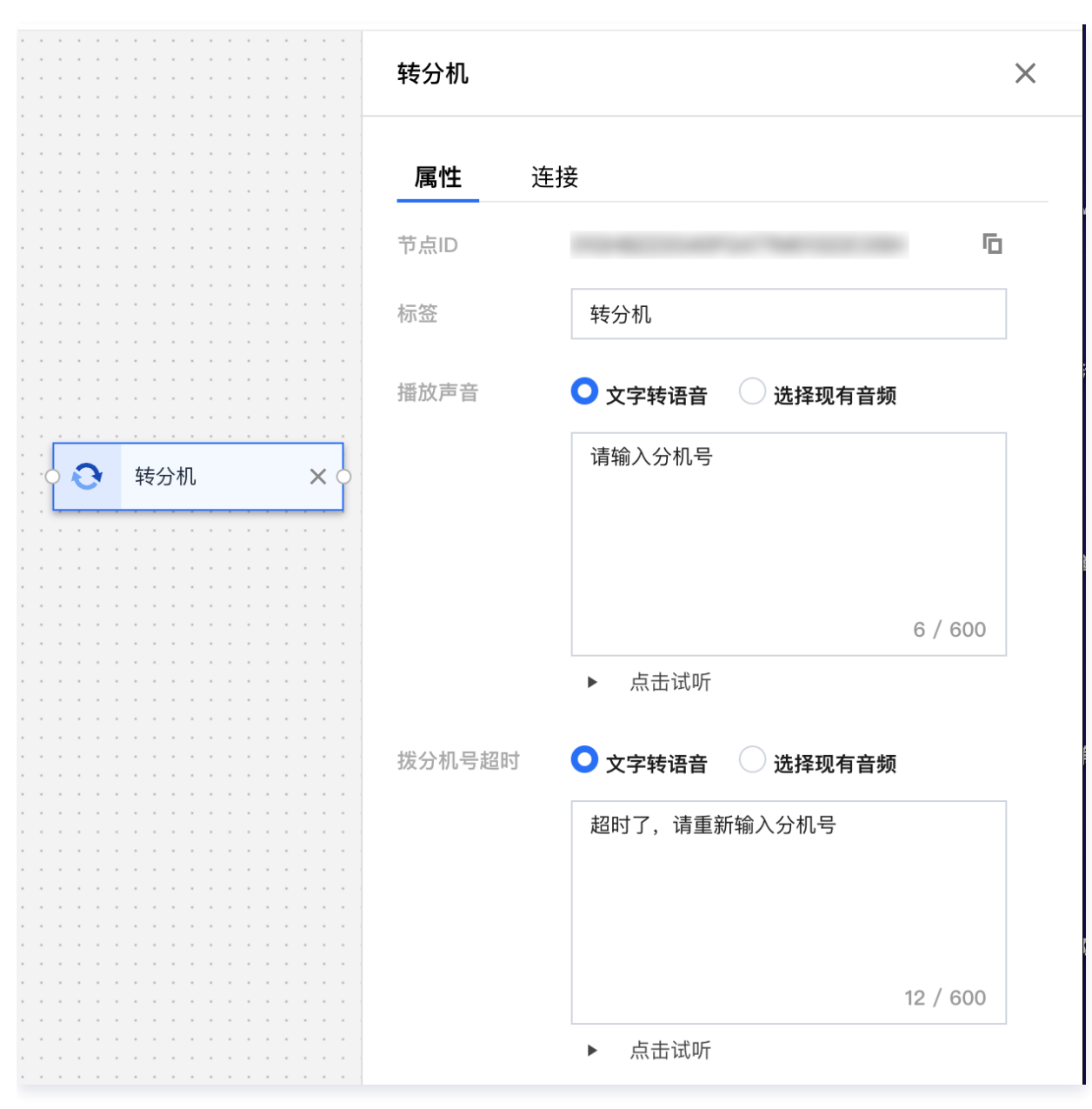

同一个转分机模块仅支持转**同一长度**的分机号,您需要在此进行设置:

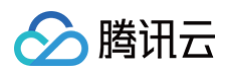

| 转分机     |        | ×        |
|---------|--------|----------|
|         |        | 11 / 600 |
|         | ▶ 点击试听 |          |
| 最大错误数   | 3      | ▼        |
| 超时时间(秒) | 10     |          |
| 分机号长度   | 4      |          |

## 语音信箱

该模块支持用户在呼入时留言,留言可通过服务记录查询 用户在"哔声"后开始留言,留言完成后,按#号键结束留言。

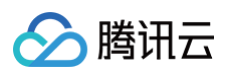

|   |      |   |   |   |     |    |    |    | • |   |   |   |   |  | 语音信箱                                     | ×°  |
|---|------|---|---|---|-----|----|----|----|---|---|---|---|---|--|------------------------------------------|-----|
| • | · ·  |   | • | • |     |    |    | •  | • | • | • |   |   |  |                                          |     |
|   | <br> |   |   |   |     |    |    |    |   |   |   |   |   |  | 节点ID 01GRANXHEGK5QJ6FAGQH4435F1 <b></b>  | I   |
|   | · ·  |   |   |   |     |    |    |    |   |   |   |   |   |  | 语音信箱     语音信箱                            |     |
| • | · ·  |   |   |   |     |    |    |    | • |   |   |   |   |  | 留言前播放语音信箱提示音,提示音结束后请在哔声后开始留言,挑<br>键结束留言。 | 安#号 |
|   | · ·  |   |   |   |     |    |    |    |   |   |   |   |   |  | 留言前提示音 <b>文字转语音 选择现有音频</b>               |     |
|   | 2    | - |   |   | ì   | 吾긭 | 旨信 | 言衆 | 笛 |   |   | > | < |  | 在哔声后开始留言,按#号键结束留言。                       |     |
|   |      | - |   |   |     |    | -  | :  |   |   | - |   |   |  |                                          |     |
| • | · ·  |   | • |   | - · |    |    |    | • |   |   |   |   |  | 0  ▶ 点击试听                                |     |
|   | · ·  |   |   |   |     |    |    |    |   | • |   |   |   |  | 留言结束提示音 🔹 <b>文字转语音 选择现有音频</b>            |     |
| - | · ·  |   |   |   |     |    |    |    |   |   | - |   |   |  |                                          |     |
| • | · ·  |   | • | • |     |    |    | •  | • |   |   |   |   |  |                                          |     |
| • | · ·  |   | • | • |     |    |    |    | • |   | - |   |   |  | 0                                        |     |
| • | · ·  |   |   | • |     |    |    |    | • |   | • |   |   |  | ▶ 点击试听                                   |     |

#### 留言后可在服务记录的语音信箱 TAB 播放留言和下载留言

| 主叫号码             | 备注 | 被叫号码    | 接入状态     | 通话时长 💲   | 客服名称      | 客服工号 | 技能组     | 满意度评价 | 挂断方        | 语音信箱         | 操作               |
|------------------|----|---------|----------|----------|-----------|------|---------|-------|------------|--------------|------------------|
| 0086075536560004 |    |         | 正常结束     | 00:00:36 | - 41 a 11 |      | 电话体验技能组 | -     | 客户         | -            | 查看详情<br>播放录音 ••• |
| 0086195****8105  | -  | 0080-   | IVR后直接结束 | 00:00:00 |           |      |         | -     | 座席         | 播放留言<br>下载留言 | 查看详情<br>播放录音 ••• |
| 0086195****8105  | -  | 0086075 | IVR 期间用  | 00:00:00 |           |      |         | -     | 客户         | 播放留言<br>下载留言 | 查看详情<br>播放录音 ••• |
| 共3条              |    |         |          |          |           |      |         |       | 15 🔻 条 / 页 |              | /1页 ▶ ▶          |

# IVR 版本管理(高级版功能)

最近更新时间: 2025-03-12 18:09:44

### 概述

IVR 版本管理主要用于帮助管理员基于历史 IVR 流程修改且不影响历史配置的 IVR 流程。

### 操作步骤

 进入 腾讯云联络中心管理端, 左侧导航栏单击电话客服 > IVR 管理 > 呼入 IVR, 选择一个历史 IVR 流程单击 添加新版本。

| 🛄 工作台 🕒 服务记录          | 🚼 管理编 🖓 📇 客户管理         |                          |         |      |       | 🖺 新手配置描引 🗳 <table-cell></table-cell> |
|-----------------------|------------------------|--------------------------|---------|------|-------|--------------------------------------|
| 三 服务记录                | IVR 管理 如您在使用过程中遇到任何问题, | ,欢迎随时联系我们,点击加入TCCC技术服务交流 | 危群。     |      |       | 切换实例 请选择实例                           |
| ② 电话号码                | 呼入IVR 自助服务 IVR 自动外呼IVR | 呼出IVR                    |         |      |       |                                      |
| 智能体管理                 | 新建                     |                          |         |      |       | 请输入会话服务流ID或者名称进行搜索 Q                 |
| ◎ 智能体管理 BETA          | 名称                     | 更新时间                     | 会话服务流ID | 关联电话 | 状态    | 操作                                   |
| 人工管理<br>              | ~ 转 gavin              | 2025-02-26 16:45:50      | 47664   | C 7  | ● 使用中 | 收起详情 删除                              |
| 型 数据分析                | 版本号                    | 更新时间                     | 版本备注    |      | 状态    | 操作                                   |
| [2] 头时监控<br>6] 在线客服 · | 转 gavin MAIN           | 2025-02-26 16:45:50      | 主版本     | 0 7  | ● 使用中 | 課測试二维码 查看/编辑 复制 下载 删除                |
| ◎ 电话客服 ^              | ANDURI DK 44           |                          |         |      |       |                                      |
| • 技能组管理 • IVR 管理      | hunter-prod            | 2025-02-08 15:32:24      | 46607   |      | ● 已发布 | 查看详情 删除                              |

 2. 在添加新版本对话框中选择需要基于哪个版本添加,并设置新版本号,同时可以给该新版本备注,单击确定后生 成新版本 IVR。

| 添加电话呼入               | <b>流程测试的新版本</b> |   |
|----------------------|-----------------|---|
| 基于该版本添<br>加 <b>*</b> | MAIN            | • |
| 新版本号 <del>×</del>    | 请输入新版本号         |   |
| 版本备注                 | 请输入备注           |   |
|                      |                 |   |
|                      |                 |   |
|                      | 取消 确            | 定 |

腾讯云

## 呼出号码分配

最近更新时间: 2025-03-12 18:09:44

### 概述

通过不同的呼出号码分配规则,不仅能提高座席工作效率,还能优化客户沟通体验,确保业务精准触达目标客户,共 包含三种规则:

- 外呼技能组关联号码分配: 系统会将特定号码与指定的外呼技能组进行绑定
- 相同归属地分配: 系统会优先分配与被叫号码归属地一致的号码进行外呼
- 允许座席指定号码呼出:座席可根据业务需求从给定的号码范围内挑选号码进行拨出

详细操作步骤说明如下:

### 外呼技能组关联号码分配

外呼技能组关联号码分配规则,旨在将特定号码与指定的外呼技能组进行绑定。当该技能组的座席执行外呼操作时, 系统会优先选用与该技能组绑定的号码进行外呼。

具体配置操作步骤如下:

1. 访问 腾讯云联络中心管理端,在左侧导航栏单击电话号码,在对应外呼号码的操作列单击编辑。

| 🔲 工作台 🕕 服务记录                                                                                                    | 🕂 管理端 🖓 👸 客户管理  |             |             |              |          |      |                                 |       |      |            |                             | 新手配置指引  |   |
|----------------------------------------------------------------------------------------------------|-----------------|-------------|-------------|--------------|----------|------|---------------------------------|-------|------|------------|-----------------------------|---------|---|
| 三 服务记录                                                                                                    | 号码管理 如您在使用过程中遇  | 到任何问题,欢迎随时! | 联系我们,点击加入1  | TCCC技术服务交流群。 |          |      |                                 |       |      |            | 切换实例                        | 请选择实例   |   |
| ② 电话号码                                                                                                    | 号码管理 白名单审批 白    | 名单查看        |             |              |          |      |                                 |       |      |            |                             |         |   |
| 智能体管理 ③ 智能体管理 BETA                                                                                                    | 全部 (5) 默认分组 (2) | 模拟神龙(0) ≚   | F保单 (2) 正式的 | 主产(3) 添加号码标  | 签 删除号码标签 |      |                                 |       |      |            |                             |         |   |
| 人工管理                                                                                                    |                 |             |             |              |          |      |                                 |       |      |            |                             |         |   |
| 吕 数据看板 NEW >                                                                                                    | 批量编辑 ~          |             |             |              |          |      |                                 |       |      |            |                             | 请输入号码 O | ۲ |
|                                                                                                    | 电话号码            | 呼叫类型        | 号码状态        | 归属地          | 号码标签     | 号码id | 关联的IVR/版本号                      | 外呼技能组 | 工作时间 | 非工作时间放音    | 号码并发度                       | 操作      |   |
| <ul> <li>ビ → N = 12</li> <li>・</li> <li>・</li></ul> | 00              | 呼入/呼出       | 使用中         | 广东广州         | 正式生产 车保单 | 4    | 呼入IVR:转 gavin<br>呼出IVR:默认       | tti a |      | 自定义音频文件:-  | 号码并发度: 50<br>每秒号码并发度:<br>50 | 编辑      |   |
| <ul> <li>○ 音频客服 </li> <li>○ 视频客服 </li> </ul>                                                                                                    | 00( 2           | 呼入/呼出       | 使用中         | 广东深圳固话       | 正式生产 车保单 | 3969 | 呼入IVR:未命名<br>123abc<br>呼出IVR:默认 | ok    |      | 自定义音频文件: - | 号码并发度: 50<br>每秒号码并发度:<br>50 | 编辑      |   |

 在呼出设置>外呼技能组选项中,选择需要绑定该号码的外呼技能组(若尚未设置技能组,可参见 技能组管理 创建技能组后再进行绑定),设置完成后点击下方确定按钮。

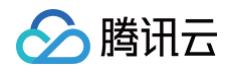

| 🗌 工作台 🕒 服务记录 | ● 管理端        | a                                                  | 1 新手配置指引          |
|--------------|--------------|----------------------------------------------------|-------------------|
| 三 服务记录       | ← 编辑电话       | <b>设置</b> 如您在使用过程中遇到任何问题,欢迎随时联系我们,点击加入TCCC技术量务交流群。 | <b>切换实例</b> 请选择实例 |
| ② 电话号码       |              |                                                    |                   |
| 智能体管理        | 电话号码         | 0( 8                                               |                   |
| ◎ 智能体管理 BETA | 呼出设置         |                                                    |                   |
| 人工管理         | 外呼技能组        | 电话体验技能组 ×                                          |                   |
| 吕 数据看板 NEW ✓ | 呼出IVR ①      | J emo                                              | ×                 |
| ① 数据分析       | 呼入设置         |                                                    |                   |
| 🔄 实时监控       | 呼入IVR        | huagui                                             | ~                 |
| G 在线客服 🖌 🖌   | 优先上次外呼座席     | 第戶東电射導就這MR等薪,直接分配給沃內最后一次時些這個智識送行接待。                |                   |
| ⓒ 电话客服 ∨     | 通用设置         |                                                    |                   |
| ◎ 音频客服 ~     | 可用于座席手机通话    | ⑦ 开启后,应席使用"手机接收"与"手机停止"功能时,将在先使用该号间将叫应席手机。         |                   |
| □ 視频客服 🗸     | 号码标签         | 读选择                                                |                   |
| ③ 通用设置 ~     |              |                                                    |                   |
| A2 客服管理 >    | <b>确定</b> 取消 |                                                    |                   |

3. 在管理工作台左侧导航栏单击电话客服 > 电话客服设置 > 电话外呼设置, 勾选外呼技能组关联号码分配。

| 🗌 工作台 🕒 服务记录               | 🕂 भवम 🖉 इत्यव                                   | E         | 新手配置指引 | - |
|----------------------------|-------------------------------------------------|-----------|--------|---|
| 吕 数据看板 NEW V               | 电话客服设置 如您在使用过程中递到任何问题,效迎随时联系我们,点击加入TCCC技术服务交流群。 | 切换实例 请选择家 | 其例     |   |
| ① 数据分析                     | 电话呼入设置 电话外呼设置 通用设置                              |           |        |   |
| 2 突时监控                     | 由·迁从盛边要                                         |           |        |   |
| ④ 在线客服 >                   |                                                 |           |        |   |
| ⓒ 电话客服 ^                   | 外呼外量規則① ダハ呼技能组关联号码分配①                           |           |        |   |
| <ul> <li>技能组管理</li> </ul>  | 相同耳尾地分配①                                        |           |        |   |
|                            | 外班未接听时霍霈放音 🕢                                    |           |        |   |
| • IVR 管理                   | 允许嘉靖祖定号码呼出 🕥                                    |           |        |   |
| • 预测式外呼                    |                                                 |           |        |   |
| <ul> <li>电话客服设置</li> </ul> |                                                 |           |        |   |

### 相同归属地分配

相同归属地分配规则,是指在坐席执行外呼操作时,系统会优先分配与被叫号码归属地一致的号码进行外呼。若不存 在归属地相同的号码,系统将进行随机分配。具体操作步骤如下:

登录 腾讯云联络中心管理端,在左侧导航栏单击**电话客服 > 电话客服设置**,单击**电话外呼设置**,在电话外呼设置中 勾选**相同归属地分配**。

| 🗌 工作台 🕛 服务记录 | 🔡 समय 🖓 हेश्वस                                  |      | ▲ 新手配置指引 |  |
|--------------|-------------------------------------------------|------|----------|--|
| 🔠 数据看板 NEW 🗸 | 电话客服设置 如您在使用过程中遇到任何问题,欢迎随时联系我们,点击加入TCCC技术服务交流群。 | 切换实例 | 请选择实例    |  |
| ① 数据分析       | 电话呼入设置 电话外呼设置 通用设置                              |      |          |  |
| 20 实时监控      |                                                 |      |          |  |
| G 在线客服 >     | 电话外呼收直                                          |      |          |  |
| ⑥ 电话客服 ^     | 外呼外量規则 ① 外呼技能组关联号码分配 ②                          |      |          |  |
| • 技能组管理      | ☑ 相同归属地分配 ①                                     |      |          |  |
| • IVP 签理     | 外班未接听封崖寬放音                                      |      |          |  |
| INT B/±      | 允许產業指定号码呼出                                      |      |          |  |
| • 预测式外呼      |                                                 |      |          |  |
| • 电话客服设置     |                                                 |      |          |  |

## 允许座席指定号码呼出

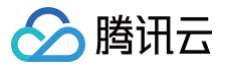

此功能旨在为座席提供呼出号码自主选择的权限。开启该功能后,座席在进行外呼操作时,可根据业务需求从给定的 号码范围内挑选号码进行拨出。其中,座席能够选择的号码范围,与号码外呼技能组的配置紧密关联。具体操作步骤 如下:

登录 腾讯云联络中心管理端,在左侧导航栏单击**电话客服 > 电话客服设置 > 电话外呼设置**,开关开启后允许座席在 外呼时选择号码进行拨出,座席可选择号码的范围与号码**外呼技能组**的配置相关联。

| 🗌 工作台 🕓 服务记录        | ■ 新羅編 2 <sup>2</sup> 高介新理                       |      | 新手配置指引 |  |
|---------------------|-------------------------------------------------|------|--------|--|
| 吕 数据看板 NEW Y        | 电话客服设置 如您在使用过程中遇到任何问题,欢迎随时联系我们,点击加入TCCC技术服务交流群。 | 切换实例 | 请选择实例  |  |
| ⑤ 数据分析              | 电话呼入设置 电话外呼设置 通用设置                              |      |        |  |
| 🔄 实时监控              |                                                 |      |        |  |
| 6g 在线客服 🛛 🗸         | 电话外呼设置                                          |      |        |  |
| ⑥ 电话客服 ^            | <b>外呼外量规则</b> ①                                 |      |        |  |
| <ul> <li></li></ul> | 相同归属地分配①                                        |      |        |  |
| Ano-se mail         | 外呼未提听封定席放音 🔵                                    |      |        |  |
| • IVR 管理            | 允许莲麻指定号码呼出                                      |      |        |  |
| • 預測式外呼             |                                                 |      |        |  |
| • 电话客服设置            |                                                 |      |        |  |

# SIP 话机 SIP 话机注册

膨田元

最近更新时间:2025-03-12 18:09:44

### 概述

腾讯云云联络中心允许客户将购买的 SIP 固话话机与云联络中心上的座席打通,从而让座席通过固话话机进行通 话。主要功能包括:

- 管理员对 SIP 话机进行状态管理,包括注册、重置密码。
- 每个座席的 SIP 话机分别有专属分机号。
- 话机可绑定座席作为座席的专属话机,每个员工无需登录云联络中心即可使用话机办公,使用话机进行内部通 话、外呼、呼入来电接听等场景。
- 话机可加入技能组,用户电话呼入时,系统可按照预先设置的规则将该技能组来电分配至合适的话机。

### 注册话机说明

- 1. 登录 腾讯云联络中心管理端。
- 2. 左侧导航栏单击电话客服 > 话机管理进入话机管理页面,左上角单击注册话机。

| 🔲 工作台 🕒 服务记录                                                                        | 🕂 管理端 🛛 🔒 客户管理                                 | 2                |                   |       |        |        |       |          |           | 新手配置指引   | ې مې |
|-------------------------------------------------------------------------------------|------------------------------------------------|------------------|-------------------|-------|--------|--------|-------|----------|-----------|----------|------|
| ※ 目肥件目址 DC1A<br>人工管理                                                                | 话机管理 如您在很                                      | 5.用过程中遇到任何问题,欢迎随 | 时联系我们,点击加入TCCC技术服 | 务交流群。 |        |        |       |          | 切换实例 词    | 选择实例     |      |
| 器 数据看板 NEW ~                                                                        | <ol> <li>提示: 话机注册和使</li> </ol>                 | 用可参考文档SIP 话机。    |                   |       |        |        |       |          |           |          |      |
| <ul> <li>○ x33.00</li> <li>(ご) 交时監控</li> <li>6) 在线客服 ∨</li> <li>○ 电话客服 ∧</li> </ul> | <sup>透机许可统计</sup><br>* <sup>#800*</sup><br>高级版 | 已启用话机许可数         | 已购话机许可数<br>0      |       |        |        |       |          |           |          |      |
| <ul> <li>技能组管理</li> <li>IVR 管理</li> </ul>                                           | 注册话机                                           |                  |                   |       |        |        |       | 请        | 输入分机号码或技能 | 组名称、座席邮箱 | Q    |
| • 预测式外呼                                                                             | 分机号                                            | 话机名称             | 绑定状态              | 话机状态  | 话机注册状态 | 话机品牌型号 | 客户端地址 | TCCC认证状态 | 操作        |          |      |
| <ul> <li>电话客服设置</li> <li>自助服务</li> </ul>                                            | 11342                                          | cccc             | 2                 | • 示闲  | • 已注册  | ( )    | ę     | n        | 管理 🛔      | 除        |      |
| • 收号设置                                                                              | 1234                                           | ccc              | \$                |       | ◎ 未注册  | -      | -)    |          | 管理 🐰      | 除        |      |
| • 放音文件管理                                                                            | 89303                                          | tiyan            | ;                 |       | ◎ 未注册  |        |       |          | 管理 #      | 除        |      |
| <ul> <li>・ 话机管理</li> <li>◎ 音频客服 ~</li> </ul>                                        | 1226                                           | test话机           | r n)<br>E         |       | ◎ 未注册  |        |       |          | 管理 🛔      | 除        |      |

3. 为话机设置一个1到8开头,4到6位数字的分机号,并设置话机的名称。

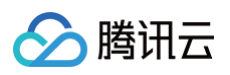

| 注册话机     |                      | $\otimes$ |
|----------|----------------------|-----------|
| 1 \$     | 俞入分机号码 > 2 配置话机      |           |
| 分机号码 *   | 请输入                  |           |
|          | 请输入1到8开头,4到6位数字的分机号码 |           |
| 话机名称 *   | 请输入                  |           |
| 绑定技能组或座席 | ● 不绑定 ○ 技能组 ○ 座席     |           |
|          | 下一步                  |           |

4. 将分机注册信息配置到您的 SIP 话机上。

| 话机信息 🗘  |                       |
|---------|-----------------------|
| 话机账户信息  |                       |
| 话机名称    | lulu 🧪                |
| 状态      | _                     |
| 注册状态    | ● 未注册                 |
| 域名      | 140 Ioud.com <b>F</b> |
| 内线号码    | 3001 Г                |
| 密码      |                       |
| 服务器地址   | sip iloud.com:5061    |
| 备选服务器地址 | si,loud.com:5061 🗖    |
| 传输      | tls 🗖                 |

5. 在浏览器内输入话机的**IPv4地址**进入话机管理页面,请根据您的 SIP 话机类型,按照以下对应的操作指引,配 置您的话机。

操作流程:

○ 步骤1:在话机主页单击**菜单 > 状态**,获取"内网 IP 地址"。

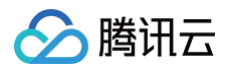

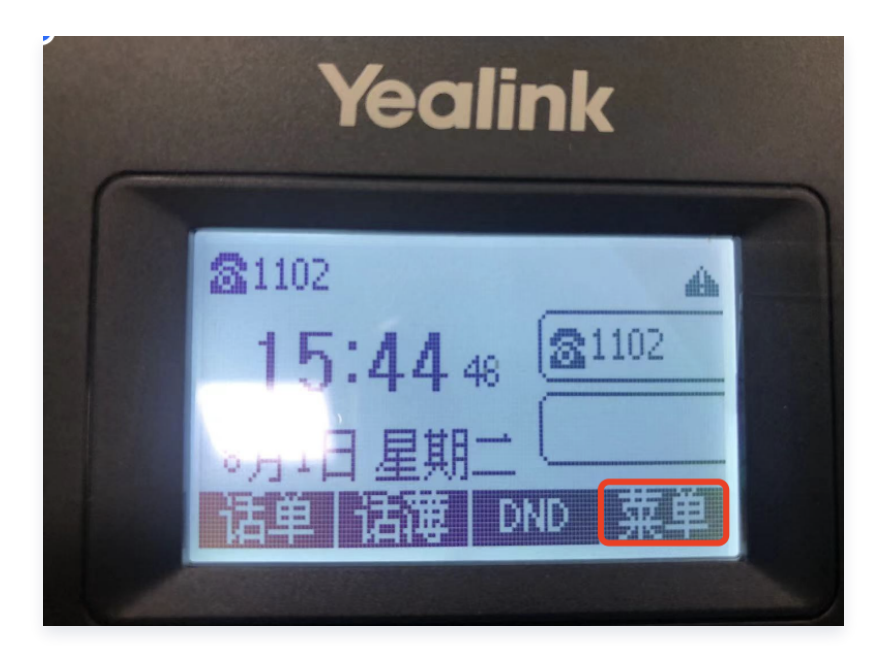

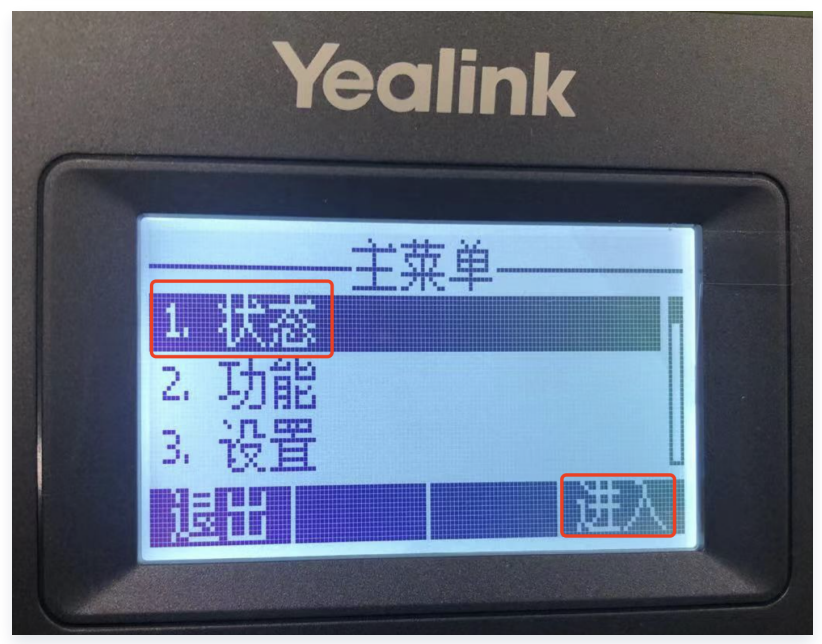

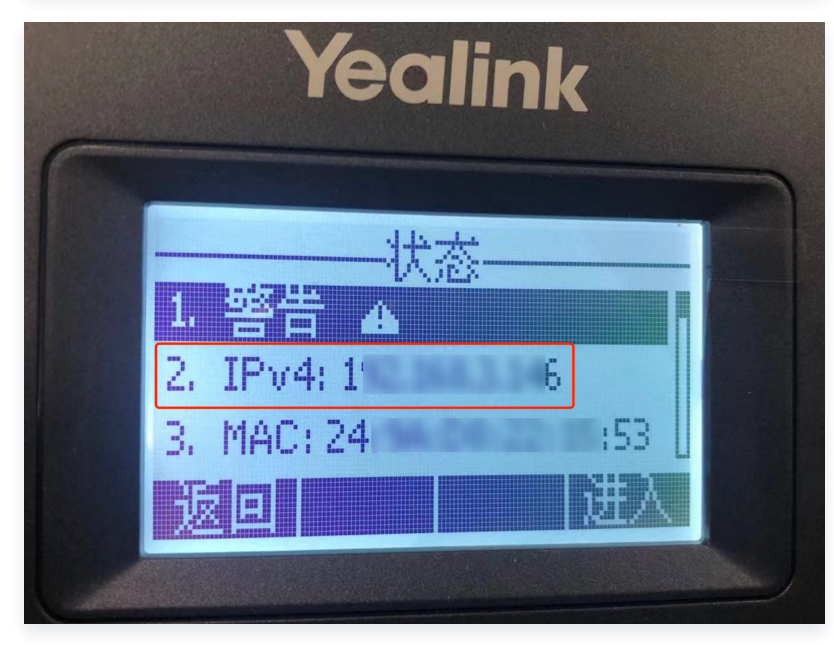

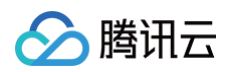

○ 步骤2:在话机同网段的电脑浏览器内输入 步骤1 中获取的话机的 IP 地址进入话机管理页面。

| 0 | â 1 b                       | S |
|---|-----------------------------|---|
|   |                             |   |
|   |                             |   |
|   | 登录 Classic IP Phone SIP-T31 |   |
|   | 用户名                         |   |
|   | 密码                          |   |
|   | 豆來以月                        |   |
|   |                             |   |

#### 亿联 (yealink)

- •标签、显示名、注册名、用户名处填写:话机分机号
- 密码处填写: 话机密码
- 服务器主地址处填写: 域名
- 传输选择: TLS
- Outbound 代理服务器1处填写: 服务器地址
- Outbound 代理服务器2处填写: 备选服务器地址

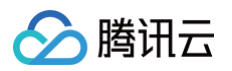

| Yealink     |                |                         | A 正在使用默认密   |
|-------------|----------------|-------------------------|-------------|
|             | 状态             | 网络可编程按键 功能              | <b>能 设置</b> |
| <u>;+ m</u> | 账号             | 账号2 ~                   |             |
| 12100       | 注册状态           | 注册上                     |             |
| 基础          | 线路激活           | 启用                      |             |
| 编解码器        | 标签             | 3101                    |             |
| 古机          | 显示名            | 3101                    |             |
|             | 注册名            | 3101                    |             |
|             | 用户名            | 3101                    |             |
|             | 密码             | •••••                   |             |
|             | SIP服务器 1       |                         |             |
|             | 服务器主地址         | 1400 36.tccc.qcloud.con | 端口 5061     |
|             | 传输             | TLS ~                   |             |
|             | 心跳报文           | 3600                    |             |
|             | 重试次数           | 3                       |             |
|             | SIP服务器 2       |                         |             |
|             | 服务器主地址         |                         | 端口 5060     |
|             | 传输             |                         |             |
|             | 心跳报文           | 3600                    |             |
|             | 重试次数           | 3                       |             |
|             |                |                         |             |
|             | 启用Outbound代理   | 启用                      |             |
|             | Outbound代理服务器1 | sip.tccc.qcloud.com     | 端口 5061     |
|             | Outbound代理服务器2 | sip2.tccc.qcloud.com    | 端口 5061     |
|             | 代理回退间隔         | 3600                    |             |
|             | NAT            | 禁用・                     |             |
|             | 提              | 交 取消                    |             |

科尔特(CallTel)

- 用户名、电话号码、显示名字、代理服务器账号处填写: 话机分机号
- 密码、代理服务器密码处填写: 话机密码
- 服务器地址、服务器端口、本地域名处填写: 域名
- 代理服务器地址、代理服务器端口处填写: 服务器地址

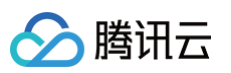

• 备份代理服务器地址、备份代理服务器端口处填写: 备选服务器地址

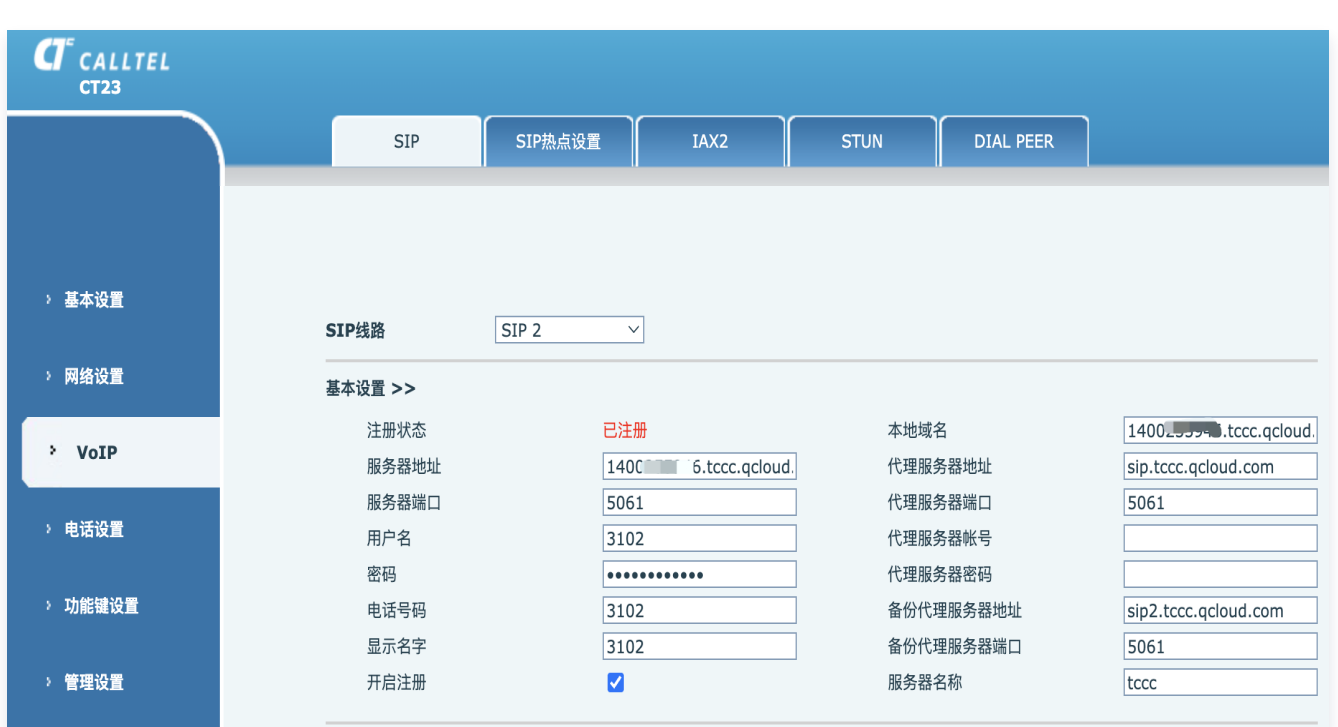

SIP 高级设置里,传输协议选择 TLS:
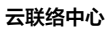

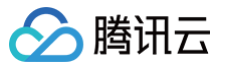

細肝的以且 ~ ~ SIP高级设置 >> 开启无条件前转 启用热线号码 无条件前转号码 热线号码 开启遇忙前转 热线延迟时间 0 (0~9)秒 遇忙前转号码 自动检测服务器 SIP Option 🗸 开启无应答前转 服务器检测时间间隔 60 秒 无应答前转号码 BLF服务器 无应答前转延时时间 转移超时时间 秒 60 (0~120)秒 0 开启信令加密 开启自动应答 信令加密密钥 自动应答时间 60 秒 开启语音加密 开启会话计时 语音加密密钥 会话超时时间 0 秒 开启MWI订阅 会议类型 ¥ 本地 语音信箱号码 会议室号码 订阅包重传超时时间 3600 秒 服务器注册时限 3600 秒 开启服务码 DND开启码 DND关闭码 无条件前转开启码 无条件前转关闭码 遇忙前转开启码 遇忙前转关闭码 无应答前转开启码 无应答前转关闭码 拒绝匿名呼叫开启码 拒绝匿名呼叫关闭码 用户代理 服务器类型 COMMON ~ DTMF类型 ¥ 规范版本 RFC3261 ¥ 自动 DTMF SIP INFO类型 发送10/11 ∨ 本地端口 5060 铃声类型 不使用 默认 ¥ 匿名呼叫规范版本 ~ 开启Rport 注册时带认证 仅响应一种语音编码 开启PRACK 长的Contact字段 自动使用TCP传输 允许URI转换 ✓ 配置兼容特殊服务器 允许不注册呼出 开启GRUU 禁止匿名呼叫 配置显示姓名加引号 DNS模式 А ~ 开启user=phone ✓ 开启未接来电记录 ✓ 开启点击呼叫 BLF List号码 传输协议 TLS 🗸 开启BLF List 使用VPN  $\checkmark$ 呼叫等待时回182 开启DND 启用Inactive Hold 来电显示头域 PAI-RPID-FROM 🗸 开启Feature Sync 同步话机时间 开启SCA 启用Tel格式呼叫 提交

飞音

# 🔗 腾讯云

云联络中心

- •显示名称、注册账户、认证名称填写:话机分机号
- 密码、代理服务器密码处填写: 话机密码
- 注册服务器、注册服务器端口填写: 域名
- 代理服务器: 服务器地址(冒号之前部分)
- 代理服务器端口填写: 服务器地址(冒号之后部分)
- 备份代理服务器: 备选服务器地址(冒号之前部分)
- 备份代理服务器端口填写: 备选服务器地址(冒号之后部分)
- 传输方式: TLS

| 101010101     | ethanycding 🧨                             |                     | FIVINGVOIC                    | F                    |           |        | 软件版本 V<br>当前时间 2023-08-14 12                |
|---------------|-------------------------------------------|---------------------|-------------------------------|----------------------|-----------|--------|---------------------------------------------|
| 状态            | • 示闲                                      |                     | FLINGVOIC                     |                      |           |        | 超级管理员模式 [退出] [1                             |
| 注册状态          | • 已注册                                     |                     | 状态 网络 VOIP 电<br>账号1 账号2 SIP设置 | IG 智理<br>VoIP QoS 响铃 |           |        |                                             |
| 域名            | Jom F                                     |                     | 常规                            |                      |           |        | 帮助                                          |
| 分机号码          | 8981 1                                    |                     | 注册状态                          |                      |           |        | 常规:                                         |
| 507 771       |                                           |                     | 注册状态                          | 注册成功                 |           |        | 设置你的VoIP服务商提供的基本信,<br>例如电话号码,账号, 密码, SIP代理: |
| 821P          | 里直密姆                                      |                     | 基本设置                          |                      |           |        | <del>.</del>                                |
| 服务器地址         | sip.'                                     |                     | 账号使能                          | 开启╰                  |           |        | 音频配置:<br>选择你想使田的亲疑编解码器                      |
| 备选服务器地址       | sip2 tr                                   |                     | 用户信息                          |                      |           |        |                                             |
|               |                                           |                     | 显示名称                          | 8981                 | 注册账户      | 8981   | 增值业务:<br>呼叫等待 - 这个呼叫特性允许你的                  |
| 传输            | tis lī                                    |                     | 认证名称                          | 8981                 | 密码        | •••••• | 在一次会话中接收另一个呼叫.                              |
| 括机客户端信息       |                                           |                     | 代理和注册                         |                      |           |        | 注册服务器端口:                                    |
| 70002127#*    |                                           |                     | 注册服务器                         | sin transland cor    | 注册服务器端口   | 5061   | 每个FXS口都可以被配置为不同的作<br>端口号,当未填写注册服务器时,        |
| I CCCIAILARAS |                                           |                     | 备份代理服务器                       | s steerigerood.cr    | 备份代理服务器端口 | 5061   | 用来呼叫内线。                                     |
| 话机品牌型号        | FLYINGVOICE FIP16PLUS SV0.0.21(2021102912 | 252) 202110291252 📋 | 启动DHCP选项120服务器设置              | 禁止 ~                 | 传输方式      | TLS ~  | 高级:                                         |
|               | -i50 07 105 101 2007 ( torono of the F    |                     |                               |                      |           |        | 高级参数由管理员设置.                                 |

#### 阿尔卡特 朗讯

- •标签、显示名称、用户名、注册名称处填写:话机分机号
- 密码处填写: 话机密码
- 服务器地址、服务器端口、备用服务器地址、备用服务器端口处填写: 域名
- 传输方式选择: TLS
- 代理服务器地址、代理服务器端口填写: 服务器地址

#### • 备用代理服务器地址、备用代理服务器端口填写: 备选服务器地址

🔗 腾讯云

|                                                    | WBM Based Management | H6                           |   |
|----------------------------------------------------|----------------------|------------------------------|---|
| Ē                                                  | 标签:                  | 3104                         | 0 |
| 🗱 状态 🛛 💦 👋                                         | 显示名称:                | 3104                         | 0 |
| 版本                                                 | 用户名:                 | 3104                         | ? |
| 账号状态                                               | 注册名称:                | 3104                         | ? |
| 网络状态                                               | 密码:                  | •••••                        | ? |
| 窗 账号 🛛 🔿                                           | 服务器地址:               | 1400                         | 0 |
| 基础                                                 | 服务器端口:               | 5061                         | 0 |
| 编解码                                                | 注册超时时间:              | 3600                         | ? |
| 高级                                                 | 传输方式:                | TLS V                        | 0 |
| ⊕ 网络 ∽                                             | 备用服务器地址:             | 1400? Two-ro.tccc.qcloud.com | ? |
| • 部署 · · · · · · · · · · · · · · · · · ·           | 备用服务器端口:             | 5061                         | ? |
| ▲ 话机编程键                                            | 备用服务器注册超时时间:         | 3600                         | ? |
|                                                    | 备用服务器传输方式:           | TLS V                        | 0 |
|                                                    | 代理服务器地址:             | sip.tccc.qcloud.com          | ? |
| シ━ 功能 どうしん シング シング シング シング シング シング シング シング シング シング | 代理服务器端口:             | 5061                         | ? |
| ● 通讯录 ~ ~ ~ ~ ~ ~ ~ ~ ~ ~ ~ ~ ~ ~ ~ ~ ~ ~ ~        | 备用代理服务器地址:           | sip2.tccc.qcloud.com         | 0 |
| ☆ 设备维护                                             | 备用代理服务器端口:           | 5061                         | 0 |
|                                                    |                      |                              |   |

# SIP 话机使用

最近更新时间: 2025-03-12 18:09:44

# 概述

腾讯云云联络中心允许客户将购买的 SIP 固话话机与云联络中心上的座席打通,从而让座席通过固话话机进行通 话。主要功能包括:

- 管理员对 SIP 话机进行状态管理,包括注册、重置密码。
- 每个座席的 SIP 话机分别有专属分机号。在线话机占用一个座席许可。
- 话机可绑定座席作为座席的专属话机,每个员工无需登录云联络中心即可使用话机办公,使用话机进行内部通话、外呼、呼入来电接听等场景。
- 话机可加入技能组,用户电话呼入时,系统可按照预先设置的规则将该技能组来电分配至合适的话机。

# 话机呼入

完成 SIP 话机注册 后,可将话机绑定座席或绑定技能组使用。

### 绑定座席使用(仅限高级版座席使用)

访问 腾讯云联络中心管理端,单击<mark>话机管理</mark>,将话机**绑定座席**后,话机的状态与座席的状态保持一致,当座席示闲 且有用户来电时,座席绑定的话机会响铃。

| 🗌 工作台 🕒 服务记录             | 管理瑞 🔒 著            | PBB                    | 🎽 新手配置指引 | a. 🕹 |
|--------------------------|--------------------|------------------------|----------|------|
|                          | 话机信息 ♀             |                        |          |      |
| 人工管理                     | 话机账户信息             |                        |          |      |
| 品 数据看板 NEW Y             | 话机名称               | Ethanišfi, 🖌           |          |      |
| ① 数据分析                   | 状态                 | ● 元(i)                 |          |      |
| 🔄 实时监控                   | 注册状态               | ● 已注册                  |          |      |
| 0 +ligan                 | 城名                 | M m <sup>2</sup>       |          |      |
| □」 任线各版 >                | 分机号码               | □••                    |          |      |
| ⓒ 电话客服 ^                 | 密码                 | D. 「「豊富登時              |          |      |
| • 技能组管理                  | 服务器地址              | sp D                   |          |      |
| • IVR 管理                 | 备选服务器地均            | t sip SI 🗇             |          |      |
|                          | 传输                 | tš 🖸                   |          |      |
| • 预测式外呼                  | 话机客户端信息            |                        |          |      |
| • 电话客服设置                 | TCCC认证状态           | • EWE                  |          |      |
| • 自助服务                   | 话机品牌型 <del>号</del> | ALE H6 2.12            |          |      |
| <ul> <li>收号设置</li> </ul> | 客户端地址              | sip:19:147.0<br>22 (m) |          |      |
|                          |                    | dr krom                |          |      |
| • 放音文件管理                 |                    |                        |          |      |
| <ul> <li>话机管理</li> </ul> | 绑定                 | ν· η<br>η· υ           |          |      |
| ○ 音频客服 ∨                 | 绑定状态               | 不彻定                    |          |      |
| +                        |                    | ● 绑定座席 诵选祥愿席 ◆         |          |      |
| □ 視頻客服 ∨                 |                    | 〕頻定技能组                 |          |      |
|                          |                    |                        |          |      |
| 3                        |                    |                        |          |      |

## 绑定技能组使用

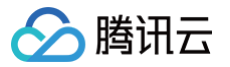

访问 腾讯云联络中心管理端 ,单击**话机管理**,将话机**绑定技能组**后,话机状态为示闲,用户电话呼入时,系统可按 照预先设置的规则将该技能组来电分配至合适的话机 。

| 🔲 工作台 🕒 服务记录             |                                                                                                    | 🗋 新手配置指引 🗳 🍯 |
|--------------------------|----------------------------------------------------------------------------------------------------|--------------|
| ※ 目別件目注 DCIM             | 话仍账户信息                                                                                                    |              |
| 人工管理                     | 话机名称 Ethanif A /                                                                                                    |              |
| 吕 数据看板 NEW >             | 状态 ● 斎網                                                                                                    |              |
| ③ 数据分析                   | 注册状态 • 已注册                                                                                                    |              |
| 2 实时监控                   | 城名 P om D                                                                                                    |              |
| ④ 在线客服 >                 | 分相号码 (1) 10月1日 (1) 10月1日 (1) 10月11日 (1) 10月11日 (1) 101111 (1) 101111 (1) 101111 (1) 101111 (1) 101111 (1) 1011111 (1) 101111111 (1) 101111111111 |              |
| ⓒ 电话客服 ∧                 | 服务器地址 sp.cco IIC                                                                                                    |              |
| • 技能组管理                  | 备法服务器地址 sip2.tc 51 ①                                                                                                    |              |
| • IVR 管理                 | 传输 ts īī                                                                                                    |              |
| • 预测式外呼                  | 话机客户端信息                                                                                                    |              |
|                          | TCCCI人证状态 • EUX W                                                                                                    |              |
| • 电话各版设直                 | 话机品牌型号 ALEH621 7 <sup>1</sup>                                                                                                    |              |
| • 自助服务                   | 客户隧地址 sip1191473.0.2<br>Q                                                                                                    |              |
| • 收号设置                   |                                                                                                    |              |
| • 放音文件管理                 |                                                                                                    |              |
| <ul> <li>话机管理</li> </ul> | □ 【电 》 划试                                                                                                    |              |
| ↓ 音频客服 ×                 | □ / / / / / / / / / / · · · · · · · · ·                                                                                                    |              |
| □ 視频客服 ~                 | ● 期定技能组 (电话 1 ~                                                                                                    |              |
| -0- vemue                | 機定 取消                                                                                                    |              |

# 话机外呼

话机外呼手机:直接使用话机拨手机号呼出。

话机外呼固话:先输入固话的区号再输入固话号码呼出,例如:02182881882(021为区号,82881882为固话 号码)。

# 话机呼叫话机

直接拨打被叫话机的分机号。

# 工作台呼叫话机

单击**电话外呼**,选择**话机呼叫**,找到被叫的分机号,选择后单击**拨打话机**。

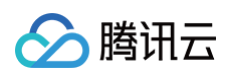

|        |      | 外呼 内部呼 | 叫 话机呼叫      |      |      |
|--------|------|--------|-------------|------|------|
| 请选择技能组 |      | ▼      | 分机号 ▼       |      | C    |
| 分机号    | 座席姓名 | 座席邮箱   | 技能组         | 话机状态 | 话机注册 |
| 100098 | c ť  | 1      | -           | -    | 未注册  |
| 0 1002 | -    | _      | -           | -    | 未注册  |
| 0 1010 | -    | _      | ja hampan   | 示闲   | 已注册  |
| 11342  | -    | -      | -           | 示闲   | 已注册  |
| 114513 | -    | -      | 210 Mill, A | -    | 未注册  |
| 114514 | _    | _      | 2           | _    | 未注册  |

# 员工手机接听配置

最近更新时间: 2025-03-12 18:09:44

# 功能说明

员工可在工作台开启手机接听功能,员工操作参见 电话接听与呼出(通过员工手机 )。开启后用户呼入时系统会拨 打员工手机**(此时系统需具有外呼能力的电话号码,该号码呼叫员工手机会产生外呼费用,费用通过固话呼出套餐包 抵扣 )**,员工手机接通后与用户建立通话。

员工手机接听支持两种模式:

- 仅工作台离线时: 该模式下若员工电脑端在线,来电将会被分配给员工电脑端。来电仅在员工电脑端离线时分配
   给员工的手机接听。
- 始终: 该模式下无论员工电脑端是否在线,来电都会被分配给员工手机接听。员工手机接听功能流程如下:

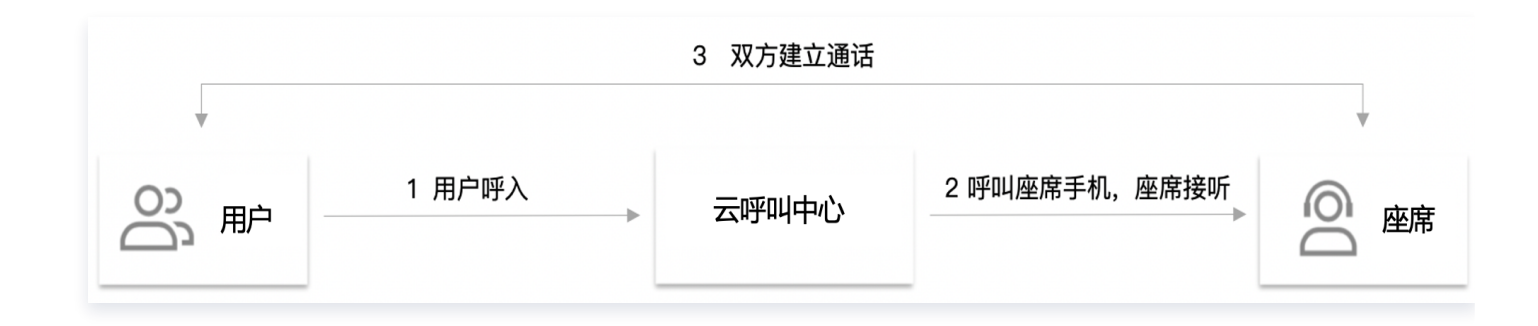

## 使用场景

- 员工处于移动场景,不方便使用电脑接听电话。
- 员工职场无耳麦等通话设备,需使用手机作为主要通话设备。

#### 配置手机接听

 直接访问 腾讯云联络中心 TCCC 管理工作台 > 号码管理 > 白名单审批页面,单击新建申请。主叫号码为系统 用于外呼员工手机的号码(此号码需具有外呼能力),被叫号码为需要添加白名单的员工手机号。填写后单击提 交等待技术支持人员加白,加白成功后申请单状态为"审核通过",可前往"白名单查看"页面查看详情。

| 🗌 工作台 🕒 服务记录          | ■ 管理端 2 合 答户管理 |                   |                 |                   |      |                     |         | 🛛 新手配置指引 🗳 🌍 |
|-----------------------|----------------|-------------------|-----------------|-------------------|------|---------------------|---------|--------------|
| □ 服务记录                | 号码管理 如您在使用过程中递 | 围到任何问题,欢迎随时联系我们,点 | 击加入TCCC技术服务交流群。 |                   |      |                     |         | 切换实例 请选择实例   |
| ④ 电话号码                | 号码管理 白名单审批 白   | 名单查看              |                 |                   |      |                     |         |              |
| 智能体管理<br>⑥ 智能体管理 BETA | 新建申请           |                   |                 |                   |      |                     |         | 请输入号码 Q      |
| 人工管理                  | 审批单编号          | 白名单状态             | 主叫号码            | 被叫号码              | 申请备注 | 申请时间                | 审核备注    | 操作           |
| □ 数据看板 NEW >          | 23737          | ■ 审核通过            | C               | 0( 4              |      | 2024-07-05 16:48:18 | 管理噻自动审核 | 编辑 删除        |
| 2 实时监控                | 16542          | ■ 审核通过            | C 0             | <sup>3</sup> 0i 2 |      | 2023-11-02 10:21:24 |         | 编辑 删除        |

| 新建白名单               |                                                    | >   |
|---------------------|----------------------------------------------------|-----|
| 当为客服的手机<br>叫号码呼入座席3 | 号加白时,建议您联系客服将白名单中的主叫号码加入手机通讯录中,<br>F机时,可能被识别为骚扰电话。 | 否则主 |
| 主叫号码 *              | 008605 54126                                       | •   |
| 被叫号码 ★              | 008619 39(it)                                      |     |
| 申请备注                | 座席手机接听                                             |     |
|                     |                                                    |     |
|                     | 取消 提交                                              |     |

在号码编辑页面打开可用于员工手机通话开关,勾选后员工使用手机接听时,系统将优先使用该号码外呼员工手机。

| ← 编辑电                 | <b>话设置</b> 如您在使用过程中遇到任何问题,效迎随时联系我们。点击进入会话 C。      |
|-----------------------|---------------------------------------------------|
| 电话号码                  | 0086051 4128                                      |
| 呼出设置                  |                                                   |
| 外呼技能组                 | 电话体验技能组 🕲                                         |
| 呼出IVR①                | <ul> <li>         ・         ・         ・</li></ul> |
| 呼入设置                  |                                                   |
| 呼入IVR                 | 未命名 *                                             |
| 启用外呼指题                | 2分配 ① 客户来电时将跳过IVR导航,直接分配给3天内最后一次呼出该客户的电话客服进行接待。   |
| <b>通用设置</b><br>可用于座席号 | 机通话 💽 勾遗后,座席使用手机进行呼入/呼出时,将优先使用该号码                 |
| 确定                    | 取消                                                |

#### () 说明:

腾讯云

若您通过腾讯云联络中心 TCCC 购买了外呼号码,由于运营商对号码外呼的频率限制,启用手机接听功 能需将员工手机号提交白名单申请,白名单审批通过可使用该功能。

# 打开手机接听

打开员工手机接听有两种方式:员工在工作台自行打开、管理员在管理端强制打开(支持批量操作)。

•员工在工作台自行打开。

配置完成后可通知员工人员在工作台打开手机接听开关使用该功能,开启后,用户呼入时系统会发起呼叫至员工 手机接听。

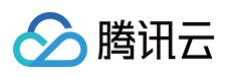

| - 背景音降噪 🕓 🖣 | 0/11 🙀 空闲中   |
|-------------|--------------|
|             | 客服: Ethan    |
|             | ● 示闲      ✓  |
|             | ● 示忙         |
|             | ●小休  ▼       |
|             | 就餐           |
|             | 会议           |
|             | 培训           |
|             | 厕所           |
|             | ● 下线         |
|             | 分机号: 8981    |
|             | 话机注册状态:已注册   |
|             | 手机接听         |
|             | 手机外呼         |
|             | · 帅· 开启背景音抑制 |
|             | 个人信息         |
|             | 修改密码         |
|             | 设备检测         |
|             | 退出登录         |
|             |              |
|             |              |
|             |              |

• 管理员在管理端强制打开(支持批量操作)

#### () 说明:

打开手机接听后,员工会立即启用并占用许可。手机接听会消耗固话呼出套餐包时长。

管理员可前往 腾讯云联络中心 TCCC 管理工作台 > 客服管理,单击编辑,在弹窗中修改客服的手机接听设置。

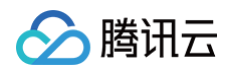

| 🗌 工作台 🕓 服务记录                                                | 🕂 इत्र 🔑 इत्य न्य                                                                                                    | 新手配置指引      | đ 🔮 |
|-------------------------------------------------------------|----------------------------------------------------------------------------------------------------|-------------|-----|
| □ 服务记录                                                      | 客服管理 如您在使用过程中遇到任何问题,欢迎随时联系我们,点击加入TCCC技术服务交流群。 切换实例                                                                                                    | 请选择实例       |     |
| ⑧ 电话号码                                                      | 全部 启用中(29)                                                                                                    |             |     |
| <ul> <li>智能体管理</li> <li>图能体管理 BETA</li> <li>人工管理</li> </ul> | 客服工号         请输入工号         客服单稿         请输入邮稿,支持模相搜索         客服姓名         请输入姓名,支持模相搜索         手机号         请输入手机号,支持模相搜         技能组         请选择         手机排标         请选择           最近在线         全部                                                                                                    < | v           |     |
| <ul> <li>計 数据看板 NEW ×</li> <li>① 数据分析</li> </ul>            |                                                                                                    |             |     |
| 2 实时监控                                                      | ⑦ 客板被洗和下线后,需要管理员收复上线式用才能正常登录                                                                                                    |             | ×   |
| 6)在线客服 >                                                    |                                                                                                    |             |     |
| ⓒ 电话客服 →                                                    | <b>秀加客服</b> 批量添加客服 社里编组 ~                                                                                                    |             |     |
| ♀ 音频客服 ×                                                    | 工号 ◇ 客磁姓名 对外昵称 客磁邮箱 手机号 软电话内线号 SP话机分机号 客磁角色 技能组 手机提听 最近在线 ◇ 操作                                                                                                    |             |     |
| ○ 视频客服 ∨                                                    | 003104 整乔 小六 0 m + 收电话 + SP/话机 员工 n_ 关闭 - 编辑                                                                                                    | 密码重置 恢复上线 删 | 1¢  |
| ※ #HIGE                                                     | _ 1000001 dv測试 dv測试書級1 10 m + 校电话 100098 O okho-test 年 关闭 - 編編                                                                                                    | 密码重置 强制下线 删 | ê   |

| 姓名 *   | hli111    |   |
|--------|-----------|---|
| 对外昵称 * | 2323      |   |
| 客服工号 * | 32131     |   |
| 邮箱 *   |           |   |
| 角色 *   | 普通座席      | • |
| 手机接听设置 | 关闭手机接听    | • |
| 开启手机外呼 | 1         | Q |
|        | 关闭手机接听    |   |
| 技能组    | 工作台离线时呼手机 |   |
|        | 始终可以手机接听  |   |

# 批量开启客服手机接听

最近更新时间: 2025-03-12 18:09:44

## 使用场景

由于办公场所网络问题、客户 CRM 系统故障等原因导致客服无法正常登录网页端接听电话时,管理员可在管理端 批量开启相关客服的手机接听功能,实现通过手机接听进线来电。

提示:

1. 打开手机接听后,客服会立即启用并占用许可。

例如:管理员批量成功打开50个客服的手机接听,其中20个客服原本处于未启用状态。则这20个客服会立即启 用,并消耗20个客服许可。

- 2. 手机接听会产生额外通话费用。
  - 若用于呼叫客服手机的号码购买于 TCCC,则手机接听会消耗固话呼出套餐包时长。
  - 若用于呼叫客服手机的号码是您的自有号码,则通话时长产生的费用由您和运营商结算。

### 准备工作: 配置手机接听白名单

#### 步骤1:新建申请

进入 腾讯云联络中心 TCCC 管理工作台 选择管理端 > 号码管理 > 白名单审批, 单击新建申请。

| 🔲 工作台 🕓 服务记录                               | 📕 管理端 🛛 🔗 客户管理              |                                     |                 |       |      |                     |         |       | 新手配置指引 | r. 🌢 |
|--------------------------------------------|-----------------------------|-------------------------------------|-----------------|-------|------|---------------------|---------|-------|--------|------|
| <ul> <li>一 服务记录</li> <li>② 电话号码</li> </ul> | 号码管理 如您在使用过程。<br>号码管理 白名单审批 | 中遇到任何问题,欢迎随时联系我们,点行<br><b>白名单查看</b> | 击加入TCCC技术服务交流群。 |       |      |                     |         | 切换实例  | 请选择实例  |      |
| 智能体管理 ③ 智能体管理 BETA                         | 新建申请                        |                                     |                 |       |      |                     |         | 1     | 输入号码   | ٩    |
| 人工管理                                       | 审批单编号                       | 白名单状态                               | 主叫号码            | 被叫号码  | 申请备注 | 申请时间                | 审核备注    | 操作    |        |      |
| 品 数据看板 NEW マ                               | 23737                       | ■ 审核通过                              | (               |       |      | 2024-07-05 16:48:18 | 管理端自动审核 | 编辑 删除 | ă.     |      |
| <ul><li>实时监控</li></ul>                     | 16542                       | ■ 审核通过                              | ( 3<br>4 2      | 1.100 |      | 2023-11-02 10:21:24 |         | 编辑 删除 | Ŕ      |      |

### 步骤2: 填写申请

主叫号码为系统用于外呼客服手机的号码(此号码需具有外呼能力),被叫号码为需要添加白名单的客服手机号。

#### 步骤3:等待审批

填写后单击**提交**等待技术支持人员加白,加白成功后申请单状态为"审核通过",可前往**白名单查看**页面查看详情。

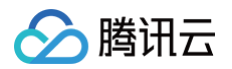

| 新建白名单                |                                    |                    |          |                | ×    |
|----------------------|------------------------------------|--------------------|----------|----------------|------|
| 当为客服的手机号<br>叫号码呼入座席手 | 号加白时,建议您ष<br><sup>Ξ</sup> 机时,可能被识别 | 联系客服将白名<br>引为骚扰电话。 | i单中的主叫号码 | 马加入手机通讯录中      | ,否则主 |
| 主叫号码 *               | 008605                             | 64126              |          |                | •    |
| 被叫号码 *               | 0086199                            | 39(it) 😢           | 00861    | 3469(junjun) 🙁 |      |
|                      | 仅支持选择座席纬                           | 『定的手机号码            |          |                |      |
| 申请备注                 | 座席手机接听                             |                    |          |                |      |
|                      |                                    |                    |          |                |      |
|                      |                                    |                    |          |                |      |
|                      |                                    |                    |          | 取消 提:          | 交    |

# 批量开启手机接听

## 定位需要开启手机接听的客服

- 为避免对处于下班状态的客服造成打扰,同时避免开启无必要的手机接听占用客服许可资源,建议您先根据客服 的最近在线状态大致筛选出需要切换到手机接听的客服。
- 管理员访问 腾讯云联络中心 TCCC 管理工作台 选择管理端 > 客服管理页面,可根据最近在线字段进行排序, 定位到最近在线时间较近的客服。也可通过筛选功能直接过滤出特定时间段内在线的客服。

| 🔲 工作台 🚺 服务记录                                                     | ■ 管理端 2 名音 客户管理                                              |                                        | 🖪 新手配置指引 🗳 🌘         |
|------------------------------------------------------------------|--------------------------------------------------------------|----------------------------------------|----------------------|
| □ 服务记录                                                           | 客服管理 如您在使用过程中遇到任何问题,欢迎随时联系我们,点击加入TCCC技术服务交流群。                |                                        | 切换实例 请选择实例           |
| ⓒ 电话号码                                                           | 全部 启用中(29)                                                   |                                        |                      |
| 智能体管理 ③ 智能体管理 BETA                                               | 客服工号 请输入工号 客服邮箱 请输入邮箱,支持模糊搜索 客服姓名 请输入姓名,<br>最近在线 <b>全部 ×</b> | 支持模糊搜索 手机号 请输入手机号,支持模糊搜 技能组 <b>请选择</b> | ▼ 手机提新 请选择 >         |
| 人工管理     数据看板 NEW                                                | 全部<br>                                                       |                                        |                      |
|                                                                  | 15分钟内<br>① 香服碱型 30分钟内 力能正常登录                                 |                                        | ×                    |
| <ul> <li>0 1 在线各版 ×</li> <li>〇 电话客服 ×</li> </ul>                 | ス加索器 社量な加索器 社量編編 -                                           |                                        |                      |
| ◎ 音频客服 ~                                                         | 工号 ↓ 客服姓名 对外昵称 客服邮箱 手机号 软电:                                  | i内线号 SIP话机分机号 客服角色 技能组                 | 手机接听 最近在线 🛇 操作       |
| <ul> <li>         · 初频客服         ·         ·         ·</li></ul> | 003104                                                       | 电话 +SIP话机 员工 ri                        | 关闭 - 编辑 密码重置 恢复上线 删除 |
| 2 客服管理 ^                                                         | 1000001 ck测试 ck测试客版1 1 m +数                                  | 电话 100098 🕲 okho-test 有                | 关闭 - 编辑 密码重置 强制下线 删除 |
| • 客服管理                                                           | 100010 小明 客服 n 12                                            | 345 🛛 +SIP话机 okho-test 商,              | 关闭 - 编辑 密码重置 强制下线 删除 |
| • 角色权限管理                                                         | 100011 小红 客服 1 +载                                            | 电话 1226 🕲 okho-test 1,                 | 关闭 - 编辑 密码重置 强制下线 删除 |

# 批量打开手机接听

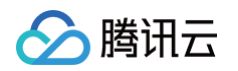

1. 勾选需要打开手机接听的客服或直接全选,并单击**批量编辑 > 批量编辑手机接听**。

| 🗌 工作台 🕒 服务记录                                                     | 📑 管理端 🔑 客户管理                 |                          |        |              |          |            |         |      |          | 🛛 新手配置指引 🗳 🎯       |
|------------------------------------------------------------------|------------------------------|--------------------------|--------|--------------|----------|------------|---------|------|----------|--------------------|
| 三 服务记录                                                           | 客服管理 如您在使用过程中遇到任何            | 何问题,欢迎随时联系我们,点击加入TCCC技术即 | 服务交流群。 |              |          |            |         |      | ţ        | 初 <b>换实例</b> 请选择实例 |
| ⑧ 电话号码                                                           | 全部 启用中(29)                   |                          |        |              |          |            |         |      |          |                    |
| 智能体管理 ⑧ 智能体管理 BETA                                               | 客服工号 请输入工号<br>最近在线 <b>全部</b> | 客服邮箱 请输入邮箱,支持模糊搜索        | 客服姓名   | 请输入姓名,支持模糊搜索 | 手机号 请输入  | 入手机号,支持模糊搜 | 技能組 请选择 | ~    | 手机接听 请选择 | v                  |
| 人工管理<br>日 数据看板 NEW →<br>(□) 数据分析                                 | 查询 (清空) 导出                   |                          |        |              |          |            |         |      |          |                    |
| <ul> <li>实时监控</li> <li>命 在线客服</li> </ul>                         | 各級被援制下线后,需要管理员恢复上线           | 权限才能正常登录                 |        |              |          |            |         |      |          | ×                  |
| ◎ 电话客服 ∨                                                         | 添加客服 批量添加客服                  | 批量编辑 >                   |        |              |          |            |         |      |          |                    |
| ↓ 音频客服 ~                                                         | ✓ 工号 ◆ 客服姓名                  | 批量编辑手机接听客服邮箱             | 手机号    | 软电话内线号       | SIP话机分机号 | 客服角色       | 技能组     | 手机接听 | 最近在线 \$  | 操作                 |
| <ul> <li>□ 视频客服</li> <li>◇</li> <li>○ 通用设置</li> <li>◇</li> </ul> | ✓ 003104 差乔                  | 加重编辑于机外叶                 |        | +软电话         | +SIP话机   | 员工         | fu ri   | 关闭   |          | 编辑密码重置恢复上线删除       |
| 各客服管理 ^                                                          | ☑ 1000001 ck测试               | ck测试客服1 1000 :om         |        | +软电话         | 100098 🙁 | okho-test  | gi      | 关闭   |          | 编辑 密码重置 强制下线 删除    |
| • 客服管理                                                           | 2 100010 小明                  | 客服 100 om                |        | 12345 🕲      | +SIP话机   | okho-test  | 12 寄,   | 关闭   |          | 编辑 密码重置 强制下线 删除    |
| • 角色权限管理                                                         | ✔ 100011 小红                  | 客服 100 xm                |        | +软电话         | 1226 🕲   | okho-test  | gı ,    | 关闭   |          | 编辑 密码重置 强制下线 删除    |

2. 在弹窗中将手机接听选项设置为始终手机接听并单击确定。

| 批量设置手机接      | 听                           |       | × |
|--------------|-----------------------------|-------|---|
| 打开手机<br>手机接听 | .接听后,座席会立即启用并<br>会产生额外通话费用。 | 占用许可。 |   |
| 更新手机接听为      | 请选择                         | •     |   |
|              | 关闭手机接听                      |       |   |
|              | 工作台离线时手机接听                  | 取消    |   |

# 关闭手机接听

- 1. 关闭手机接听有两种方式: 客服在工作台自行关闭、管理员在管理端批量操作关闭。
  - 客服在工作台自行关闭

引导客服点击工作台右上角头像,在下拉列表中关闭手机接听开关。

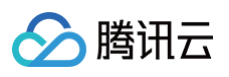

| ı <b>  </b> ı ≩ | 背景音降噪  | <b>Q</b> | 0/11 💮 示忙中   |
|-----------------|--------|----------|--------------|
|                 | 花瓣     |          | 客服: Ethan >  |
|                 |        |          | ● 示闲         |
|                 |        |          | ● 示忙 ✓       |
|                 |        |          | ●小休  ▼       |
|                 |        |          | 就餐           |
|                 |        |          | 会议           |
|                 |        |          | 培训           |
|                 |        |          | 厕所           |
|                 |        |          | ● 下线         |
|                 |        |          | 分机号: 8981    |
|                 |        |          | 话机注册状态:已注册   |
|                 |        |          | 手机接听         |
|                 |        |          | 始终   ▼       |
|                 |        |          | 手机外呼         |
|                 |        |          | · 帅· 开启背景音抑制 |
|                 |        |          | 个人信息         |
|                 |        |          | 修改密码         |
|                 |        |          | 设备检测         |
|                 |        |          | 退出登录         |
|                 |        |          |              |
|                 |        |          |              |
| ź               | 暂无活跃会讨 | 舌        |              |

○ 管理员在管理端批量操作关闭

勾选需要关闭手机接听的客服,并单击**批量编辑 > 批量编辑手机接听**。

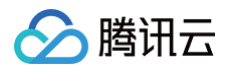

| 🔲 工作台 🕓 服务记录             | ● 管理端 2 合 答户管理                        |              |                 |       |              |          |            |         |      |         | 🖌 新手配置指引 🛛 🗳    |
|--------------------------|---------------------------------------|--------------|-----------------|-------|--------------|----------|------------|---------|------|---------|-----------------|
| □ 服务记录                   | 客服管理 如您在使用过程中遇到任                      | 一问问题,欢迎随时联系到 | 钔),点击加入TCCC技术服务 | 务交流群。 |              |          |            |         |      | t       | 四换实例 请选择实例      |
| ⓒ 电话号码                   | 全部 启用中(29)                            |              |                 |       |              |          |            |         |      |         |                 |
| 智能体管理                    |                                       |              |                 |       |              |          |            |         |      |         |                 |
| ◎ 智能体管理 BETA             | 客服工号请输入工号                             | 客服邮箱 请       | 输入邮箱,支持模糊搜索     | 客服姓名  | 请输入姓名,支持模糊搜索 | 手机号 请输,  | 入手机号,支持模糊搜 | 技能组 请选择 | ×    | 手机接听请选择 | v               |
| 人工管理                     | 最近在线 全部                               | ×            |                 |       |              |          |            |         |      |         |                 |
| 吕 数据看板 NEW ¥             | <b>査询</b> 清空 早出                       |              |                 |       |              |          |            |         |      |         |                 |
| 🕒 数据分析                   |                                       |              |                 |       |              |          |            |         |      |         |                 |
| 2 实时监控                   | <ol> <li>客服被强制下线后,需要管理员恢复上</li> </ol> | 线权限才能正常登录    |                 |       |              |          |            |         |      |         | ×               |
| ◎ 在线客服 ×                 |                                       |              |                 |       |              |          |            |         |      |         |                 |
| ◎ 电话客服 🖌 🖌               | 添加客服 批量添加客服                           | 批量编辑 ~       |                 |       |              |          |            |         |      |         |                 |
| ◎ 音频客服 ~                 | ✔ 工号 🗘 答服姓名                           | 批量编辑手机接听     | 客服邮箱            | 手机号   | 软电话内线号       | SIP话机分机号 | 客服角色       | 技能组     | 手机接听 | 最近在线 ≎  | 操作              |
| 1 视频客服 ~                 | 2 003104 林云                           | 批量编辑手机外码     | 1               |       |              | ⊥SIDi手机  | BT         | fi ri   | 关闭   |         | 他報 察四重要 恢复上线 副除 |
| ③ 通用设置 ~                 | 005104 JE7F                           |              |                 |       | 147,0040     | Con Kann | <u>у</u> т | 1 I     | 70   |         |                 |
| <│ 客服管理 ^                | ☑ 1000001 ck测试                        | ck测试客服1      | 1000 xm         |       | +软电话         | 100098 🕲 | okho-test  | ç 青     | 关闭   |         | 编辑 密码重置 强制下线 删除 |
| <ul> <li>客服管理</li> </ul> | 🔽 100010 小明                           | 客服           | 100 m           |       | 12345 🕲      | +SIP话机   | okho-test  | 1. 商,   | 关闭   |         | 编辑 密码重置 强制下线 删除 |
| • 角色权限管理                 | 🔽 100011 小紅                           | 客服           | 100 n           |       | +软电话         | 1226 🙁   | okho-test  | ç 1,    | 关闭   |         | 编辑 密码重置 强制下线 删除 |

2. 在弹窗中将手机接听选项设置为关闭手机接听并单击确定。

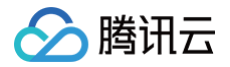

# 集成业务系统(来电弹屏)

最近更新时间: 2023-09-06 16:27:51

腾讯云联络中心 TCCC 支持通过 iframe 方式嵌入您的业务系统,解决云联络中心与业务系统对接的问题。

- 当有用户来电/会话时,可以自动调取业务系统数据,展示给客服人员使用。
- 当座席需要呼出时,可在业务系统内调用拨号盘呼出电话。

## 来电弹屏效果展示

| していたまた。 () 単語 () 単語 () = 1 () = 1 () = 1 () () = 1 () () = 1 () () = 1 () () () () = 1 () () () () () () () () () () () () () |             |                                     | 984 👧                                 |
|----------------------------------------------------------------------------------------------------|-------------|-------------------------------------|---------------------------------------|
| <b>外部会话</b> 内部会话                                                                                                    | 创建电话工单      | 间历史工单                               | I 🖸                                   |
| <b>县将中(0)</b>                                                                                                    | III ① 云呼叫中心 | 服务记录 电话录音                           | # me 🔍 💕 📑                            |
| Bill (注) (金斯先成)                                                                                                    | 圓 服务记录      | 《 服务记录                              | く ▼ 止 ■  🗍                            |
| 152、10790 11:24<br>用中提新 02:09 1124                                                                                                    |             | 有效服务记录  待创建工单记录  *                  | <b>已创建工单记录</b> C 共5行, 1/1页 < >        |
| 173 _ 8071 11:15                                                                                                    | 本由逆屋        | 开始时间 请选择 ~                          | 服务客服 清洗理 ~                            |
|                                                                                                    | 不电并开        | 主叫 祝家 = q                           |                                       |
| 157                                                                                                    |             | □ ~ 服务客服 开始时间<br>1. □ 2022-05-30 13 | · · · · · · · · · · · · · · · · · · · |
|                                                                                                    |             | 2 () x 2022-05-30 13                | 13 FA 156Ⅲ Ⅲ98                        |
|                                                                                                    | 2           | 3 () 🕱 2022-05-30 11                | 22 呼入 152: 90                         |
|                                                                                                    |             | 4 () 🗯 2022-05-30 11                | ·13 呼入 173J71                         |
|                                                                                                    |             | 5 🕕 R 2022-05-30 08                 | 34 明入 170 12                          |
| 聖无尚息                                                                                                    |             |                                     |                                       |
|                                                                                                    |             |                                     |                                       |
|                                                                                                    | 1.0         |                                     | 1 No. 1                               |
|                                                                                                    |             |                                     | 👿 Google Chrome 🛛 🕹                   |
|                                                                                                    |             |                                     |                                       |
|                                                                                                    | 1.0         |                                     |                                       |
|                                                                                                    |             | 1.1                                 | 2,141                                 |

## 操作步骤

 直接访问 腾讯云联络中心 TCCC 管理工作台, 左侧导航栏单击通用设置 > 来电弹屏进入来电弹屏页面, 左上角 单击添加来电弹屏。

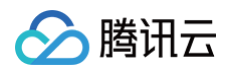

| 🗌 工作台                                                                                           | 管理端    | □ 服务记录        |                                                                                          |    |    |       | 🛯 新手配置指引 |
|-------------------------------------------------------------------------------------------------|--------|---------------|------------------------------------------------------------------------------------------|----|----|-------|----------|
| 0                                                                                               |        | Lugan nanangi |                                                                                          |    |    |       | •        |
| ▓ 概览                                                                                            |        | 来电弹屏 如您       | 在使用过程中遇到任何问题,欢迎随时联系我们,咨询热线:0755–36564058,或微信扫码加入TCCC技术服务交流群                              | ŧ. |    | 切换实例  | *        |
| 💮 数据分析                                                                                          |        |               |                                                                                          |    |    |       |          |
| 🗈 服务记录                                                                                          |        | (i) 最多只能;     | 添加10个来电弹屏                                                                                |    |    |       | ×        |
| ⑦ 实时监控                                                                                          |        |               |                                                                                          |    |    |       |          |
| ○ 在线客服                                                                                          | ~      | + 添加来电弹屏      |                                                                                          |    |    |       |          |
| <b>し</b> 电话客服                                                                                   | Ŷ      | 页面名称          | URL                                                                                      | 常显 | 状态 | 自定义宽度 | 操作       |
|                                                                                                 | ~      | 助手            | https://pro.tccc.qcloud.com/s/cloud/telesales/#/login                                    |    |    | 默认    | 下移删除     |
| <ul> <li>         · 视频客服         <ul> <li>               · 通用设置         </li> </ul> </li> </ul> | ×<br>^ | 坐席助手          | https://fis.webank.com/s/tele-assistant-web/#/home/userManagement                        |    |    | 默认    | 上移下移删除   |
| • 来电弹屏                                                                                          |        | 微搭            | https://lowcode-6gl8qgrnc1d984ce-1302639722.tcloudbaseapp.com/app-WHmPLU37/preview/index |    |    | 默认    | 上移 下移 删除 |
| <ul> <li>・快捷回复</li> <li>・ 黑名单</li> </ul>                                                        |        | 百度            | https://www.baidu.com                                                                    |    |    | 默认    | 上移下移删除   |
| • 基础设置                                                                                          |        | 客户管理          | https://cem.woa.com/                                                                     |    |    | 默认    | 上移 下移 删除 |
| 会客服管理 ままでの目的では、「「「」の目前の目前の目前の目前の目前の目前の目前の目前の目前の目前の目前の目前の目前の                                     | ~      | 工单系统          | https://andon.woa.com/ticket/list/                                                       |    |    | 默认    | 上移下移删除   |
|                                                                                                 |        | 淘宝            | https://www.taobao.com/                                                                  |    |    | 默认    | 上移  删除   |
|                                                                                                 |        |               |                                                                                          |    |    |       |          |
|                                                                                                 |        |               |                                                                                          |    |    |       |          |
| Ξ                                                                                               |        |               |                                                                                          |    |    |       |          |

- 2. 在添加来电弹屏对话窗口中填写如下信息:
  - 页面名称:填写后于客服工作台来电弹屏标签中展示。
  - O URL:为了保证您的通话数据安全性,腾讯云联络中心系统仅支持 HTTPS 协议方式登录,所以来电弹屏
     仅支持 HTTPS 协议的 URL。例如: https://andon.xxx.com/ticket/list/
  - 常显: 启用后,来电弹屏页面会常驻显示,否则只会在有呼入时弹出展示。

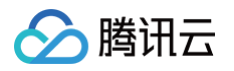

○ 状态:需打开后来电弹屏有效。

| congfz.com | /      |                            |   |   |
|------------|--------|----------------------------|---|---|
| onafz co   | 添加来电弹屏 |                            |   | × |
| 011912.00  | 页面名称   | 工单系统                       | * |   |
| ancent.co  | URL    | https://andon.woa.com/tick | * |   |
|            | 白完议室度  |                            |   |   |
|            | 日足入见反  |                            |   |   |
|            | 常显     |                            |   |   |
|            | 状态     |                            |   |   |
|            |        |                            |   |   |
|            |        | 确定取消                       |   |   |
|            |        | _                          |   |   |

3. 配置完成后前往工作台刷新页面即可查看,如下图所示。

# 业务系统获取通信相关参数

当有新的来电/会话时,将相关参数拼接在 URL 的 hash 上面,并通过 HashChange 监听。

示例:以腾讯网为例,假如您填写的页面地址为: https://www.qq.com ,那么每次呼入时,我们请求的 URL

为: https://www.qq.com#?mobile=188888888888888etype=phone

#### 来电弹屏参数说明:

| 参数       | 描述                                    | 参数描述                                                 |
|----------|---------------------------------------|------------------------------------------------------|
| mobile   | 手机号                                   | /                                                    |
| userld   | • 电话/网页渠道:用户 ID<br>• 微信渠道:用户微信 openID | /                                                    |
| nickName | 用户微信昵称                                | /                                                    |
| avatar   | 用户头像                                  | /                                                    |
| status   | 用户状态                                  | • 100: 呼入中<br>• 200: 已接入<br>• 400: 已结束               |
| type     | 服务类型                                  | <ul> <li>phone:电话</li> <li>im:微信/网页渠道图文会话</li> </ul> |

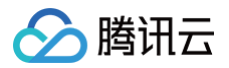

|               |       | • om:全媒体,仅音频通话<br>• oim:音频通话 + 图文会话    |
|---------------|-------|----------------------------------------|
| agentEmail    | 客服邮箱  | /                                      |
| agentMobile   | 客服手机号 | 1                                      |
| agentNickName | 客服昵称  | 1                                      |
| agentRoleId   | 客服角色  | <ul><li>● 管理员</li><li>● 普通客服</li></ul> |
| sdkAppId      | 应用 ID | 1                                      |

# 来电弹屏调用电话呼出能力

#### 效果展示

|                          |      | ● 忙碌中   手机接听 已关闭 ●● |
|--------------------------|------|---------------------|
| 客户信息                     | 通话记录 | א א<br>ע ש          |
| 联系人:<br>客户等级:A+<br>客户地址: |      | 合作时长: 11月<br>手机号    |

# 操作步骤

如果您需要在业务系统中配置**呼出**按钮并呼出电话,您可在业务系统呼出功能中调用 ccc<sup>\_</sup>sdk,调用云联络中心呼 出拨号盘。后续我们将支持呼出时获取通信相关参数,届时您可以将呼出时通信相关参数用于您的业务系统。 调用方法如下所示:

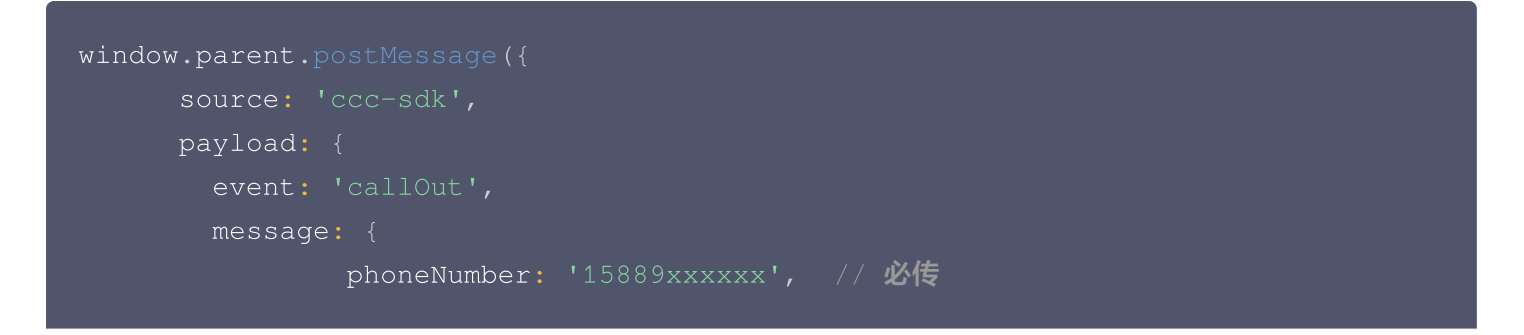

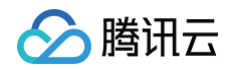

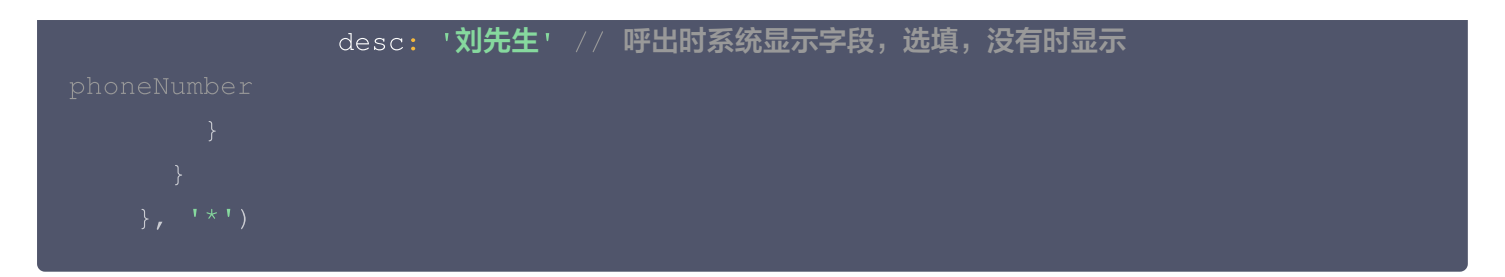

# 来电弹屏调用发送自定义卡片

效果展示

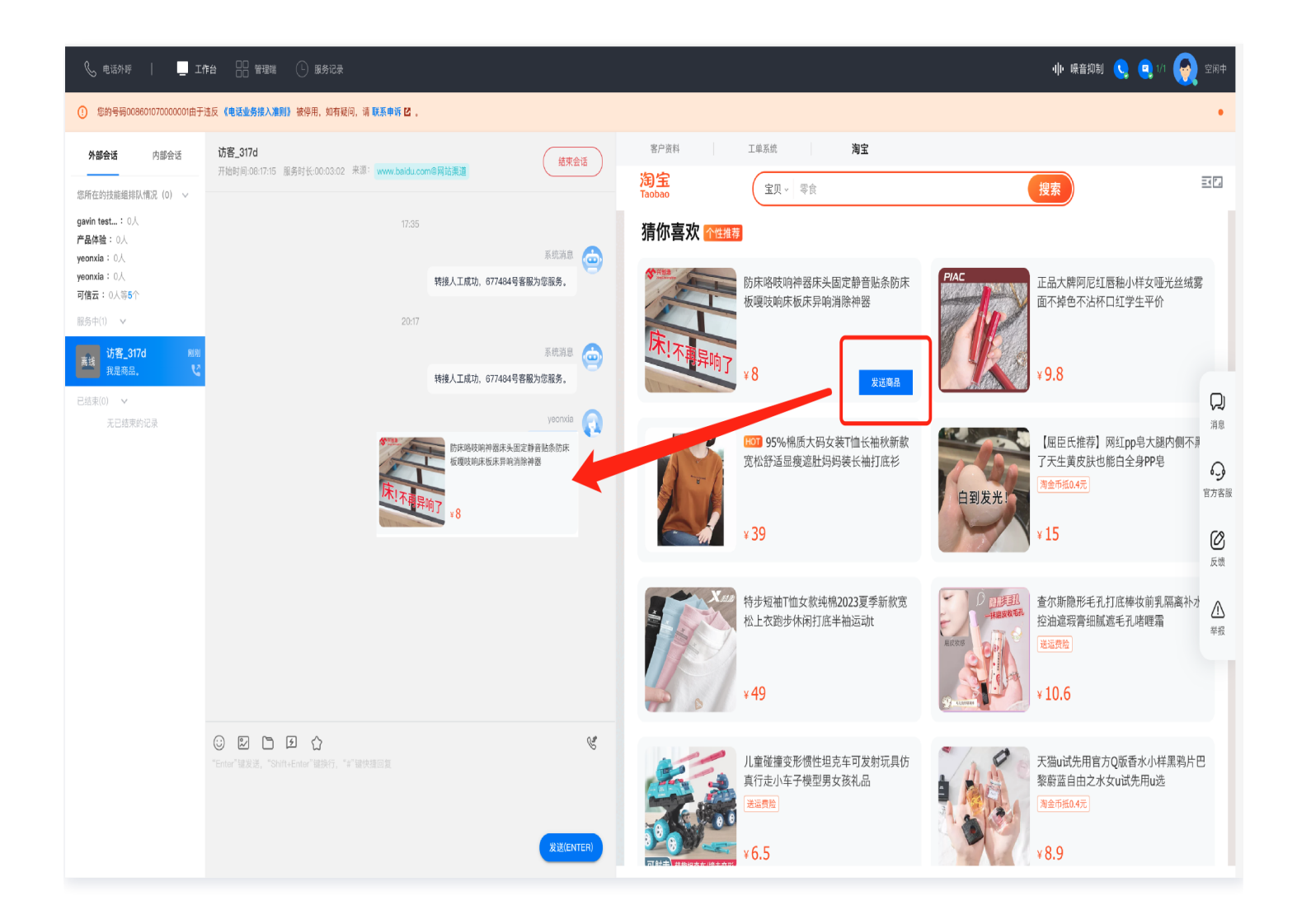

#### 操作步骤

您可以通过业务系统中调用 ccc-sdk 实现向当前在线会话中发送卡片消息,卡片消息支持4个字段 标题、描述、图 片、和单击后跳转的 URL。 调用方法如下所示:

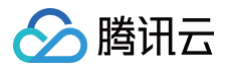

```
window.parent.postMessage({
    source: 'ccc-sdk',
    payload: {
        event: 'sendCard',
        message: {
            header: '这里是标题',
            desc: '这里是描述',
            pic: 'https://cloudcache.tencent-
cloud.com/qcloud/portal/kit/images/presale.a4955999.jpeg',
            url: 'https://www.qcloud.com/'
        }
      }, '*')
```

# 上线状态与小休原因

最近更新时间: 2025-03-12 18:09:44

# 概述

管理员可以设置客服上线后默认状态及小修原因。

## 操作步骤

可以登录 腾讯云联络中心管理端,在左侧导航栏选择通用设置 > 基础设置,进入基础设置页面。

| 🗌 工作台 🕓 服务记录             |                                               |      | 🗋 新手配置指引   |
|--------------------------|-----------------------------------------------|------|------------|
| 智能体管理                    | 基础设置 如您在使用过程中递到任何问题,欢迎随时联系我们,点击加入TCCC技术服务交流群。 |      | 切換实例 请选择实例 |
| ◎ 智能体管理 BETA             | 上线后客服默认状态                                     |      |            |
| 人工管理                     |                                               |      |            |
| 出数据看板 NEW V              | 武以状态 ● ■示闲 ● ■示化<br>上线后星现空端状态、系统会直接分配客户       |      |            |
| ④ 数据分析                   |                                               |      |            |
| 🔄 实时监控                   | 小体原田设委                                        |      |            |
| 分 在线客服 ∨                 | UTING                                         |      |            |
| ⓒ 电话客服 ∨                 | 城杰名称                                          | 是否但用 | 操作         |
| ◎ 音频客服 ~                 |                                               |      |            |
| □ 视频客服 >                 | 就優                                            |      | 编辑 删除      |
| ③ 通用设置 ^                 | 金议                                            |      | 编辑删除       |
| • 来电弹屏                   | 按到                                            |      | 编辑 删除      |
| <ul> <li>快捷回复</li> </ul> |                                               |      |            |
| • 黑名单                    | 测试                                            |      | 编辑删除       |
| • 基础设置                   | -###                                          |      |            |
| • 热词设置                   |                                               |      |            |

# 上线后默认状态

客服上线后的默认状态共包含两种:

- 示闲:客服上线后呈现空闲状态,系统会直接分配用户。
- 示忙: 客服上线后呈现示忙状态,用户自动进入排队,客服可手动将状态置为空闲。

基础设置

| 上线后客 | S服默认状态                                                              |
|------|---------------------------------------------------------------------|
| 默认状态 | <ul> <li>●■示闲</li> <li>●■示忙</li> <li>上线后呈现空闲状态,系统会直接分配客户</li> </ul> |

## 小休原因设置

您可在**小休原因设置**对话框中新建小休原因,并设置是否启用。启用后客服在工作台小休时可选择预先设置好的小休 原因,便于后续管理统计。

| 小休原因设置 |      |       |
|--------|------|-------|
| 状态名称   | 是否启用 | 操作    |
| 就餐     |      | 编辑删除  |
| 会议     |      | 编辑删除  |
| 培训     |      | 编辑删除  |
| 考试     |      | 保存 取消 |
| +新建    |      |       |

云联络中心

🔗 腾讯云

# 呼入路由与接听设置

最近更新时间: 2025-03-12 18:09:44

管理员登录 腾讯云联络中心管理端,左侧导航栏单击**电话客服 > 电话客服设置**进入电话客服设置页面。

# 呼入接听设置

| 设置项             | 说明                                   |
|-----------------|--------------------------------------|
| 呼入自动接听          | 开启后,电话呼入时自动接听,座席无需手动点击"接听"按钮。        |
| 呼入超时转接          | 开启后,若呼入振铃超过设定时间未接入,将自动分配该电话至其他座席。    |
| 话后恢复空闲设置        | 开启后,若电话挂断,座席将在设置的时间后恢复通话前状态。         |
| 超时转接后自动置<br>为小休 | 开启后,若电话呼入未接听,超过设定时间将自动置为小休状态,否则设为空闲。 |

| 🗌 工作台 🔹 服务记录 | 🚼 अवस्त 😤 हत्वस्व                               |         | ▋ 新手配置指引 | 9 |
|--------------|-------------------------------------------------|---------|----------|---|
| 器数据看板 NEW ∨  | 电话客服设置 如您在使用过程中遇到任何问题,欢迎随时联系我们,点击加入TCCC技术服务交流群。 | 切换实例 请述 | 选择实例     |   |
| 🕒 数据分析       | 电话呼入设置 电话外呼设置 通用设置                              |         |          |   |
| 🔄 实时监控       |                                                 |         |          |   |
| ⅰ 在线客服 ∨     | 电话呼入设置                                          |         |          |   |
| ② 电话客服 ^     | 基础设置 呼入自动接听 〇                                   |         |          |   |
| • 技能组管理      | □呼入起时转接 ①                                       |         |          |   |
|              | 话后恢复空闲设置 ①                                      |         |          |   |
| 。 IVR 启连     | 超时转援后自动置为小休 〇                                   |         |          |   |
| • 预测式外呼      |                                                 |         |          |   |

# 呼入路由设置

腾讯云联络中心 TCCC 提供基础路由设置与指定优先分配功能,即当用户呼入数大于客服人数时,系统可按照预先 设置的规则将来电分配至合适的客服。

| 路由分类   | 路由设置            | 说明                                   |
|--------|-----------------|--------------------------------------|
| 基础路由设置 | 按客服空闲时长分配       | 客户呼入转人工时,优先分配给空闲时间最长的客服进行接<br>待。     |
|        | 按客服接入电话数量<br>分配 | 客户呼入转人工时,优先分配给当前接入电话数量最少的客服<br>进行接待。 |
|        | 按技能组客服优先级<br>分配 | 按技能组客服优先级分配。                         |
| 指定优先分配 | 上次接入人优先         | 客户呼入转人工时,优先分配给上次来电接待人。               |

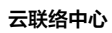

|                          |              | 外呼来电记忆                              | 客户呼入转人工时,优先分配给最后一次呼出该客户的电话客<br>服。 |
|--------------------------|--------------|-------------------------------------|-----------------------------------|
| 🗌 工作台 🕒 服务记录             | 🚼 管理端 🛛 🔒 客月 | 「管理                                 | 🖸 新手轮里指引                          |
| 吕 数据看板 NEW V             | 电话客服设置       | 如您在使用过程中遇到任何问题,欢迎随时联系我们,点击加入TCCC技术服 | <b>扬交流群。    切换实例  请选择实例</b>       |
| 🕒 数据分析                   | 电话呼入设置       | 电话外呼设置 通用设置                         |                                   |
| 🔄 实时监控                   |              |                                     |                                   |
| ◎ 在线客服 ×                 | 电话呼入设置       |                                     |                                   |
| ⓒ 电话客服 ^                 | 基础设置         | 呼入自动接听 ①                            |                                   |
| • 技能组管理                  |              | 呼入超时转接 ①                            |                                   |
| • IVR 管理                 |              | 话后恢复空闲设置 ①                          |                                   |
| • 预测式外呼                  |              | 超时转接后自动置为小休 ①                       |                                   |
| • 由任实职沿晋                 | 基础路由设置       | 按客服空闲时长分配 ①                         |                                   |
|                          |              | 🗌 按客服接入电话数量分配 🕥                     |                                   |
| <ul> <li>目助服务</li> </ul> |              | ● 按技能组客服优先级分配 ①                     |                                   |
| • 收号设置                   | 指定优先分配       | ✓ 上次接入人优先 ①                         |                                   |
| • 放音文件管理                 |              | ✓ 外呼来电记忆 ①                          |                                   |
| • 话机管理                   |              |                                     |                                   |

🔗 腾讯云

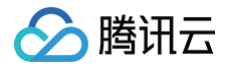

# PC 端点击呼出

最近更新时间: 2024-01-18 16:44:31

## 前提条件

- 1. 已完成 快速入门 (使用方式: SDK 集成)。
- 2. 已完成 电话号码购买 或 自携电话号码对接。

### 集成效果

腾讯云联络中心已经提供默认通话工具条 UI 样式,集成后座席可直接使用。企业也可隐藏默认样式并调用相关接口 自定义 UI 开发。

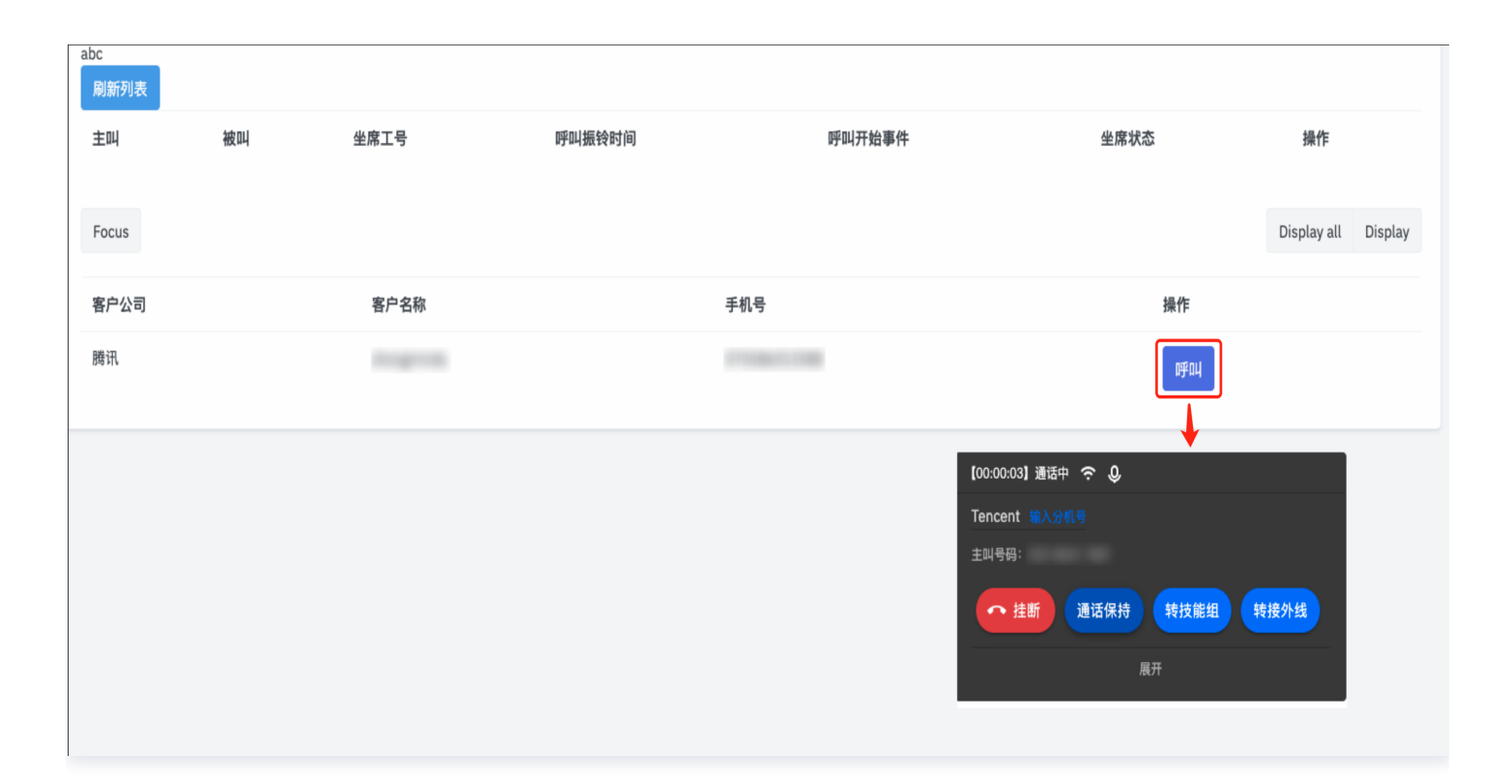

# 集成方法

- 1. 集成腾讯云联络中心 SDK,具体接入步骤请参见 集成座席端工作台。
- 2. 调用 SDK API Call (电话呼出)。

# 自定义 UI 样式

1. 隐藏 SDK UI,详情参考 SDK API UI(用户界面相关接口函数) 。

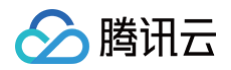

2. 根据业务需要调用相应的 SDK API(例如:挂断、静音、通话保持等)完成通话工具条样式开发,详情请参见 SDK API。

# 事件通知

SDK 提供了外呼事件、外呼接听事件,企业可通过事件监听及时获取电话呼出事件信息,便于在业务系统弹屏展示 对应客户信息。详情请参见 SDK API Events(事件)。

🕥 腾讯云

# 通话实时语音转文字

最近更新时间: 2023-07-25 15:27:46

实时语音转文本,即在通话过程中将座席与客户的对话转为文本。

|                 |                                              |                                                                                                    | _ ★ -    |
|-----------------|----------------------------------------------|----------------------------------------------------------------------------------------------------|----------|
| 0               | <b>外部会话</b> 内部会话                             | 00:00:16 utl 🕹                                                                                                    | <b>Ļ</b> |
| 忙碌中             | 您所在的技能组排队情况(0) ~                             | 187 **** 1153 🖉                                                                                                    |          |
| S               | ■ ■: 0人<br>■: 0人                             | 湖北十堰移动                                                                                                    |          |
|                 | ● 0人<br>● 0人<br>● 0人等 <b>5</b> 个             | 主叫号码: 020-66247697                                                                                                    |          |
| L               | 服务中(1) 🗸 🗸                                   | 鸣,喂喂                                                                                                    |          |
| C,              | <b>187 **** 1153</b><br>通话中00:00:16 <b>ピ</b> | 喂喂。                                                                                                    |          |
| <b>E</b><br>0/1 | 已结束(0) 🖌                                     | 喂,你好。                                                                                                    |          |
|                 |                                              | 喂,你好。                                                                                                    |          |
|                 |                                              | 通话保持         静音         转技能组         转座席         自助服务           输分机号                                                                                                    < |          |

# 开启实时语音转文本功能

1. 前往控制台,开启实时语音转文字开关。

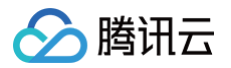

| 云联络中心                                                                                                    | 语音识别管理 | 如您在使用过程中遇到任何问题,欢迎随时联系我们,咨询施线:0755-36564058,或点击加入TCCC技术服务交流群。                                                                                                    |
|----------------------------------------------------------------------------------------------------|--------|----------------------------------------------------------------------------------------------------|
| <ul> <li>         ⑦ 产品体验     </li> <li>         田 应用中心 →     </li> <li>         □ 企业资质管理     </li> </ul>           |        | <ul> <li>2. 提示:</li> <li>1.交对语音者餐包用于通话中语音转文字功能及NP语音识别导航模块、离线语音识别客餐用于录音转文字。</li> <li>2. 属线语音识别免费试用,支持将通话录音转为文本。免费试用有效期: 2023年07月20日 20:46-2023年08月19日 20:46。</li> </ul>          |
| <ul> <li>□ 座席管理</li> <li>□ 号码管理</li> <li>□ 各级管理</li> <li>① 数据与录音管理</li> <li>② 数据与录音管理</li> <li>③ 语音识别管理</li> </ul> |        | 送择应用       联络中心(400821988) •         CybisafätyBybk         实时语音软只P         开展后, 室下可在通话中将通话语音实时转为文字,前往管理媒体抽<br>语言识别         自动开启语通知,<br>语的用:         KašāfatyBybk         反告執文字 |
|                                                                                                    |        |                                                                                                    |

若每次通话均需要默认开启实时语音转文字,可打开开关"自动开启通话中语音识别"

| 🏠 購讯云 🛛 🕮                                                                                                | 云产品 ~  | 搜                                                                                                    | 索产品、文档     | Q. 🕜 小程序 | 9 集团账号 ~ | 备案 工具      | → 客服支持 →      | 费用 ~ | 1. |
|----------------------------------------------------------------------------------------------------|--------|----------------------------------------------------------------------------------------------------|------------|----------|----------|------------|---------------|------|----|
| 云联络中心                                                                                                    | 语音识别管理 | 如您在使用过程中遇到任何问题,欢迎随时联系我们,咨询热线:0755-36664058,或点击加入TCOC技术服务交流群,                                                                                                    |            |          |          |            |               |      |    |
| <ul> <li>         分 产品体验     </li> <li>         置 应用中心 *     </li> <li>         う 企业资质管理     </li> </ul> |        | <ul> <li>2 提示:</li> <li>1.实时适音差看包用于通话中语音转文字功能及MR语音识别导航模块、重线语音识别套看用于录音转文字。</li> <li>2.真线语音识别免费试用,支持将通话录音转为文本,免费试用有效期: 2023年07月20日 20.46-2023年08月19日 20.46。</li> </ul> |            |          |          |            |               |      |    |
| <ul> <li>三 座席管理</li> <li>回 号码管理</li> </ul>                                                               |        | <b>选择应用</b> 联络中心(1400821988) ▼                                                                                                    |            |          |          |            |               |      |    |
| <ul><li>記 套餐包管理</li><li>記 数据与录音管理</li></ul>                                                              |        | <b>实时语音识别功能</b><br>实时语音转文字                                                                                                    |            |          |          |            |               |      |    |
| ③ 语音识别管理                                                                                                 |        | 自动开启遗述中<br>语音识别<br>开道后, <sup>非</sup> 席在通话时自动开启语音识别。                                                                                                    |            |          |          |            |               |      |    |
|                                                                                                    |        | <b>高线语音识别功能</b><br>录音转文字                                                                                                    |            |          |          |            |               |      |    |
|                                                                                                    |        | <b>用量统计</b> 所有应用 v 今天 昨天 近7天 近30天 2023-07-24 ~ 2023-07-24 1                                                                                                    | 查看账单指引 🖸   |          |          | 200<br>571 | 计更新于2023-07-2 | 4    |    |
|                                                                                                    |        | 消耗分钟数高結语音转文字         消耗分钟数           0         分钟                                                                                                    | ģ——实时语音转文字 |          |          |            |               |      |    |

2. 前往 购买页 购买实时语音识别套餐包。

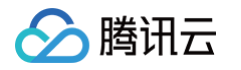

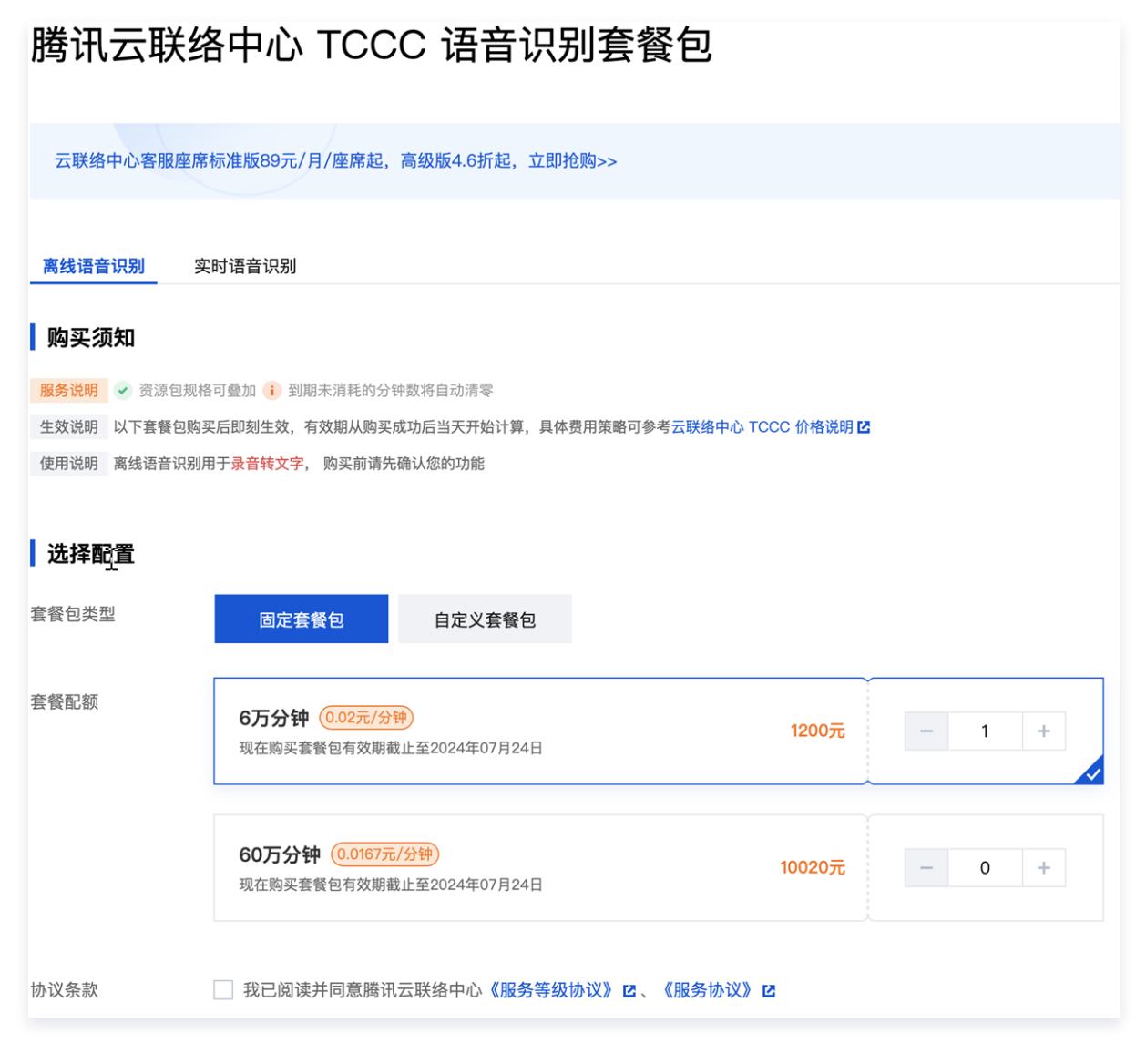

# 在工作台使用实时语音识别

通话过程中开启实时语音转文字开关,即可进行实时语音转文字。

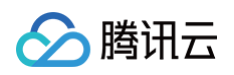

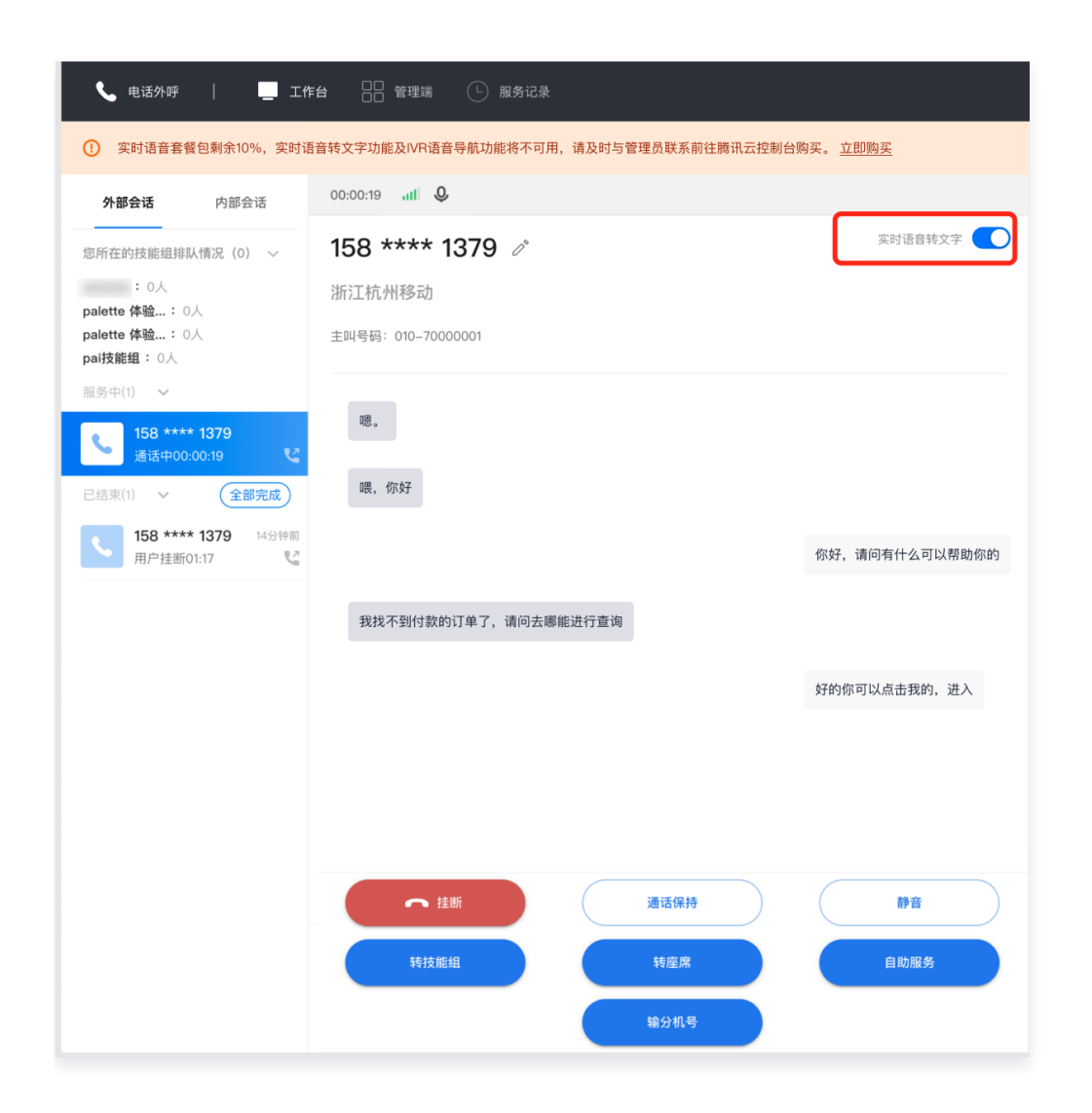

# 热词功能

最近更新时间: 2025-03-12 18:09:44

### 概述

语音识别一些特有的地名、产品名、公司名或者某个领域的**专有词汇**,例如:品牌名**智聆**、建筑名**滨海大厦**、技术名 redis、保险领域专业词汇**核保**、云存储专业词汇**存储桶**、原创食品名**金尊披萨**等,可能存在识别准确率降低的情 况。对于这些专有词汇,我们提供了热词功能供用户使用,添加热词可以显著提升这类专有词汇上的识别准确率。

### 使用建议

- 常见的通用词汇不建议加入热词,例如"客户"、"朋友"等词汇,加入过多的通用词汇会降低专有词汇的识别率。
- 热词权重越大,被识别出来的概率越大,热词权重的范围为[1,10]之间的整数。
- 热词的添加可以极大提升识别准确率,是快速提升专有领域词汇的重要途径之一,但是仍可能存在无法正确识别的概率。请首先确认音频的清晰度和质量是否达标,达标的标准是普通人听一遍录音就能正确识别出文字。

### 使用限制

- 每个应用最多可添加1000个热词,每个热词最长10个汉字或20个字符,不能超出限制。
- 热词文件大小不得超过100KB,文件格式必须为txt格式,其中每行仅添加一个热词和对应权重,热词格式为
   热词名称 | 权重大小 (热词和权重间用英文符号|隔开),热词名称不能包含标点和特殊字符,仅支持 \_ 、 、中英文 和 数字 。详细参见 热词示例 。

## 使用方法

#### 新建热词

1. 登录 腾讯云联络中心管理端,单击左侧菜单栏通用设置 > 热词设置,进入热词设置页面,单击新建热词。

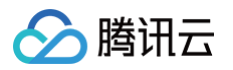

| 工作台 L 服务记录               | <b>₩ ###</b> 2 <sub>6</sub> \$0°##                                         |                           |       | 🔳 新手       | 12 <b>2</b> 11331 |
|--------------------------|----------------------------------------------------------------------------|---------------------------|-------|------------|-------------------|
| 智能体管理                    | 热词配置管理 如您在使用过程中遇到任何问题,效避随时联系我们,点击加入TCCC技术服务                                | 务交流群。                     |       | 切换实例 请选择实例 |                   |
| ◎ 智能体管理 BETA             | <ol> <li>量多可添加1000个热调、每个热调不超过10个汉字或者20个英文字符 每个热词的权重范围为1,10]、权重起</li> </ol> | \$大识别版率越高。请参考: 热词配置参考文档 ℃ |       |            |                   |
| 人工管理                     |                                                                            |                           |       |            |                   |
| 🗄 数据看板 NEW 🗸             | 新建热词 批量导入 批量期降 下载热词                                                        |                           |       | 请输入热词名称    | Q                 |
| ① 数据分析                   | □ 热调名称                                                                     | 权重                        | 操作    |            |                   |
| 2 实时监控                   |                                                                            |                           |       |            |                   |
| ◎ 在线客服 ×                 | Ja Script                                                                  | 10                        | 编辑删除  |            |                   |
| ⓒ 电话客服 →                 | 5 进                                                                        | 10                        | 编辑删除  |            |                   |
| ● 音频客服 ~                 | pr. man                                                                    | 10                        | 编辑删除  |            |                   |
| 1 视频客服 ×                 |                                                                            |                           |       |            |                   |
| ③ 通用设置 ^                 | 涛                                                                          | 10                        | 编辑删除  |            |                   |
| • 来电弹屏                   | И                                                                          | 10                        | 编辑删除  |            |                   |
| • 快捷回复                   | <b>F</b>                                                                   | 10                        | 编辑 删除 |            |                   |
| <ul> <li>黑名单</li> </ul>  |                                                                            |                           |       |            |                   |
| • 基础设置                   | ti ti                                                                      | 10                        | 编辑删除  |            |                   |
| <ul> <li>热词设置</li> </ul> | Щ. Ф.                                                                      | 10                        | 编辑 删除 |            |                   |

 2. 在弹出页面填写热词名称与权重,填写完成后,单击确定按钮即可成功新建热词。热词名称填写规范请参见 使用
限制。

| 请输入热词名称                              |
|--------------------------------------|
| 验词名称仅支持 _、-、中英文和数字,不超过10个汉字或者20个英文字符 |
| - 10 +                               |
| 双重范围不得超过[1, 10],权重越大越容易被识别           |
|                                      |
| 确定取消                                 |
|                                      |

# 批量导入

1. 登录 腾讯云联络中心管理端,单击左侧菜单栏通用设置>热词设置,在热词设置页面单击批量导入

| 新建热词   | 批量导入 | 批量删除 | 下载热词 |    |
|--------|------|------|------|----|
| 热词名称   |      |      |      | 权重 |
| Python |      |      |      | 2  |
| 高并发    |      |      |      | 10 |

2. 在弹出页面中选择热词文件进行上传,上传完成后,单击**确定**即可导入新建热词。

## <u>小</u>注意: 上传的文件会覆盖原热词文件内容,请谨慎操作! 批量导入 Х 热词文件 选择文件 导入后的新文件会覆盖原文件,请谨慎操作! 上传文件说明:点击下载样例 1. 文件必须为txt格式,100KB以内 2. 热词格式为"热词名称|权重大小",用"|"分隔(e.g 滨海大厦|10) - 热词名称仅支持\_、-、中英文和数字,不超过10个汉字或者20个英文字符 - 权重范围为[1,10], 权重越大越容易识别 3. 更多具体要求与使用方法请查阅 热词配置参考文档 确定 取消 编辑热词

 2. 登录 腾讯云联络中心管理端,单击左侧菜单栏通用设置>热词设置,在热词设置页面中,针对要编辑的热词, 在操作列单击编辑。

| 热词名称   | 权重 | 操作    |
|--------|----|-------|
| Python | 2  | 编辑删除  |
| 高并发    | 10 | 编辑 删除 |

2. 在弹出页面中填写热词名称和热词权重,单击确定按钮后即可更新热词,热词名称填写规范请参见 使用限制。

| 词名称 *  | Python                               |
|--------|--------------------------------------|
|        | 热词名称仅支持 _、-、中英文和数字,不超过10个汉字或者20个英文字符 |
| 的词权重 * | - 2 +                                |
|        | 权重范围不得超过[1, 10],权重越大越容易被识别           |

## 删除热词

腾讯云

登录 腾讯云联络中心管理端,单击左侧菜单栏**通用设置 > 热词设置**,在热词设置页面中,针对要删除的热词,在对 应操作列单击删除后,在弹窗进行确认。

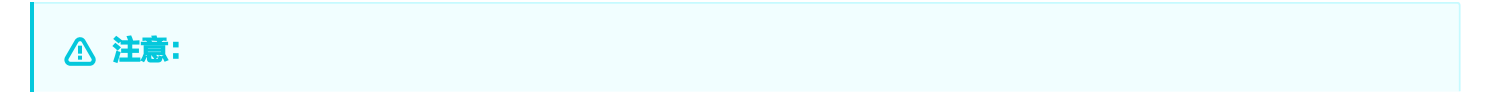

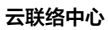

# 🔗 腾讯云

| 删除后的热词将无法恢复。 |    |      |
|--------------|----|------|
| 热词名称         | 权重 | 操作   |
| Python       | 2  | 编辑删除 |
| 高并发          | 10 | 编辑删除 |

## 批量删除

登录 腾讯云联络中心管理端,单击左侧菜单栏**通用设置 > 热词设置**,在热词设置页面中,选中要删除的热词后,单 击**批量删除**,在弹出的页面中**确认**后可删除选中热词。未选中热词时不可进行批量删除操作。

| 新建热词     | 批量导入 | 批量删除 | 下载热词 |    |
|----------|------|------|------|----|
| - 热词名称   |      |      |      | 权重 |
| V Python |      |      |      | 2  |
| ✓ 高并发    |      |      |      | 10 |
| VUE      |      |      |      | 10 |

# 下载热词

登录 <mark>腾讯云联络中心管理端</mark>,单击左侧菜单栏**通用设置 > 热词设置**,在热词设置页面中,单击**下载热词**,可直接下 载所有热词 。

| 新建热词   | 批量导入 | 批量删除 | 下载热词 |    |
|--------|------|------|------|----|
| 热词名称   |      |      |      | 权重 |
| Python |      |      |      | 2  |
| 高并发    |      |      |      | 10 |

# 热词示例

登录 腾讯云联络中心管理端,单击左侧菜单栏**通用设置 > 热词设置**,可在热词设置页面,单击**批量导入**按钮,上传 热词表文件,进行热词添加。 热词文件示例如下:

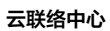

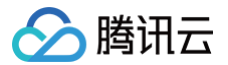

Python|10 高并发|10 JavaScript|10 滨海大厦|10 罗宾逊|10 雁塔院区|10

例如: "Python"、"高并发"、"JavaScript"、"罗宾逊"、"雁塔院区"这样的专业词汇,可以参照上述 示例添加热词,热词权重越大,识别的效果越好。
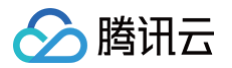

# 移动端呼出

最近更新时间: 2023-07-25 15:27:47

腾讯云联络中心 TCCC 提供外呼小程序,企业在自有小程序/APP/企业微信中跳转腾讯云联络中心外呼小程序即 可。

# 前提条件

- 1. 快速 创建 TCCC 应用(SDKAppID)。
- 2. 已经完成 通信号码购买 或 企业自有号码对接。

# 使用场景

- 微信小程序外呼: 客服需在微信小程序中外呼用户电话。
- App 外呼: 座席需在 App 中外呼用户电话,即可从 App 调起小程序发起外呼。
- 企业微信外呼: 座席需在企业微信中外呼用户电话,即可从企业微信调起小程序发起外呼。

### 集成效果

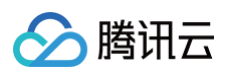

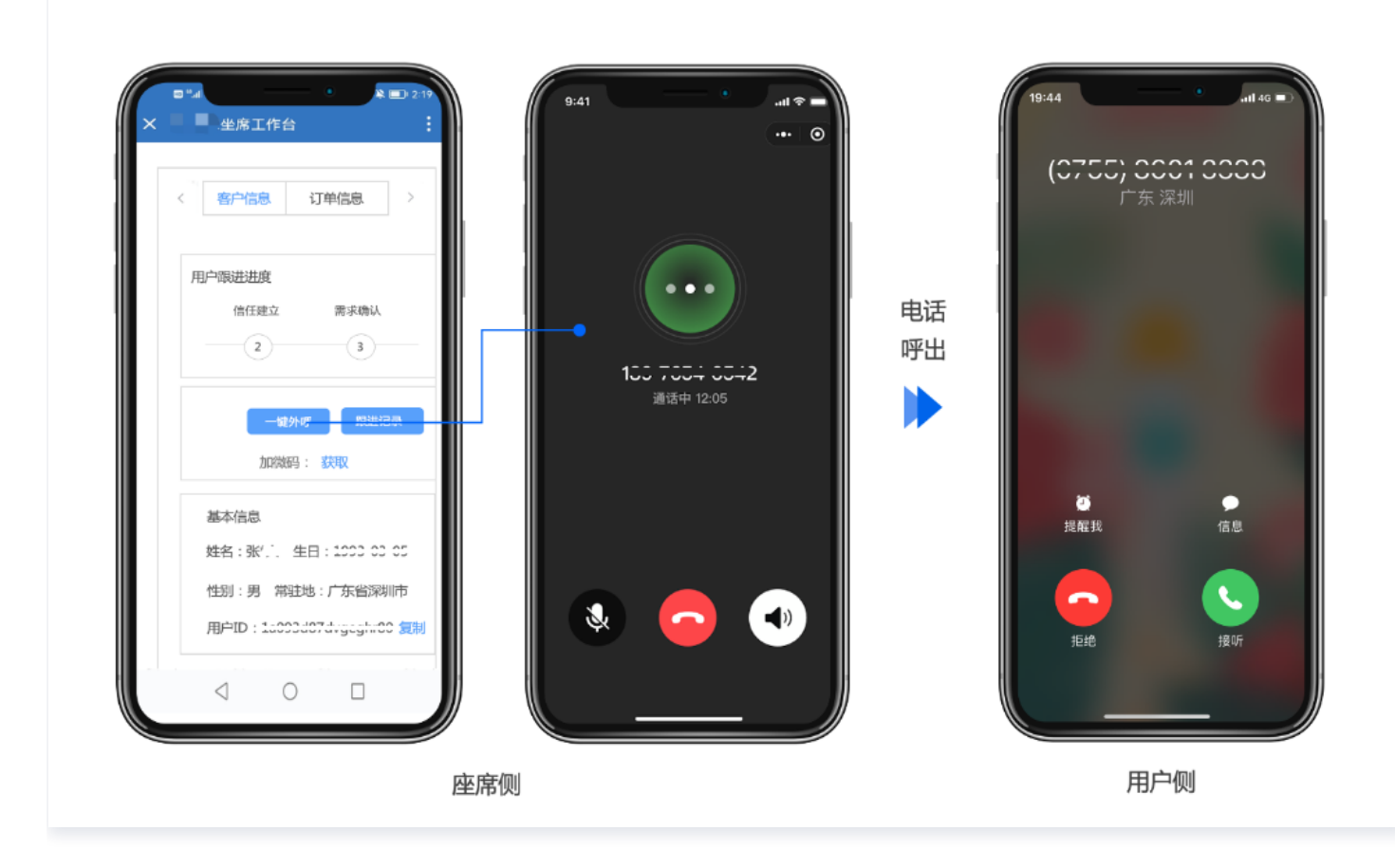

### 小程序外呼相对传统双呼模式由两段式收费降低为一段式节约通话成本

# 集成方法

参见 集成座席端外呼小程序。

# 员工手机外呼配置

最近更新时间: 2025-03-12 18:09:44

# 功能说明

员工可在工作台开启手机外呼功能,开启后员工外呼时系统会先拨打员工手机**(此时系统用于拨打员工手机的号码需 具有外呼能力,拨打员工会产生外呼费用)**,员工手机接通后外呼用户电话完成通话。 号工手机处哑功能法程如下:

员工手机外呼功能流程如下:

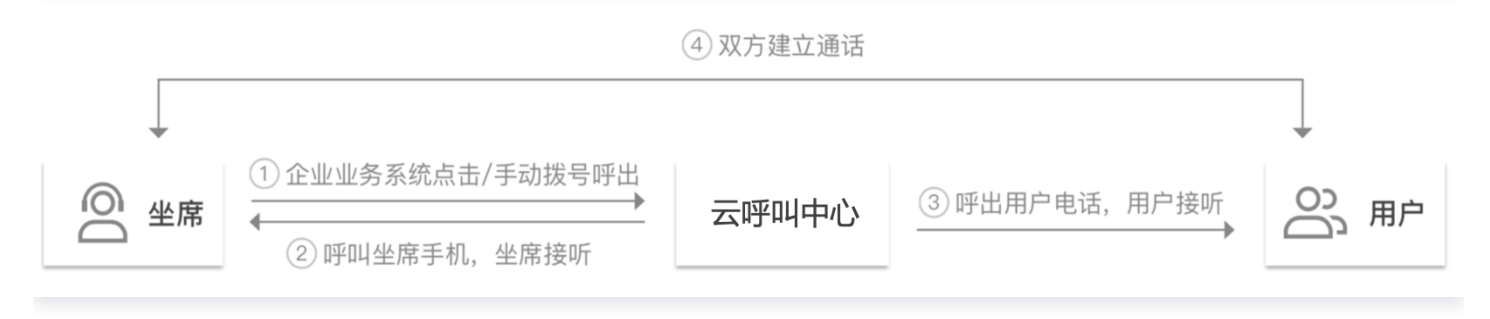

# 使用场景

- 员工职场无耳麦等通话设备,需使用手机作为主要通话设备。
- 职场网络波动或环境嘈杂,需使用手机提升通话质量。

# 操作步骤

1. 直接访问 腾讯云联络中心管理端 , 在左侧导航栏选择号码管理 > 白名单审批, 单击新建申请按钮。

| 🗌 工作台 🕒 服务记录          | 普理端 🔒 客户管理   |                  |                    |                  |      |                     |         | 🏼 新手配置指引 🛛 🧔 |
|-----------------------|--------------|------------------|--------------------|------------------|------|---------------------|---------|--------------|
| 三 服务记录                | 号码管理 如您在使用过程 | 中遇到任何问题,欢迎随时联系我们 | ],点击加入TCCC技术服务交流群。 |                  |      |                     |         | 切换实例 请选择实例   |
| ◎ 电话号码                | 号码管理 白名单审批   | 白名单查看            |                    |                  |      |                     |         |              |
| 智能体管理<br>③ 智能体管理 BETA | 新建申请         |                  |                    |                  |      |                     |         | 请输入号码 Q      |
| 人工管理                  | 审批单编号        | 白名单状态            | 主叫号码               | 被叫号码             | 申请备注 | 申请时间                | 审核备注    | 操作           |
| 器数据看板 NEW ✓           | 23737        | ■ 审核通过           | 0                  | 0 4              |      | 2024-07-05 16:48:18 | 管理端自动审核 | 编辑 删除        |
|                       | 16542        | ■ 审核通过           | 2                  | <sup>3</sup> 0 2 |      | 2023-11-02 10:21:24 |         | 编辑 删除        |

主叫号码为系统用于外呼员工手机的号码(此号码需具有外呼能力),被叫号码为需要添加白名单的员工手机 号。填写后单击提交等待技术支持人员加白,加白成功后申请单状态为"审核通过",可前往"白名单查看"页 面查看详情。

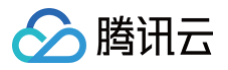

| 新建白名单               |                                                        |
|---------------------|--------------------------------------------------------|
| 当为客服的手机<br>叫号码呼入座 P | l号加白时,建议您联系客服将白名单中的主叫号码加入手机通讯录中,否则<br>帮手机时,可能被识别为骚扰电话。 |
| 主叫号码 <b>*</b>       | 0086051                                                |
| 被叫号码 <b>*</b>       | 008619 🔲 📕 39(it) 😒 0086 📕 📕 9469(junjun) 😮            |
|                     | 仅支持选择座席绑定的手机号码                                         |
| 申请备注                | 座席手机外呼                                                 |
|                     |                                                        |
|                     |                                                        |
|                     | 取消    提交                                               |
|                     |                                                        |

#### () 说明:

如果您通过腾讯云联络中心 TCCC 购买了外呼号码,由于运营商对号码外呼的频率限制,启用手机外呼 功能需将员工手机号提交白名单申请,白名单审批通过可使用该功能。

2. 在号码管理 > 号码管理页面,在操作列点击目标号码所在的编辑。

| 🛄 工作台 🕒 服务记录                                  | ● 管理端 2 合 答户管理                |               |              |          |      |                           |                   |      |           |                            | 新手配置   | 1851 🎅 |
|-----------------------------------------------|-------------------------------|---------------|--------------|----------|------|---------------------------|-------------------|------|-----------|----------------------------|--------|--------|
| 三 服务记录                                        | 号码管理 如您在使用过程中遇到任何问题,          | 欢迎随时联系我们,点击加入 | TCCC技术服务交流群。 |          |      |                           |                   |      |           | 切换实例                       | 」请选择实例 |        |
| ◎ 电话号码                                        | <b>号码管理</b> 白名单审批 白名单查看       |               |              |          |      |                           |                   |      |           |                            |        |        |
| <ul> <li>智能体管理</li> <li>图能体管理 BETA</li> </ul> | <b>金部 (5)</b> 默认分组 (2) 模拟神龙 ( | ))            | 生产(3) 添加号码标签 | 删除号码标签   |      |                           |                   |      |           |                            |        |        |
| 人工管理<br>器数据看板 NEW v                           | 批量编辑 ~                        |               |              |          |      |                           |                   |      |           |                            | 请输入号码  | Q      |
| <ul> <li></li></ul>                           | 电话号码 呼叫类型                     | 号码状态          | 归属地          | 号码标签     | 号码id | 关联的IVR/版本号                | 外呼技能组             | 工作时间 | 非工作时间放音   | 号码并发度                      | 操作     |        |
| [설] 天时监控<br>6] 在线客服 ~<br>《2 由话案服 ~            | 00. 397 呼入/呼出                 | 使用中           | 广东广州         | 正式生产 车保单 | 4    | 呼入IVR:转 gavin<br>呼出IVR:默认 | ttim,hhunteryu,ga |      | 自定义音频文件:- | 号码并发度:50<br>每秒号码并发度:<br>50 | 编辑     |        |

3. 在号码编辑页面打开"可用于员工手机通话"开关,勾选后员工使用手机外呼时,系统将优先使用该号码外呼员 工手机。

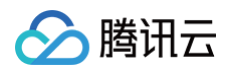

| 🗌 工作台 🕒 服务记录 |              |                                            | ľ        | □ 新手配置指引 | 9 |
|--------------|--------------|--------------------------------------------|----------|----------|---|
| 三 服务记录       | ← 编辑电话设置     | 如您在使用过程中递到任何问题,欢迎随时联系我们,点击加入TCCC技术最务交流群。   | 切换实例 请选择 | 实例       |   |
| ② 电话号码       |              |                                            |          |          |   |
| 智能体管理        | 电话号码         | 0086010999669998                           |          |          |   |
| ◎ 智能体管理 BETA | 呼出设置         |                                            |          |          |   |
| 人工管理         | 外呼技能组        | 1.5F                                       |          |          |   |
| ₽ 数据看板 NEW ✓ | 呼出IVR①       | jeremy-test-foreighn                       |          | ~        |   |
| ④ 数据分析       | 呼入设置         |                                            |          |          |   |
| 🔄 实时监控       | 呼入IVR        | huagui                                     |          | ~        |   |
| G 在线客服 ~     | 优先上次外呼座席 🤇   | 又有产来电时将就过100号板、直接分配给3天内最后一次研出该客户的电话客服进行操作。 |          |          |   |
| ⓒ 电话客服 →     | 通用设置         |                                            |          |          |   |
| ↓ 音频客服 ~     | 可用于座席手机通话    | ▶ 开启后,直席使用"手机接册"与"手机拆出"功能时,将戏先使用该电码调印直席手机。 |          |          |   |
| □ 視频客服 ~     | 号码标签         |                                            |          |          |   |
| ③ 通用设置 ~     |              |                                            |          |          |   |
| 各客服管理 >      | <b>确定</b> 取消 |                                            |          |          |   |

4. 开启上述开关后,员工在电脑网页上外呼时系统会发起呼叫至员工手机,员工接听后该电话会呼叫至用户。

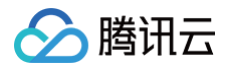

# 拨号盘呼出

最近更新时间: 2024-01-18 16:44:31

## 普通模式呼出

座席人员可在座席工作台提供的拨号盘中输入需要外呼的号码,单击**拨打电话**外呼。系统会根据管理员的配置选择相 应号码进行呼出,详细配置文档参见 呼出<mark>号码分配</mark>。

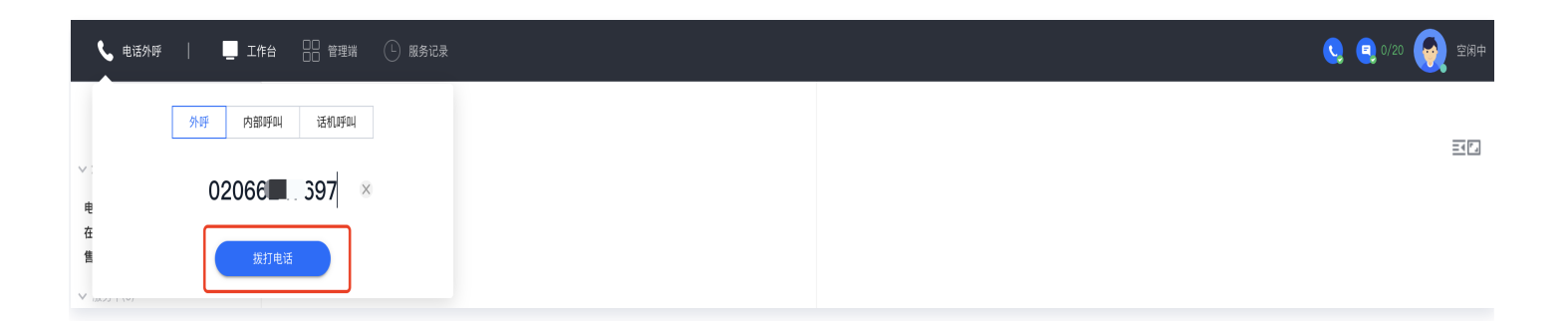

# 指定号码呼出

如果管理员在联络中心工作台对号码进行了相关配置,座席人员可在工作台的播号盘选择对应号码外呼。管理员配置 时可在左侧导航栏单击**电话客服 > 电话客服设置 > 电话外呼设置**,打开允许座席指定号码呼出开关,详细配置文档 参见 允许座席指定号码呼出 。

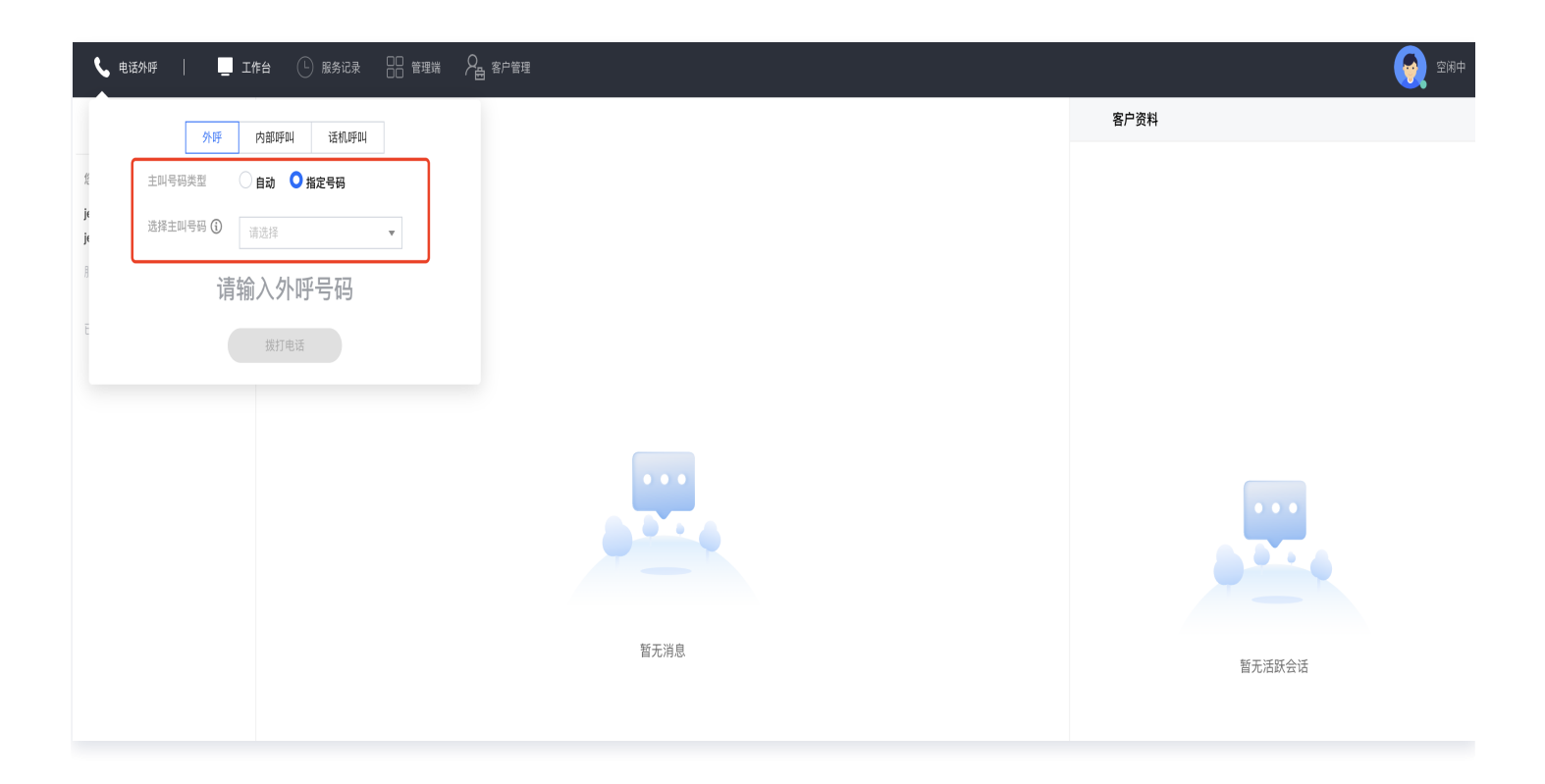

# 预测式外呼

最近更新时间: 2025-03-12 18:09:44

### 概述

针对客户大规模的批量外呼诉求,腾讯云联络中心提供了预测式外呼功能来满足客户的诉求,能够极大效率提升员工 工作效率,降低人工成本。预测式外呼通过 AI 智能调度,实时处理分析外呼的呼损率、接通率、客服空闲率等数 据,全自动调节外呼速率与并发效率,中间不需要任何人工参与,能够有效地提升通话业务效率,降低企业的外呼成 本。

## 前提条件

- 1. 已完成 TCCC 应用的创建,操作方法可参见 创建 TCCC 应用。
- 2. 已完成 企业自有号码对接。

#### ▲ 注意:

预测式外呼功能只支持企业自有号码接入。

## 创建任务

预测式外呼需要创建任务后才能使用。访问 腾讯云联络中心管理端 ,在左侧导航栏单击**电话客服 > 预测式外呼**,单 击**添加任务**按钮进行预测式外呼任务的创建 。

| 🗌 工作台 🛛 服务记录                                        | 普理端  ● 客户管理      |                  |                 |               |       |       |      | 新手記賞指引            |
|-----------------------------------------------------|------------------|------------------|-----------------|---------------|-------|-------|------|-------------------|
| 智能体管理                                               | 预测式外呼 如您在使用过程中遇到 | J任何问题,欢迎随时联系我们,点 | 击加入TCCC技术服务交流群。 |               |       |       |      | <b>切换实例</b> 请选择实例 |
| <ul> <li></li></ul>                                 | 任务名称 请输入任务名称     | 任务ID 请输入任务ID     | 任务状态 请选择        | ☞ ▼ 技能组       | 请选择   |       |      |                   |
| <ul> <li>計 数据看板 NEW &gt;</li> <li>① 数据分析</li> </ul> | 童询 清空            |                  |                 |               |       |       |      |                   |
| <ul><li>(국) 突时监控</li><li>6) 在线客服 &gt;</li></ul>     | 漆加任务             |                  |                 |               |       |       |      |                   |
| ② 电话客服 ^                                            | 任务名称             | 任务ID             | 状态              | 任务完成率①        | 任务类型  | 任务优先级 | 技能组  | 操作                |
| <ul> <li>技能组管理</li> <li>NO 簡項</li> </ul>            | jan 2/7          | 573              | 已完成             | 100.00% (2/2) | 预测式外呼 | 3     | ja I | 查看详情 删除任务         |
| • IVH 管理<br>• 預測式外呼                                 | j, t             | 512              | 已完成             | 100.00% (1/1) | 预测式外呼 | 3     | ja 🗄 | 查看详情 删除任务         |

管理员通过配置被叫客户名单、外呼日期与时段、重呼策略等来设定任务。任务调度系统会根据管理员设定的任务信 息,按时启动外呼任务,根据客服实际调度情况,自动执行和分配任务。

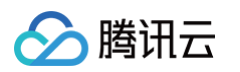

| 🗌 工作台 🕒 服务记录              | 管理端 🔒 🕾 | 宁管理              |               |      |                                                                                                    |
|---------------------------|---------|------------------|---------------|------|----------------------------------------------------------------------------------------------------|
| 智能体管理                     | ← 创建预   | 测式外呼任务           | 如您在使用过程中认     | 遇到任  | 一何问题,欢迎随时联系我们,点击加入TCCC技术服务交流群。                                                                                                    |
| ◎ 智能体管理 BETA              |         |                  |               |      |                                                                                                    |
| 人工管理                      | 任务类型    | 预测式外呼            |               |      |                                                                                                    |
| 吕 数据看板 NEW ✓              | 任务名称    | 请输入任务名称          |               |      |                                                                                                    |
| ① 数据分析                    | 任务优先级①  | 3                |               | *    |                                                                                                    |
|                           | 期望呼损率①  | -                | 50            | +    | %                                                                                                    |
| [4] 关时监控                  | 被叫名单    | ○ 直接填写           |               |      |                                                                                                    |
| ○ 在线客服 ∨                  |         | 请输入被叫名单          | ,多个号码用换行分     | 隔    |                                                                                                    |
| ⓒ 电话客服 ^                  |         |                  |               |      |                                                                                                    |
| • 技能组管理                   |         | ○ 导入被叫名单文件       | 下载模板          |      |                                                                                                    |
| • IVR 管理                  | 呼叫顺序    | 🔾 随机(推荐) 访       | ○ 按照上传号码顺     | 序    |                                                                                                    |
| <ul> <li>预测式外呼</li> </ul> | 技能组     | 请选择              |               | *    |                                                                                                    |
| 中迁安叩沉黑                    | 呼出IVR   | 请选择              |               | *    |                                                                                                    |
| 。                         | 重呼次数    | 2次               |               | ~    |                                                                                                    |
| <ul> <li>自助服务</li> </ul>  | 重复间隔    | -                | 300           | +    | 秒                                                                                                    |
| • 收号设置                    | 时区      | 中国标准时间Asia/      | Shanghai      | *    |                                                                                                    |
| • 放音文件管理                  | 起止时间    | 2025-02-27 16:58 | ~ 2025-02-281 | 6:58 | Image: State State Sta |
| • 话机管理                    | 呼出时段    | ✔ 周—             | 新增            |      |                                                                                                    |
| ○ 音频客服 ~                  |         | 09:00 至 18:00    | ③ 删除          |      |                                                                                                    |
|                           |         | ☑ 周二             | 新增            |      |                                                                                                    |
| _                         |         | 07.00 ± 10.00    | C Index       |      |                                                                                                    |

#### 管理员配置任务信息说明如下:

| 序号 | 配置项名称      | 配置项说明                                                                                    |
|----|------------|------------------------------------------------------------------------------------------|
| 1  | 任务名称       | 管理员填写业务的自定义任务名称,最多不超过40个字符。                                                              |
| 2  | 任务优先级      | 优先级越大的任务会被优先执行,优先级范围为[1, 5],从1到5依次增大,默认优<br>先级为3。                                        |
| 3  | 期望呼损率      | 管理员可以自定义期望的呼损率,计算公式为:<br>期望呼损率 = 进入排队但员工未接起数/进入排队号码数                                     |
| 4  | 被叫客户名<br>单 | 支持 <b>直接输入</b> 或者 <b>导入客户名单文件</b> 两种方式,导入文件只支持上传 .xlsx文件<br>,名单中应只包含客户电话号码列表,号码之间用换行符分割。 |

| 5  | 呼叫顺序  | 支持 <b>随机</b> 和 <b>按照号码上传顺序</b> 两种选择方式。                                          |
|----|-------|---------------------------------------------------------------------------------|
| 6  | 技能组   | 管理员可以绑定本次外呼任务关联的技能组。                                                            |
| 7  | 呼出IVR | 管理员可以选择已经配置好的 IVR 进行绑定。                                                         |
| 8  | 重呼次数  | 管理员可以可以自己配置重呼次数。                                                                |
| 9  | 重复间隔  | 管理员可以重呼的重复间隔时间,默认为300秒,最少间隔时间为60秒,每次编<br>辑增加/减少的间隔为60秒。                         |
| 10 | 呼出时段  | 管理员可以设定每周预测式外呼的具体执行时间,默认时间为每日的<br>9:00-18:00 时段,建议您根据业务客户实际的可接听时段设置,避免打扰客<br>户。 |
| 11 | 主叫号码  | 管理员可以选择可外呼的主叫号码,支持号码搜索查找和按标签筛选。                                                 |

# 执行任务

任务创建后,系统会根据任务配置的信息,在设定的时间内开始执行预测式外呼任务。当任务开始执行时,任务会处 于执行**进行中**的状态。

| 添加任务     |      |     |             |       |       |       |                |
|----------|------|-----|-------------|-------|-------|-------|----------------|
| 任务名称     | 任务ID | 状态  | 呼出进度 🛈      | 任务类型  | 任务优先级 | 技能组   | 操作             |
| 100      | 20   | 进行中 | 0.00% (0/3) | 预测式外呼 | 3     | a 23  | 查看详情 终止任务 暂停任务 |
|          | 18   | 进行中 | 0.00% (0/3) | 预测式外呼 | 3     | a 23  | 查看详情 终止任务 暂停任务 |
| 北京客户被叫名单 | 17   | 进行中 | 0.00% (0/2) | 预测式外呼 | 3     | j- st | 查看详情 终止任务 暂停任务 |

### 任务是如何执行的

**腾讯云联络中心**(TCCC)系统有一套独立的任务调度策略算法,可以最大效率地提升员工的利用率与呼出效率。 系统会根据任务相关的期望呼损率、接通率、员工空闲情况等实时数据去动态智能地调整任务执行的外呼节奏和并发 效率,任务过程会自动优化调整,无需人工干预。

# 任务管理

管理员可以在任务列表查看不同任务的概览情况,支持对单个任务的查看、编辑、继续、中止与删除操作。

| 🛄 Ifté 🕒 <b>Ráir</b> a                                                                                                    | ● 管理端 ♀ ● 管理端 ♀ ● 客户管理 |                 |                 |               |       |       |           | 新手配置指引     |
|----------------------------------------------------------------------------------------------------|------------------------|-----------------|-----------------|---------------|-------|-------|-----------|------------|
| 曾結体管理                                                                                                    | 预测式外呼 如您在使用过程中遇到       | 王何问题,欢迎随时联系我们,点 | 击加入TCCC技术服务交流群。 |               |       |       |           | 切换实例 请选择实例 |
| 智能体管理 BETA     日本     日本 | 任务名称 请输入任务名称           | 任务ID 请输入任务ID    | 任务状态 订选择        | • 技能组         | 请选择 🗸 |       |           |            |
| <ul> <li>         ・ 数据看板 NEW          ・     </li> <li>         ・ 数据分析     </li> </ul>                                                                                                    | <b>查询</b> 清空           |                 |                 |               |       |       |           |            |
| 实时监控                                                                                                    |                        |                 |                 |               |       |       |           |            |
| ) 在线客服 🛛 🖌                                                                                                    | 添加任务                   |                 |                 |               |       |       |           |            |
| 》电话客服 ^                                                                                                    | 任务名称                   | 任务ID            | 状态              | 任务完成率 ①       | 任务类型  | 任务优先级 | 技能组       | 操作         |
| 技能组管理                                                                                                    | janice test 2/7        | 573             | 已完成             | 100.00% (2/2) | 预测式外呼 | 3     | janice技能组 | 查看详情 删除任务  |
| · IVR 管理                                                                                                    | janice test            | 512             | 已完成             | 100.00% (1/1) | 预测式外呼 | 3     | janice技能组 | 查看详情 删除任务  |

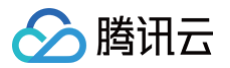

### 任务搜索与筛选

预测式外呼任务支持筛选查看操作,管理员可以进行任务名称与任务 ID 的搜索查找,也可以根据不同的任务的状态 和技能组进行筛选来查看任务列表。

| 预测式外呼 | 如您在使用过程中遇到任何问题, | 欢迎随时联系我们,咨询热线:0755–36564058,或点击加入TCCC技术服务交流群。 | 切换实例 |
|-------|-----------------|-----------------------------------------------|------|
| 任务名称  | 请输入任务名称         | 任务D 请输入任务D 任务状态 请选择 ▼ 技能组 请选择 ▼               |      |
| 查询    | 清空              |                                               |      |

# 任务状态介绍

任务列表会展示不同状态的任务情况,预测式外呼的任务共有以下五种状态,详细说明如下:

| 状态名称 | 状态描述                                                        |
|------|-------------------------------------------------------------|
| 待开始  | 任务开始前,处于 <b>待开始</b> 的状态,管理员可以进行任务的编辑和删除操作。                  |
| 进行中  | 任务开始执行,处于 <b>进行中</b> 的状态,管理员可以查看任务进展,也可以对进行任务的<br>暂停和中止的操作。 |
| 已暂停  | 任务被暂停,处于 <b>已暂停</b> 状态,管理员可以进行任务的继续、中止和删除操作。                |
| 已中止  | 任务被中止,处于 <b>已中止</b> 状态,此时任务不可被重启,管理员只能进行任务的查看与<br>删除操作。     |
| 已完成  | 任务执行完成,处于 <b>已完成</b> 状态,管理员可以进行任务的查看与删除操作。                  |

# 任务详情查看

管理员可以单击任务列表的查看详情进入任务的执行情况统计页面。

| 添加任务     |      |     |             |       |       |             |                |
|----------|------|-----|-------------|-------|-------|-------------|----------------|
| 任务名称     | 任务ID | 状态  | 呼出进度 🛈      | 任务类型  | 任务优先级 | 技能组         | 操作             |
| 北京客户被叫名单 | 17   | 进行中 | 0.00% (0/2) | 预测式外呼 | з     | jeremy_test | 查看详情 终止任务 暂停任务 |
| 共 1 条    |      |     |             |       |       | 10 🔻 条 / 页  | H ◀ 1 /1页 ▶ H  |
|          |      |     |             |       |       |             |                |

通过**任务详情**,可以看到任务的统计数据、员工数据趋势和任务的详情。

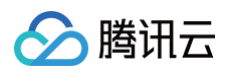

|                                                                                                    | 🗆 Ifé 🕒 <b>Rsiz</b>      | 📲 管理法 🖓 高产管理               |                              |         |                    |                 |                    |                       | 🖬 新手配置指引 |
|----------------------------------------------------------------------------------------------------|--------------------------|----------------------------|------------------------------|---------|--------------------|-----------------|--------------------|-----------------------|----------|
|                                                                                                    | 能体管理<br>1) 劉修体等理 PETA    | ← 查看详情 如您在使用过程             | 中遭到任何问题,欢迎随时联系我们,点击加入TCCC技术/ | 服务交流群。  |                    |                 |                    | 切换实例 请选择              | ¥实例      |
| R3       R4       Image       Image | 工管理                      | 呼出任务统计                     |                              |         |                    |                 |                    |                       | 查看任务     |
| 2       第3       2       1       1       1       1       1       1       1       1       1       1       1       1       1       1       1       1       1       1       1       1       1       1       1       1       1       1       1       1       1       1       1       1       1       1       1       1       1       1       1       1       1       1       1       1       1       1       1       1       1       1       1       1       1       1       1       1       1       1       1       1       1       1       1       1       1       1       1       1       1       1       1       1       1       1       1       1       1       1       1       1       1       1       1       1       1       1       1       1       1       1       1       1       1       1       1       1       1       1       1       1       1       1       1       1       1       1       1       1       1       1       1       1       1       1       1       1                                                                                                    | □ 数据看板 NEW ~ ● 数据分析      | <sub>被叫客户总数</sub><br>2     | 任务速度 ①<br>100.00 %           |         | ൽ叫接通率 ①<br>50.00 % |                 | Fite ①<br>50 %     | ±ы時弱使用率 ○<br>100.00 % |          |
| • Likkini         •           • Likkini         •           • Likkin                                                                                                    | 2 实时监控                   | 止呼 ①                       | 1 呼出客户数<br>待呼出客户数            | 2<br>0  | 被叫接听数<br>正常接听 ①    | 1<br>0          | 睜損                 | 1 主叫号码总数<br>使用中的主叫号码数 | 1        |
| ######     ######       #####     #####       #####     #####       ####     #####       ####     #####       ####     #####       ####     #####       ####     #####       ####     #####       ####     #####       ####     #####       ####     #####       ####     ####       ####     ####       ####     ####       ####     ####       ####     ####       ####     ####       ####     ####       ####     #####       ####     ####       ####     ####       ####     ####       ####     ####       ####     ####       ####     ####       ####     ####       ####     ####       ####     ####       ####     ####       ####     ####       ####     ####       ####     ####       ####     ####       ####     ####       ####     ####       ####     ####       ####     ####       ####     ####       ####     ####                                                                                                    | y uzsaell版 ~<br>③ 电话客服 ~ |                            |                              |         |                    |                 |                    |                       |          |
| N R RE     2020 20753 - 2020 20873 C       M RATE                                                                                                    | 技能组管理                    | 座席数据趋势                     |                              |         |                    |                 |                    |                       |          |
| Butkryfe     I       Butkryfe     I       B                                                                                                    | IVR 管理                   | 2025-02-0717:53 ~ 2025-02- | 08 17:53 📋                   |         |                    |                 |                    |                       |          |
| 电话器设置 0.0                                                                                                    | 预测式外呼                    | 1                          |                              |         |                    |                 |                    |                       |          |
| 自販務                                                                                                    | 电话客服设置                   | 0.6                        |                              |         |                    |                 |                    |                       |          |
| 收分型         COUNTSA           放台文件管理         - 座房使用 - 白纸原用数 - 空洞原用数         - 座房使用 - 白纸原用数 - 空洞原用数         - 空洞原用数         - 空洞原用数         - 空洞原用数         - 空洞原用数         - 空洞の目前         - 回り目前         - 回り目前         - =                                                                                                    | 自助服务                     | 0.4                        |                              |         |                    |                 |                    |                       |          |
| 放在交付管理     一座用使用     一在纸座用菜     一型研研用菜     型研研用       活机管理                                                                                                    | 收号设置                     |                            |                              |         | 02-07 17:54        |                 |                    |                       |          |
| 諸朝籍<br>書類審職                                                                                                    | 放音文件管理                   |                            |                              | — 座)    | 常使用率 — 在线座席数 — 道记  | 時中座席数 — 空闲座     | 腐数                 |                       |          |
| 計算審議     呼出任务详情       主則号码 導輸入     補則号码 導輸入     擁入状态 環惑排 、     起土封闾     2025-02-07 17:53     ~2025-02-08 17:53     百     重                                                                                                    | 话机管理                     |                            |                              |         |                    |                 |                    |                       |          |
| 主則号码                                                                                                    | ・ 音频客服 、 、               | 呼出任务详情                     |                              |         |                    |                 |                    |                       |          |
|                                                                                                    | 3                        | 主叫号码 请输入                   | 被叫号码 请输入 接入                  | .状态 请选择 | > 起止时间 2           | 025-02-07 17:53 | ~ 2025-02-08 17:53 | <b>查询</b> 批量导出        |          |

#### () 说明:

预测式外呼的通话结果状态与正常电话通话结果状态显示不同,只展示**已接通**与**未接通**,对详细状态不做区 分。

#### 任务统计数据

您可以在任务详情页面,看到如下的统计数据,相关说明如下:

- 被叫客户总数: 展示任务创建时的被叫客户名单总数。
- 呼出任务完成率:计算公式为: 呼出任务完成率 = 呼出客户数 / 被叫客户总数。
- 客户接通率:计算公式为: 客户接通率 = 呼出接通客户数 / 被叫客户总数 ,其中呼出接通客户数包含正常结 束与呼损的客户数。
- **呼损率:** 计算公式为: 呼损率 = 呼损数 / 接通客户数 ,即 呼损率 = 呼损数 / 呼损数 + 呼出正常结束的客户数 。
- 主叫号码使用率: 计算公式为: 主叫号码使用率 = 使用中的主叫号码数 / 主叫号码总数 。

更多详细数据在每个统计数据下方列出展示,此外还可以通过面板底部任务详情来查看每条呼出记录。

云联络中心

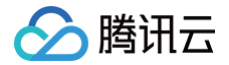

# 客户回拨接待记忆

最近更新时间: 2025-03-12 18:09:44

腾讯云联络中心 TCCC 支持当员工外呼用户后,可实现外呼指定分配,即用户回呼只接回原员工或原员工不在线/忙 碌时将用户呼入转接至该号码绑定的 IVR 流程中。

### 使用场景

() 说明:

- 员工外呼用户未接听,用户回拨该号码。
- 员工外呼用户后,用户需要再次联系。

员工外呼客户时使用的号码需具备呼入能力,否则用户拨打该号码将无法进入 IVR 或呼通至员工。

# 开启回拨员工接待记忆

1. 进入 腾讯云联络中心管理端, 在左侧导航栏单击电话客服 > 号码管理, 在对应外呼号码的操作列单击编辑。

| 🗌 工作台 🕒 服务记录                                                       | 🚼 संवयः 🖓 इन्छव                                                                                                 | 🛄 新手配                | i室描引 🏾 🌍 |
|--------------------------------------------------------------------|----------------------------------------------------------------------------------------------------|----------------------|----------|
| Ⅲ 服务记录                                                             | <b>号码管理</b> 如您在使用过程中遇到任何问题,欢迎随时联系我们,点击加入TCCC技术服务交流群。                                                            | 切换实例 请选择实例           |          |
| ② 电话号码                                                             | <b>号姆管理</b> 白名单查看                                                                                               |                      |          |
| 智能体管理<br>③ 智能体管理 BETA                                              | 金額(5) 致认分面(2) 模拟神龙(0) 布保单(2) 正式主产(3) <b>活加号码标签 删除号码标签</b>                                                       |                      |          |
| 人工管理<br>                                                           | 11264 ×                                                                                                    | 请输入号码                | Q        |
| <ul> <li>数据分析</li> <li>家时监控</li> </ul>                             | □ 电话号码 評叫类型 号码状态 归属地 号码场签 号码d 关系的VR/版本号 外将技能组 工作时间 非工作时间放音 号码                                                   | 并发度 操作               |          |
| <ul> <li>G) 在线客服</li> <li>V</li> <li>Q2 由沃客服</li> <li>V</li> </ul> |                                                                                                    | 并发度:50<br>号码并发度: 编辑  | ן        |
| <ul> <li>○ 音频客服 </li> <li>○ 音频客服 </li> <li>○ 视频客服 </li> </ul>      | 『P入IVR: 未命名 号码     P入IVR: 未命名 号码     OC 野入/序出 使用中 广东深圳团话 正式生产 车保単 3969 123abc o ≻ 自定义音频文件:- 毎秒     F出/NR: 默认 50 | 并发度:50<br>'号码并发度: 编辑 |          |

- 2. 启用优先上次外呼员工设置开关后,当客户进行回拨呼入操作时,系统将依照下方所配置的指定逻辑运行。
- 3. 根据业务需要选择外呼指定分配模式,并设置客户呼入失败时的放音。
  - 模式一:回呼只接回原员工。
  - **模式二**:回呼优先接回原员工,若回呼时,记忆的员工正忙或者不在线,导致无法接听,则将该电话转入现 有号码对应的 ⅣR 流程进行呼入接待。

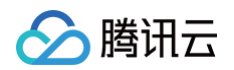

| I## 🕒 👪      | 将记录 | 管理端 🔑 客户管理 |                                                                                   |      | 🎦 新手配置指引 |
|--------------|-----|------------|-----------------------------------------------------------------------------------|------|----------|
| □ 服务记录       |     | ← 编辑电话设    | 2 如您在使用过程中遇到任何问题,欢迎稿时联系我们,点击加入TCCC技术服务交流群。                                        | 切换实例 | 请选择实例    |
| ◎ 电话号码       |     |            |                                                                                   |      |          |
| 智能体管理        |     | 电话号码       | 0( 78                                                                             |      |          |
| ② 智能体管理 BETA |     | 呼出设置       |                                                                                   |      |          |
| 人工管理         |     | 外呼技能组      | 电话带振调 ×                                                                           |      |          |
| 吕 数据看板 NEW   | ~   | 呼出IVR ①    | 测试查验人工回访                                                                          |      | ~        |
| ③ 数据分析       |     | 呼入设置       |                                                                                   |      |          |
| 🔄 突时监控       |     | 呼入IVR      | huagui                                                                            |      | ~        |
| ① 在线客服       | ~   | 优先上次外呼座席   | ● 著户来电灯将跳过NR导标,直接分配给2元内里后一次将出该客户的电话客额进行操持。                                        |      |          |
| ⓒ 电话客服       | ×   |            | ●模式一:回呼只接回原座席<br>模式二:回呼优先短回原座席,老回呼时,记忆的座席正忙或者不在线,导致无法接听,则把该电话转入现有总机对应的IVR追报进行呼入接待 |      |          |
| ↓ 音频客服       | ~   | L          | ◎ 文字转语音 ◎ 选择现有音频                                                                  |      |          |
| 记 视频客服       | ~   |            | 中文/智美                                                                             |      | ~        |
| ③ 通用设置       | ~   |            | 请输入呼入失败放音提示,并确保输入与您选择的语言保持一致                                                      |      |          |
| 会 客服管理       | ~   |            |                                                                                   |      |          |
|              |     |            |                                                                                   |      |          |
|              |     |            |                                                                                   |      | 0        |
|              |     |            | * MILAN                                                                           |      |          |
|              |     | 通用设置       |                                                                                   |      |          |
| Ξ            |     | 可用于座席手机通话  | ● 开启后,应席使用"手机进机"为"手机进出"功能时,将优先使用该号码可利应席手机。                                        |      |          |

# 通话功能 通话功能总览

最近更新时间: 2025-03-12 18:09:44

#### 腾讯云联络中心 TCCC 提供丰富的通话功能,员工可在通话过程中使用。

| 功能名称          | 功能描述                                                                                                    |
|---------------|----------------------------------------------------------------------------------------------------|
| 挂断            | 挂断当前通话。                                                                                                    |
| 通话保持/通话<br>取回 | 支持客服与用户通话过程中单击 <b>通话保持,</b> 使用户听到通话保持放音而听不到客服说话的声<br>音,单击 <b>通话取回</b> 可回到正常通话。<br>您可在管理工作台进行 <mark>通话保持设置</mark> 。 |
| 静音/解除静音       | 支持客服与用户通话过程中单击 <b>静音,</b> 使用户听不到客服说话的声音,单击 <b>解除静音</b> 可回到<br>正常通话。                                                |
| 转接技能组         | 支持客服在通话中单击 <b>转接</b> ,然后选择 <b>技能组,</b> 将该通话转接至指定技能组接听,相应的呼<br>叫数据及用户信息可同步地随呼叫转移。                                   |
| 转接座席          | 支持客服在通话中单击 <b>转接</b> ,然后选择 <b>座席,</b> 将该通话转接至指定员工接听,相应的呼叫数<br>据及用户信息可同步地随呼叫转移。                                     |
| 转接话机          | 支持客服在通话中单击 <b>转接</b> ,然后选择 <b>话机</b> ,将该通话转接至指定话机,相应的呼叫数据及<br>用户信息可同步地随呼叫转移。                                       |
| 转接外线          | 支持客服在通话中单击 <b>转接</b> ,然后选择 <b>外线</b> ,将该电话转接至第三方号码接听,相应的呼叫<br>数据及用户信息可同步地随呼叫转移。                                    |
| 咨询座席          | 支持客服在通话中单击 <b>咨询</b> ,然后选择 <b>座席</b> ,客服向被咨询的员工发起通话,被咨询员工接<br>通后与客服、座席进入三方通话。                                      |
| 咨询技能组         | 支持客服在通话中单击 <b>咨询</b> ,然后选择 <b>技能组</b> ,客服向被咨询的技能组按序发起通话,选择<br>接通后的员工与客服、客户进入三方通话。                                  |
| 咨询话机          | 支持客服在通话中单击 <b>咨询</b> ,然后选择 <b>话机</b> ,客服向选择的话机发起通话,选择接通后的话<br>机与客服、客户进入三方通话。                                       |
| 咨询外线          | 支持客服在通话中单击 <b>咨询</b> ,然后选择 <b>外线</b> ,客服向选择的外线发起通话,选择接通后的外<br>线人员与客服、客户进入三方通话。                                     |
| 通话中收号         | 支持客服在通话中选择管理员配置的收号模板,播放提示音并收取用户输入的号码串(如:<br>身份证号、订单号等)。TCCC 在收取号码串后将返回至企业预先配置的指定回调地址。<br>您可在管理工作台进行 收号设置。(高级版功能)   |

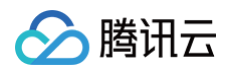

| 输入分机号  | 支持客服在外呼后输入分机号。                                                              |
|--------|-----------------------------------------------------------------------------|
| 自助服务   | 支持客服在通话过程中,可以直接发起创建的自助服务流程。<br>您可在管理工作台管理员可以创建 自助服务(高级版功能)。                 |
| 回拨号码   | 支持通话挂断后,客服可以单击 <b>再次拨打</b> ,外呼联系该用户。一般用于在被叫号码被保护<br>时,员工需要在通话结束后再次联系该用户的场景。 |
| 添加至黑名单 | 支持通话挂断后将该用户添加至黑名单,后续不再接听该用户电话。添加黑名单后也可前往<br>管理工作台− <b>通用设置−黑名单</b> 解除。      |

# 直接访问—通话功能(员工工作台)

| 💪 电话外呼 🔰 🛄 工作                |                                                     |       | 中 育景音降噪 | - 🕓 🔍 0/5 🌍 ttikk |
|------------------------------|-----------------------------------------------------|-------|---------|-------------------|
| <b>外部会话</b> 内部会话             | 通該中(000.04.8) ▲ ↓ ↓ ↓ ↓ ↓ ↓ ↓ ↓ ↓ ↓ ↓ ↓ ↓ ↓ ↓ ↓ ↓ ↓ | 客戶    | •资料 花椒  | 工单系统              |
| 您所在的技能组排队情况(0) ~             | VIP客户——张伟2 ∥                                        | 客户信息  | 会话小结    |                   |
| 电话体验技能组: 0人<br>ier : 0人      | 1                                                   | 访问信息  |         |                   |
| 111:0人                       | 主则号码: C 2                                           | 服务类型  | 电话呼出    |                   |
| 服务中(1) 🗸                     |                                                     | 电话号码  | 1       |                   |
| VIP客户——张伟2<br>通话中 00:00:49 C |                                                     | 归属地   | . \$ 动力 |                   |
| 已结束(0) 🗸                     |                                                     | 来访次数  | 1       |                   |
| 无已结束的记录                      |                                                     |       |         |                   |
|                              |                                                     | 个人信息  |         |                   |
|                              |                                                     | 真实姓名  | 请输入真实姓名 |                   |
|                              |                                                     | 姓名    | 请输入     |                   |
|                              |                                                     | 购课手机号 | 请输入     |                   |
|                              |                                                     | 问题描述  | 请输入     |                   |
|                              |                                                     | 性别    |         |                   |
|                              |                                                     |       |         |                   |
|                              |                                                     | test  |         |                   |
|                              |                                                     |       |         |                   |
|                              |                                                     |       |         |                   |
|                              |                                                     |       |         |                   |
|                              |                                                     |       |         |                   |

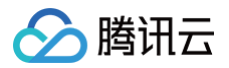

# 通话保持

最近更新时间: 2025-03-12 18:09:44

# 功能说明

通话保持即座席与用户通话过程中单击通话保持使用户听到通话保持放音而听不到座席说话的声音。 腾讯云联络中 心 TCCC 支持默认与自定义通话保持放音设置。

### 通话保持放音设置

直接访问 腾讯云联络中心管理端,在左侧导航栏单击**电话客服 > 电话客服设置 > 通用设置**,在通话保持放音设置中 选择**无放音**或**自定义设置**。

- 无放音: 通话时保持静音
- 自定义设置: 座席单击通话保持时给用户侧循环播放自定义设置的文字内容或企业上传的音频文件。

|                            | 🕂 管理端 🖓 🔒 客户管理 |                                                      |      | ▲ 新手配置指引 | ( |
|----------------------------|----------------|------------------------------------------------------|------|----------|---|
| 器数据看板 NEW ∨                | 电话客服设置如您       | 在使用过程中遇到任何问题,欢迎随时联系我们,点击加入TCCC技术 <mark>服务交流群。</mark> | 切换实例 | 请选择实例    |   |
| ① 数据分析                     | 电话呼入设置 电话外口    | 呼说置 通用设置                                             |      |          |   |
| 🔄 实时监控                     | 通田沿署           |                                                      |      |          |   |
| 分 在线客服 ∨                   | 旭市以且           |                                                      |      |          |   |
| ⓒ 电话客服 ^                   | 用户挂机后座席放音      |                                                      |      |          |   |
| • 技能组管理                    | 通话保持放音设置       |                                                      |      |          |   |
| ● IVR 管理                   |                | ● 自定义设置 ①                                            |      |          |   |
| • 预测式外呼                    |                | Q 文字转语音 送择现有首频<br>日语 / Nanami                        |      | ~        |   |
| <ul> <li>电话客服设置</li> </ul> |                | オレは海賊王になる男だ                                          |      |          |   |
| • 自助服务                     |                |                                                      |      |          |   |
| • 收号设置                     |                |                                                      |      |          |   |
| • 放音文件管理                   |                | <ul> <li>▲ 点击试听</li> </ul>                           |      | 1        |   |
|                            |                |                                                      |      |          |   |

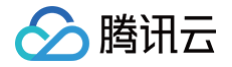

# 自助服务

最近更新时间: 2025-03-12 18:09:44

## 功能说明

自助服务中,管理员可以创建自助服务并设置自助服务流程。在通话过程中,员工可以直接发起创建的自助服务流 程。创建自助服务前需先完成自助服务 IVR 配置。

### 通话保持放音设置

- 进入 腾讯云联络中心管理端,左侧导航栏单击电话客服 > IVR 管理进入 IVR 管理页面,单击自助服务 IVR, 在页面左上角单击新建。
- 2. 在自助服务 IVR 画布左上角输入自助服务 IVR 名称,例如:通话中自动语音播报。

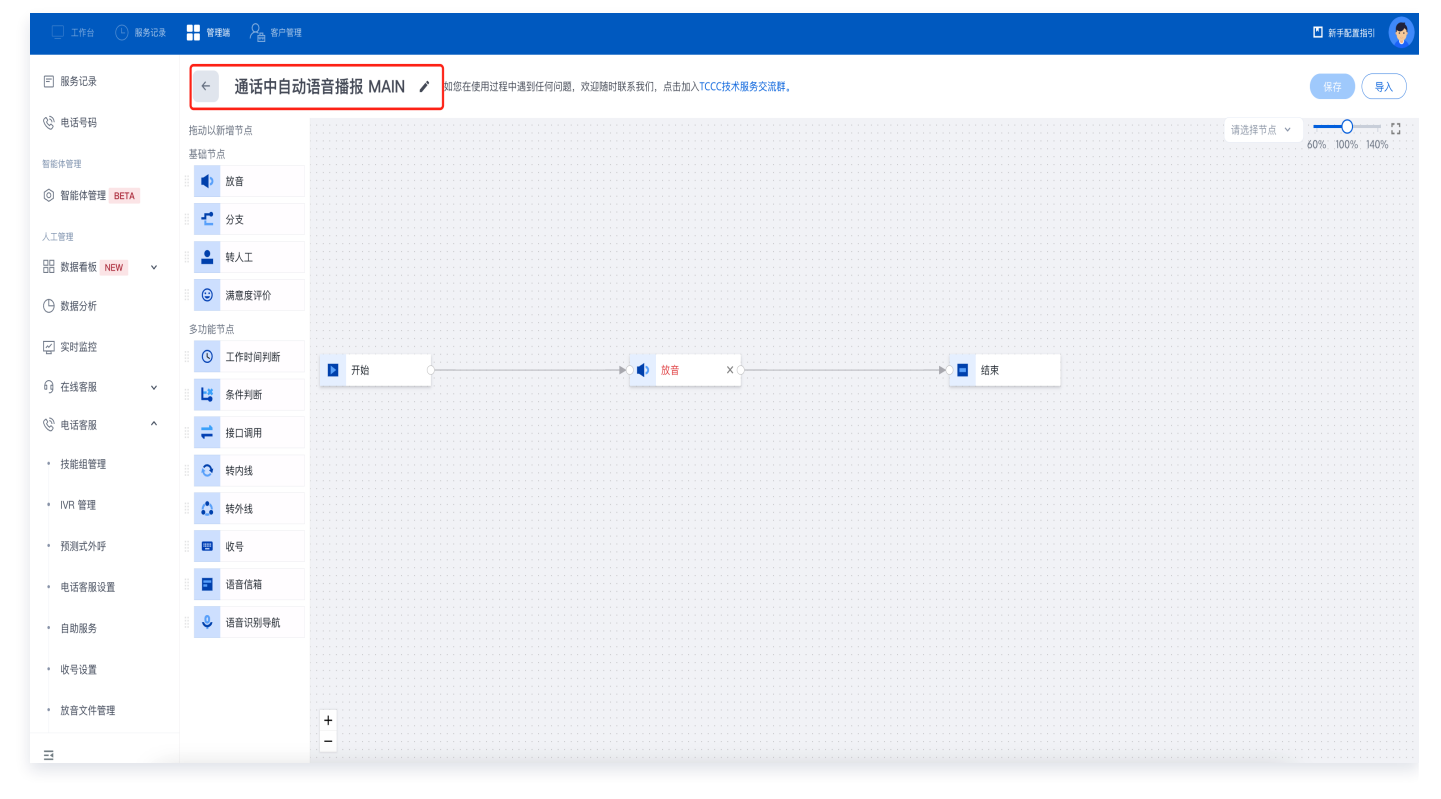

根据您的场景需要拖拽 IVR 模块到画布区域合适的位置释放,连接模块并在各个模块填写相应信息(具体可参见基础 IVR 模块)。每个自助服务 IVR 流程必须以开始模块为第一个模块,以结束模块为最后一个模块。

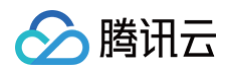

| 🗌 工作台 🕒 服务记录             | <b>11</b> 管理  | 端 8月 客户管理 |                                                      | 🛯 新手配置描引     |
|--------------------------|---------------|-----------|------------------------------------------------------|--------------|
| □ 服务记录                   | <i>←</i>      | 通话中自动     | 语音播报 MAIN 🖌 如態在使用过程中遇到任何问题,欢迎随时联系我们,点击加入TCCC技术服务交流群。 | 保存 导入        |
| ⓒ 电话号码                   | 拖动以亲          | fr增节点     | ·请选择节点 ▼                                             | 0% 100% 140% |
| 智能体管理                    | 基础节点          | R.        |                                                      |              |
| ③ 智能体管理 BETA             | •             | 放音        |                                                      |              |
| 人工管理                     | - <b>-</b>    | 分支        |                                                      |              |
| 吕 数据看板 NEW >             |               | 转人工       |                                                      |              |
| ① 数据分析                   | ٢             | 满意度评价     |                                                      |              |
| ~ 空时吃拉                   | 多功能节          | 5点        |                                                      |              |
|                          | 0             | 工作时间判断    | ■ 开始 bà bà xo bà 量 结束                                |              |
| ○ 在线客服 ∨                 | 8 <b>L</b> \$ | 条件判断      |                                                      |              |
| ⓒ 电话客服 ∧                 | = =           | 接口调用      |                                                      |              |
| • 技能组管理                  | 0             | 转内线       |                                                      |              |
| • IVR 管理                 | ۵             | 转外线       |                                                      |              |
| • 预测式外呼                  |               | 收号        |                                                      |              |
| • 电话客服设置                 |               | 语音信箱      |                                                      |              |
| <ul> <li>自助服务</li> </ul> | ٩             | 语音识别导航    |                                                      |              |
| • 收号设置                   |               |           |                                                      |              |
| • 放音文件管理                 |               |           | +                                                    |              |

4. 配置完成后在 IVR 画布右上角单击保存后回到自助服务 IVR 列表。

# 启用自助服务并测试

- 直接访问 腾讯云联络中心 TCCC 管理工作台,左侧导航栏单击电话客服 > 自助服务进入自助服务页面,单击新 建。
- 在新建对话框中填写自助服务名称(例如:自助服务测试1),选择配置好的自助服务 IVR,打开状态开关,单 击确定回到自助服务页面可看到已经启用的自助服务。

| 新建       |           |           |
|----------|-----------|-----------|
| 名称 *     | 自助服务测试1   | $\oslash$ |
| 可视化IVR 🛈 | 通话中自动语音播报 | • 📀       |
| 状态 *     |           |           |
|          | 确定取消      |           |

您可在员工工作台进行电话呼入/呼出,在通话工具条中单击自助服务,可在自助服务下拉菜单中选择您创建的自助服务,单击自助服务即可调用预置的流程,调用成功后可单击返回通话。

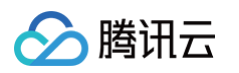

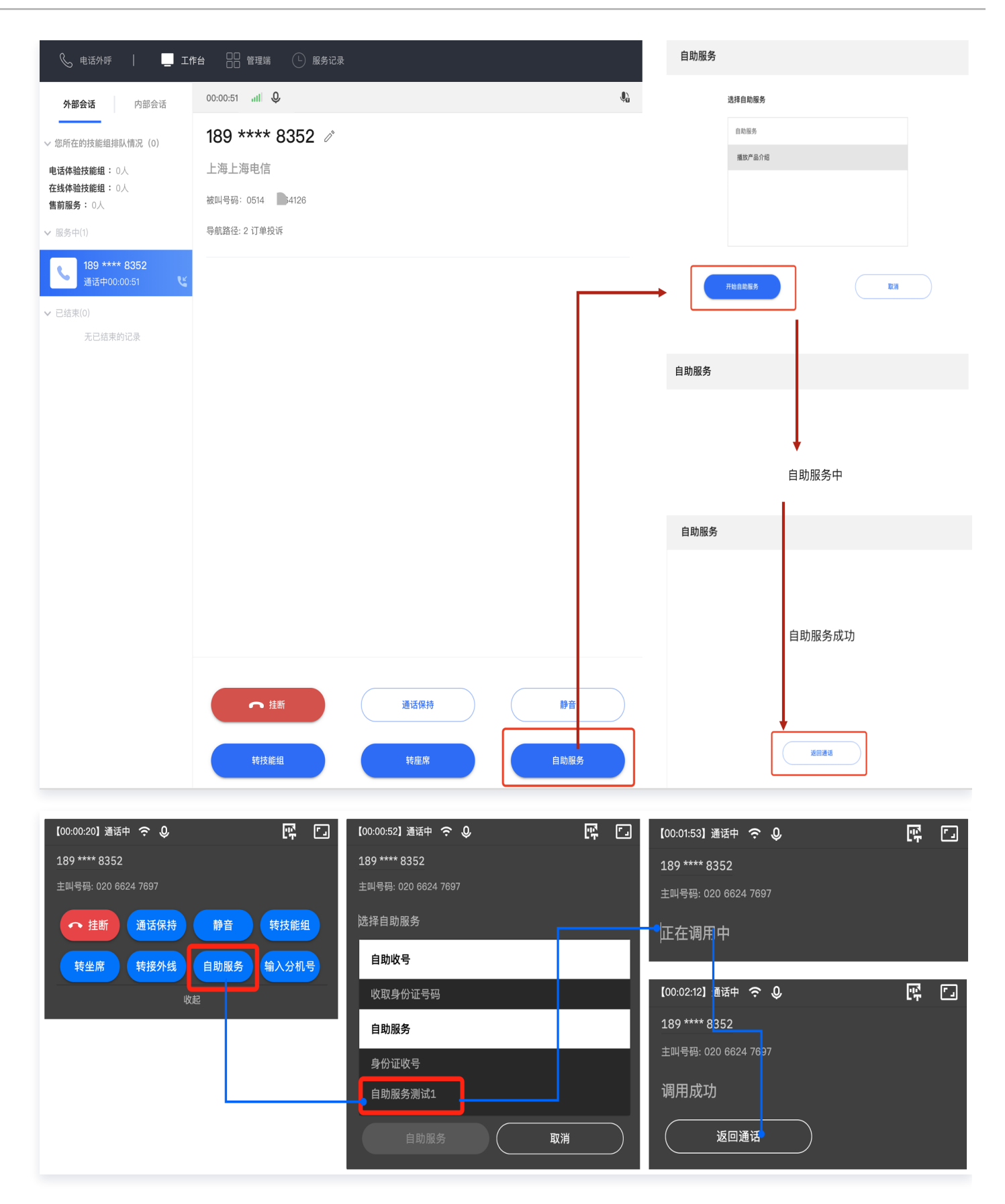

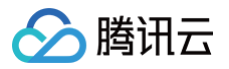

# 通话中收号

最近更新时间: 2023-07-25 15:27:47

# 功能说明

通话中收号即座席在通话中选择管理员配置的收号模板,播放提示音并收取用户输入的号码串(如:身份证号、订单 号等)。

腾讯云联络中心 TCCC 支持在收号过程中与业务系统进行参数对接,同时支持在收取号码串后将返回至企业预先配 置的指定回调地址。

# 操作步骤

通话过程中收号可通过自助服务 IVR 配置收号模块实现,如下图所示。详情可参见 自助服务 与多功能 IVR 模块中 收号 模块。

| •  | ÷          | 通话中收号 |                                       |         |
|----|------------|-------|---------------------------------------|---------|
| 拖  | 动以新均       | 曾节点   |                                       |         |
| 基  | <b>诎模块</b> |       | · · · · · · · · · · · · · · · · · · · |         |
| 8  | F\$        | 条件判断  |                                       | · · ·   |
| 8  | J          | 服务时间  |                                       | · · · · |
|    | =          | 接口调用  |                                       | · · · · |
|    |            | 放音    |                                       | · · · · |
| 多] | 功能模均       | ŧ     | 收号失败                                  | · · ·   |
|    | £          | 分支    | · · · · · · · · · · · · · · · · · · · | · · ·   |

腾讯云

# 咨询/三方通话

最近更新时间: 2024-01-22 10:58:21

# 功能说明

客服在通话过程中,如果需要咨询其他座席,或者与其他座席、客户共同发起通话,腾讯云联络中心提供**咨询座席**、 **咨询技能组、咨询话机、咨询外线**的功能。

### 咨询座席

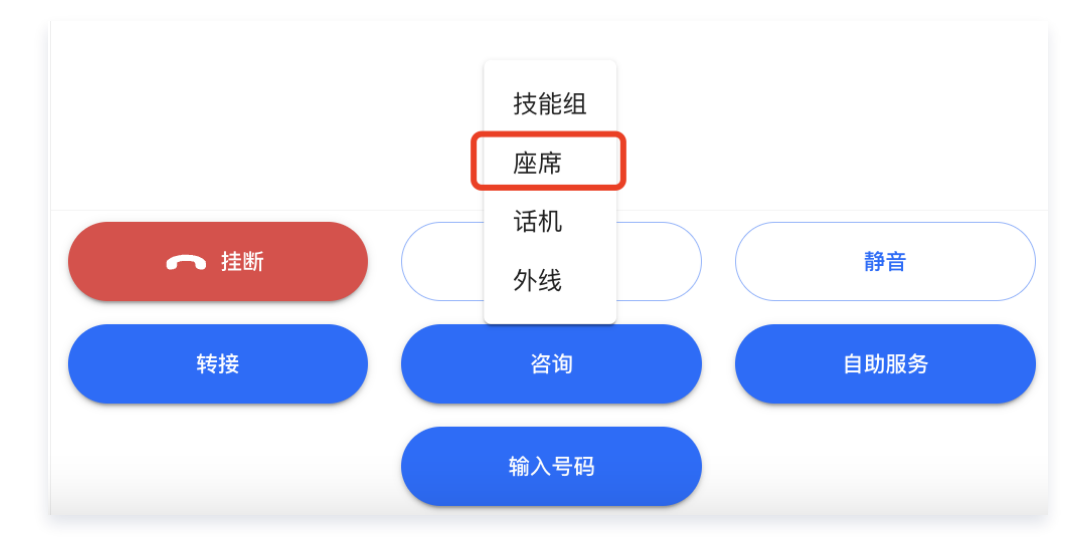

1. 客服在通话条单击咨询座席,跳转到要咨询的座席选择列表。

2. 选择要咨询的座席后,单击开始咨询,发起与座席的通话。

| 全部技能组 |       | ▼ 邮箱 ▼  |      |
|-------|-------|---------|------|
| 工号    | 姓名    | 由『箱     | 状态で  |
| 20012 | · 🖷 📕 | weij, 📕 | * 示闲 |

 座席接通前可以取消咨询座席,座席接通后进入三方通话过程(客服、客户、被咨询的座席),客服在通话过程 中可以选择挂断咨询,此时不影响客服与客户的通话。客服也可以在通话中随时退出通话,此时不影响客户与被 咨询的座席之间的通话。

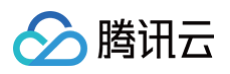

| 📞 电话外呼 🛛 📃 工作                    |                       |
|----------------------------------|-----------------------|
| <b>外部会话</b> 内部会话                 | 00:00:48 <b>JUL Q</b> |
| 您所在的技能组排队情况(0) ~                 | 159 **** 🛋 📬          |
| jeremy_tes: 0人<br>jeremy_vid: 0人 | 移动                    |
| 服务中(1) 🗸                         | 主叫号码: 020-6 📕         |
| ● 159 *** ■ 通话中 00:00:47 ℃       | 咨询列表                  |
| 已结束(0) 🗸                         | adrienlei 挂断          |
| 无已结束的记录                          | 通话中 Web座席 00:00:34 🗕  |
|                                  |                       |
|                                  |                       |
|                                  |                       |

# 咨询技能组

1. 客服在通话条单击咨询座席,跳转到要咨询的座席选择列表。

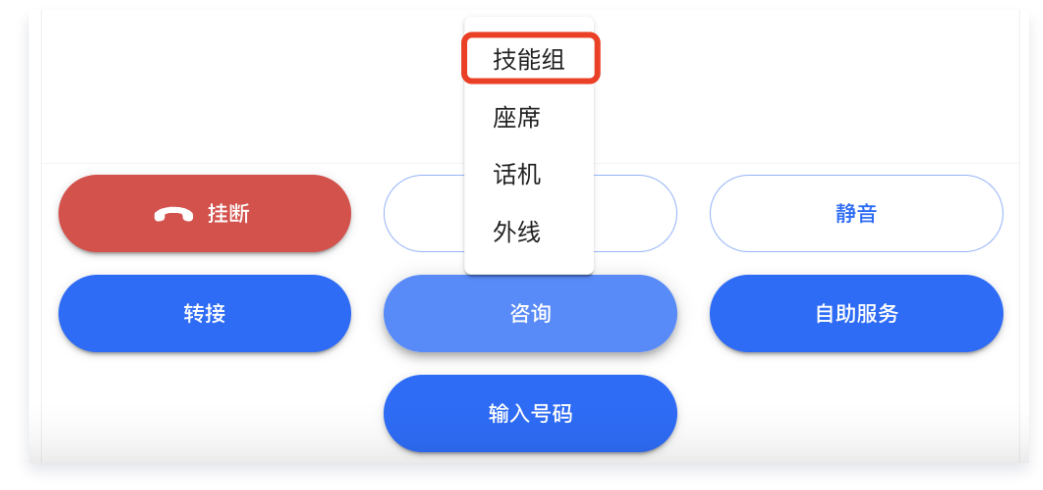

2. 选择要咨询的技能组,单击**开始咨询**按钮,有序发起与技能组内座席的通话。

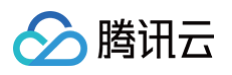

| ← 咨询             |                   |            |  |
|------------------|-------------------|------------|--|
| 请选择需要{ty         | peText}的技能        | 组          |  |
| •<br>alanichuang | •<br>weiiunvi-tel | ●<br>申话体验技 |  |
| 空闲(1)            | 空闲(1)             | 空闲(1)      |  |
|                  |                   |            |  |
|                  |                   |            |  |
|                  |                   | 🔮 开始咨询     |  |
|                  |                   |            |  |
|                  |                   |            |  |

 技能组的任意座席在接通前,咨询通话都会处于排队状态,技能组内任意座席接通后进入三方通话过程(客服、 客户、被咨询的座席),客服在通话过程中可以选择挂断咨询,此时不影响客服与客户的通话。客服也可以在通 话中随时退出通话,此时不影响客户与被咨询的座席之间的通话。

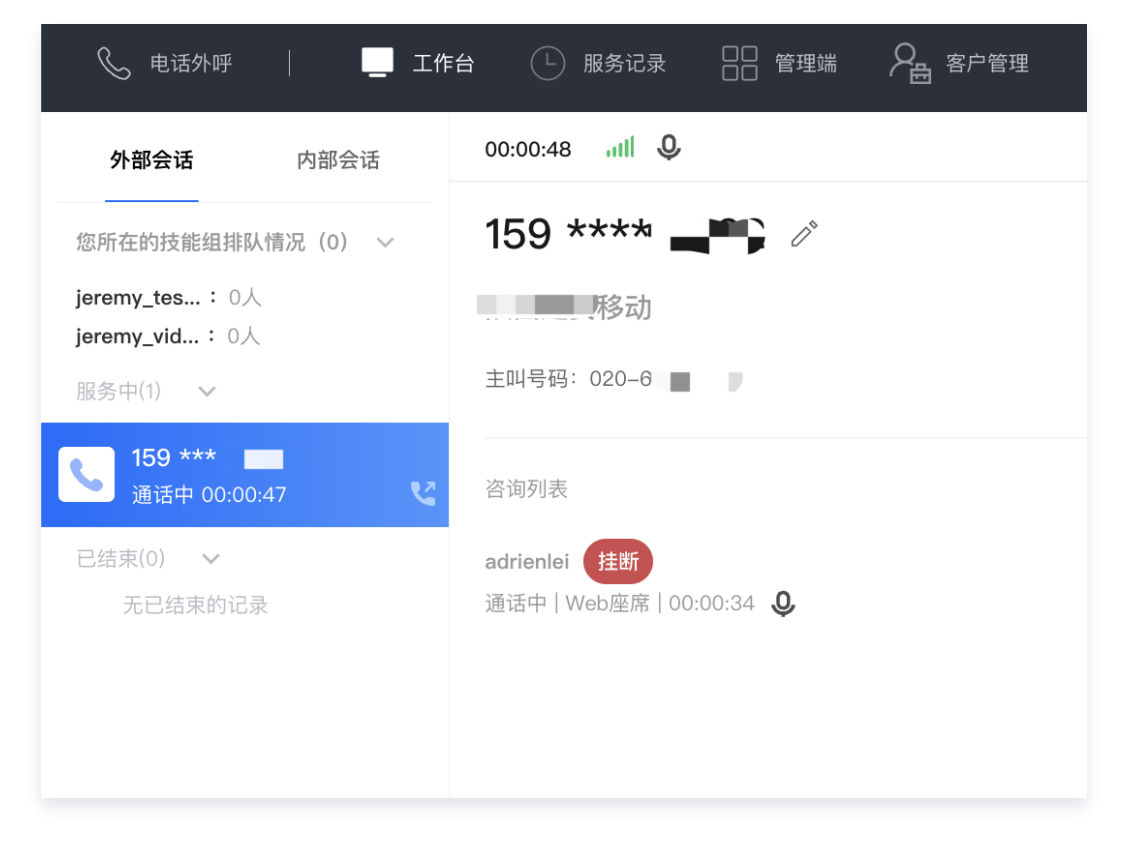

# 咨询话机

1. 客服在通话条单击**咨询话机**,跳转到要咨询的座席选择列表。

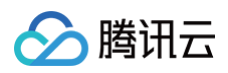

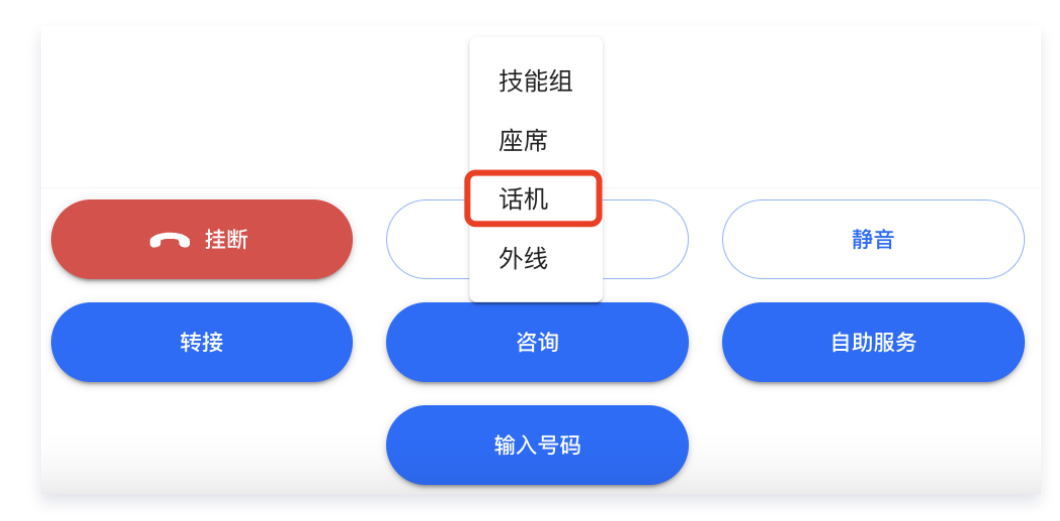

2. 选择要咨询的话机,单击**开始咨询**,发起与话机的通话。

| 请进 | 择技能组  |          | ▼          | 分机号 ▼   |      | Ċ      |
|----|-------|----------|------------|---------|------|--------|
|    | 分机号   | 座席姓名     | 座席邮箱       | 技能组     | 话机状态 | 话机注册状态 |
|    | 10001 | -        | -          | 电话体验技能组 | -    | 未注册    |
|    | 1001  | lululing | lululing . | . –     | 小休   | 已注册    |
|    | 1002  | -        | -          | lulu同振  | -    | 未注册    |
|    | 1008  | -        | -          | Ethan同振 | -    | 未注册    |
|    | 1009  | _        | -          | -       | 示闲   | 已注册    |
|    | 1096  | -        | -          | _       | 示闲   | 已注册    |

 座席接通前可以取消咨询话机,话机接通后进入三方通话过程(客服、客户、被咨询的话机),客服在通话过程 中可以选择挂断咨询,此时不影响客服与客户的通话。客服也可以在通话中随时退出通话,此时不影响客户与话 机座席之间的通话。

# 咨询外线

1. 客服在通话条单击**咨询外线**,弹出外线号码的输入弹窗。

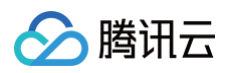

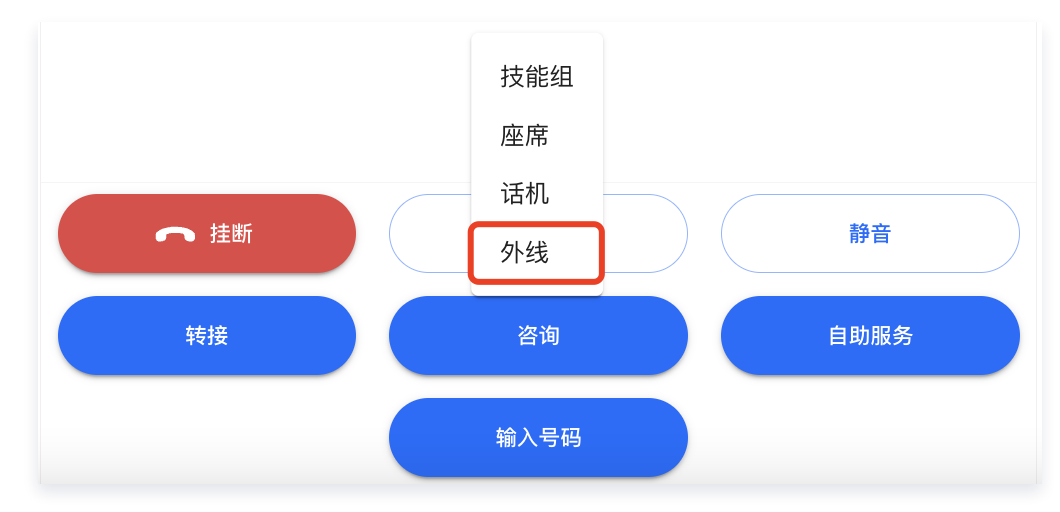

2. 客服输入要转外线的号码,单击**开始咨询**,发起与外线的咨询通话。

| 13 | 8****1234 |
|----|-----------|
|    | 开始咨询      |

座席接通前可以取消咨询外线,外线接通后进入三方通话过程(客服、客户、外线),客服在通话过程中可以选择挂断咨询,此时不影响客户与客户的通话。客服也可以在通话中随时退出通话,此时不影响客户与外线之间的通话。

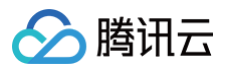

# 满意度评价

最近更新时间: 2023-07-25 15:27:47

腾讯云联络中心 TCCC 支持满意度评价功能,即通话挂断后或通话过程中系统自动向用户侧播放满意度评价语音, 用户可按键评价。

### 通话挂断后发送满意度评价

通话挂断后发送满意度评价可在呼入 IVR 配置结束模块前增加满意度评价模块实现,如下图所示。详情可参见 新建 并绑定 IVR 与基础 IVR 模块中 满意度评价模块 。

| 加以新增节点             |                            | 满意度评化 | 1              |
|--------------------|----------------------------|-------|----------------|
| 出模块                |                            |       | -              |
| <b>上</b> 。<br>条件判断 | <b>▶</b> 开始                | 属性    | 连接             |
| ③ 服务时间             |                            | 节点ID  | 6              |
| <b>祥</b> 接口调用      | → ① 放音 × ○ → → ▲ 转人工 × ○ → | 标签    | 满意度评价          |
| ▲ 放音               |                            | 引导语   | ○ 文字转语音 选择现有音频 |
| 力能模块               | → ③ 湯意度评价 ×                |       |                |
| <b>七</b> 分支        |                            |       |                |
| ASR导航              |                            |       | 0 / 600        |
| ▲ 转人工              |                            |       | ▶ 点击试听         |
| () 转外线             |                            | 按键选项  |                |

# 通话过程中发送满意度评价

通话过程中发送满意度评价可通过自助服务 IVR(高级版功能)配置满意度评价模块实现,如下图所示。

| ←    | 通话中发送满意度评价 |               |              | 保存                           |
|------|------------|---------------|--------------|------------------------------|
| 拖动以新 | 增节点        |               | 满意度评价        | ×                            |
| 基础模块 |            |               |              |                              |
| i E  | 条件判断       | Ти 746        | 属性 连         | 接                            |
| S    | 服务时间       |               | 节点ID         | 6                            |
| : =  | 接口调用       |               | 标签           | 满意度评价                        |
|      | 放音         | → ② 濃意度评价 × > | 引导语          | ○ 文字转语音 选择现有音频               |
| 多功能模 | 块          |               |              | 请对我的服务做出评价,满意请按1,不满<br>意请按2。 |
| -    | 分支         |               |              |                              |
|      | 收号         |               |              | 24 / 600                     |
|      | 满意度评价      |               | 按键选项         | ▶ 点击试听                       |
|      |            |               | 按键           | 评价内容 操作                      |
|      |            |               | <u>₩</u> 0 ▼ | 不满意                          |
|      |            |               | <u>∥</u> 1 ▼ | 满意                           |
|      |            |               | 添加           |                              |

# 号码隐私保护 掩码保护

最近更新时间: 2025-03-12 18:09:44

# 功能说明

掩码保护将真实号码的中间四位隐藏后显示(例如:189xxxx8352),员工无法看到用户的真实手机号。

# 操作步骤

直接访问 腾讯云联络中心管理端,在左侧导航栏选择**电话客服 > 电话客服设置 > 通用设置**,在号码保护设置中选择 **掩码保护**。

| □ 工作台 □ 服务 | 记录 | ╋ 管理端 ♀ ● 客户管理                                                        |
|------------|----|-----------------------------------------------------------------------|
| 品 数据看板 NEW | ~  | <b>电话客服设置</b> 如您在使用过程中遇到任何问题,欢迎随时联系我们,点击加入TCCC技术服务交流群。                |
| 🕒 数据分析     |    | 电话呼入设置 电话外呼设置 通用设置                                                    |
| 🔁 实时监控     |    |                                                                       |
| 6) 在线客服    | ~  | 通用设置                                                                  |
| ⓒ 电话客服     | ^  | 用户挂机后座席放音                                                             |
| • 技能组管理    |    | 通话保持放音设置 无放音 ①                                                        |
| • IVR 管理   |    | ● 自定义设置 ①                                                             |
| • 预测式外呼    |    | <ul> <li>◆ 文字转语音 </li> <li>● 选择现有音频</li> <li>● 日语 / Nanami</li> </ul> |
| • 电话客服设置   |    | オレは海賊王になる男だ                                                           |
| • 自助服务     |    |                                                                       |
| • 收号设置     |    |                                                                       |
| • 放音文件管理   |    | ▶ 点击试听                                                                |
| • 话机管理     |    |                                                                       |
| ◎ 音频客服     | ~  | 号码保护 ○ 掩码保护 ①                                                         |
| 🗅 视频客服     | ~  | 保护设置 🗾 电话呼入保护                                                         |
| ⑥ 通用设置     | ~  | 电话呼出保护                                                                |
| 😂 客服管理     | ~  | ○ 真实号码映射为用户ID(座席端) ①                                                  |

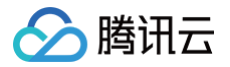

# 映射为用户 ID 保护

最近更新时间: 2025-03-12 18:09:44

# 功能说明

企业可将用户的真实手机号映射为用户 ID 并提供接口,腾讯云联络中心 TCCC 将通过接口获取与真实号码对应的 用户 ID 并展示。员工工作台展示用户 ID,座席无法获取用户真实手机号,管理工作台仍然展示客户真实手机号。

# 真实号码映射为用户 ID (座席端)

直接访问 腾讯云联络中心管理端,在左侧导航栏单击**电话客服 > 电话客服设置 > 通用设置**,在号码保护设置中选择 **真实号码映射为用户 ID(座席端)**。

| □ 工作台 □ 服务记              | ● 管理端 ♀ ● 客户管理 |                                                                             |             |  |
|--------------------------|----------------|-----------------------------------------------------------------------------|-------------|--|
| 吕 数据看板 NEW V             | 电话呼入设置  电话夕    | N呼设置 通用设置                                                                   |             |  |
| ① 数据分析                   | 通用设置           |                                                                             |             |  |
| 2 实时监控                   | 用户挂机后座席放音      |                                                                             |             |  |
| ♀ 在线客服 ×                 |                |                                                                             |             |  |
| ⓒ 电话客服 ^                 | 通话保持放音设置       | ○ 无放音 ①                                                                     |             |  |
| • 技能组管理                  |                | <ul> <li>         百足又设置①     </li> <li>         文字转语音 ① 选择现     </li> </ul> | 有音频         |  |
| • IVR 管理                 |                | 日语 / Nanami                                                                 |             |  |
| • 预测式外呼                  |                | オレは海賊王になる男だ                                                                 |             |  |
| • 电话客服设置                 |                |                                                                             |             |  |
| • 自助服务                   |                |                                                                             |             |  |
| • 收号设置                   |                | ▶ 点击试听                                                                      |             |  |
| • 放音文件管理                 | 号码保护           | ○ 掩码保护 ①                                                                    |             |  |
| • 话机管理                   |                | ● 真实号码映射为用户ID                                                               | (座席端) ①     |  |
| ◎ 音频客服 ~                 |                | 请求地址 히 *                                                                    |             |  |
| 🗅 视频客服 🔷 🗸               |                | 认证方式                                                                        | O BasicAuth |  |
| <ul><li>通用设置 ~</li></ul> |                |                                                                             | OAuth2.0    |  |
| 容 客服管理 >                 |                | 用户名 *                                                                       | je .com     |  |
| Ξ                        |                | 密码 *                                                                        | ····· × Ø   |  |

用户映射 ID 外呼流程:

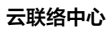

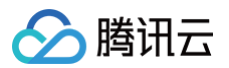

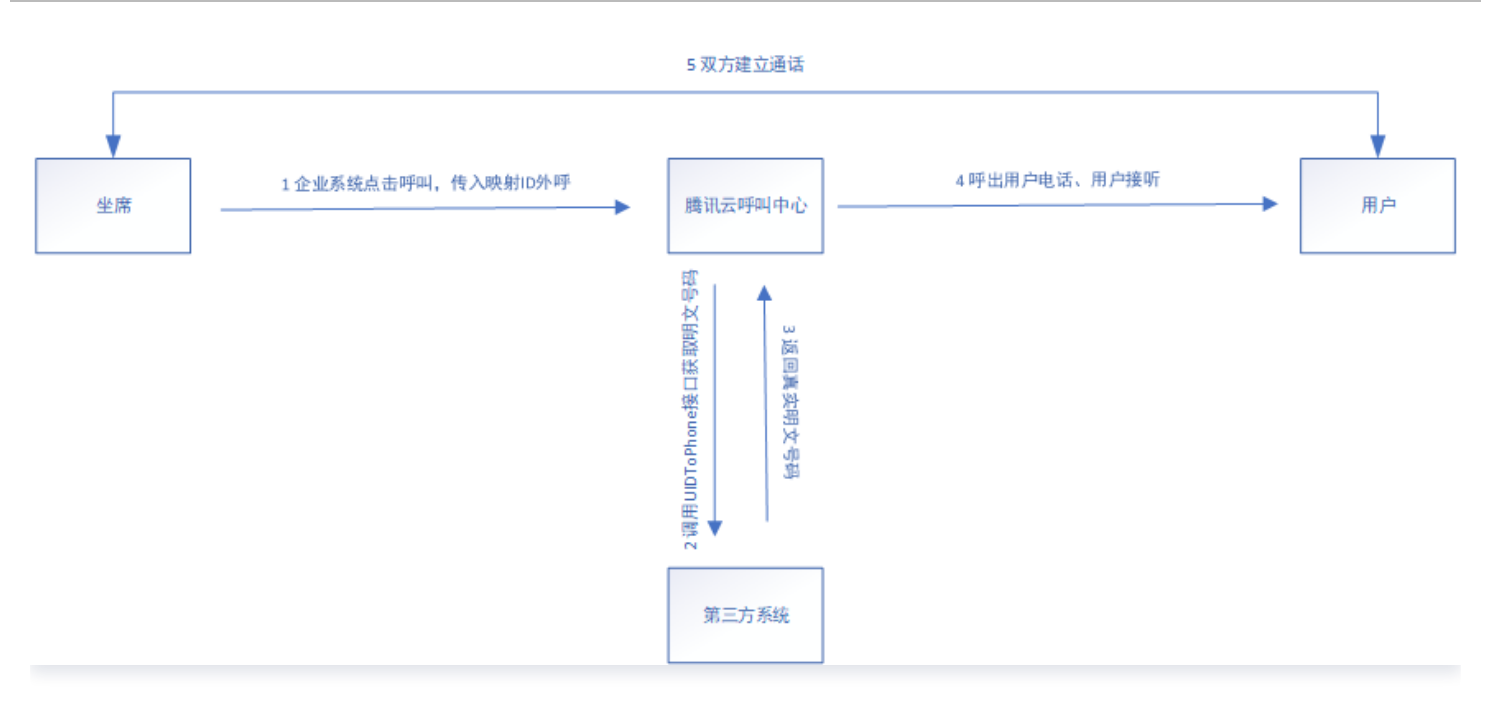

#### 电话呼入、呼出状态事件同步座席端流程:

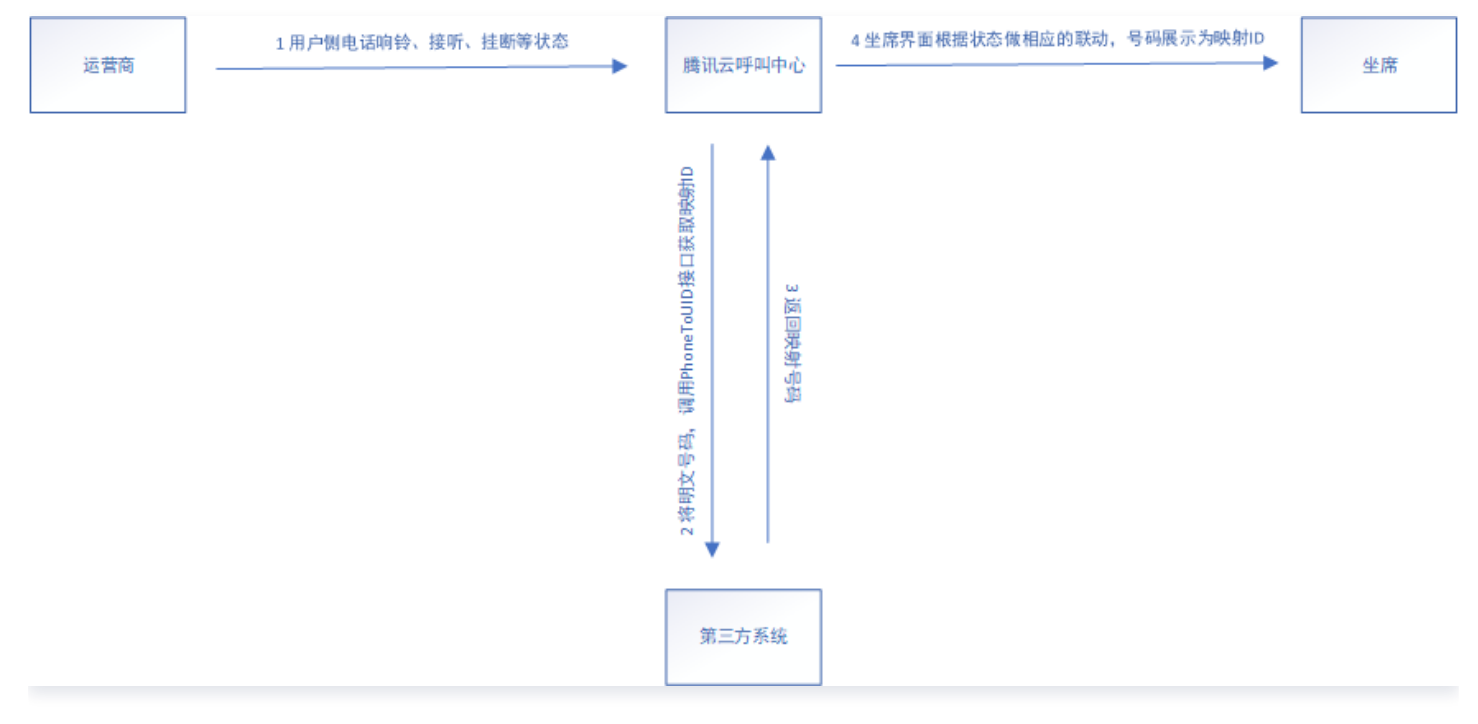

# 接口说明

由第三方提供支持公网方式访问的接口,腾讯云联络中心 TCCC 在需要时通过 http post 方式调用。接口需提供 两个能力包括:通过真实号码映射 ID,以及通过 ID 转换为真实号码。 鉴权:用户名和密码配置对应 BasicAuth 的 username 和 password。

#### ▲ 注意:

PhoneToUID 模式,会存在传入全新号码的情况,如果第三方库中不存在传入号码,需要生成这个号码的映射ID

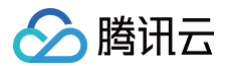

• UIDToPhone 模式,需要确保返回的明文号码格式为【国家码+号码】例如: 0086139888888888

# 传入参数

| 名称      | 类型       | 描述                                                                            |
|---------|----------|-------------------------------------------------------------------------------|
| Numbers | String数组 | 号码列表                                                                          |
| Mode    | String   | <ul> <li>模式: PhoneToUID: 真实号码映射 ID</li> <li>UIDToPhone: ID 转换为真实号码</li> </ul> |

## 返回参数

| 名称      | 类型      | 描述               |
|---------|---------|------------------|
| Code    | Integer | 返回码,成功返回0,出错返回其他 |
| Results | 对象数组    | 格式见下             |

## Result 格式

| 名称    | 类型     | 描述    |
|-------|--------|-------|
| Key   | String | 转换前内容 |
| Value | String | 转换后结果 |

```
// PhoneToUID请求
{
    "Numbers": ["13988888888","13788888888"],
    "Mode":"PhoneToUID"
}
// PhoneToUID响应
{
    "Code":0,
    "Results":[{
        "Key":"13988888888",
        "Value":"139abcdefg"
    },{
        "Key":"13788888888",
        "Value":"137mnbvcxz"
    }]
```

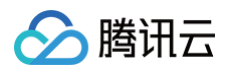

#### }

```
// UIDToPhone请求
{
    "Numbers": ["139abcdefg","137mnbvcxz"],
    "Mode":"UIDToPhone"
}
// UIDToPhone响应
{
    "Code":0,
    "Results":[{
        "Key":"139abcdefg",
        "Value":"13988888888"
    },{
        "Key":"137mnbvcxz",
        "Value":"137888888888"
    }]
}
```

# 服务记录查看与录音调听

最近更新时间: 2025-03-12 18:09:44

# 服务记录查看

进入 腾讯云联络中心管理端,左侧导航栏点击服务记录。

| 🛄 工作台 🕒 服务记录                                                                                                    | 🚼 наи 🖓 вена                                                                                                    | 🛛 新手配置指引 🛛 🔮          |
|----------------------------------------------------------------------------------------------------|----------------------------------------------------------------------------------------------------|-----------------------|
| 三 服务记录                                                                                                    | <b>服务记录</b> 如您在使用过程中遇到任何问题,欢迎随时联系我们,点击加入TCCC技术服务交流群。                                                                                                    | <b>换实例</b> 请选择实例      |
| 🕃 电话号码                                                                                                    | <b>电话客服</b> 在线客服 音频客服 视频客服 内线通话                                                                                                    |                       |
| <ul> <li>新羅体務理</li> <li>8年休春理</li> <li>8日本</li> <li>人工管理</li> <li>12日本</li> <li>21日本</li> <li>21日本</li></ul> | 起此封阔       2025-02-25 ~ 2025-02-26 合       主叫号码       菜類(人主叫号码,支持機關)       被叫号码       请输入器则号码,支持模糊       客服名称       請输入客服名称       客服工号       请输入客服工号         呼叫类型       全部类型        技能組       请选择        备注       请输入备注,支持模糊提索       推入状态       请选择        推选择          庭房操作語       通法指 <td></td>                                                                                                    |                       |
| ◎ 在线客服 ×                                                                                                    | ○ 撮示:此处为通话记录,通证时长并非计贯通证时长,如需查看或导出账单,请参考文档: 查看账单 □                                                                                                    |                       |
| <ul> <li>ⓒ 电话客服 </li> <li>♀</li> <li>♀</li> <li>♀</li> <li>♀</li> <li>♀</li> </ul>                                                                                                    | 时间   呼叫类型   虚席操    主叫号码                                                                                                    | 音信箱 操作                |
| 记 视频客服 >                                                                                                    | 2025-02-26 22:12:10                                                                                                    | - 查看详情 播放录音 …         |
| ③ 通用设置 ~                                                                                                    | 2025-02-26 21:58:41 呼出 话机 C 2 skillGroupL 正常通话 00:00:00 00:0010 gahouli 812921                                                                                                    | - 查看详情 播放录音 …         |
| 容服管理 >                                                                                                    | 2025-02-26 21:46:47 呼出 话机 ? skillGroupI 正常通话 00:00:01 00:00:11 gahouli 812921                                                                                                    | - 查看详情 播放录音 …         |
|                                                                                                    | 2025-02-26 212513 呼出 电脑 7 ljh 未接听 00:00:04 00:00:00 gahouli 1400 phone -                                                                                                    | - 查看详情 播放录音 …         |
|                                                                                                    | 2025-02-2619:59:52         呼出         7         7         正常通话         00:00:08         0:0:00:30         -         -         -         -         -         -         -         -         -         -         -         -         -         -         -         -         -         -         -         -         -         -         -         -         -         -         -         -         -         -         -         -         -         -         -         -         -         -         -         -         -         -         -         -         -         -         -         -         -         -         -         -         -         -         -         -         -         -         -         -         -         -         -         -         -         -         -         -         -         -         -         -         -         -         -         -         -         -         -         -         -         -         -         -         -         -         -         -         -         -         -         -         -         -         -         -         -         - | - 查看详情 播放录音 …         |
| 字段                                                                                                    | 字段说明                                                                                                    |                       |
| 时间                                                                                                    | 整个会话开始时间戳(UNIX 秒级时间戳 )                                                                                                    |                       |
| 呼叫类型                                                                                                    | 会话整体方向,呼入或呼出                                                                                                    |                       |
| 座席操作站                                                                                                    | 端座席使用的端,电脑或手机                                                                                                    |                       |
| 主叫号码                                                                                                    | 主叫方手机号码                                                                                                    |                       |
| 被叫号码                                                                                                    | 被叫方手机号码                                                                                                    |                       |
| 备注                                                                                                    | 座席在工作台给用户号码的文字备注                                                                                                    |                       |
| 接入状态                                                                                                    | <ul> <li>电话呼入:正常结束、未接通、座席未接、座席转接、外线转接、IVR期间用/IVR 后直接结束、会话排队期间用户放弃、会话振铃期间用户放弃、无座席在经误</li> <li>电话呼出:未知状态、未接听、拒接挂断、关机、空号、通话中、欠费、运营商常、主叫取消、不在服务区</li> </ul>                                                                                                    | 户放弃、<br>线、系统错<br>商线路异 |

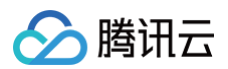

| 通话时长  | 会话整体服务时间               |
|-------|------------------------|
| 客服名称  | 座席名称(如果发生转接则是最后一个座席信息) |
| 客服工号  | 座席工号(如果发生转接则是最后一个座席信息) |
| 技能组   | 座席所属技能组                |
| 满意度评价 | 整个会话的用户满意度评价           |
| 挂断方   | 整个会话的挂断方,座席或客户         |

# 录音调听与下载

在服务记录操作列单击**播放录音**可在线调听录音,单击**下载录音文件**可以下载录音。

| 🗌 工作台 🕒 服务记录                                                                                                    |                                                                                                    | 🗋 新手配置指引 🛛 🤎  |
|----------------------------------------------------------------------------------------------------|----------------------------------------------------------------------------------------------------|---------------|
| □ 服务记录                                                                                                    | 服务记录 如率在使用过程中遇到任何问题,欢迎随时联系我们,点击加入TCCC技术服务交流群。                                                                                                    | 切换实例 请选择实例    |
| ⑧ 电话号码                                                                                                    | <b>电话答照</b> 在线客服 音频客服 视频客服 内线通话                                                                                                    |               |
| <ul> <li>31総件管理</li> <li>21管理</li> <li>21管理</li> <li>22目前</li> <li>22目前</li> <li>22目</li> <li>221</li> <li>221</li> <li>221</li> <li>221</li> <li>221</li> <li>221</li> <li>221</li> <li>221</li> <li>221</li> <li>221</li> <li>221</li> <li>221</li> <li>221</li> <li>221</li> <li>221</li></ul> | 起止时间     2025-02-25 - 2025-02-26 日     主則号码     蒲输入主则号码,支持模糊     被叫号码     蒲输入被则号码,支持模糊     客服名称     蒲输入客服名称     客服工号     蒲输入客服工号       呼叫类型     全部类型      技能组     講述      畜注     蒲输入备注,支持模糊搅素     推入货币     蒲茄择         重要強作調                 (第)                  (第) |               |
| 日 在线客服                                                                                                    | ① 提示:此处为通话记录,通话时长并每计集通话时长,如需量看或导出振导,请参考文性:重量整章!                                                                                                    |               |
| <ul> <li>◎ 电话客服 ×</li> <li>◎ 音频客服 ×</li> </ul>                                                                                                    | 时间 呼叫类型 座席操 主叫号码 备注 被叫号码 提入状态 振铃时长 通话时长 \$ 客服名称 客服工号 智能体 D 技能组 满意度评价                                                                                                    | 语音信箱 操作       |
| □ 视频客服 >                                                                                                    | 2025-02-26 22:12:10 呼出 电脑 0/ 2 skill.GroupI 0/ 3 未接听 - 00:00:00 816869 gavin -                                                                                                    | - 查看详情 播放录音 … |
| ③ 通用设置 🛛 🖌                                                                                                    | 2025-02-26 21:58:41 野出 话机 0/ 2 skillGroupL 0/ 3 正常通话 00.00.00 00.00:10 812921 · · ·                                                                                                    | - 查看详情 播放录音 … |

# 服务记录存储与获取

最近更新时间: 2024-12-03 12:41:42

# 服务记录免费存储

腾讯云联络中心 TCCC 提供通话相关的服务记录默认免费存储3个月。企业可使用接口拉取或推送功能将服务记录 获取到本地存储。

# 服务记录拉取

腾讯云联络中心支持通过 API 接口拉取服务记录,具体操作步骤可见 API 文档 获取电话服务记录与录音 。

# 服务记录推送

腾讯云联络中心支持将服务记录推送到企业设置的指定的推送地址,服务记录推送功能启用步骤如下,推送格式详情 请参见 数据推送-电话 CDR 数据推送 。

- 1. 登录 腾讯云联络中心 TCCC 控制台,选择对应的 TCCC 应用,单击**功能配置**。
- 2. 在数据推送设置中单击修改后,打开数据推送开关:
- 推送地址: 参见数据推送前置说明文档中 关于第三方提供的 URL 。
- 认证方式:参见数据推送前置说明文档中关于鉴权。
- CDR数据: 推送协议详情请参见 电话 CDR 数据推送。
- 录音数据: 推送协议详情请参见 电话录音数据推送。

| 我的应用     我的呼叫中心     ▼     购买客服じ     +新增应用       应用信息     功能配置     客服管理     号码管理 |                              |
|---------------------------------------------------------------------------------|------------------------------|
| ① 本页面所有功能配置修改成功后大约5分钟生效。                                                        |                              |
| 电话通话录音转存COS 管理存储桶 IZ                                                            | 数据推送                         |
| 启用电话通话录音转存COS                                                                   | 推送开关                         |
| 关联存储桶 ▼ 🗘                                                                       | 推送地址•                        |
|                                                                                 | → 认证方式 ○ 无 ○ 帐号密码 ○ OAuth2.0 |
|                                                                                 | 推送设置<br>CDP数据                |
|                                                                                 | 录音数据                         |
|                                                                                 | 保存取消                         |

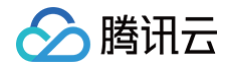

# 录音存储与获取

最近更新时间: 2024-12-03 12:41:42

## 录音免费存储

腾讯云联络中心 TCCC 提供全量通话双轨录音,默认免费存储3个月。企业可以将录音转存到腾讯云 COS 实现云 上转存,使用接口拉取或录音推送功能将录音获取到本地存储。

# 录音转存 COS

腾讯云联络中心 TCCC 支持将通话录音转存至腾讯云 COS 的存储桶中,实现云上存储。腾讯云 COS 服务需要企 业自行单独购买,关联存储桶后每通电话结束后生成录音将实时转存到关联的存储桶中。

1. 购买腾讯云对象存储 COS 存储桶,开通 COS 服务参见 腾讯云对象存储 COS。

2. 登录 腾讯云联络中心控制台,选择对应的 TCCC 应用,单击功能配置。

3. 开启电话通话录音转存 COS 开关,首次开启需要根据控制台指引进行 COS 授权。

4. 选择需要关联的 COS 存储桶,关联存储桶后每通电话结束后生成录音将实时转存到关联的存储桶中。

| 云联络中心                                                                                                    | 数据与录音管 | <b>理</b> 如您在使用过程中遇到任何问题,欢迎随时联系我们,咨询热线: <b>0</b> | 755-36564058,或点击加入TCCC技术服务交流群。 |             |  |      |
|----------------------------------------------------------------------------------------------------|--------|-------------------------------------------------|--------------------------------|-------------|--|------|
| ☞ 产品体验                                                                                                    |        |                                                 |                                |             |  |      |
| いいちょう 日 应用中心 マンジャン マンジャン マンジャン マンジョン ひょうしん マンジョン 日本 ロック アンジョン 日本 ロック ロンジョン アンジョン アンジョン アンジョン アンジョン アンジョン アンジョン アンジョン アンジョン アンジョン アンジョン アンジョン アンジョン アンジョン アンジョン アンジョン マンジョン マンジョン マンジョン マンジョン マンジョン マンジョン マンジョン マンジョン マンジョン マンジョン マンジョン マンジョン マンジョン マンジョン マンジョン マンジョン マンジョン マンジョン アンジョン マンジョン アンジョン マンジョン アンジョン アンジョン アンジョン マンジョン アンジョン アンジョン アンジョン アンジョン アンジョン アンジョン アンジョン アンジョン アンジョン アンジョン アンジョン アンジョン アンジョン アンジョン マンジョン アンジョン アンジョン アンジョン マンジョン アンジョン マンジョン アンジョン マンジョン マンジョン マンジョン アンジョン マンジョン マンジョン マンジョン アンジョン マンジョン アンション マンション マンション マンション アンション アンション アンション アンション アンジョン アンション アンション アンション マンション アンション マンション アンション アンション マンション マンション アンション アンション マンション アンション アンション アンション アンション アンション アンション アンション アンション アンション アンション アンション アンション アンション アンション アンション アンション アンション アンション アンション アンション アンション アンション アンション アンション アンション アンション アンション アンション アンション アンション アンション アンション アンション アンション アンション アンション アンション アンション アンション アンション アンション アンション アンション アンション アンション アンション アンシー アンシー アンシー アン アンシー アンシー アンシー アン アンシー アンシー |        | ● 平贝国府有功能配置修以成功后入约5万节生众。                        |                                |             |  |      |
| 🗗 企业资质管理                                                                                                    |        | 联络中心(1400821988) ▼                              |                                |             |  |      |
| 🗈 座席管理                                                                                                    |        |                                                 |                                | WE IPPER VI |  | (47) |
| 🗈 号码管理                                                                                                    |        | 电话通话录音转存COS                                     | 管埋仔储桶 🕻                        | 数据推送        |  | 修成   |
| 🛾 套餐包管理                                                                                                    |        | 启用电话通话录音转存COS                                   |                                | 推送开关        |  |      |
| 🕅 数据与录音管理                                                                                                    |        |                                                 |                                |             |  |      |
| @ 语音识别管理                                                                                                    |        |                                                 |                                |             |  |      |
|                                                                                                    |        |                                                 |                                |             |  |      |
|                                                                                                    |        |                                                 |                                |             |  |      |
|                                                                                                    |        |                                                 |                                |             |  |      |
|                                                                                                    |        |                                                 |                                |             |  |      |
|                                                                                                    |        |                                                 |                                |             |  |      |

## 录音拉取

腾讯云联络中心 TCCC 支持通过 API 接口拉取通话录音,具体操作步骤可见 API 文档 获取电话服务记录与录 <mark>音</mark> 。

### 录音推送

腾讯云联络中心 TCCC 支持将通话录音推送到企业设置的指定的推送地址,录音推送功能启用步骤如下。 1. 登录 腾讯云联络中心 TCCC 控制台,选择对应的 TCCC 应用,单击**功能配置**。
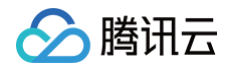

- 2. 在数据推送设置中单击修改后,打开数据推送开关:
  - 推送地址: 参见数据推送前置说明文档中 关于第三方提供的 URL。
  - 认证方式:参见数据推送前置说明文档中 关于鉴权。
  - CDR 数据: 推送协议详情请参见 电话 CDR 数据推送。
  - 录音数据: 推送协议详情请参见 电话录音数据推送。

| 云联络中心                                                                                    | 数据与录音管 | <b>7理</b> 如您在使用过程中遇到任何问题,欢迎随时联系我们,咨询热线:0755-365640                   | 058,或点击加入TCCC技术服务交流群。 |                      |                       |
|------------------------------------------------------------------------------------------|--------|----------------------------------------------------------------------|-----------------------|----------------------|-----------------------|
| <ul> <li>♀ 产品体验</li> <li>田 应用中心 →</li> <li>□ 企业资质管理</li> </ul>                           |        | <ul> <li>本页面所有功能配置体改成功后大约5分钟生效。</li> <li>联络中心(1400821988)</li> </ul> | ſ                     |                      |                       |
| <ul> <li>(三) 座席管理</li> <li>(三) 号码管理</li> </ul>                                           |        | 电话通话录音转存COS                                                          | 管理存储桶 🖸               | 数据推送                 |                       |
| <ul> <li>         :2 套餐包管理         :2 数据与录音管理         :3         :3         :3</li></ul> |        | 启用电话通话录音转存COS                                                        |                       | 推送开关<br>推送地址•        |                       |
| ④ 语音识别管理                                                                                 |        |                                                                      |                       | 认证方式                 | ● 无 ○ 帐号密码 ○ OAuth2.0 |
|                                                                                          |        |                                                                      |                       | <b>推达设置</b><br>CDR数据 |                       |
|                                                                                          |        |                                                                      |                       | 录音数据<br>语音信箱数据       |                       |
|                                                                                          |        |                                                                      |                       | 保存取消                 |                       |
|                                                                                          |        |                                                                      |                       |                      |                       |
|                                                                                          |        |                                                                      |                       |                      |                       |

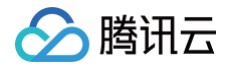

# 录音转文本的查看与获取

最近更新时间: 2025-03-12 18:09:44

### 开启录音转文本功能

1. 前往 腾讯云控制台 开启语音转文字功能。

| 云联络中心                                                                                                    | 语音识别管理 如您在使用过程中遇到任何问题, 欢迎随时联系我们, 咨询施线: 0755-36564058, 或点击加入TCCC技术服务交流群。                                                                                                    |  |  |
|----------------------------------------------------------------------------------------------------|----------------------------------------------------------------------------------------------------|--|--|
| <ul> <li>         ⑦ 产品体验     </li> <li>         岊 应用中心 →     </li> <li>         □ 企业资质管理     </li> </ul> | <ul> <li>提示:         <ul> <li>1.实均语音套着包用于通话中语音转文字功能及WR语音识别导航模块、画线语音识别套复用于录音转文字。</li> <li>2.高线语音识别免费试用,支持将通话录音转为文本,免费试用有效能:2023年07月20日 20:46-2023年08月19日 20:46。</li> </ul> </li> </ul> |  |  |
| 国 座席管理<br>国 号码管理                                                                                         | <b>选择应用</b> 联络中心(1400821988) ▼                                                                                                    |  |  |
| <ol> <li>         ·</li></ol>                                                                            | 実内语音研究的            実内语音執文字         ●                                                                                                    |  |  |
| 语音识别管理                                                                                                   | 力速后,進系可仕意は中や速は自当先時均为人子, 耐任實情構構構<br>萬线语音识別功能                                                                                                    |  |  |
|                                                                                                    | 家首转义子<br>开通后,可在管理端将通话录音转为文本,前 <b>往管理端体验</b>                                                                                                    |  |  |
|                                                                                                    | 用量統计 所有应用 🔹 今天 昨天 近7天 近30天 2023-07-24 🔁 查看账单报引 🗹 統计更新于2023-07-24                                                                                                    |  |  |
|                                                                                                    | 消耗分钟数高线语音转文字         消耗分钟数实时语音转文字           O         分钟                                                                                                    |  |  |
|                                                                                                    | 语意说明 <b>客餐包购买 亿</b>                                                                                                    |  |  |
|                                                                                                    | <b>生效中審衝包</b> 失效套衝包                                                                                                    |  |  |
|                                                                                                    | 客質包名称 合计制会分钟数 FIT和2                                                                                                    |  |  |
|                                                                                                    | m.4x38                                                                                                    |  |  |

2. 购买离线语音转文字 套餐包,用于抵扣离线语音转文字的分钟数。

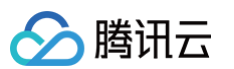

|            | 实时语音识别                                                    |
|------------|-----------------------------------------------------------|
| 购买须知       |                                                           |
| 服务说明 🗸 资源的 | 3.规格可叠加 1 到期未消耗的分钟数将自动清零                                  |
| 生效说明 以下套餐  | 包购买后即刻生效,有效期从购买成功后当天开始计算,具体费用策略可参考云联络中心 TCCC 价格说明 🖸       |
| 使用说明 商线语音  | 识别用于 <mark>录音转文字</mark> , 购买前请先确认您的功能                     |
|            |                                                           |
| 选择配置       |                                                           |
| 套餐包类型      | 固定套餐包 自定义套餐包                                              |
| 套餐配额       | <b>万分钟</b> 元分钟<br>有效期为-年,现在购买套餐包有效期截上至2026年03月06日 元 - 1 + |
|            |                                                           |
|            |                                                           |

# 查看与下载录音转文本结果

1. 查看录音转文本结果:前往云联络中心管理端,进入管理端>服务记录>电话客服,单击查看详情。

| 🔲 工作台 🕒 服务记录                                 | 🕂 संसंध 🔑 हत्म्मव                                                                            | 1 新手配置指引           |
|----------------------------------------------|----------------------------------------------------------------------------------------------|--------------------|
| ■ 服务记录                                       | 服务记录 如您在使用过程中遇到任何问题,欢迎随时联系我们,点击加入TCCC技术服务交流群。                                                | 切换实例 请选择实例         |
| ② 电话号码                                       | <b>电话答照</b> 在线客服 音频客服 视频客服 内线通话                                                              |                    |
| 智能体管理<br>③ 智能体管理 BETA                        | 起止时间 2025-02-25 - 2025-02-26 合 主叫号码 请输入主叫号码、支持模糊 被叫号码 请输入被叫号码、支持模糊 客服名称 请输入客服名称 客服工号 请输入客服工号 |                    |
| 人工管理<br>                                     | 呼叫凤型                                                                                         |                    |
| <ul> <li>数据分析</li> <li>一 实时监控</li> </ul>     | 80         8           9         8                                                           |                    |
| 自 在线客服                                       | ① 提示:此处为通话记录,通话时长并容计费通话时长,如需要看或导出版单,语参考文档: 重着能单口                                             |                    |
| <ul> <li>ⓒ 电话客服 </li> <li>◇ 音频客服 </li> </ul> | 时间   呼叫类型   庭席提  主叫号码   备注   被叫号码   接入状态   振铃时长   通话时长 \$ 客服名称  客服工号   智能体 D   技能组   满意      | <b>变评价</b> 语音信箱 操作 |
| □ 视频客服 ~                                     | 2025-02-26 22:12:10 呼出 电脑 0   12 skillGroupL 0( 未提析 - 00:00:00 g 816869 gavin                | - 查看详情 播放录音 …      |
| ◎ 通用设置 🗸 🗸                                   | 2025-0-2-26 21:58:41 呼出 话机 0 2 skillGroupI 0t 正常通话 00:00:00 00:00:10 g 812921                | 查看详情 播放录音 …        |

2. 进入详情页面,可查看相关通话记录。

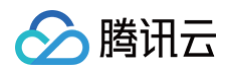

| 🗌 工作台 🕒 服务记录     | 👫 管理站 🔒 客户管理                       |               |                | 🗋 新手起業指引 🛛 🧑                        |
|------------------|------------------------------------|---------------|----------------|-------------------------------------|
| ■ 服务记录           | 通话ID c tb7f                        | 接听设备 电脑       | 通话类型 睜出        | 通话结果 正常结束                           |
| ② 电话号码           |                                    |               |                |                                     |
| 智能体管理            | 通话详情<br>〇                          |               |                | 下载文本 下载音频                           |
| ◎ 智能体管理 BETA     | ▷ ③ ⑤ ⊄ 00:00 /10:57 倍速 lx ¥       |               |                |                                     |
| 人工管理             | 通话流程                               |               | 离线语音识别         |                                     |
| 吕 数据看板 NEW Y     | 00:00 ③ 座席呼出 2025-02-26 18:26:29   |               | Session ID: ct | 14571 复制                            |
| ⑤ 数据分析           | 00:01 ⑧ 座席接听 2025-02-26 18:26:31   |               |                | 聰。                                  |
| 🔄 实时监控           | 23 座席工号:1216                       | 崖席名称: hunter1 |                | 都撤了,格局不够啊,我我等会儿。                    |
| 6 在线客服 V         | 00:04 (1) 用户振铃 2025-02-26 18:26:33 |               |                | 感觉他这个叫更是个啥的呀。                       |
| ⓒ 电话客服 ✓         | 主叫号码                               |               |                | 你看我看咱们咱们现在这块看到消息全是那种可视的,明白我的意思吧,就是。 |
| ↓ 音频客服 ~         | 0 3<br>1s<br>被叫号码                  |               | 用我知道。          |                                     |
| ? 視频客服 >         | ¢ · · · ·                          |               |                | 来了。就这了。                             |
| ③ 通用设置 ~         | 00:05 🔇 用户接听 2025-02-26 18:26:35   |               |                |                                     |
| A 客服管理 🗸 🗸 🗸 🗸 🗸 | 665s 00L                           |               | 术」。            | _                                   |
|                  | 11:01 💿 座席挂断 2025-02-26 18:37:30   |               |                | 臆。                                  |
|                  | 616ms 座席工号:1216                    | 座席名称: hunter1 |                | 内容。                                 |
|                  | 11:01 🧔 通话结束 2025-02-26 18:37:31   |               |                | 看肯定应该有。                             |
|                  |                                    |               |                | 總.                                  |
| Ξ                |                                    |               |                |                                     |

5. 下载录音转文本结果:前往云联络中心管理端,点击左侧**服务记录**,单击每条通话记录操作列下的下载录音文
 本。

| 🗌 工作台 🕒 服务记录                                   | <b>₩ ###</b> P <sub>B</sub> \$P##                                                                                                    | 🗋 新手配置描引 🛛 🌍 |
|------------------------------------------------|----------------------------------------------------------------------------------------------------|--------------|
| □ 服务记录                                         | 服务记录 如您在使用过程中遇到任何问题,欢迎随时联系我们,点击加入TCCC技术服务交流群。                                                                                                    | 切换实例 请选择实例   |
| ⑧ 电话号码                                         | 电话客服 在线客服 音频客服 视频客服 内线通话                                                                                                    |              |
| <ul> <li>智能体管理</li> <li>智能体管理 BETA</li> </ul>  | 起止封闭         2025-0225 ~ 2025-02-26 凸         主则号弱         请输入主则号弱,支持模糊         被叫号弱         请输入检测号码,支持模糊         客服名称         害服工号         请输入客服工号           呼叫类型         全部类型         技術組         请选择          备注         请输入备法,支持模糊         器品名称         请选择 |              |
| ▲上首堆 日 数据看板 NEW ✓ ① 数据分析                       | 庭房操作語 (読書) マー・・・・・・・・・・・・・・・・・・・・・・・・・・・・・・・・・・・・                                                                                                    |              |
| 2 実时監控                                         |                                                                                                    |              |
| ♀ 在线客服 ×                                       | ○ 提示:此处为通话记录,通语时长并审计贯通话时长,如需查看磁导出版单,通参考文档: 重量整单 ○                                                                                                    |              |
| <ul> <li>ⓒ 电话客服 →</li> <li>○ 音频客服 →</li> </ul> | 时间 呼叫类型 庭尾操 主叫号码 备注 被叫号码 接入状态 振铃时长 通话时长 \$ 客服名称 客服工号 智能体 图能体 ID 技能组 满                                                                                                    | 意度评价 语音信箱 操作 |
| □ 视频客服 ∨                                       | 2025-02-26 22:12:10 呼出 电脑 C ? skillGroupI 未接听 - 00:00:00 , 816869 ( )                                                                                                    | 查看详请 播放录音 …  |
| ③ 通用设置 ~                                       | 2025-02-26 2158.41 呼出 话机 C 2 skillGroupL : 正常通话 00:00:00 00:00:00 812921                                                                                                    | 查看详请 播放录音 …  |

## API 拉取录音转文本结果

- 获取 电话服务记录。
- 从 TelCdrInfo 中的 AsrUrl 字段中下载录音转文本文件。

# 数据看板 数据总览

最近更新时间: 2024-12-25 14:53:43

**腾讯云联络中心(TCCC)**提供丰富的话务中心数据,其数据类别主要划分为**座席数据**与**话务数据**两部分,每一部 分涵盖了整体层面的话务统计数据,又囊括了座席维度以及技能组维度明细数据,为管理人员全面了解联络中心运营 状况提供了有效支持。

### 一、座席数据

#### 1. 实时座席状态数据

实时座席状态数据是指在当前时刻下,所有座席处于不同状态的座席数据,包含数据如下:

| 数据指标          | 指标说明                 |
|---------------|----------------------|
| 当前登录座席数       | 当前时刻,所有座席登录后且在线的座席数。 |
| 当前空闲座席数       | 当前时刻,所有处于空闲状态的座席数。   |
| 当前忙碌座席数       | 当前时刻,所有处于忙碌状态的座席数。   |
| 当前示忙座席数       | 当前时刻,所有处于示忙状态的座席数。   |
| 当前小休座席数       | 当前时刻,所有处于小休状态的座席数。   |
| 当前话后整理座<br>席数 | 当前时刻,所有处于话后整理状态的座席数。 |

### 2. 技能组维度明细数据

**座席维度明细数据**支持按不同时间范围和座席展示技能组维度的相关数据,包含数据如下:

| 分类    | 数据指标  | 指标说明                   |
|-------|-------|------------------------|
| 时间    | 时间    | 显示日期维度,例如"2024-10-07"。 |
|       | 技能组名称 | 管理员设置的技能组名称。           |
| 技能组信息 | 技能组ID | 系统分配的该技能组所对应的 ID。      |
|       | 座席总数  | 该技能组下的所有座席数。           |

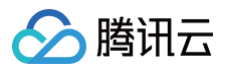

|      | 当前忙碌座席数          | 当前时刻,该技能组内处于忙碌状态的座席数(实时数据)。                       |
|------|------------------|---------------------------------------------------|
|      | 当前空闲座席数          | 当前时刻,该技能组内处于空闲状态的座席数(实时数据)。                       |
| 不同状态 | 当前示忙座席数          | 当前时刻,该技能组内处于示忙状态的座席数(实时数据)。                       |
| 座席信息 | 当前小休座席数          | 当前时刻,该技能组内处于小休状态的座席数(实时数据)。                       |
|      | 当前话后整理座席<br>数    | 当前时刻,该技能组内处于话后整理状态的座席数(实时数<br>据 )。                |
| 呼入   | 呼入转人工电话量         | 所有进入IVR模块转人工至该技能组的呼入电话量。                          |
|      | 呼入接通量            | 转人工至该技能组中所有通话时长大于0的呼入电话量。                         |
|      | 呼入接通率            | 呼入接通量 / 呼入转人工电话量。                                 |
|      | 呼入呼损量            | 转人工至该技能组未接通电话量,即进入IVR转人工节点转接至<br>该技能组且通话时长为0的电话量。 |
|      | 呼入呼损率            | 呼入呼损率 = 1 - 呼入接通率。                                |
|      | 20秒接通量           | 呼入转人工至该技能组后,自振铃开始起算 20 秒内(含 20<br>秒)成功接通的电话量。     |
|      | 20秒接通率           | 20秒接通量 / 所有转人工至该技能组且产生振铃的呼入电话量。                   |
|      | 呼入排队总时长          | 所有呼入电话转人工至该技能组的排队时长总和。                            |
|      | 呼入平均排队时长         | 呼入排队总时长 / 所有转人工至该技能组且出现排队的电话量。                    |
|      | 呼入总振铃时长          | 所有呼入转人工至该技能组的振铃时长总和(振铃时长 = 接通时<br>间− 开始振铃时间 )。    |
|      | 呼入平均振铃时长         | 呼入总振铃时长 / 所有转人工至该技能组且产生振铃的呼入电话<br>量 。             |
|      | 呼入总通话时长          | 所有呼入至该技能组的电话通话时长总和。                               |
|      | 呼入平均通话时长         | 呼入总通话时长 / 呼入接通量。                                  |
|      | 呼入满意度评价触<br>发数   | 所有呼入至该技能组电话中触发满意度评价的电话量。                          |
|      | 呼入满意度用户按<br>键回复数 | 所有呼入至该技能组电话中用户按键回复满意度评价的电话量。                      |
|      | 呼入满意度用户按<br>键回复率 | 呼入满意度评价按键回复数 / 呼入接通量。                             |

|  |                  | 呼入满意度总分               | 所有呼入至该技能组电话中用户参与按键评价的满意度分值总<br>和。           |
|--|------------------|-----------------------|---------------------------------------------|
|  |                  | 呼入满意度平均分              | 呼入满意度总分 / 呼入满意度评价按键回复数。                     |
|  |                  | 呼出电话量                 | 所有该技能组外呼的电话量。                               |
|  |                  | 呼出接通量                 | 所有该技能组外呼电话中,通话时长大于0的电话量。                    |
|  |                  | 呼出接通率                 | 呼出接通量 / 呼出电话量。                              |
|  |                  | 呼出呼损量                 | 所有该技能组外呼电话中,通话时长为0的电话量。                     |
|  |                  | 呼出呼损率                 | 呼出呼损率 = 1 - 呼出接通率。                          |
|  |                  | 呼出总振铃时长               | 所有该技能组外呼电话的振铃时长总和(振铃时长 = 接通时间−<br>开始振铃时间 )。 |
|  |                  | 呼出平均振铃时长              | 呼出总振铃时长 / 所有该技能组外呼且产生振铃的电话量。                |
|  | 呼出               | 呼出总通话时长               | 所有该技能组外呼电话的通话时长总和。                          |
|  |                  | 呼出平均通话时长              | 呼出总通话时长/ 呼出接通量。                             |
|  |                  | 呼出满意度评价触<br>发数        | 所有该技能组外呼电话中触发满意度评价的电话量。                     |
|  |                  | 呼出满意度评价按<br>键回复数      | 所有该技能组外呼电话中用户按键回复满意度评价的电话量。                 |
|  | 呼出满意度评价按<br>键回复率 | 呼出满意度评价按键回复数 / 呼出接通量。 |                                             |
|  |                  | 呼出满意度总分               | 所有该技能组外呼电话中用户参与按键评价的的满意度分值总<br>和。           |
|  |                  | 呼出满意度平均分              | 呼出满意度总分 / 呼出满意度评价按键回复数。                     |
|  |                  |                       |                                             |

#### 3. 座席维度明细数据

腾讯云

座席维度明细数据支持按不同时间范围和座席展示座席维度的相关数据,包含数据如下:

| 分类  | 数据指标 | 指标说明                   |
|-----|------|------------------------|
| 时间  | 时间   | 显示日期维度,例如"2024-10-07"。 |
| 座席信 | 座席名称 | 管理员设置的座席名称。            |

|     | 座席工号     | 管理员设置的座席工号。                                        |
|-----|----------|----------------------------------------------------|
|     | 当前座席状态   | 当前时刻,座席所处的状态(实时数据)。                                |
|     | 座席邮箱     | 管理员设置的座席邮箱。                                        |
|     | 座席类型     | 管理员设置的客服类型。                                        |
|     | 座席所属技能组  | 管理员设置的客服所属技能组,如果包含多个会以逗号分隔显示。                      |
|     | 在线总时长    | 该座席处于在线状态的总时长。                                     |
|     | 空闲总时长    | 该座席处于空闲状态的总时长。                                     |
| 状态时 | 忙碌总时长    | 该座席处于忙碌状态的总时长。                                     |
| ĸ   | 小休总时长    | 该座席处于小休状态的总时长。                                     |
|     | 示忙总时长    | 该座席处于示忙状态的总时长。                                     |
|     | 话后整理总时长  | 该座席处于话后整理状态的总时长。                                   |
| 呼入  | 呼入转人工电话量 | 所有进入IVR转人工至该座席的呼入电话量。                              |
|     | 呼入接通量    | 转人工至该座席所有通话时长大于0的呼入电话量。                            |
|     | 呼入接通率    | 呼入接通量 / 呼入转人工电话量。                                  |
|     | 呼入呼损量    | 转人工至该技能组未接通电话量,即进入 IVR 转人工节点转接至该座<br>席且通话时长为0的电话量。 |
|     | 呼入呼损率    | 呼入呼损率 = 1 - 呼入接通率。                                 |
|     | 20秒接通量   | 呼入转至该座席人工服务后,自振铃开始起算 20 秒内(含 20 秒)成<br>功接通的电话量。    |
|     | 20秒接通率   | 呼入自振铃起20秒接通量 / 所有转人工至该座席且产生振铃的呼入电<br>话量。           |
|     | 呼入排队总时长  | 所有呼入电话转人工至该座席的排队时长总和。                              |
|     | 呼入平均排队时长 | 呼入排队总时长 / 所有转人工至该座席且产生排队的电话量。                      |
|     | 呼入总振铃时长  | 所有呼入转人工至该座席的振铃时长总和(振铃时长 = 接通时间− 开始<br>振铃时间 )。      |
|     | 呼入平均振铃时长 | 呼入总振铃时长 / 所有转人工至该座席且产生振铃的电话量。                      |
|     | 呼入总通话时长  | 所有呼入至该座席的电话通话时长总和。                                 |

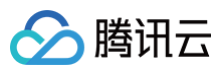

| FunctionFunctionFunctionFindikererererererererererererererererererer                                                                                                    |    | 呼入平均通话时长          | 呼入总通话时长 / 呼入接通量。                            |  |  |
|----------------------------------------------------------------------------------------------------|----|-------------------|---------------------------------------------|--|--|
| FURLBEARFURLBEAREFURLBEAREFURLBEAREFURLBEAREFURLBEAREFURLBEAREFURLBEAREFURLBEAREFURUFFAREFURUFFARE <td></td> <td>呼出电话量</td> <td>所有该座席外呼的电话量。</td>                                                                                                    |    | 呼出电话量             | 所有该座席外呼的电话量。                                |  |  |
| Image: Press and the press and the press |    | 呼出接通量             | 所有该座席外呼电话中,通话时长大于0的电话量。                     |  |  |
| FrideFride<                                                                                                    |    | 呼出通话时长超20秒<br>接通量 | 所有该座席外呼的电话中超过20秒的通话时长总和。                    |  |  |
| FGLFFLIGFHGEFFLIGFHGEFGLIGFHGEFFLIGFHGEFFLIGFHGEFGLIGFHGE                                                                                                    |    | 呼出接通率             | 呼出接通量 / 呼出电话量。                              |  |  |
| PFL         IPHUFHAPA         IPHUFHAPA         IPHUFHAPA         IPHUFHAPA         IPHUFHAPAHAHAHAHAHAHAHAHAHAHAHAHAHAHAHAHAHAH                                                                                                    | 呼出 | 呼出呼损量             | 所有该座席外呼电话中,通话时长为0的电话量。                      |  |  |
| ····································                                                                                                    |    | 呼出呼损率             | 呼出呼损率 = 1 - 呼出接通率。                          |  |  |
| 呼出平均振铃时长       呼出总通话时长         呼出总通话时长       所有该座席外呼电话的通话时长总和。         呼出平均通话时长       呼出总通话时长 / 呼出接通量。         「呼出通话超20秒总通       所有该座席外呼的电话中超过20秒的通话时长总和。                                                                                                    |    | 呼出总振铃时长           | 所有该座席外呼电话的振铃时长总和(振铃时长 = 接通时间– 开始振铃<br>时间 )。 |  |  |
| 呼出总通话时长       所有该座席外呼电话的通话时长总和。         呼出平均通话时长       呼出总通话时长 / 呼出接通量。         PHU通话超20秒总通       所有该座席外呼的电话中超过20秒的通话时长总和。                                                                                                    |    | 呼出平均振铃时长          | 呼出总振铃时长/ 所有该座席外呼且产生振铃的电话量。                  |  |  |
| 呼出平均通话时长     呼出总通话时长 / 呼出接通量。       呼出通话超20秒总通     所有该座席外呼的电话中超过20秒的通话时长总和。                                                                                                    |    | 呼出总通话时长           | 所有该座席外呼电话的通话时长总和。                           |  |  |
| 呼出通话超20秒总通所有该座席外呼的电话中超过20秒的通话时长总和。<br>话时长                                                                                                    |    | 呼出平均通话时长          | 呼出总通话时长 / 呼出接通量。                            |  |  |
|                                                                                                    |    | 呼出通话超20秒总通<br>话时长 | 所有该座席外呼的电话中超过20秒的通话时长总和。                    |  |  |

#### 座席维度的满意度数据说明如下:

| 分类       | 数据指标             | 指标说明                                     |  |
|----------|------------------|------------------------------------------|--|
|          | 座席名称             | 管理员设置的座席名称。                              |  |
| 座席信<br>息 | 技能组              | 座席所属的技能组名称。                              |  |
|          | 座席工号             | 管理员设置的座席工号。                              |  |
| 呼入       | 呼入接通量            | 筛选范围内,呼入转人工至该座席的所有通话时长大于0的呼入电话<br>量。     |  |
|          | 呼入满意度评价触发<br>数   | 筛选范围内,所有呼入转人工至该座席电话中触发满意度评价的电话<br>量。     |  |
|          | 呼入满意度评价按键<br>回复数 | 筛选范围内,所有呼入转人工至该座席电话中用户按键回复满意度评价<br>的电话量。 |  |
|          | 呼入满意度评价按键<br>回复率 | 筛选范围内,呼入满意度评价按键回复数 / 呼入接通量。              |  |

| 呼入满意度总分  |                  | 筛选范围内,所有呼入入至该座席电话中用户参与按键评价的满意度分<br>值总和。         |
|----------|------------------|-------------------------------------------------|
|          | 呼入满意度平均分         | 筛选范围内,呼入满意度总分 / 呼入满意度评价按键回复数。                   |
|          | 呼出接通量            | 筛选范围内,所有该座席外呼电话中通话时长大于0的电话量。                    |
|          | 呼出满意度评价触发<br>数   | 筛选范围内,该座席所有外呼电话中触发满意度评价的电话量。                    |
| 呼出       | 呼出满意度评价按键<br>回复数 | 筛选范围内,该座席所有外呼电话中用户按键回复满意度评价的电话<br>量。            |
|          | 呼出满意度评价按键<br>回复率 | 筛选范围内,呼出满意度评价按键回复数 / 呼出接通量。                     |
|          | 呼出满意度总分          | 筛选范围内,该座席所有外呼电话中用户参与按键评价的满意度分值总<br>和。           |
|          | 呼出满意度平均分         | 筛选范围内,呼出满意度总分 / 呼入满意度评价按键回复数。                   |
| 按键明<br>细 | 按键X_评价内容         | 筛选范围内,用户按键为"X"的对应评价内容,"X"为用户实际<br>按键值,例如1、2、3等。 |
|          | 按键X_评价次数         | 筛选范围内,用户按键为 "X" 的次数, "X" 为用户实际按键值,<br>例如1、2、3等。 |
|          | 按键X_评价按键触<br>发率  | 筛选范围内,按键 X_评价次数 / 按键 X_ 满意度评价按键回复数。             |

# 二、话务数据

腾讯云

### 1. 实时话务数据

实时话务数据是指在当前时刻下,呼叫中心整体的话务相关指标,包含数据如下:

| 数据指标       | 指标说明                                    |
|------------|-----------------------------------------|
| 当前呼入电话量    | 当前时刻,进入IVR流程的呼入电话量                      |
| 当前排队电话量    | 当前时刻,所有处于转人工排队中的呼入电话量                   |
| 当前平均排队时长   | 当前时刻,所有处于转人工排队中呼入电话的排队总时长 / 当前排队电<br>话量 |
| 当前振铃电话量    | 当前时刻,正在振铃的电话量                           |
| 通话中电话量(呼入) | 当前时刻,正在通话中(座席接听)的呼入电话量                  |

通话中电话量(呼出)

当前时刻,正在通话中(用户接听)的呼出电话量

### 2. 统计话务数据

统计话务指标支持按日期范围、号码、技能组与座席维度进行查询,包含数据如下:

| 分<br>类 | 数据指标             | 指标说明                                          |
|--------|------------------|-----------------------------------------------|
| 呼      | 呼入电话量            | 筛选范围内,所有进入 IVR 流程的呼入电话量。                      |
| ~      | 呼入转人工电话量         | 筛选范围内,所有进入 IVR 转人工模块的呼入电话量。                   |
|        | 呼入转人工率           | 筛选范围内,呼入转人工电话量 / 呼入电话量 。                      |
|        | 呼入接通量            | 筛选范围内,所有通话时长大于0的呼入电话量。                        |
|        | 呼入接通率            | 筛选范围内,呼入接通量 / 呼入电话量 。                         |
|        | 20秒接通量           | 筛选范围内,呼入转人工成功自振铃起20秒内(含20秒)接通电话量。             |
|        | 20秒接通率           | 筛选范围内,20秒接通量 / 产生振铃的呼入电话量。                    |
|        | 呼入呼损量            | 筛选范围内,转人工未接通电话量,即进入 IVR 转人工节点且未接通的电<br>话量 。   |
|        | 呼入呼损率            | 筛选范围内,呼入呼损量 / 呼入转人工电话量 。                      |
|        | 呼入IVR放弃量         | 筛选范围内,呼入 IVR 阶段未转人工就放弃的电话量。                   |
|        | 呼入排队总时长          | 筛选范围内,所有呼入转人工电话的排队时长总和。                       |
|        | 呼入平均排队时长         | 筛选范围内,呼入排队总时长 / 所有呼入转人工出现排队的电话量。              |
|        | 呼入总振铃时长          | 筛选范围内,所有呼入振铃时长的加和(振铃时长 = 接通时间 – 振铃开始<br>时间 )。 |
|        | 呼入平均振铃时长         | 筛选范围内,呼入总振铃时长 / 产生振铃的呼入电话量。                   |
|        | 呼入总通话时长          | 筛选范围内,所有呼入电话通话时长总和。                           |
|        | 呼入平均通话时长         | 筛选范围内,呼入总通话时长 / 呼入接通量。                        |
|        | 呼入满意度评价触发<br>数   | 筛选范围内,所有呼入电话中触发满意度评价的电话量。                     |
|        | 呼入满意度用户按键<br>回复数 | 筛选范围内,所有呼入电话中用户按键回复满意度评价的电话量。                 |

| 🔗 腾讯云 |  |
|-------|--|
|-------|--|

|        | 呼入满意度用户按键<br>回复率 | 筛选范围内,呼入满意度用户按键回复数 / 呼入接通量。                   |
|--------|------------------|-----------------------------------------------|
|        | 呼入满意度总分          | 筛选范围内,所有呼入电话中用户参与按键评价的满意度分值总和。                |
|        | 呼入平均满意度分数        | 筛选范围内,呼入满意度总分 / 呼入满意度用户按键回复数。                 |
|        | 呼出电话量            | 筛选范围内,所有外呼的电话量。                               |
|        | 呼出接通量            | 筛选范围内,所有通话时长大于0的外呼电话量。                        |
|        | 呼出接通率            | 筛选范围内,呼出接通量 / 呼出电话量 。                         |
|        | 呼出呼损量            | 筛选范围内,通话时长为0的外呼电话量。                           |
|        | 呼出呼损率            | 筛选范围内,呼出呼损量 / 呼出电话量 。                         |
|        | 呼出总振铃时长          | 筛选范围内,所有呼出振铃时长的加和(振铃时长 = 接通时间 – 振铃开始<br>时间 )。 |
|        | 呼出平均振铃时长         | 筛选范围内,呼出总振铃时长 / 产生振铃的外呼电话量。                   |
| 呼<br>出 | 呼出总通话时长          | 筛选范围内,所有呼出电话通话时长总和。                           |
|        | 呼出平均通话时长         | 筛选范围内,呼出总通话时长 / 呼出接通量 。                       |
|        | 呼出满意度评价触发<br>数   | 筛选范围内,所有触发满意度评价的外呼电话量。                        |
|        | 呼出满意度用户按键<br>回复数 | 筛选范围内,所有用户按键回复满意度评价的外呼电话量。                    |
|        | 呼出满意度用户按键<br>回复率 | 筛选范围内,呼出满意度用户按键回复数 / 呼出接通量 。                  |
|        | 呼出满意度总分          | 筛选范围内,所有外呼电话中用户参与按键评价的的满意度分值总和。               |
|        | 呼出满意度平均分         | 筛选范围内,呼出满意度总分 / 呼出满意度用户按键回复数。                 |

### 3. 号码健康度数据

统计话务指标支持按日期范围与号码维度进行查询,包含数据如下:

| 分<br>类 | 数据指标  | 指标说明                |
|--------|-------|---------------------|
| 呼      | 呼入电话量 | 筛选范围内,所有呼入至该号码的电话量。 |
| ~      |       |                     |

|  | 腾讯云 |
|--|-----|
|--|-----|

|    | 呼入接通量             | 筛选范围内,所有呼入至该号码通话时长大于0的电话量。 |
|----|-------------------|----------------------------|
|    | 呼入接通率             | 筛选范围内,呼入接通量 / 呼入电话量 。      |
|    | 呼入呼损量             | 筛选范围内,所有呼入至该号码未接通的电话量。     |
|    | 呼入呼损率             | 筛选范围内,呼入呼损量/ 呼入电话量。        |
|    | 呼出电话量             | 筛选范围内,该号码外呼的电话量。           |
| 呼出 | 呼出接通量             | 筛选范围内,该号码外呼电话中通话时长大于0的电话量。 |
|    | 呼出接通率             | 筛选范围内,呼出接通量 / 呼出电话量 。      |
|    | 呼出呼损量(非线<br>路原因 ) | 筛选范围内,该号码外呼由于非线路原因未接通的电话量。 |
|    | 呼出呼损率(非线<br>路原因 ) | 筛选范围内,呼出呼损量(非线路原因)/ 呼出电话量。 |
|    | 呼出呼损量(线路<br>原因 )  | 筛选范围内,该号码外呼由于线路原因未接通的电话量。  |
|    | 呼出呼损率(线路<br>原因)   | 筛选范围内,呼出呼损量(线路原因)/ 呼出电话量。  |

腾讯云

# 座席数据

最近更新时间: 2024-12-25 14:53:43

腾讯云云联络中心(TCCC)话务数据看板为企业提供了全面、实时、精准的话务数据,助力企业掌握话务情况、 优化客户服务流程与优化提升服务效能。

座席数据看板共包含数据监控与数据详情两部分:

- 数据监控:通过展示不同状态的座席实时数据,以及技能组维度与座席维度通话明细数据,让管理员可以掌握座 席实时的数据情况,此外管理员也可以通过实时通话监听进行话务的实时监听。
- 数据详情:通过座席的数据详细轨迹与满意度数据,可以让管理员更精准地掌握座席的作业轨迹与满意度结果。

#### 一、数据监控

#### 1.实时数据

该区域主要展示座席实时状态数据,通过列表和环形图分别呈现座席状态及其占比。其中列表显示当前登录座席数、 空闲座席数等各类座席状态的数量,环形图则以不同颜色区分各类座席状态占比。此功能能够让管理者快速直观地了 解座席的实时工作状态,便于及时发现座席闲置或忙碌等情况,从而进行合理的工作调配,提升整体作业效率。

| 实时数据 下次刷新倒座席状态        | 计时00:00:12 C        |           | 座席状态占比                                                  |
|-----------------------|---------------------|-----------|---------------------------------------------------------|
| 当前登录座席数 ①<br><b>3</b> | 当前空闲座席数<br><b>3</b> | 当前忙碌座席数   | <ul> <li>当前空闲座席数</li> <li>当前忙碌座席数</li> </ul>            |
| 当前示忙座席数               | 当前小休座席数             | 当前话后整理座席数 | 登录座席数<br><b>3</b> - 当前示忙座席数<br>- 当前小休座席数<br>- 当前话后整理座席数 |

#### 详细数据指标说明如下:

| 数据指标        | 指标说明                 |
|-------------|----------------------|
| 当前登录座席<br>数 | 当前时刻,所有座席登录后且在线的座席数。 |
| 当前空闲座席<br>数 | 当前时刻,所有处于空闲状态的座席数。   |
| 当前忙碌座席<br>数 | 当前时刻,所有处于忙碌状态的座席数。   |

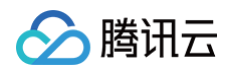

| 当前示忙座席<br>数   | 当前时刻,所有处于示忙状态的座席数。   |
|---------------|----------------------|
| 当前小休座席<br>数   | 当前时刻,所有处于小休状态的座席数。   |
| 当前话后整理<br>座席数 | 当前时刻,所有处于话后整理状态的座席数。 |

# 二、数据明细

该模块通过展示技能组维度与座席维度通话明细数据,让管理员可以掌握座席实时的数据情况,此外管理员也可以通 过实时通话监听进行话务的实时监听

### 1.技能组数据

此区域能按不同时间范围和技能组展示技能组维度的相关数据,包括技能组信息、不同状态座席数、技能组话务指标 等。通过这些数据,管理者可以了解不同技能组在特定时间段内的话务情况,有助于评估各技能组的工作效率,发现 可能存在的问题,进而合理分配资源,优化业务流程,提升客户服务体验。

| ● 数据明细 下   | 次刷新倒计时00:00:24 Ĉ |            |                 |                  |            |         |            |          |
|------------|------------------|------------|-----------------|------------------|------------|---------|------------|----------|
| 技能组数据      | 座席数据 客服通话监       | 听 今天 昨天    | <b>近7天</b> 近30天 | 2024-12-16 ~ 202 | 24-12-22 📋 |         |            |          |
| 技能组 请选择    | ~ 呼              | 叫类型 呼入     | ~ 査询            |                  |            |         |            | \$<br>\$ |
| 时间         | 技能组名称            | 呼入转人工电话量 🛈 | 呼入接通量 ①         | 呼入接通率 🛈          | 呼入呼损量 🛈    | 呼入呼损率 ① | 呼入平均振铃时长 ① | 呼入总通记    |
| 2024-12-16 | 电话体验技能组          | 0          | 0               | 0.00%            | 0          | 0.00%   | 00:00:00   | 00:00:00 |
| 2024-12-16 | 在线体验技能组          | 0          | 0               | 0.00%            | 0          | 0.00%   | 00:00:00   | 00:00:00 |

#### 数据明细如下:

| 分类        | 数据指标    | 指标说明                        |
|-----------|---------|-----------------------------|
| 时间        | 时间      | 显示日期维度,例如"2024-10-07"。      |
|           | 技能组名称   | 管理员设置的技能组名称。                |
| 技能组<br>信息 | 技能组ID   | 系统分配的该技能组所对应的 ID。           |
|           | 座席总数    | 该技能组下的所有座席数。                |
| 不同状       | 当前忙碌座席数 | 当前时刻,该技能组内处于忙碌状态的座席数(实时数据)。 |
| 念         | 当前空闲座席数 | 当前时刻,该技能组内处于空闲状态的座席数(实时数据)。 |

|  | Ħ云 |
|--|----|
|--|----|

| 座席信<br>息 | 当前示忙座席数          | 当前时刻,该技能组内处于示忙状态的座席数(实时数据)。                       |
|----------|------------------|---------------------------------------------------|
|          | 当前小休座席数          | 当前时刻,该技能组内处于小休状态的座席数(实时数据)。                       |
|          | 当前话后整理座席数        | 当前时刻,该技能组内处于话后整理状态的座席数(实时数据)。                     |
|          | 呼入转人工电话量         | 所有进入 IVR 模块转人工至该技能组的呼入电话量。                        |
|          | 呼入接通量            | 转人工至该技能组中所有通话时长大于0的呼入电话量。                         |
|          | 呼入接通率            | 呼入接通量 / 呼入转人工电话量。                                 |
|          | 呼入呼损量            | 转人工至该技能组未接通电话量,即进入IVR转人工节点转接至该技能<br>组且通话时长为0的电话量。 |
|          | 呼入呼损率            | 呼入呼损率 = 1 - 呼入接通率。                                |
|          | 20秒接通量           | 呼入转人工至该技能组后,自振铃开始起算 20 秒内(含 20 秒)成功<br>接通的电话量。    |
|          | 20秒接通率           | 20秒接通量 / 所有转人工至该技能组且产生振铃的呼入电话量。                   |
|          | 呼入排队总时长          | 所有呼入电话转人工至该技能组的排队时长总和。                            |
|          | 呼入平均排队时长         | 呼入排队总时长 / 所有转人工至该技能组且出现排队的电话量。                    |
| 呼入       | 呼入总振铃时长          | 所有呼入转人工至该技能组的振铃时长总和(振铃时长 = 接通时间− 开<br>始振铃时间 )。    |
|          | 呼入平均振铃时长         | 呼入总振铃时长 / 所有转人工至该技能组且产生振铃的呼入电话量。                  |
|          | 呼入总通话时长          | 所有呼入至该技能组的电话通话时长总和。                               |
|          | 呼入平均通话时长         | 呼入总通话时长 / 呼入接通量。                                  |
|          | 呼入满意度评价触发<br>数   | 所有呼入至该技能组电话中触发满意度评价的电话量。                          |
|          | 呼入满意度用户按键<br>回复数 | 所有呼入至该技能组电话中用户按键回复满意度评价的电话量。                      |
|          | 呼入满意度用户按键<br>回复率 | 呼入满意度评价按键回复数 / 呼入接通量。                             |
|          | 呼入满意度总分          | 所有呼入至该技能组电话中用户参与按键评价的满意度分值总和。                     |
|          | 呼入满意度平均分         | 呼入满意度总分 / 呼入满意度评价按键回复数。                           |
| 呼出       | 呼出电话量            | 所有该技能组外呼的电话量。                                     |

| 呼出接通量            | 所有该技能组外呼电话中,通话时长大于0的电话量。                     |
|------------------|----------------------------------------------|
| 呼出接通率            | 呼出接通量 / 呼出电话量。                               |
| 呼出呼损量            | 所有该技能组外呼电话中,通话时长为0的电话量。                      |
| 呼出呼损率            | 呼出呼损率 = 1 − 呼出接通率。                           |
| 呼出总振铃时长          | 所有该技能组外呼电话的振铃时长总和(振铃时长 = 接通时间– 开始振<br>铃时间 )。 |
| 呼出平均振铃时长         | 呼出总振铃时长 / 所有该技能组外呼且产生振铃的电话量。                 |
| 呼出总通话时长          | 所有该技能组外呼电话的通话时长总和。                           |
| 呼出平均通话时长         | 呼出总通话时长/ 呼出接通量。                              |
| 呼出满意度评价触发<br>数   | 所有该技能组外呼电话中触发满意度评价的电话量。                      |
| 呼出满意度评价按键<br>回复数 | 所有该技能组外呼电话中用户按键回复满意度评价的电话量。                  |
| 呼出满意度评价按键<br>回复率 | 呼出满意度评价按键回复数 / 呼出接通量。                        |
| 呼出满意度总分          | 所有该技能组外呼电话中用户参与按键评价的的满意度分值总和。                |
| 呼出满意度平均分         | 呼出满意度总分 / 呼出满意度评价按键回复数。                      |

#### 2.座席数据

此区域能按不同时间范围和座席展示座席维度的相关数据,包括座席信息、座席状态、座席话务数据等。该功能为管 理者提供了座席工作状态的详细信息,有助于评估座席的工作效率,及时发现座席可能存在的问题,如长时间离线或 工作不饱和等,进而优化座席资源分配,提升整体工作效率。

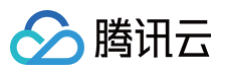

| 技能组数据         | 座席数据  | 客服通话监听 | 今天       | 昨天 近7天 近3 | 0天 2024-11-23 | ~ 2024-12-22 |          |          |          |
|---------------|-------|--------|----------|-----------|---------------|--------------|----------|----------|----------|
| <b>友能组</b> 全选 |       | ~ 座席   | 请选择      | ~ 呼叫类型    | e<br>呼入       | ~ 查询         | 重置       |          | \$ ¥     |
| 时间            | 座席名   | る称     | 在线总时长    | 空闲总时长     | 忙碌总时长         | 小休总时长        | 示忙总时长    | 话后整理总时长  | 呼入转人工电话量 |
| 2024-11-23    | 小明    |        | 00:00:00 | 00:00:00  | 00:00:00      | 00:00:00     | 00:00:00 | 00:00:00 | 0        |
| 2024-11-23    | xiaow | rang2  | 00:00:00 | 00:00:00  | 00:00:00      | 00:00:00     | 00:00:00 | 00:00:00 | 0        |
| 2024-11-23    | 小红    |        | 00:00:00 | 00:00:00  | 00:00:00      | 00:00:00     | 00:00:00 | 00:00:00 | 0        |
| 2024-11-23    | 小红    |        | 00:00:00 | 00:00:00  | 00:00:00      | 00:00:00     | 00:00:00 | 00:00:00 | 0        |

#### 数据明细如下:

| 分类   | 数据指标     | 指标说明                          |
|------|----------|-------------------------------|
| 时间   | 时间       | 显示日期维度,例如"2024-10-07"。        |
|      | 座席名称     | 管理员设置的座席名称。                   |
|      | 座席工号     | 管理员设置的座席工号。                   |
| 座席信息 | 当前座席状态   | 当前时刻,座席所处的状态(实时数据)。           |
|      | 座席邮箱     | 管理员设置的座席邮箱。                   |
|      | 座席类型     | 管理员设置的客服类型。                   |
|      | 座席所属技能组  | 管理员设置的客服所属技能组,如果包含多个会以逗号分隔显示。 |
|      | 在线总时长    | 该座席处于在线状态的总时长。                |
| 状态时长 | 空闲总时长    | 该座席处于空闲状态的总时长。                |
|      | 忙碌总时长    | 该座席处于忙碌状态的总时长。                |
|      | 小休总时长    | 该座席处于小休状态的总时长。                |
|      | 示忙总时长    | 该座席处于示忙状态的总时长。                |
|      | 话后整理总时长  | 该座席处于话后整理状态的总时长。              |
| 呼入   | 呼入转人工电话量 | 所有进入 IVR 转人工至该座席的呼入电话量。       |
|      | 呼入接通量    | 转人工至该座席所有通话时长大于0的呼入电话量。       |

|    | 呼入接通率             | 呼入接通量 / 呼入转人工电话量。                                  |
|----|-------------------|----------------------------------------------------|
|    | 呼入呼损量             | 转人工至该技能组未接通电话量,即进入 IVR 转人工节点转接至该座<br>席且通话时长为0的电话量。 |
|    | 呼入呼损率             | 呼入呼损率 = 1 - 呼入接通率。                                 |
|    | 20秒接通量            | 呼入转至该座席人工服务后,自振铃开始起算 20 秒内(含 20 秒)成<br>功接通的电话量。    |
|    | 20秒接通率            | 20秒接通量 / 所有转人工至该座席且产生振铃的呼入电话量。                     |
|    | 呼入排队总时长           | 所有呼入电话转人工至该座席的排队时长总和。                              |
|    | 呼入平均排队时长          | 呼入排队总时长 / 所有转人工至该座席且产生排队的电话量。                      |
|    | 呼入总振铃时长           | 所有呼入转人工至该座席的振铃时长总和(振铃时长 = 接通时间− 开始<br>振铃时间 )。      |
|    | 呼入平均振铃时长          | 呼入总振铃时长 / 所有转人工至该座席且产生振铃的电话量。                      |
|    | 呼入总通话时长           | 所有呼入至该座席的电话通话时长总和。                                 |
|    | 呼入平均通话时长          | 呼入总通话时长 / 呼入接通量。                                   |
|    | 呼出电话量             | 所有该座席外呼的电话量。                                       |
|    | 呼出接通量             | 所有该座席外呼电话中,通话时长大于0的电话量。                            |
|    | 呼出通话时长超20秒<br>接通量 | 所有该座席外呼的电话中超过20秒的通话时长总和。                           |
|    | 呼出接通率             | 呼出接通量 / 呼出电话量。                                     |
|    | 呼出呼损量             | 所有该座席外呼电话中,通话时长为0的电话量。                             |
| 呼出 | 呼出呼损率             | 呼出呼损率 = 1 - 呼出接通率。                                 |
|    | 呼出总振铃时长           | 所有该座席外呼电话的振铃时长总和(振铃时长 = 接通时间− 开始振铃<br>时间 )。        |
|    | 呼出平均振铃时长          | 呼出总振铃时长/所有该座席外呼且产生振铃的电话量。                          |
|    | 呼出总通话时长           | 所有该座席外呼电话的通话时长总和。                                  |
|    | 呼出平均通话时长          | 呼出总通话时长 / 呼出接通量。                                   |
|    | 呼出通话超20秒总通<br>话时长 | 所有该座席外呼的电话中超过20秒的通话时长总和。                           |

🔗 腾讯云

# 🔗 腾讯云

### 3.客服通话监听

该区域为数据明细中的客服通话监听功能。它主要展示客服通话相关数据,包括通话与座席等信息。该功能能够让管 理者实时监控客服通话情况,及时发现通话过程中的问题,有助于保障客服服务质量,确保客户咨询得到妥善处理, 同时也能帮助对客服人员的工作表现进行评估和管理。

| 主叫 被叫 座席工号 座席ID 呼叫振铃时间 呼叫开始时间 呼叫类型 V 状态 操作 | ● 数据明细 下が<br>技能组数据 | R刷新倒计时00:00:25 C<br>座席数据 客服通 | 话监听  |      |        |        |        |    |    |
|--------------------------------------------|--------------------|------------------------------|------|------|--------|--------|--------|----|----|
| 暂无数据                                       | 主叫                 | 被叫                           | 座席工号 | 座席ID | 呼叫振铃时间 | 呼叫开始时间 | 呼叫类型 ▽ | 状态 | 操作 |
|                                            |                    |                              |      |      | 暂无数据   |        |        |    |    |

### 三、数据详情

### 1.座席轨迹

该模块座席服务的详细轨迹数据,**座席服务概览**通过不同颜色的条形图展示了座席在不同时间段的工作状态,如示 闲、忙碌等,下方的**座席服务详情**则以表格形式呈现座席的服务记录,包括客服姓名、客服工号等。这些数据帮助管 理者直观地了解座席的工作状态和服务情况,便于评估座席工作效率,合理分配工作任务,同时也有助于发现服务过 程中的问题,及时进行优化。

| 席服务概览                                                 |                                          |                                  |                                       |                                            |                  |                  |                           |
|-------------------------------------------------------|------------------------------------------|----------------------------------|---------------------------------------|--------------------------------------------|------------------|------------------|---------------------------|
| 近1小时 近3/                                              | 小时 近6小时 2024-12-14                       | 6 10:09:42 ~ 2024-12-17 00:00:00 | 白 全部状态                                | ▶ 定位时间点                                    | Ë                |                  |                           |
| gahouliao-812921                                      |                                          |                                  |                                       |                                            | -                |                  |                           |
| adrienlei-9527<br>hhunteryu-1987                      |                                          |                                  |                                       |                                            |                  |                  |                           |
| jacksonpan-13546                                      |                                          |                                  |                                       |                                            |                  |                  |                           |
| alanjchuang-121                                       |                                          |                                  |                                       |                                            |                  |                  |                           |
| itim-1234<br>okhowang-594611                          |                                          |                                  |                                       |                                            |                  |                  |                           |
| shyfge-12382                                          |                                          |                                  |                                       |                                            |                  |                  |                           |
| okhowang2-684                                         |                                          |                                  |                                       |                                            |                  |                  |                           |
| othan 472491                                          |                                          |                                  |                                       |                                            |                  |                  |                           |
| ethan-072401                                          |                                          |                                  |                                       |                                            |                  |                  |                           |
|                                                       | 09:42 11:53:29                           | 13:37:16 — 示闲 —                  | 15:21:03<br>忙碌 — 示忙 — 4               | 17:04:51<br>18:48:38<br>小休 — 离线 — 话后整理     | 20:32:25         | 22:16:12         | 00:00:00                  |
| eular-672461<br>10:<br>席服务详情                          | .09:42 11:53:29                          | 13:37:16 — 示闲 —                  | <sup>15-21:03</sup><br>忙碌 — 示忙 — 4    | 17:04:51 18:48:38<br>小休 — 离线 — 话后整理        | 20:32:25         | 22:16:12         | 00:00:00<br><u>ま</u> 导出报表 |
| eulaii-6/2461<br>10:<br><b>席服务详情</b><br>今天 <b>昨天</b>  | .09·42 11:53.29<br>近7天 近30天 2024         | 13:37:16 — 示闲 —<br>              | 15-21:03<br>忙碌 — 示忙 — ~               | 17:04:51 18:48:38<br>小休 — 离线 — 话后整理        | 20:32:25         | 22:16:12         | 00:00:0<br><u>1</u> 导出报表  |
| ettair-072481<br>10:<br><b>席服务详情</b><br>今天 <b>昨</b> 天 | .09:42 11:53:29<br>近7天 近30天 2024<br>窖服姓名 | 13:37:16 — 示闲 —<br>              | 152103<br>忙碌 — 示忙 — ·<br>59 首<br>客服工号 | 17.04:51 18:48:38<br>小休 — 离线 — 话后整理<br>技能组 | 20:32:25<br>客廠类型 | 22:16:12<br>服务记录 | 00:00:00                  |

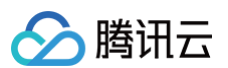

### 2.座席满意度

该区域为满意度评价统计功能,展示了客服人员的满意度评价相关数据,有助于管理者了解客服人员的服务质量,通 过分析满意度数据来发现服务中的问题,进而针对性地改进服务流程,提升客户体验和整体服务质量。

| ř轨迹                                              | 座席满意度                               |                                  |            |                       |                 |                  |            |                 |                       |            |                       |
|--------------------------------------------------|-------------------------------------|----------------------------------|------------|-----------------------|-----------------|------------------|------------|-----------------|-----------------------|------------|-----------------------|
| 今天<br>席 全选                                       | 昨天 近7天                              | <ul><li>近30天</li><li>×</li></ul> | 2024-12-16 | 。<br>~ 2024-12-<br>重置 | 22 📋 5          | <b>请</b> 选择      | v          | 技能组             | 选择                    | v          |                       |
|                                                  |                                     |                                  |            |                       |                 |                  |            |                 |                       |            |                       |
| ▲ 座席湯                                            | <b>意度评价统计</b><br>呼出                 |                                  |            |                       |                 |                  |            |                 |                       |            | 不會用地                  |
| <ul> <li>座席湯</li> <li>呼入</li> <li>支能组</li> </ul> | <b>意度评价统计</b><br>呼出<br>客服名称         | 客服工号                             | 接通量        |                       | 按键              |                  |            | 按键              | 3                     | 满意度评价触发数 ① | ▲导出报<br>满意度评价按键回      |
| ▶ 座席<br>呼入<br>支能组<br>timwang                     | <b>意度评价统计</b><br>呼出<br>客服名称<br>ttim | 客服工号<br>1234                     | 接通量<br>22  | 评价内容满意                | 按键<br>评价次数<br>2 | 按键触发占比<br>66.66% | 评价内容<br>满意 | 按键<br>评价次数<br>1 | 3<br>按键触发占比<br>33.33% | 满意度评价触发数 ③ | ▲导出报<br>满意度评价按键回<br>3 |

#### 数据明细如下:

| 分类       | 数据指标             | 指标说明                                     |
|----------|------------------|------------------------------------------|
|          | 座席名称             | 管理员设置的座席名称。                              |
| 座席信<br>息 | 技能组              | 座席所属的技能组名称。                              |
|          | 座席工号             | 管理员设置的座席工号。                              |
| 呼入       | 呼入接通量            | 筛选范围内,呼入转人工至该座席的所有通话时长大于0的呼入电话<br>量。     |
|          | 呼入满意度评价触发<br>数   | 筛选范围内,所有呼入转人工至该座席电话中触发满意度评价的电话<br>量。     |
|          | 呼入满意度评价按键<br>回复数 | 筛选范围内,所有呼入转人工至该座席电话中用户按键回复满意度评价<br>的电话量。 |
|          | 呼入满意度评价按键<br>回复率 | 筛选范围内,呼入满意度评价按键回复数 / 呼入接通量。              |
|          | 呼入满意度总分          | 筛选范围内,所有呼入入至该座席电话中用户参与按键评价的满意度分<br>值总和。  |

| 🔗 腾讯군 | <u> </u> |
|-------|----------|
|-------|----------|

|                 | 呼入满意度平均分         | 筛选范围内,呼入满意度总分 / 呼入满意度评价按键回复数。                   |
|-----------------|------------------|-------------------------------------------------|
|                 | 呼出接通量            | 筛选范围内,所有该座席外呼电话中通话时长大于0的电话量。                    |
|                 | 呼出满意度评价触发<br>数   | 筛选范围内,该座席所有外呼电话中触发满意度评价的电话量。                    |
| THE LL          | 呼出满意度评价按键<br>回复数 | 筛选范围内,该座席所有外呼电话中用户按键回复满意度评价的电话<br>量 。           |
| итц             | 呼出满意度评价按键<br>回复率 | 筛选范围内,呼出满意度评价按键回复数 / 呼出接通量。                     |
|                 | 呼出满意度总分          | 筛选范围内,该座席所有外呼电话中用户参与按键评价的满意度分值总<br>和。           |
|                 | 呼出满意度平均分         | 筛选范围内,呼出满意度总分 / 呼入满意度评价按键回复数。                   |
|                 | 按键X_评价内容         | 筛选范围内,用户按键为"X"的对应评价内容,"X"为用户实际<br>按键值,例如1、2、3等。 |
| <b>按键明</b><br>细 | 按键X_评价次数         | 筛选范围内,用户按键为"X"的次数,"X"为用户实际按键值,<br>例如1、2、3等。     |
|                 | 按键X_评价按键触<br>发率  | 筛选范围内,按键 X_ 评价次数 / 按键 X_ 满意度评价按键回复数。            |

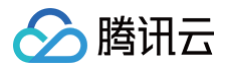

# 话务数据

最近更新时间: 2024-12-25 14:53:43

腾讯云云联络中心(TCCC)话务数据看板为企业提供了全面、实时、精准的话务数据,助力企业掌握话务情况、 优化客户服务流程与优化提升服务效能。

话务数据看板共包含三部分:

- 数据监控:呈现话务的核心指标,清晰展示通话数据趋势与呼损原因。
- 数据详情:清晰展示呼入与呼出的多项话务明细指标。
- 号码健康度检测:清晰呈现呼叫失败原因占比,深度剖析呼损原因,为提升服务效能提供有力依据。

| 🗌 工作台  |   | 普理端 ♀ 客户管理                  |                          |                           |                           |                                 | ■ 新手配置描引 🌍                |
|--------|---|-----------------------------|--------------------------|---------------------------|---------------------------|---------------------------------|---------------------------|
| 数据看板   | ^ | <b>话务数据</b> 如您在使用过程中遇到任何问题, | 欢迎随时联系我们,点击加入TCCC技术服务交流和 | <b>ļ</b> .                |                           |                                 | 切换实例 请选择实例                |
| • 话务数据 |   | <b>数据监控</b> 数据详情 号码健康度检测    |                          |                           |                           |                                 |                           |
| • 座席数据 |   |                             |                          |                           |                           |                                 |                           |
| • 视讯数据 |   | 实时数据下次刷新制计时00:00:39 C       |                          |                           |                           |                                 |                           |
| ♂ 数据分析 |   | 当前野入电话量                     | 当前排队电话量                  | 当前平均排队时长                  | 当前振铃电话量                   | 通话中电话量 (呼入)                     | 通话中电话量(呼出)                |
| 🗈 服务记录 |   | <b>U</b> nr                 |                          | 0.0                       |                           | <b>U</b> T                      | <b>U</b> T                |
| ④ 实时监控 |   |                             |                          |                           |                           |                                 |                           |
| € 在线客服 | ~ | 今天 昨天 近7天 近30天              | 2024-12-06 ~ 2024-12-12  | 号码 请选择 · 技能组 详            | 选择 > 座席 请选择               |                                 | )                         |
| 📞 电话答服 | ~ |                             |                          |                           |                           |                                 |                           |
|        | ~ | 山 数据趋势                      |                          |                           |                           |                                 |                           |
| ▶ 祝频客服 | ~ | 呼入呼出                        |                          |                           |                           |                                 |                           |
| ◎ 通用设置 | ~ | 呼入电话量                       | 转人工电话量                   | 呼入接通量                     | 呼入自振铃起20s接通量              | 呼入排队总时长                         | 呼入总通话时长                   |
| ≥ 客服管理 | ~ | 35<br>呼入IVR放弃量 7            | 28<br>转人工率 80.00%        | <b>18</b><br>呼入接通率 51.42% | 17<br>呼入自振铃起20s接通率 48.57% | <b>00:03:20</b><br>呼入平均排队时长 26秒 | 00:09:42<br>呼入平均通话时长 166秒 |
|        |   | 呼入数据趋势图                     |                          |                           |                           |                                 |                           |
|        |   | 鼓量<br>18                    |                          |                           |                           |                                 |                           |
|        |   | 15                          |                          |                           |                           |                                 |                           |
|        |   | 9                           |                          |                           |                           | $\sim$                          |                           |
|        |   | 3                           |                          |                           |                           |                                 |                           |
|        |   | 0 2024-12-06                | 2024-12-07               | 2024-12-08                | 2024-12-09 2              | 1024-12-10 2                    | 024-12-11 2024-12-12      |
|        |   |                             |                          | - 呼入电话量 - 呼入接通量 -         | ■ 转人工电话量 — 呼损量 — WR放弃量    |                                 |                           |
|        |   |                             |                          |                           |                           |                                 |                           |
|        |   | ● 呼损分析                      |                          |                           |                           |                                 |                           |
| =      |   | 呼入呼出                        |                          |                           |                           |                                 |                           |
| =1     |   | 呼损原因占比                      | 呼损原因时间                   | 我对比                       |                           |                                 |                           |

#### 一、数据监控

数据监控模块可以清晰展示通话趋势与核心话务指标,深度剖析呼损原因,为优化话务流程、提升服务效能提供有力 依据。

#### 1. 实时数据

实时数据模块展示**实时**的核心话务指标,涵盖呼入电话量、排队电话量、平均排队时长、振铃电话量,以及通话中电 话量等实时数据。管理者可通过该模块及时精准地把握业务实时状况,快速有效地调配资源,切实保障服务流畅高效

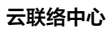

# 🔗 腾讯云

#### 运作。

| 😋 实时数据 下次刷新倒计时00:00:39 C | 2 突时数据 下次期新销计时00:00:39 C |          |            |             |             |
|--------------------------|--------------------------|----------|------------|-------------|-------------|
| 当前呼入电话量                  | 当前排队电话量                  | 当前平均排队时长 | 当前振铃电话量    | 通话中电话量 (呼入) | 通话中电话量 (呼出) |
| <b>0</b> ↑               | <b>0</b> ↑               | 0        | <b>0</b> ↑ | <b>0</b> ↑  | <b>0</b> ↑  |

#### 详细数据指标说明如下:

| 数据指标           | 指标说明                                 |
|----------------|--------------------------------------|
| 当前呼入电话量        | 当前时刻,进入 IVR 流程的呼入电话量。                |
| 当前排队电话量        | 当前时刻,所有处于转人工排队中的呼入电话量。               |
| 当前平均排队时长       | 当前时刻,所有处于转人工排队中呼入电话的排队总时长 / 当前排队电话量。 |
| 当前振铃电话量        | 当前时刻,正在振铃的电话量。                       |
| 通话中电话量(呼<br>入) | 当前时刻,正在通话中(座席接听)的呼入电话量。              |
| 通话中电话量(呼<br>出) | 当前时刻,正在通话中(用户接听)的呼出电话量。              |

### 2.数据趋势

数据趋势模块由**核心话务指标与话务量趋势**两部分组成,支持按日期范围、号码、技能组与座席维度进行筛选查询, 方便管理者直观了解整体话务情况。

- 核心话务指标:呈现当前呼入电话量、呼入接通量、排队总时长等核心指标。
- 话务量趋势: 通过折线图方式展示呼入电话量、呼入接通量等指标在一定时间内的变化趋势。

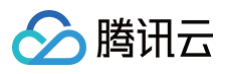

| 今天 昨天 近7天                          | 近30天 2024-12-06                    | ~ 2024-12-12 📋 🖶 | <b>玛</b> 请选择 、                     | ✔ 技能组 请选择   | ×                                     | 座席 请选择  | >                                                                   |            |                                      |            |
|------------------------------------|------------------------------------|------------------|------------------------------------|-------------|---------------------------------------|---------|---------------------------------------------------------------------|------------|--------------------------------------|------------|
| 山数据趋势                              |                                    |                  |                                    |             |                                       |         |                                                                     |            |                                      |            |
| 呼入 呼出<br>呼入电话量<br>35<br>呼入JUR版存量 7 | 转人工电话量<br><b>28</b><br>转人工率 80.00% | 6                | 呼入接通量<br><b>18</b><br>呼入接通率 51.42% |             | 呼入自振铃起20s接通量<br>17<br>呼入自振铃起20s接通率 48 | .57%    | <ul> <li>時入排队总时长</li> <li>00:03:20</li> <li>時入平均排队时长 26秒</li> </ul> |            | 呼入总通话时长<br>00:09:42<br>呼入平均通话时长 1669 |            |
| 呼入数据趋势图<br>数量<br>18                |                                    |                  |                                    |             |                                       |         |                                                                     |            |                                      |            |
| 15<br>12<br>9<br>6                 |                                    | _                |                                    |             |                                       |         |                                                                     |            |                                      |            |
| 3 2024-12-06                       | 2024–12–07                         |                  | 2024-12-08                         | 2024-       | 12-09                                 | 2024–12 | 2-10                                                                | 2024-12-11 |                                      | 2024-12-12 |
|                                    |                                    |                  | ━ 呼入电话量                            | ■ 呼入接通量 — 转 | 人工电话量 — 呼損量 —                         | IVR放弃量  |                                                                     |            |                                      |            |

#### 详细数据指标说明如下:

| 分<br>类 | 数据指标         | 指标说明                                |
|--------|--------------|-------------------------------------|
| 呼      | 呼入电话量        | 筛选范围内,所有进入 IVR 流程的呼入电话量。            |
| ~      | 呼入IVR放弃量     | 筛选范围内,呼入 IVR 阶段未转人工就放弃的电话量。         |
|        | 呼入转人工电话<br>量 | 筛选范围内,所有进入 IVR 转人工模块的呼入电话量。         |
|        | 呼入转人工率       | 筛选范围内,呼入转人工电话量 / 呼入电话量。             |
|        | 呼入接通量        | 筛选范围内,所有通话时长大于0的呼入电话量。              |
|        | 呼入接通率        | 筛选范围内,呼入接通量 / 呼入电话量 。               |
|        | 20秒接通量       | 筛选范围内,呼入转人工成功后,自振铃起20秒内(含20秒)接通电话量。 |
|        | 20秒接通率       | 筛选范围内,20秒接通量 / 产生振铃的呼入电话量。          |
|        | 呼入平均通话时<br>长 | 筛选范围内,所有呼入电话通话时长总和 / 呼入接通量。         |
|        | 呼入平均振铃时<br>长 | 筛选范围内,呼入总振铃时长 / 产生振铃的呼入电话量。         |
|        | 呼入平均排队时<br>长 | 筛选范围内,呼入排队总时长 / 所有呼入转人工排队时间大于0的电话量。 |

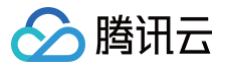

|      | 呼入排队总时长      | 筛选范围内,所有呼入转人工电话的排队时长总和。                       |
|------|--------------|-----------------------------------------------|
|      | 呼出电话量        | 筛选范围内,所有外呼的电话量。                               |
|      | 呼出接通量        | 筛选范围内,所有通话时长大于0的外呼电话量。                        |
|      | 呼出接通率        | 筛选范围内,呼出接通量 / 呼出电话量 。                         |
|      | 呼出呼损量        | 筛选范围内,所有通话时长为0的外呼电话量。                         |
| 1517 | 呼出呼损率        | 筛选范围内,呼出呼损量 / 呼出电话量 。                         |
| 呼出   | 呼出总振铃时长      | 筛选范围内,所有呼出振铃时长的总和(振铃时长 = 接通时间 – 振铃开始时<br>间 )。 |
|      | 呼出平均振铃时<br>长 | 筛选范围内,呼出总振铃时长 / 产生振铃的呼出电话量。                   |
|      | 呼出总通话时长      | 筛选范围内,所有呼出电话的通话时长总和。                          |
|      | 呼出平均通话时<br>长 | 筛选范围内,呼出总通话时长 / 呼出接通量。                        |

#### 3.呼损分析

呼损分析主要分为**呼损原因占比**和呼损原因时段对比两部分:

- 呼损原因占比:通过饼状图方式展示不同呼损原因占比,不同颜色的扇形区域代表不同的呼损原因。
- 呼损原因时段对比:通过折线图的方式展示了呼损原因在不同时段的对比情况,清晰地显示了不同时间段内各种
   呼损原因的数量变化。

| ● 呼损分析                                                            |                                                                                                   |
|-------------------------------------------------------------------|---------------------------------------------------------------------------------------------------|
| · · · · · · · · · · · · · · · · · · ·                             | · · · · · · · · · · · · · · · · · · ·                                                             |
| 呼机总数<br><b>18</b>                                                 | BE<br>6<br>6<br>7<br>7<br>7<br>7<br>7<br>7<br>7<br>7<br>7<br>7<br>7<br>7<br>7<br>7<br>7<br>7<br>7 |
| <ul> <li>IVR 期间用户放弃</li> <li>无座席在线</li> <li>会话振铃期间用户放弃</li> </ul> |                                                                                                   |
| — 会话排队期间用户放弃                                                      | ■ NR 期间用户放弃 — 无虚席在线 — 会话播铃期间用户放弃 — 会话得以期间用户放弃                                                     |

### 二、数据详情

数据详情模块详细记录了具体日期的呼叫中心数据详情,支持日期范围、号码、技能组和座席维度的筛选,同时支持 数据的导出功能。

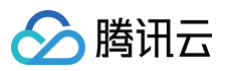

| 今天 昨天                                                                   | 近7天 近30天 | 2024-12-15 ~ 2024-12-2 | 22 📋 号码 详 | 选择                | <b>·</b> 技能组 请选择    | *                         |                                                                                                    |
|-------------------------------------------------------------------------|----------|------------------------|-----------|-------------------|---------------------|---------------------------|----------------------------------------------------------------------------------------------------|
| 席请选择                                                                    | ×        | 查询  重置                 |           |                   |                     |                           |                                                                                                    |
|                                                                         |          |                        |           |                   |                     |                           |                                                                                                    |
|                                                                         |          |                        |           |                   |                     |                           |                                                                                                    |
|                                                                         |          |                        |           |                   |                     |                           |                                                                                                    |
| 🖌 呼叫数据                                                                  |          |                        |           |                   |                     |                           |                                                                                                    |
| 一 呼叫数据                                                                  |          |                        |           |                   |                     |                           | â                                                                                                    |
| <ul> <li>呼叫数据</li> <li>呼入 呼出</li> </ul>                                 |          |                        |           |                   |                     |                           | ¢                                                                                                    |
| <ul> <li>呼叫数据</li> <li>呼入 呼出</li> <li>时间</li> </ul>                     | 呼入电话量    | 呼入转人工电话量 ①             | 呼入接通量     | 呼入接通率 ①           | 呼入自振铃起20s接通量 ①      | 呼入自振铃起20s接通率 ①            | (1) 第<br>第<br>3<br>第<br>3<br>9<br>8<br>9<br>8<br>9<br>8<br>9<br>8<br>9<br>8<br>9<br>8<br>9<br>8<br>8<br>9<br>8<br>8<br>8<br>8<br>8<br>8<br>8<br>8<br>8<br>8<br>8<br>8<br>8<br>8<br>8<br>8<br>8<br>8<br>8<br>8                                                                                                    |
| <ul> <li>•呼叫数据</li> <li>•呼入 呼出</li> <li>时间</li> </ul>                   | 呼入电话量    | 呼入转人工电话量 ①             | 呼入接通量     | 呼入接通率 ③           | 呼入自振铃起20s接通量 ①      | 呼入自振铃起20s接通率 ①            | <b>ᅇ</b><br>呼入呼损量 ①                                                                                                    |
| <ul> <li>呼叫数据</li> <li>呼入 呼出</li> <li>时间</li> <li>2024-12-16</li> </ul> | 呼入电话量    | 呼入转人工电话量 ①             | 呼入接通量     | 呼入接通率 ①<br>60.00% | 呼入自振铃起20s接通量 ①<br>3 | 呼入自振铃起20s接通率 ①<br>100.00% | 等入呼损量 ①                                                                                                    |
| <ul> <li>呼入 呼出</li> <li>时间</li> <li>2024-12-16</li> </ul>               | 呼入电话量    | 呼入转人工电话量①<br>5         | 呼入接通量     | 呼入接通率 ①<br>60.00% | 呼入自振铃起20s接通量 ①<br>3 | 呼入自振铃起20s接通率 ①<br>100.00% | <ul> <li>●</li> <li>●</li></ul> |

#### 可以通过列表右上角的自定义指标按钮选择需要呈现/隐藏的数据(如下图所示)。

| <ul> <li>呼叫数据</li> <li>呼入</li> <li>呼出</li> </ul> |       |            |       |         |      |                                                                      | ®                                                                                            |
|--------------------------------------------------|-------|------------|-------|---------|------|----------------------------------------------------------------------|----------------------------------------------------------------------------------------------|
| 时间                                               | 呼入电话量 | 呼入转人工电话量 ① | 呼入接通量 | 呼入接通率 ① | 呼入自振 | 自定义指标: 17/22<br>✓ <b>时间</b>                                          | 恢复默认<br>✔ 呼入电话量                                                                              |
| 2024-12-16                                       | 5     | 5          | 3     | 60.00%  | 3    | ✔ 呼入转人工电话量<br>✔ 呼入接通量                                                | <ul><li>呼入转人工率</li><li>✓ 呼入接通率</li></ul>                                                     |
| 2024-12-17                                       | 35    | 31         | 22    | 62.86%  | 19   | <ul> <li>✓ 呼入自振铃起20s接通量</li> <li>✓ 呼入呼损量</li> <li>○ 呼入呼损量</li> </ul> | <ul> <li>✓ 呼入自振铃起20s接通率</li> <li>✓ 呼入呼损率</li> <li>✓ 呼入呼损率</li> </ul>                         |
| 2024-12-18                                       | 35    | 32         | 14    | 40.00%  | 13   | <ul> <li></li></ul>                                                  | <ul> <li>         呼入排队总时长         ✓ 呼入总振铃时长     </li> <li>         ✓ 呼入总通话时长     </li> </ul> |
| 2024-12-19                                       | 16    | 16         | 10    | 62.50%  | 9    | <ul> <li>✓ 呼入平均通话时长</li> <li>✓ 呼入满意度评价按键触发数</li> </ul>               | ✓ 呼入满意度评价触发数<br>呼入满意度评价按键评价率                                                                 |
| 2024-12-20                                       | 1     | 1          | 1     | 100.00% | 1    | 呼入满意度总分                                                              | ✓ 呼入平均满意度分数                                                                                  |

#### 详细数据明细如下:

| 分<br>类 | 数据指标     | 指标说明                        |
|--------|----------|-----------------------------|
| 響      | 呼入电话量    | 筛选范围内,所有进入 IVR 流程的呼入电话量。    |
| ~      | 呼入转人工电话量 | 筛选范围内,所有进入 IVR 转人工模块的呼入电话量。 |
|        | 呼入转人工率   | 筛选范围内,呼入转人工电话量 / 呼入电话量 。    |
|        | 呼入接通量    | 筛选范围内,所有通话时长大于0的呼入电话量。      |
|        | 呼入接通率    | 筛选范围内,呼入接通量 / 呼入电话量。        |

|   | 20秒接通量           | 筛选范围内,呼入转人工成功自振铃起20秒内(含20秒)接通电话量。             |
|---|------------------|-----------------------------------------------|
|   | 20秒接通率           | 筛选范围内,20秒接通量 / 产生振铃的呼入电话量。                    |
|   | 呼入呼损量            | 筛选范围内,转人工未接通电话量,即进入IVR转人工节点且未接通的电<br>话量 。     |
|   | 呼入呼损率            | 筛选范围内,呼入呼损量 / 呼入转人工电话量。                       |
|   | 呼入 IVR 放弃量       | 筛选范围内,呼入 IVR 阶段未转人工就放弃的电话量。                   |
|   | 呼入排队总时长          | 筛选范围内,所有呼入转人工电话的排队时长总和。                       |
|   | 呼入平均排队时长         | 筛选范围内,呼入排队总时长 / 所有呼入转人工出现排队的电话量。              |
|   | 呼入总振铃时长          | 筛选范围内,所有呼入振铃时长的加和(振铃时长 = 接通时间 – 振铃开始<br>时间 )。 |
|   | 呼入平均振铃时长         | 筛选范围内,呼入总振铃时长 / 产生振铃的呼入电话量。                   |
|   | 呼入总通话时长          | 筛选范围内,所有呼入电话通话时长总和。                           |
|   | 呼入平均通话时长         | 筛选范围内,呼入总通话时长 / 呼入接通量 。                       |
|   | 呼入满意度评价触发<br>数   | 筛选范围内,所有呼入电话中触发满意度评价的电话量。                     |
|   | 呼入满意度用户按键<br>回复数 | 筛选范围内,所有呼入电话中用户按键回复满意度评价的电话量。                 |
|   | 呼入满意度用户按键<br>回复率 | 筛选范围内,呼入满意度用户按键回复数 / 呼入接通量。                   |
|   | 呼入满意度总分          | 筛选范围内,所有呼入电话中用户参与按键评价的满意度分值总和。                |
|   | 呼入平均满意度分数        | 筛选范围内,呼入满意度总分 / 呼入满意度用户按键回复数。                 |
| 呼 | 呼出电话量            | 筛选范围内,所有外呼的电话量。                               |
| щ | 呼出接通量            | 筛选范围内,所有通话时长大于0的外呼电话量。                        |
|   | 呼出接通率            | 筛选范围内,呼出接通量 / 呼出电话量 。                         |
|   | 呼出呼损量            | 筛选范围内,通话时长为0的外呼电话量。                           |
|   | 呼出呼损率            | 筛选范围内,呼出呼损量 / 呼出电话量 。                         |
|   | 呼出总振铃时长          | 筛选范围内,所有呼出振铃时长的加和(振铃时长 = 接通时间 – 振铃开始<br>时间 )。 |

分 腾讯云

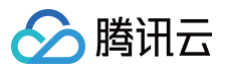

| 呼出平均振铃时长         | 筛选范围内,呼出总振铃时长 / 产生振铃的外呼电话量。     |
|------------------|---------------------------------|
| 呼出总通话时长          | 筛选范围内,所有呼出电话通话时长总和。             |
| 呼出平均通话时长         | 筛选范围内,呼出总通话时长 / 呼出接通量 。         |
| 呼出满意度评价触发<br>数   | 筛选范围内,所有触发满意度评价的外呼电话量。          |
| 呼出满意度用户按键<br>回复数 | 筛选范围内,所有用户按键回复满意度评价的外呼电话量。      |
| 呼出满意度用户按键<br>回复率 | 筛选范围内,呼出满意度用户按键回复数 / 呼出接通量。     |
| 呼出满意度总分          | 筛选范围内,所有外呼电话中用户参与按键评价的的满意度分值总和。 |
| 呼出满意度平均分         | 筛选范围内,呼出满意度总分 / 呼出满意度用户按键回复数。   |

# 三、号码健康度监测

该模块主要用于对号码接通率进行监控和分析,帮助企业了解话务接通情况,发现潜在问题,并为优化话务流程提供 数据支持。

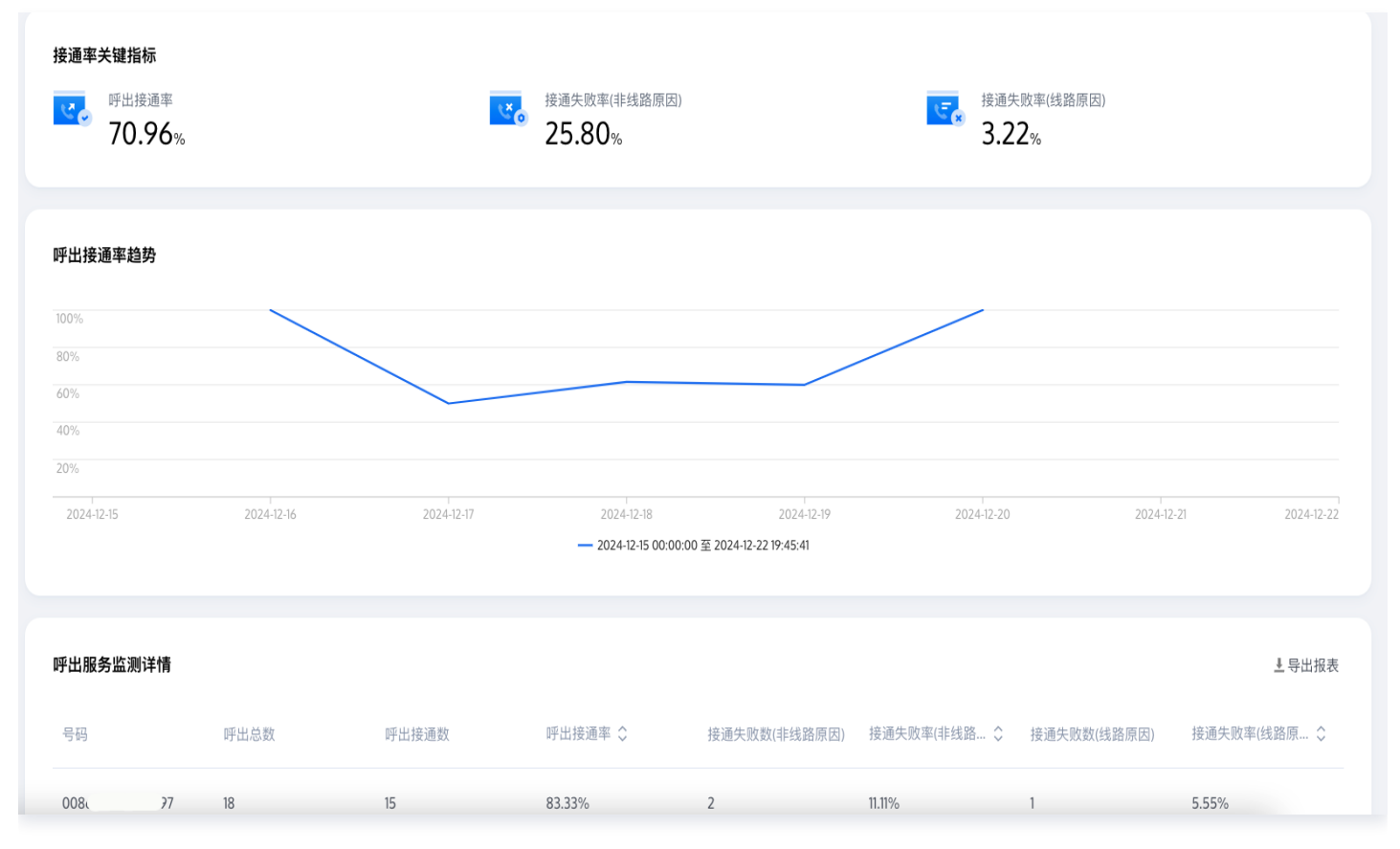

涉及数据指标明细如下:

# 🔗 腾讯云

| 分<br>类 | 数据指标              | 指标说明                       |
|--------|-------------------|----------------------------|
|        | 呼入电话量             | 筛选范围内,所有呼入至该号码的电话量。        |
|        | 呼入接通量             | 筛选范围内,所有呼入至该号码通话时长大于0的电话量。 |
| 呼<br>入 | 呼入接通率             | 筛选范围内,呼入接通量 / 呼入电话量。       |
|        | 呼入呼损量             | 筛选范围内,所有呼入至该号码未接通的电话量。     |
|        | 呼入呼损率             | 筛选范围内,呼入呼损量/ 呼入电话量 。       |
|        | 呼出电话量             | 筛选范围内,该号码外呼的电话量。           |
|        | 呼出接通量             | 筛选范围内,该号码外呼电话中通话时长大于0的电话量。 |
|        | 呼出接通率             | 筛选范围内,呼出接通量 / 呼出电话量。       |
| 睜      | 呼出呼损量(非线<br>路原因 ) | 筛选范围内,该号码外呼由于非线路原因未接通的电话量。 |
| 出      | 呼出呼损率(非线<br>路原因 ) | 筛选范围内,呼出呼损量(非线路原因)/ 呼出电话量。 |
|        | 呼出呼损量(线路<br>原因 )  | 筛选范围内,该号码外呼由于线路原因未接通的电话量。  |
|        | 呼出呼损率(线路<br>原因 )  | 筛选范围内,呼出呼损量(线路原因)/ 呼出电话量。  |

# 在线会话使用指南 智能机器人 问答库

最近更新时间: 2025-04-08 17:17:12

访问 管理端, 左侧导航栏单击**智能机器人 > 问答库**进入智能机器人问答库设置页面。 您可以在此处配置一些常见问答, 机器人将基于您配置的常见问答回复用户问题。

#### 问答库

#### 手动添加问答

单击问答库下方的**添加问答**,在唤起的添加问答弹窗中,选择问题所属分类并输入标准问题,相似问题(可选),以 及回答。

单击完成,则添加问答<mark>完成</mark>,此时问答在测试环境中将默认启用,您可以通过在线测试测试问答效果。

| 🔁 工作台消息                                      | 问答库    |                      |                          |      | 有尚未发布的配置 • 已启用 : 发布 |
|----------------------------------------------|--------|----------------------|--------------------------|------|---------------------|
| 前往工作台                                        |        |                      |                          |      |                     |
|                                              | ▼ 问答库  | ⑦ 问答库                |                          |      |                     |
| 品 概览                                         | 预设问答库  | 添加问答 导入问答 批量操作       |                          |      | 问题 > 输入关键词搜索 Q      |
| ── 智能机器人 ^                                   | 测试     | 标准问题                 | 最后修改时间                   | 状态 🖸 | 操作                  |
| • 基础配置                                       | + 添加分类 | Contrast dima        | Provide the restrict the |      | <i>p</i> (1)        |
| <ul> <li>问答库</li> </ul>                      | 寒暄库    | ▶ 什么情况会进入排队          | 2025-03-25 15:39:49      | 启用中  | 编辑 删除 停用            |
| <ul> <li>文档问答 ♥</li> </ul>                   |        | ▶ 客服在哪里收发消息          | 2024-11-20 11:39:05      | 启用中  | 編辑 删除 停用            |
| • 任务流 💎                                      |        | ▶ 智能客服提供哪些功能         | 2024-10-15 20:17:34      | 启用中  | 编辑 删除 停用            |
| <ul> <li>· 问答优化 ♥</li> <li>· 发布记录</li> </ul> |        | 如何设置工作时间             | 2024-10-15 20:17:34      | 启用中  | 编辑 删除 停用            |
| ② 设置 🔹 🗸                                     |        | ▶ 是否支持发送满意度评价        | 2024-10-15 20:17:34      | 启用中  | 编辑 删除 停用            |
| ☆ 团队管理 ~                                     |        | ▶ 机器人功能可以关闭吗         | 2024-10-15 20:17:34      | 启用中  | 编辑 删除 停用            |
| 🖉 数据看板 🛛 🗸 🗸                                 |        | 标准问题6条,总问题(含相似问题)12条 |                          |      | 10 ▼ 条/页            |

#### 批量导入问答

单击问答库下方的**导入问答**,在唤起的添加问答弹窗中,下载批量上传模板。根据模板内容完成问答对相关信息,并 完成上传。

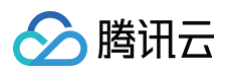

| 🔄 工作台消息                                     | 问答库                                                                  |                                                                                 |                     |          | 有尚未发布的配置 • 已启用 : 发布                      |
|---------------------------------------------|----------------------------------------------------------------------|---------------------------------------------------------------------------------|---------------------|----------|------------------------------------------|
| 前往工作台                                       |                                                                      |                                                                                 |                     |          |                                          |
| 品 概览<br>心 智能机器人                             | <ul> <li>▼ 问答库</li> <li>预设问答库</li> <li>测试</li> <li>▲ 透知公共</li> </ul> | <ul> <li>问答库</li> <li>添加问答</li> <li>每入问答</li> <li>批量操作</li> <li>标准问题</li> </ul> | 最后修改时间              | 状态立      | 问题 ∨ 输入关键词搜索 Q<br>操作                     |
| • 基础配置                                      | 寒暄库                                                                  | ▶ 什么情况会进入排队                                                                     | 2025-03-25 15-39-49 | 启田中      | 始報 删除 信田                                 |
| <ul> <li>问答库</li> </ul>                     |                                                                      |                                                                                 |                     | net of 1 | ATT A ALL ALL ALL ALL ALL ALL ALL ALL AL |
| • 文档问答 💎                                    |                                                                      | ▶ 客服在哪里收发消息                                                                     | 2024-11-20 11:39:05 | 启用中      | 编辑 删除 停用                                 |
| • 任务流 💎                                     |                                                                      | ▶ 智能客服提供哪些功能                                                                    | 2024-10-15 20:17:34 | 启用中      | 编辑 删除 停用                                 |
| <ul> <li>· 问答优化 </li> <li>· 发布记录</li> </ul> |                                                                      | 如何设置工作时间                                                                        | 2024-10-15 20:17:34 | 启用中      | 编辑 删除 停用                                 |
| ② 设置                                        | *                                                                    | ▶ 是否支持发送满意度评价                                                                   | 2024-10-15 20:17:34 | 启用中      | 编辑 删除 停用                                 |
| △ 团队管理                                      | ~                                                                    | ▶ 机器人功能可以关闭吗                                                                    | 2024-10-15 20:17:34 | 启用中      | 编辑 删除 停用                                 |
| ☑ 数据看板                                      | ×                                                                    | 标准问题6条,总问题(含相似问题)12条                                                            |                     |          | 10▼条/页 × × 1 /1页 > ×                     |
|                                             |                                                                      |                                                                                 |                     |          |                                          |

#### 修改问答

问答上传后,您可以在问题右侧的操作区域,对问答进行**编辑/删除/停用/启用**操作。如需批量操作,您也可以通过单 击问答库下方的**批量操作**,批量操作选定的问答。

| 三 工作台消息                                      | 问答库            |               |                     |      | 有尚未发布的配置 • 已启用 : 发布 |
|----------------------------------------------|----------------|---------------|---------------------|------|---------------------|
| 前往工作台                                        |                |               |                     |      |                     |
| □□ 概览                                        | ▼ 问答库<br>预设问答库 |               |                     |      | 问题 > 给入关键词理索 ()     |
| □ 智能机器人 ^                                    | 测试             |               | 最后修改时间              | 状态 🔽 |                     |
| <ul> <li>基础配置</li> <li>问答库</li> </ul>        | 寒暄库            | ▶ 什么情况会进入排队   | 2025-03-25 15:39:49 | 启用中  | 编辑 删除 停用            |
| • 文档问答 🗢                                     |                | ▶ 客服在哪里收发消息   | 2024-11-20 11:39:05 | 启用中  | 编辑 删除 停用            |
| • 任务流 💎                                      |                | ▶ 智能客服提供哪些功能  | 2024-10-15 20:17:34 | 启用中  | 编辑 删除 停用            |
| <ul> <li>· 问答优化 ♥</li> <li>· 发布记录</li> </ul> |                | 如何设置工作时间      | 2024-10-15 20:17:34 | 启用中  | 编辑 删除 停用            |
| ② 设置 🛛 🗸 🗸                                   |                | ▶ 是否支持发送满意度评价 | 2024-10-15 20:17:34 | 启用中  | 编辑 删除 停用            |
| 🔠 团队管理 🛛 🗸 🗸                                 |                | ▶ 机器人功能可以关闭吗  | 2024-10-15 20:17:34 | 启用中  | 编辑 删除 停用            |
| 🖉 数据看板 🛛 🗸                                   |                |               |                     |      |                     |

### 寒暄库

您可以使用寒暄库来让您的机器人回复用户的闲聊问候。寒暄库的问答策略与问答库的问答策略不同,详细介绍可见 基础配置 > 问答策略设置。

您可以在寒暄库配置寒暄问答,配置前请先前往基础配置 > 问答策略 > 寒暄策略,开启寒暄功能。

() 说明:

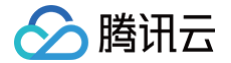

仅 标准问答模式 可启用寒暄库功能,大模型模式 将基于大模型能力自动回答寒暄类问题。

#### 预设寒暄库

已为您提供了预设寒暄库,您可以操作系统预设分类右侧的按钮一键启用或停用系统预设分类的问答。对于单个问题,您也可以单击问题右侧的编辑修改回答或单击停用终止回答。

#### 自定义分类

您也可以配置自己的寒暄库,可参见 问答库 相关操作。

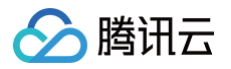

# 文档问答

最近更新时间: 2025-06-11 17:17:32

## 功能介绍

登录管理端,在左侧导航栏单击智能机器人 > 文档问答,使用此功能。

支持上传文档形式的企业知识。当用户提问时,智能机器人将结合文档内容生成回答。该功能融合 OCR、版面分 析、目录解析,精准解析文档内容;生成回复时,使用了大语言模型,回答更准确。

| ♀ 智能客服                                                                                                    | 技术支持  文档中心                                                                                                    |
|----------------------------------------------------------------------------------------------------|----------------------------------------------------------------------------------------------------|
| E 工作台消息 前往工作台                                                                                                    |                                                                                                    |
|                                                                                                    |                                                                                                    |
| <ul> <li>○ 智能机器人 へ</li> <li>知识库</li> <li>· 文档问答 ♥</li> <li>· 发布记录</li> <li>· 基础配置</li> <li>③ 设置</li> <li>△ 团队管理 ∨</li> </ul> | <ul> <li>次迎使用文档问答 ☺ ≌%™</li> <li>上手简单 回复更全面</li> <li><sup>1</sup> 本地文档直接上传,上手简单</li> <li>◆ 大機型自动解析,回复更全面</li> <li>▲ 大機型自动解析,回复更全面</li> </ul> |
| ∠ 数据看板                                                                                                    | 开始使用<br>⑧                                                                                                    |

# 上传文档

1. 在文档问答页面,单击左上角添加文档,在打开的系统弹窗选择待上传的文档。

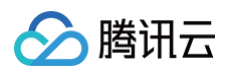

| 🔄 工作台消息                                                           | 文 | 档问答                    |      |           |                           | 有尚未发布的配置           | • Eer :            | 沛  |
|-------------------------------------------------------------------|---|------------------------|------|-----------|---------------------------|--------------------|--------------------|----|
| 前往工作台                                                             |   | <b>日</b> 文档管理          |      |           |                           |                    |                    |    |
| 曾能机器人 ^                                                           | ſ | 添加文档 5/10              |      |           |                           |                    | 输入关键词搜索 Q          |    |
| • 基础配置                                                            |   | 文档名称                   | 文档格式 | 文档大小      | 状态                        | 操作                 | F                  |    |
| • 问答库                                                             |   | 2020 PDF               | .pdf | 283KB     | <ul> <li>● 启用中</li> </ul> | ٦                  | 北 删除 停用            |    |
| <ul> <li>         ・ 又相向答          ・         ・         ・</li></ul> |   | 2000 BDF               |      | 10.4 1//0 | - ARA                     |                    |                    |    |
| • 问答优化 💎                                                          |   | 2023_PDF               | .рат | 196.IKB   | ●后用屮                      | ē1                 | 2 削除 停用            |    |
| • 发布记录                                                            |   | 腾讯云联络中心解决方案            | .pdf | 2.5MB     | ●启用中                      | ¥۲                 | 北 删除 停用            |    |
| _ 用户端配置                                                           |   | Tencent Desk SlideDeck | .pdf | 17.2MB    | ●启用中                      | <b>ا</b> ۲         | <sup>裁</sup> 删除 停用 |    |
| ② 设置 ~                                                            |   | 智能客服产品说明文档             | .pdf | 12.4MB    | • 启用中                     | <b>ا</b> م         | t 删除 停用            |    |
| ○ 团队管理 ∨                                                          |   | 共 5 条                  |      |           |                           | 10 ▼ 条 / 页   н   4 | 1 /1页 🕨 🕅          |    |
| └┘ 蚁焙有奴 ◆                                                         |   |                        |      |           |                           |                    |                    |    |
|                                                                   |   |                        |      |           |                           |                    | Ģ                  | ⊘  |
|                                                                   |   |                        |      |           |                           |                    | 在线                 | 测试 |
|                                                                   |   |                        |      |           |                           |                    |                    |    |

- () 说明:
  - 支持 pdf、docx、xlsx、csv、txt、md、pptx 格式的文档,单个文件不超过100MB,pdf 文件 不超过100页。
  - 试用版支持上传 10 篇文档,高级版支持上传20篇文档,标准版不支持文档问答功能。
- 2. 选择完成后,将在添加文档弹窗内展示文档的上传进度。

|                                         | 文档问答        |                                                                                          |         | 有尚未发布的配置 • 已启用 : 发布  |
|-----------------------------------------|-------------|------------------------------------------------------------------------------------------|---------|----------------------|
|                                         | ■ 文档管理      |                                                                                          |         |                      |
| · 管·智能机器人 ^                             | 添加文档 4/10   |                                                                                          |         | 输入关键词搜索  Q           |
| • 基础配置                                  | 文档名政        | 添加文档                                                                                     | ×       | 编作                   |
| • 问答库                                   |             |                                                                                          | Ŭ       | <i>P</i> (K))        |
| <ul> <li>文档问答 </li> </ul>               | 2020_PDF    | 文档上传期间,请不要关闭弹窗,会导致上传失败                                                                   |         | 下载 删除 停用             |
| • 任务流 💎                                 | 2023_PDF    |                                                                                          |         | 下载 删除 停用             |
| • 问答优化 💎                                | 腾讯云联络中心解决方案 |                                                                                          |         | 下载 删除 停用             |
| <ul> <li>发布记录</li> <li>用户端配置</li> </ul> | 智能客服产品说明文档  | <b>点击选择或拖动文件到此区域</b><br>支持本地文档(pdf、docx、xix、csv、bt、md、pptv)<br>単个文件不磁过100MB,pdf文件不磁过100页 |         | 下载 删除 停用             |
| ② 设置 ~                                  | 共 4 条       |                                                                                          |         | 10▼条/页 к < 1 /1页 > н |
| 合团队管理 🗸 🗸                               |             | Tencent Desk SlideDeck.17492112398 17.2MB                                                | $\odot$ |                      |
| ☑ 数据看板 ∨                                |             | 关闭                                                                                       |         |                      |
|                                         |             |                                                                                          |         | 在独洲社                 |

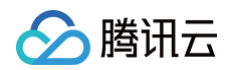

 3. 文档上传后,将自动解析文档内容。解析过程持续几分钟,请耐心等待。解析完成后,您可以测试发布 文档问 答功能。

| 三 工作台消息                                          | 文档问答                   | 有尚未发布的配置 | • 已启用   | : 发布                 |            |          |     |
|--------------------------------------------------|------------------------|----------|---------|----------------------|------------|----------|-----|
|                                                  | ■ 文档管理                 |          |         |                      |            |          |     |
| 应 智能机器人 ^                                        | 添加文档 5/10              |          |         |                      |            | 输入关键词搜索  | ₹ Q |
| • 基础配置                                           | 文档名称                   | 文档格式     | 文档大小    | 状态                   |            | 操作       |     |
| • 问音库<br>• 文档问答 💎                                | Tencent Desk SlideDeck | .pdf     | 17.2MB  | ○解析中(正在解析文件,预计1-3分钟) |            | 下载 删除    |     |
| • 任务流 💎                                          | 2020_PDF               | .pdf     | 283KB   | • 启用中                |            | 下载 删除 停用 |     |
| <ul> <li>问答优化 ♥</li> <li>发布记录</li> </ul>         | 2023_PDF               | .pdf     | 196.1KB | • 启用中                |            | 下载 删除 停用 |     |
| _ 用户端配置                                          | 腾讯云联络中心解决方案            | .pdf     | 2.5MB   | • 启用中                |            | 下载 删除 停用 |     |
| ③ 设置 ~                                           | 智能客服产品说明文档             | .pdf     | 12.4MB  | ●启用中                 |            | 下载 删除 停用 |     |
| <ul> <li>○] 团队管理 ×</li> <li>○] 数据看板 ×</li> </ul> | 共 5 条                  |          |         |                      | 10 * 条/页 ( | 1 /1页    | ► H |

### 文档操作

文档上传后,您可以在右侧的操作区域,对文档进行**下载/删除/停用/启用**操作。

| 日 工作台消息                                   | 文档问答                   |           |           | 有尚未发布的配置 • 已启用 : 发布 |
|-------------------------------------------|------------------------|-----------|-----------|---------------------|
|                                           | ■ 文档管理                 |           |           |                     |
| 它 智能机器人 ^                                 | 添加文档 5/10              |           |           | 输入关键词搜索 Q           |
| • 问答库                                     | 文档名称                   | 文档格式 文林   | 沃小 状态     | 操作                  |
| ・ 文档问答 🗢                                  | Tencent Desk SlideDeck | .pdf 17.2 | MB ● 启用中  | 下載 删除 停用            |
| • 任务流 💎                                   | 2020_PDF               | .pdf 28:  | KB ●启用中   | 下载 删除 停用            |
| <ul> <li>问答优化 </li> <li>。 发布记录</li> </ul> | 2023_PDF               | .pdf 196  | 1KB • 启用中 | 下载 删除 停用            |
| _ 用户端配置                                   | 腾讯云联络中心解决方案            | .pdf 2.5  | MB●  ●启用中 | 下載 删除 停用            |
| ② 设置 🔹 🗸                                  | 智能客服产品说明文档             | .pdf 12.4 | MB • 启用中  | 下载 删除 停用            |
| 🖧 团队管理 🛛 🗸 🗸                              | 共 5 条                  |           |           | 10▼条/页              |
| 🖉 数据看板 🛛 🖌 🖌                              |                        |           |           |                     |

# 文档问答

当用户提问时,智能机器人将结合文档内容生成回答,回答以**流式消息**形式输出。自集成开发请参见 无 UI 用户端 <mark>集成:流式输出</mark> 。

效果展示:
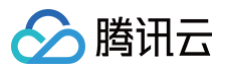

| 在线客  | 服                                                                                                    |
|------|----------------------------------------------------------------------------------------------------|
|      | <ol> <li>访问管理端,左侧导航栏单<br/>击智能机器人&gt;基础设置进入智能机器人&gt;基础设置页面。</li> <li>在基础设置页面中找到"欢迎卡片设置"选项。</li> <li>在欢迎卡片设置页面,您可以配置欢迎卡片的标题及问题,最多支持配置20条问题。</li> <li>您还可以通过问题左侧的排序按钮为欢迎卡片的问题排序,机器人默认优先展示排序靠前的问题。</li> <li>完成以上步骤后,您的欢迎卡片设置就完成了。如果您还有其他问题,请随时提问!</li> </ol> |
|      | 如何启用机器人 4:16 PM                                                                                                    |
|      | 您好!要启                                                                                                    |
| 转人工服 | <del>第</del>                                                                                                    |
| +    | 请输入消息 😶 🙆                                                                                                    |

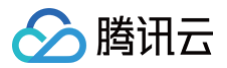

# 任务流

最近更新时间: 2025-06-27 18:00:12

### 功能介绍

登录 管理端 ,在左侧导航栏单击**智能机器人 > 任务流**,使用此功能。任务流用于需要多轮对话完成的复杂场景,提 供简洁、易操作的可视化界面,您可以通过拖拽节点快速配置所需的任务流程。 提供两种任务流模式:

- 智能任务流:通过智能追问等方式获取必要信息并检索知识库回答。
- 标准任务流: 根据用户的信息或选择,进行指定的下一步操作,如转人工、接口调用、表单收集等。

#### 任务管理

#### 新建任务

支持两种方式创建新的任务:从模板创建、从空白任务创建。

| 三 工作台消息                                      | 任务流                 |       |                          |                     |      | 有尚未发布的配置 • 已启用 … 发布         |
|----------------------------------------------|---------------------|-------|--------------------------|---------------------|------|-----------------------------|
|                                              | ■ 常用模板              |       |                          |                     |      |                             |
| 田 概览                                         | <b>多轮咨询</b>         |       |                          |                     |      |                             |
| • 基础配置                                       | 回夏万文远坝,满足自助咨询需求使用模板 |       | 应得項与衣平, 满庄语恐收未需水<br>使用模板 |                     |      |                             |
| <ul> <li>问答库</li> <li>文档问答 💎</li> </ul>      |                     |       |                          |                     |      |                             |
| • 任务流 💎                                      | ◎ 我的任务              |       |                          |                     |      |                             |
| <ul> <li>・ 问答优化 ♥</li> <li>・ 发布记录</li> </ul> | 新建空白任务 1/3          |       |                          |                     |      |                             |
| ② 设置 🗸 🗸 🗸                                   | 任务流名称               | 任务流模型 | 任务流ID                    | 最后修改时间              | 状态   | 操作                          |
| 合 団队管理 🗸 🗸 🗸 🗸                               | 未命名任务               | 智能任务流 | 6                        | 2025-04-17 10:40:31 | ●启用中 | 编辑 停用 删除                    |
| ビ 数据看板 マ                                     | 共1条                 |       |                          |                     |      | 10▼条/页 к « 1 <b>/1页</b> » н |
|                                              |                     |       |                          |                     |      |                             |
|                                              |                     |       |                          |                     |      | 在线测试                        |

#### 从模板创建

在**常用版本**中选择您需要的模板,单击模板卡片上的**使用模板**。单击后将打开包含此模板的任务流程。

#### 从空白任务创建

单击**我的任务**下方的**新建空白任务**按钮。单击后将打开一个空白画布。

() 说明:

腾讯云

试用版支持创建 10 个任务,高级版支持创建 50 个任务,标准版不支持任务流功能。

### 任务列表

您可以在**我的任务**中的操作区域,进行编辑、启用/停用、删除操作。

| 三 工作台消息                                 | 任务流                 |       |                          |                     |      | 有尚未发布的配置 • 已启用 : 发布  |
|-----------------------------------------|---------------------|-------|--------------------------|---------------------|------|----------------------|
| 前往上作台                                   | ■ 常用模板              |       |                          |                     |      |                      |
| 器 概览 □ 智能机器人 ^                          | 局 多轮咨询              |       | ☐ 信息收集                   |                     |      |                      |
| • 基础配置                                  | 回复分文选项,满足自助谷词需求使用模板 |       | 遊请項与表早, 满足信息收集需求<br>使用模板 |                     |      |                      |
| <ul> <li>问答库</li> <li>文档问答 💎</li> </ul> |                     |       |                          |                     |      |                      |
| • 任务流 💎                                 | ◎ 我的任务              |       |                          |                     |      |                      |
| <ul> <li>问答优化 </li> <li>⇒</li> </ul>    | 新建空白任务 1/3          |       |                          |                     |      |                      |
| • 友中记求<br>② 设置                          | 任务流名称               | 任务流模型 | 任务流ID                    | 最后修改时间              | 状态   | 操作                   |
| 음 团队管理 🗸 🗸                              | 未命名任务               | 智能任务流 | 6                        | 2025-04-17 10:40:31 | ●启用中 | 編辑 停用 删除             |
| ☑ 数据看板 ∨                                | 共 1 条               |       |                          |                     |      | 10▼条/页 H < 1 /1页 > H |
|                                         |                     |       |                          |                     |      | <b></b>              |
|                                         |                     |       |                          |                     |      | 在线测试                 |

### 智能任务流节点

### 启动节点

**启动节点**用于配置任务流的触发条件。任务流可以由用户意图触发,您可以在此描述触发此任务的意图,也可以举个 例子让大模型更好理解。

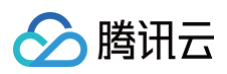

| 治消息        | ← <b>配置任务流</b> 未命名任务 企 |          |                 |
|------------|------------------------|----------|-----------------|
|            |                        |          |                 |
| ] 概览       | 执行节点                   |          | ③ 启动节点          |
| 智能机器人 ^    | 判断节点                   |          | 节点名称            |
| • 基础配置     | 条件判断                   |          | 退款意图            |
| • 问答库      | 动作节点                   |          | 田户音图 *          |
| • 文档问答 💎   | 同信息收集                  | 退款意图     | 当用户想要退款的时候触发此任务 |
| • 任务流 💎    |                        |          |                 |
| ∘ 问答优化 💎   | -                      | •        |                 |
| • 发布记录     |                        | B        |                 |
| 3 设置 🛛 🗸 🗸 |                        | 信息收集1    | 举个例子,让大模型更好理解   |
| 团队管理 🗸 🗸   |                        |          | 我要退款            |
| 〕数据看板 🛛 🖌  |                        | <b>*</b> | 怎么退货            |
|            |                        |          | 添加例句            |
|            |                        | 结束回复1    |                 |
|            |                        |          |                 |
|            |                        |          |                 |
|            |                        |          |                 |

### 信息收集

**信息收集**节点用于向用户收集信息,机器人通过上下文智能提取和追问的方式收集信息,收集到所有信息后,将进入 下一个节点。

进入**信息收集**节点后,机器人会判断对话的上下文中是否包含此处需收集的信息,如未提取到信息,将向用户追问, 支持两种询问方式:

• AI 智能询问: 大模型将根据此处填写的信息及描述,结合对话的上下文,自动生成追问话术并发送给用户。

| 🔄 工作台消息  | ← <b>配置任务流</b> 未命名任务 △                  |       |                                                 |           |
|----------|-----------------------------------------|-------|-------------------------------------------------|-----------|
| 前往工作台    |                                         |       |                                                 |           |
|          | 执行节点                                    |       | <b>同</b> 动作节点                                   |           |
| ⇒ 智能机器人  | <b>^</b> 判断节点                           |       | 占名称                                             |           |
| • 基础配置   | 条件判断                                    |       | 信息收集1                                           |           |
| 问答库      | 动作节点                                    |       | i点 <b>配</b> 置                                   |           |
| • 文档问答 💎 | 同信息收集                                   | 退款意思  | 信息内容*                                           | (         |
| 任务流 🔝    |                                         |       | 购买的门店                                           |           |
| 问答优化 🔝   | 「「」「「「」」「「」」「」」「」」「「」」「」」「」」「」」「」」「」」「」 |       | 16.85/1822<br>包含城市及具体门店的名称,如广州旗舰店、上<br>店、深圳旗舰店。 | 上海快闪      |
| 发布记录     |                                         | P     |                                                 |           |
| 设置       | *                                       | 信息收集1 |                                                 |           |
| 团队管理     | v                                       |       | 询问方式 * 💿 AI智能询问 🔷 固定话术询/                        | 32/2<br>问 |
| 〕数据看板    | *                                       | *     |                                                 |           |
|          |                                         |       | 信息内容*                                           |           |
|          |                                         | 結束回复  | 退款原因                                            |           |
|          |                                         |       | 信息描述                                            |           |
|          |                                         |       | 帮助大模型更好理解信息描述, 200 字以内                          |           |
|          |                                         |       |                                                 |           |

• 固定话术询问:按此处配置的固定话术向用户询问,支持添加用户快捷输入的选项。

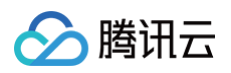

| 日本 工作台消息                                    | ← 配置任务流 退款任务 企 |                            |                     | 保存    |
|---------------------------------------------|----------------|----------------------------|---------------------|-------|
| □ 智能机器人 ^                                   | 执行节点           |                            | <b>同</b> 动作节点       | ⊗     |
| <ul> <li>基硫配置</li> <li>问答库</li> </ul>       | 判断节点<br>余件判断   | 用户意图                       | 节点名称<br>信息收集1       |       |
| <ul> <li>文档问答 マ</li> <li>・ 任务流 マ</li> </ul> | 动作节点           |                            | 节点配置<br>信息内容 *      | 8     |
| • 问答优化 🔝                                    | ⊕ 结束回复         | 信息成期                       | 城市<br>信息描述          |       |
| <ul> <li>发布记录</li> <li>用户端配置</li> </ul>     |                |                            | H1/- PTXLB398.00    |       |
| ③ 设置     ~                                  |                | <b>よう</b><br>判断用户的城市       | 询问方式* AI物能询问 • 同定话术 | 7/200 |
| ビ 数据看板 >                                    |                | (城市)是中国大规的一线城市▼ 其他▼<br>其他▼ | 请问你所在的城市是?          |       |
|                                             |                |                            | 上海                  |       |
|                                             |                | 結束回复1 ・ 結束回望3              | 广州                  | ۲     |
|                                             |                | 结束回复2                      | 添加信息                |       |

### 条件判断

**条件判断**节点可结合**信息收集**节点收集到的信息判断,依次判断所有条件,当其中一个条件满足时,进入对应子流 程。

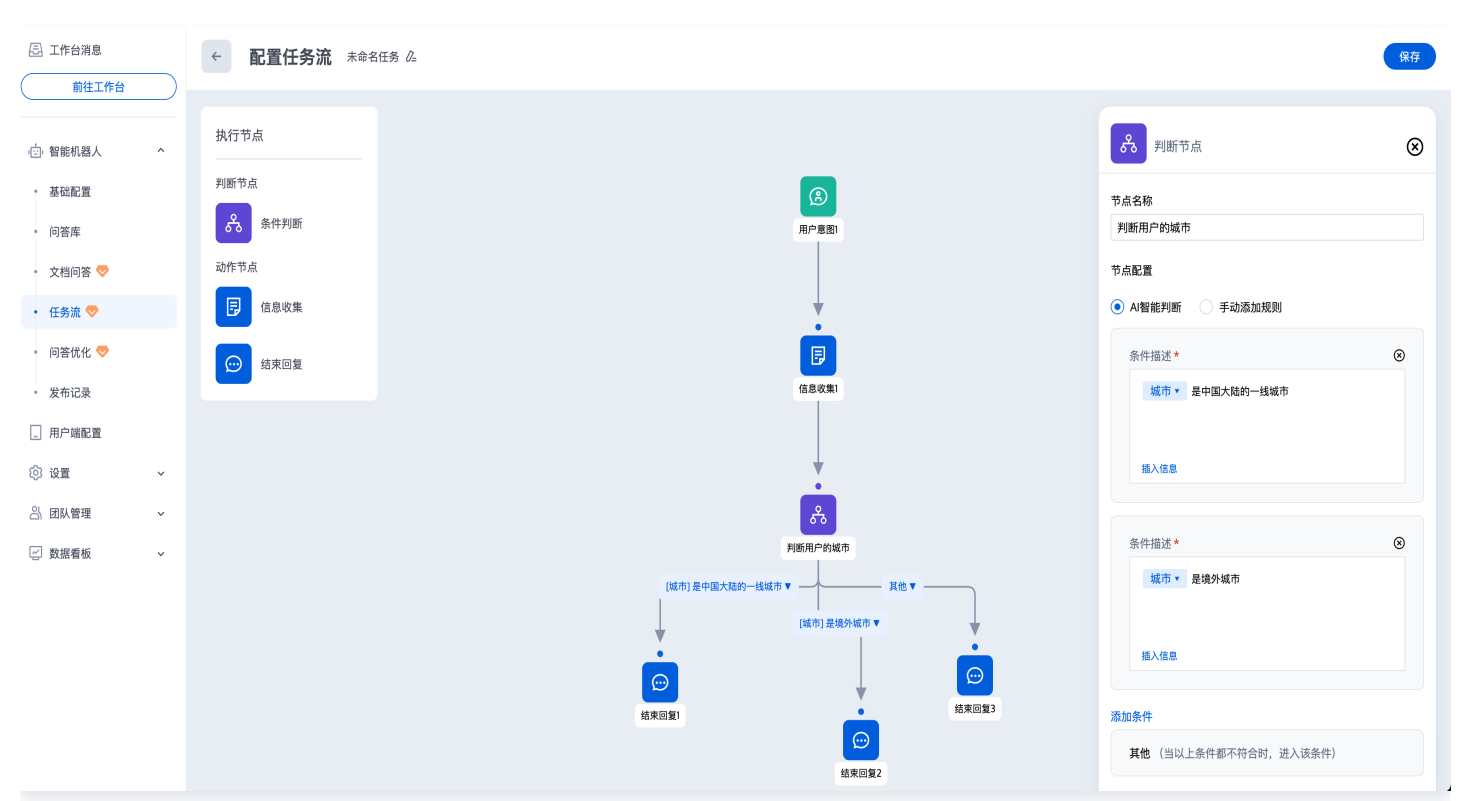

#### 结束回复

结束回复节点仅可作为任务流的最后一个节点,可通过两种方式回复:

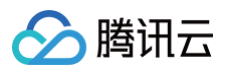

- 检索知识库回复: 机器人将结合上下文和收集到的信息,检索知识库并生成回答。
- 固定回复:机器人将按此处配置的固定话术回复。

| <b>上作台</b> / 月息 | ← <b>配置任务流</b> 未命名任务 企 |       |                  |
|-----------------|------------------------|-------|------------------|
| 前往工作台           |                        |       |                  |
| 概览              | 执行节点                   |       | 💬 动作节点           |
| ] 智能机器人 ^       | 判断节点                   |       | 节占之物             |
| 基础配置            | 条件判断                   |       | 结束回复1            |
| • 问答库           | 动作节点                   |       | 节点配置             |
| • 文档问答 💎        | <b>同</b> 信息收集          | 追款意图  | ○ 检索知识库回复 ● 固定回复 |
| • 任务流 💎         | 体市回行                   |       | ● 纯文本 ○ 富文本      |
| • 问答优化 💎        |                        | •     | 请输入              |
| • 发布记录          |                        |       |                  |
| 3 设置 🗸 🗸 🗸      |                        | 信息收集1 |                  |
| 3 团队管理 ~        |                        |       |                  |
| 🔄 数据看板 🛛 🗸 🗸    |                        |       |                  |
|                 |                        |       |                  |
|                 |                        |       |                  |

### 标准任务流节点

#### 启动节点

**启动节点**用于配置任务流的触发条件。任务流可以由用户意图触发,您可以在此节点配置用户可能的问法及任务的补 充描述。

() 说明:

- 建议添加多条问法,提高意图识别的准确性。每个任务可配置最多 20 个问法,每条问法不超过 200 个 字符。
- 添加补充描述可以进一步提高意图识别的准确性,补充描述不超过 1000 个字符。

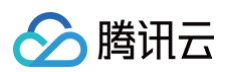

| 💬 智能客服                                                                                                    |                                                                                                    |        |                                        |                                                    | 技                                                                                                    | 术支持 文档中心                    | (2) admin-160003 v                                                                                                    |
|----------------------------------------------------------------------------------------------------|----------------------------------------------------------------------------------------------------|--------|----------------------------------------|----------------------------------------------------|----------------------------------------------------------------------------------------------------|-----------------------------|----------------------------------------------------------------------------------------------------|
| E 工作台消息                                                                                                    | ← 配置多轮任务 未                                                                                                    | 命名任务 🖉 |                                        |                                                    |                                                                                                    |                             | 完成                                                                                                    |
| 前往工作台         □       智能机器人       ^         如识库       文档问答 ♥         文档问答 ♥          发布记录       基础配置         ②       设置         ③       回队管理       ~         ②       数据看板 | 执行节点<br>判断节点<br>动作节点<br>ゆで<br>の<br>変<br>の<br>変<br>の<br>変<br>の<br>変<br>の<br>の<br>変<br>の<br>の<br>の<br>の<br>の<br>の<br>の<br>の<br>の<br>の<br>の<br>の<br>の |        | 数下门込 ¥<br>23<br>超过7天 ¥<br>(ご)<br>回筆消息2 | (注意識 ▼     (注意識 ▼     (注意識 ▼     (注意識 ▼     (注意識 ▼ | <ul> <li>た点名称</li> <li>市戸询问</li> <li>内法・</li> <li>能退款吗?</li> <li>申请退款</li> <li>なム退货?</li> <li>み支造項</li> <li>査询道款款</li> </ul> | 大"、"道班"意图时触发<br>如询问道教到纸打问、: | <ul> <li>②</li> <li>③</li> <li>③</li> <li>③</li> <li>③</li> <li>③</li> <li>①</li> <li>③</li> <li>③</li> <li>③</li> <li>⑤</li> <li>⑤</li> <li>⑤</li> <li>⑤</li> <li>⑤</li> <li>⑤</li> <li>⑤</li> <li>⑤</li> <li>⑤</li> <li>⑤</li> <li>⑤</li> <li>⑤</li> <li>⑤</li> <li>⑤</li> <li>⑤</li> <li>⑤</li> <li>⑤</li> <li>⑤</li> <li>⑤</li> <li>⑤</li> <li>⑤</li> <li>⑤</li> <li>⑦</li> <li>(⑤</li> <li>(⑤</li> <li>(⑨</li> <li>(⑨</li> <li>(</li></ul> |

### 回复消息

回复消息节点用于配置机器人的回复内容,支持添加纯文本消息和富文本消息。

| 智能客服                                                                                            |                 |                                                                                 | 技术支持 文档中心                                                   | ◎ fancyshi@ten ∨ |
|-------------------------------------------------------------------------------------------------|-----------------|---------------------------------------------------------------------------------|-------------------------------------------------------------|------------------|
| 三 工作台消息                                                                                         | ← 配置多轮任务 收集反馈 G |                                                                                 |                                                             | 保存               |
|                                                                                                 | 执行节点            | _                                                                               | 💬 动作节点                                                      | $\otimes$        |
| <ul> <li>         · 知识库         ·         ·         知识库         ·         ·         ·</li></ul> | 列助节点<br>条件判断    | 任务开启                                                                            | 节点名称<br>回复消息2                                               |                  |
| <ul> <li>文档问答 マ</li> <li>多轮任务 マ</li> </ul>                                                      | 动作节点<br>() 回复消息 |                                                                                 | <ul> <li>节点配置</li> <li>消息内容</li> <li>● 纯文本 ○ 富文本</li> </ul> |                  |
| <ul> <li>发布记录</li> <li>基础配置</li> </ul>                                                          | 会选项             | ()<br>()<br>()<br>()<br>()<br>()<br>()<br>()<br>()<br>()<br>()<br>()<br>()<br>( | 收到您的反馈,我们会尽快处理。<br>感谢您的耐心和理解!                               |                  |
| <ul> <li>③ 设置</li> <li>〇 团队管理 ~     </li> </ul>                                                 | ◎ 投口调用 □ 信息收集   |                                                                                 |                                                             | 26/2000          |
| <ul><li> 数据看板 </li></ul>                                                                        | <b>谷</b>        | 信息吹集1                                                                           |                                                             |                  |
|                                                                                                 |                 |                                                                                 |                                                             |                  |
|                                                                                                 |                 | ()<br>()<br>()<br>()<br>()<br>()<br>()<br>()<br>()<br>()<br>()<br>()<br>()<br>( |                                                             |                  |
|                                                                                                 |                 |                                                                                 |                                                             |                  |

### 分支选项

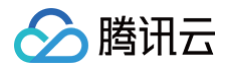

**分支选项**节点用于对用户不同的选择进行分流。每个分支节点可配置最多 20 个选项,每条选项不超过 200 个字符。

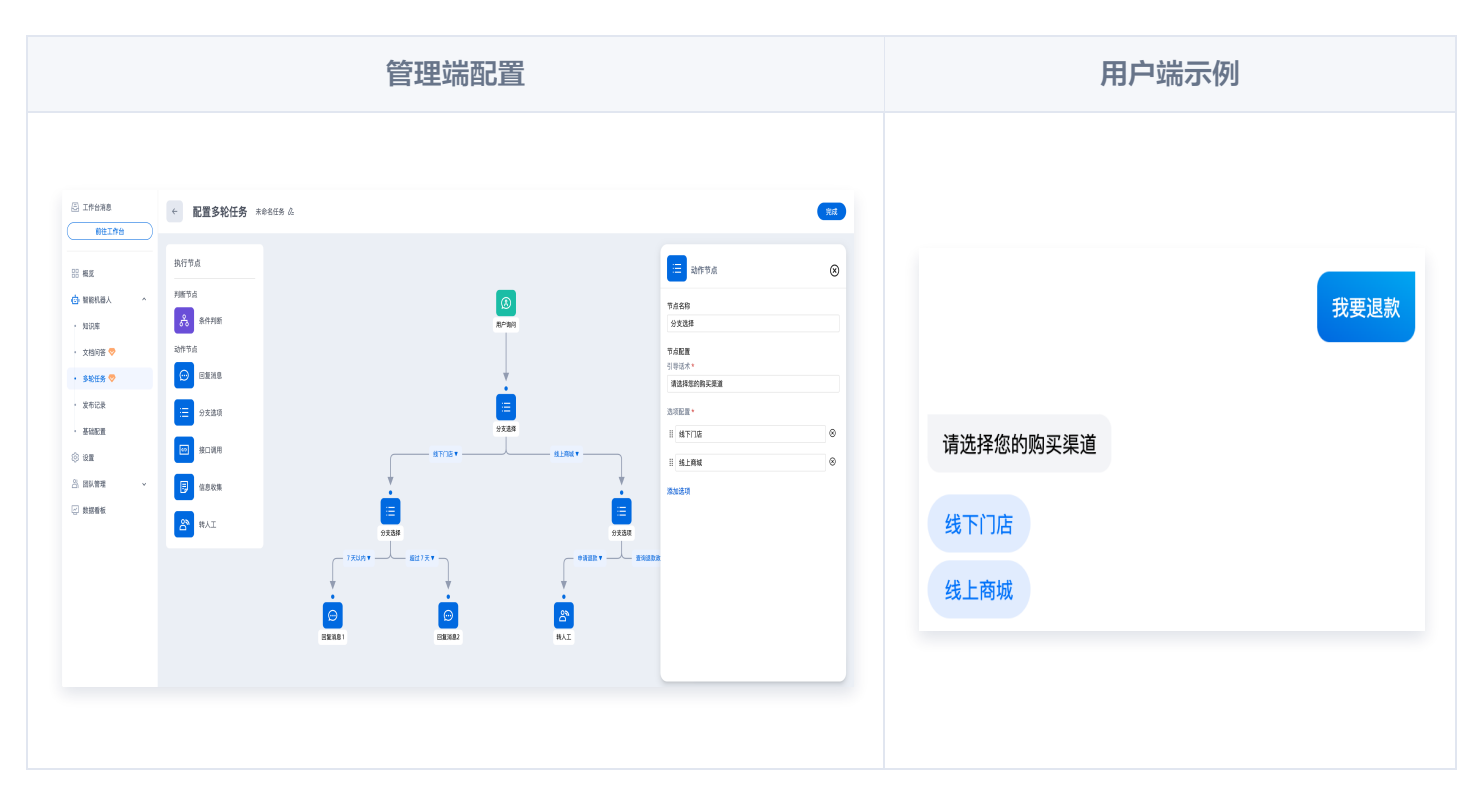

### 信息收集

**信息收集**节点用于向用户收集信息。机器人发送问题表单,用户点击"**提交**"后,进入下一个节点;如用户未提交表 单,流程将自动结束。

| 管理端配置 |                                                                                                    | 用户端示例                                                                                                    |
|-------|----------------------------------------------------------------------------------------------------|----------------------------------------------------------------------------------------------------|
|       | 201         201         201         201         201         201         201         201         201         201         201         201         201         201         201         201         201         201         201         201         201         201         201         201         201         201         201         201         201         201         201         201         201         201         201         201         201         201         201         201         201         201         201         201         201         201         201         201         201         201         201         201         201         2 | 请填写以下表单         * 问题模块         社区聊天         平台商城         官方活动         其他         * 问题描述         请描述您遇到的问题         补充信息         请提供时间、账号等信息 |

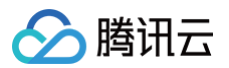

| 配置项   | 说明                                                                   |
|-------|----------------------------------------------------------------------|
| 引导话术  | 必填,展示在表单的标题位置,最长填写200字符                                              |
| 信息配置  | 必填,用于添加表单收集的信息,每个表单最多支持收集 10 条信息                                     |
| 添加到变量 | 选填,用于将用户填写的信息保存到自定义变量。保存到变量后,可以配合                                    |
| 收集方式  | 每条信息需选择以下一种收集方式:<br>• 选项:单选,最多添加 20 个选项,每个选项不超过 200 字符<br>• 输入:文本输入框 |

### 条件判断

**条件判断**节点用于用户的账号信息或提供的信息,依次判断所有**条件组**,当其中一个条件组满足时,进入对应子流 程。

条件判断节点最多连 10 个条件组。每个条件组最多由 10 个条件的构成,条件组内支持两种方式添加条件:

- 并且: 条件组内的所有条件同时满足
- 或者:条件组内的条件任意一个满足

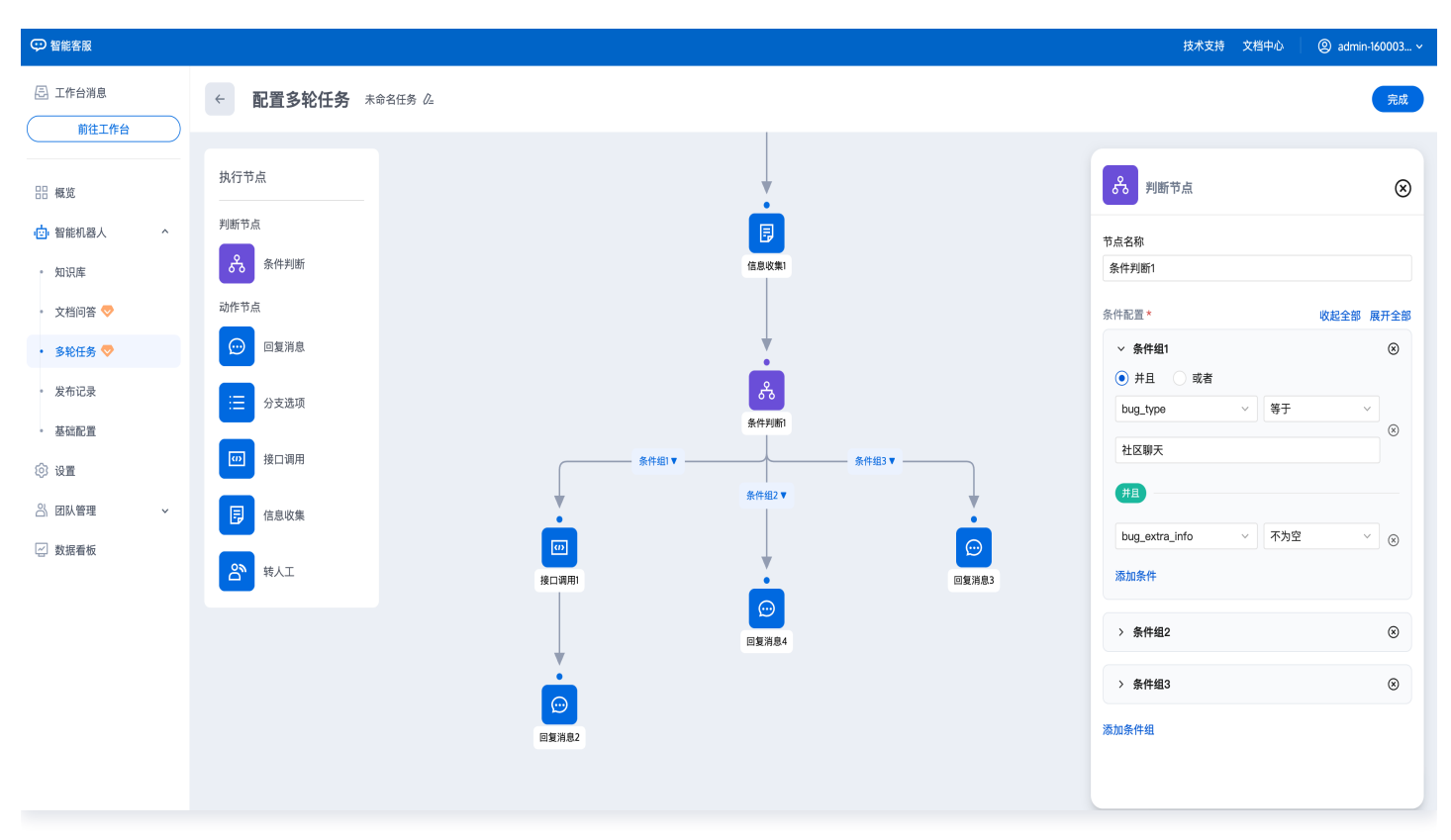

#### 接口调用

接口调用节点用于将用户的账号信息或提供的信息回调到开发者后台,进行查询或存储操作。

- URL:回调地址,以 https 或 http 开头。
- 输入参数: 支持传入系统变量、自定义变量、固定值。
- 输出参数: 支持将回调请求的返回结果填写到自定义变量中。

| ♀ 智能客服                                     |                                                                                      | 技术支持 文档中心                                        | @ admin-160003 ~ |
|--------------------------------------------|--------------------------------------------------------------------------------------|--------------------------------------------------|------------------|
| ② 工作台消息                                    | ← <b>配置多轮任务</b> 未命名任务 △                                                              |                                                  | 完成               |
| □□ 概览 (□) 智能机器人 ^                          | 执行节点<br>判断节点                                                                         | □□□ 动作节点                                         | 8                |
| • 知识库                                      | 条件判断         日           (a.a.v,s)         (a.a.v,s)                                 | 接口调用1                                            |                  |
| <ul> <li>文档问答 マ</li> <li>多轮任务 マ</li> </ul> | 动作节点                                                                                 | 节点配置<br>URL*                                     |                  |
| • 发布记录                                     | →                                                                                    | https://www.example.com<br>输入参数                  |                  |
| <ul> <li>基础配置</li> <li>② 设置</li> </ul>     | 第件判断)           後口调用           条件組1                                                  | 参数类型 参数<br>系统变量 v SystemClientU:                 | serID v 🗵        |
| 🖄 团队管理 🗸 🗸                                 | □ 信息收集                                                                               | 自定义变量 > bug_type                                 | ~ ®              |
| 🗹 数据看板                                     | き     時人工     ・     回     ・     回     回       接口週期     ・     回算消息3     回     回     回 | 自定义变量 ∨ bug_descriptio<br>自定义变量 ∨ bug_extra_info | n                |
|                                            |                                                                                      | 添加输入参数<br>输出参数<br>添加输出参数                         |                  |

• 接口调用的请求和响应,可参考接口调用。

### 转人工

转人工节点用于将机器人进行中的会话转接给人工客服。支持两种转人工方式:直接转人工、转至指定客服分组。

- 直接转人工:选择该方式,当任务流进入到转人工节点,将按照 会话设置 中配置的分配策略,分配给空闲的客服。
- 转至指定客服分组: 创建客服分组 后,可在此处选择分配给某一分组的客服接待。

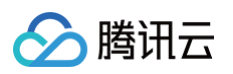

| 三 工作台消息                                                                                                    | ← 配置多轮任务 多                                                                                                    | 轮分支选择 &    |                                                                                                    | 完成 |
|----------------------------------------------------------------------------------------------------|----------------------------------------------------------------------------------------------------|------------|----------------------------------------------------------------------------------------------------|----|
| ○       Iffel # 8         前住工作台          ○       智能机器人       ^         ●       知识库          ●       如识库          ●       女性问答           ●       女性问答           ●       多轮任务           ●       发布记录          ●       登磁電置          ②       设置          ②       図从管理           数据看板 | <ul> <li>配置多轮任务 多</li> <li>执行节点</li> <li>动作节点</li> <li>回复消息</li> <li>ジラ支造项</li> <li>読 分支造项</li> <li>(ご) 非人工</li> </ul> | ¢kýstěl# Δ | ご       助作节点         节点名称          球人工          节点配置          球人工方式*          ③ 直接转人工       ● 第空指定客服分组 | 完成 |
| L                                                                                                    |                                                                                                    |            |                                                                                                    |    |

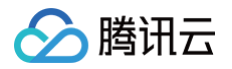

# 问答优化

最近更新时间: 2025-03-12 18:09:46

### 功能介绍

登录 管理端,在左侧导航栏单击智能机器人>问答优化,使用此功能。

平台通过对用户问题的统计,使用 AI 聚类的能力,为您展示最近30天未命中问题的聚类问题组。您可以在此处快速 优化您的知识库。

#### () 说明:

如需使用问答优化功能,请购买高级版智能客服,具体收费详情可参见计费概述。

### 操作指引

- 1. 选择时间段后,下方可优化问答列表将展示指定时间范围内未命中的问题。
- 2. 聚类问题组表示某一类问题的聚类中心,提问次数表示该问题组在指定时间段的总提问次数。
- 3. 展开聚类问题组,您可以查看该问题组其他问法在指定时间段的提问次数。

| ♀ 智能客服         |                                       |      | 技术支持 文档中心 中文 > ②               |
|----------------|---------------------------------------|------|--------------------------------|
| 昼 工作台消息        | <b>问答优化</b><br>2025/01/14 ~2025/01/14 |      | 停用 发布                          |
| 器 概览 ☆ 智能机器人 ^ | ■ 可优化问答                               |      |                                |
| • 知识库          | 聚类问题组                                 | 提问次数 | 操作                             |
| • 文档问答 💎       | > 智能客服如何启用                            | 2    | 立即优化                           |
| • 多轮任务 💎       |                                       |      |                                |
| • 问答优化 💎       | 如何启用智能客服                              | 1    |                                |
| • 发布记录         | 共1条                                   |      | 10 * 条 / 页 🛛 🖌 🖌 1 🛛 / 1 页 🕨 🕨 |
| • 基础配置         |                                       |      |                                |
| ② 设置 ~         |                                       |      | $\bigcirc$                     |
| 合 团队管理 🗸 🗸 🗸 🗸 |                                       |      | 在线测试                           |
| 🔄 数据看板 🛛 🗸 🗸   |                                       |      |                                |
|                |                                       |      |                                |

4. 单击聚类问题组操作列的**立即优化**,您可以将该类问题添加为新问答或关联到现有问答的相似问法。

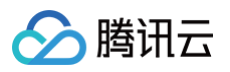

| ♀ 智能客服                                                    |                                            | 问题优化                                         | 6   |
|-----------------------------------------------------------|--------------------------------------------|----------------------------------------------|-----|
| ① 工作台消息 前往工作台                                             | <b>问答优化</b><br>2025/01/14 ~ 2025/01/14   首 | 方式 ★<br>○ 添加为新回答 ○ 关联到现有问答                   |     |
| 吕 概览<br>                                                  | ■ 可优化问答                                    | 分类★<br>全部分类                                  | *   |
| • 知识库                                                     | 聚类问题组                                      | 握问次数 智能客服如何启用                                |     |
| <ul> <li>文档问答 </li> <li>多轮任务 </li> </ul>                  | ~ 智能客服如何启用                                 | 2                                            |     |
| ・ 问答优化 💎                                                  | 如何启用智能客服                                   | 1<br>1<br>如何启用智能机器人                          | 删除  |
| <ul> <li>发布记录</li> <li>基础配置</li> </ul>                    | 共1条                                        | 如何启用智能客服                                     | 删除  |
| <ul> <li>         ·   ·   ·   ·   ·   ·   ·   ·</li></ul> |                                            | 如何启用智能客服                                     | 已添加 |
| □ 团队官理                                                    | ,                                          | <ul> <li>□答*</li> <li>● 纯文本 ○ 富文本</li> </ul> |     |
|                                                           |                                            | 完成 取消                                        |     |

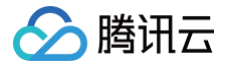

# 基础配置

最近更新时间: 2025-04-08 17:17:12

访问管理端,左侧导航栏单击智能机器人>基础配置进入智能机器人基础配置页面。

#### 模式切换

支持两种机器人模式:智能体(大模型机器人)和问答机器人。可以在基础配置标题右侧的配置模式中切换。

| 基础配置 | 配置模式: | 大模型 - 💱 DeepSeek V3 🗢 |
|------|-------|-----------------------|
|      |       | 点击可切换到标准问答模式-语义匹配模型   |

### 智能体 (大模型机器人)

智能体基于大模型智能理解用户上下文,结合设定的提示词和知识库回答用户问题。您可以在**基础配置**页面设置大模 型提示词和知识库检索范围。当前已支持 DeepSeek 大模型。

#### 提示词

您可以在此处配置智能机器人的人设、风格、回复逻辑、回复限制等内容。机器人会参考此处的设定回答用户问题。

| 🔄 工作台消息                                                                                          | 基础配置 配置模式:大模型-3 DeepSeek V3 ⇔                                                                                                    | • 已启用 : 发布                                                                          |
|--------------------------------------------------------------------------------------------------|----------------------------------------------------------------------------------------------------|-------------------------------------------------------------------------------------|
| <ul> <li>前往工作台</li> <li>部 概览</li> <li>② 智能机器人 ^</li> <li>基础配置</li> <li>问答库</li> </ul>            | 課       保存         ##人设:       你是智能客服机器人IIV         # 风格:       语气來切、耐心         # 回复限制:       比如四次取得、空影等龄感示問                                                                                                    |                                                                                     |
| <ul> <li>· 文档问答 ♥</li> <li>· 任务流 ♥</li> <li>· 问答优化 ♥</li> <li>· 发布记录</li> <li>. 用户端配置</li> </ul> | 1952日 (日本) (1993年) (日本)<br>「日本) (1993年)<br>「日本) (1993年)<br>「日本 | 您好! 我是智能客服机器人Lily,很高兴为您服务。如果您有任何问题或需要帮助,请随时告诉我,我会尽力为您解答。<br>回答来源【大 <b>项型直接回答】</b> > |
| <ul> <li>② 设置 →</li> <li>△ 团队管理 →</li> <li>♡ 数据看板 →</li> </ul>                                   | <ul> <li>问答库</li> <li>文档</li> <li>任务流</li> </ul>                                                                                                    | 请输入消息                                                                               |
|                                                                                                  |                                                                                                    | 发送                                                                                  |

#### 知识库

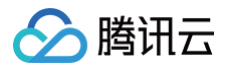

您可以在此处配置智能机器人回答时检索的知识范围,包含问答库 、文档问答 、任务流 三种类型的知识。如不启用 任何类型的知识,智能机器人将只参考提示词回答。

### 问答机器人

标准问答模式使用语义匹配模型,将根据用户问题和您在管理端配置的知识回答。标准问答模式支持设置欢迎卡片、 转人工意图识别、问答策略。

#### 欢迎卡片设置

进入对话后,机器人将以卡片形式自动推送在此处配置的问题,可用于展示高频常见问题。

- 可配置欢迎卡片的标题及问题,最多支持配置20条问题。
- 可通过问题左侧的排序按钮为欢迎卡片的问题排序,机器人默认优先展示排序靠前的问题。

| 欢迎卡片                                               | 配置                         | 欢迎卡片示例效果 | 欢迎卡片示例效果      |           |  |  |
|----------------------------------------------------|----------------------------|----------|---------------|-----------|--|--|
|                                                    |                            |          |               |           |  |  |
| ③ 工作台消息 前往工作台                                      | 基础配置 配置模式: 标准的装模式 建文正宏模型 * |          | Hi,我是智能客      | RIR ⊃   ⊗ |  |  |
| 品版                                                 | ■ 欢迎卡片                     |          |               | 16:10     |  |  |
| <ul> <li>         回 智能机器人 ^     </li> </ul>        | 功能开关                       |          | 您好请问有什么可以帮助您的 | 1!        |  |  |
| ・基础配置                                              | 问题                         | 操作       |               |           |  |  |
| <ul> <li>○ 内音库     <li>文档问答 ♥     </li> </li></ul> | ■ 智能客服果什么                  | 戦後       | ② 猜你想问        | 0         |  |  |
| 任务流 🔝                                              | 如何转接人工客程                   | 删除       | 智能客服是什么       | >         |  |  |
| 问答优化 🔝<br>发布记录                                     | <b>添加 (2 / 20)</b>         |          | 如何转接人工客服      | >         |  |  |
| 用户端配置                                              |                            |          |               |           |  |  |

#### 转人工意图识别

功能开启后,将智能判断用户对话过程中的转人工意图,并转接给人工客服。

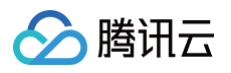

| Ģ  | 智能客服   |   |                     |                                       |    |
|----|--------|---|---------------------|---------------------------------------|----|
|    | 工作台消息  |   | <b>日 欢迎</b><br>功能开关 | <del>卡</del> 片                        |    |
| 88 | 概览     |   | 卡片标题                | 猜你想问                                  |    |
| ¢  | 智能机器人  | ^ |                     | 问题                                    | 操作 |
| •  | 基础配置   |   |                     | 智能客服是什么                               | 删除 |
|    | 文档问答 💎 |   |                     | ····································· | 删除 |
| •  | 任务流 🗢  |   |                     | 添加 (2 / 20)                           |    |
|    | 发布记录   |   |                     |                                       |    |
| _  | 用户端配置  |   | 1 转人                | I                                     |    |
| Ø  | 设置     | ~ | 转人工意图记              | 331                                   |    |
| ථ  | 团队管理   | ~ |                     |                                       |    |
| 2  | 数据看板   | × | 🖵 问答                | 策略                                    |    |

#### 问答策略设置

为您提供以下问答策略,其中直接回答为默认策略,此外您可以根据业务情况选择开启寒暄策略和引导提问。

| 功能         | 说明                                                                                                    |
|------------|----------------------------------------------------------------------------------------------------|
| 直接回答       | 机器人直接回答用户的问题。<br>当用户提问和问答库相似度达到设定的 <b>直接回答阈值</b> 时,机器人将直接回复相似度最高的问题对<br>应的回答。                                                     |
| 寒暄策略       | 机器人回复用户的闲聊问候。<br>功能开启后,当用户提问未达到问答库设定的 <b>直接回答阈值</b> ,且和寒暄库相似度达到设定的 <b>寒暄</b><br><b>库阈值</b> 时,机器人将直接回复相似度最高的寒暄问候对应的回答。             |
| 引导提问       | 机器人反问用户想要咨询的问题。<br>功能开启后,当用户提问未达到问答库设定的 <b>直接回答阈值</b> ,且未达到寒暄库设定的 <b>寒暄库阈</b><br><b>值</b> ,但超过 <b>引导提问阈值</b> 时,机器人将返回相似度最高的若干条问题。 |
| 兜底回复<br>规则 | 用户问题未命中问答库或寒暄库时,机器人触发兜底回复,支持以下两种兜底模式:<br>固定兜底:触发兜底回复时,机器人回复在此处配置的兜底回复话术。                                                          |

### 停用/启用机器人

智能客服在配置完成后,智能机器人功能默认为开启状态。如需停用,请单击页面右上方的**停用机器人**。

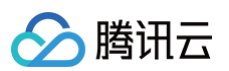

| 🔁 工作台消息    | 基础配置 配置模式: 大模型-♂ DeepSeek V3 辛               | 有尚未发布的配置 • 已启用 : 发布     |
|------------|----------------------------------------------|-------------------------|
| 前往工作台      |                                              | 停用机器人                   |
| 概览         | 日 提示词     保存       # 人谈:                     | Hi, 我是智能客服 び            |
| ☆ 智能机器人 ^  | 你是智能客級机器人lity                                |                         |
| • 基础配置     | #风格:<br>语气亲切、耐心                              | 12:10<br>您好请问有什么可以帮助您的! |
| • 问答库      | # 回复限制:                                      |                         |
| • 文档问答 💎   | - 山 <b>之</b> (1)。<br>拒绝回答政治、宗教等敏感话题          | 資 猜你想问                  |
| • 任务流 💎    |                                              | 智能客服是什么                 |
| • 问答优化 💎   | <b>日 欢迎语</b><br>欢迎语前往设置 一 会话设置 一 提示语 修改 前往修改 | 如何转接人工客服                |
| • 发布记录     |                                              |                         |
| _ 用户端配置    | ■ 知识库                                        |                         |
| ② 设置 🔹 🗸 🗸 | 问答库 💽                                        |                         |
| 의 团队管理 ~   | 文档 🔍                                         |                         |
| 数据看板       | 任务流                                          |                         |
|            |                                              | 请输入消息                   |
|            |                                              |                         |
|            |                                              | 发送                      |
|            |                                              |                         |
|            |                                              |                         |

#### 若在停用后需要启用智能机器人,请单击右上方的**启用机器人**。

| 🔁 工作台消息   | 基础配置 | 配置模式:标准问答模式-语义匹配模型 > |        |
|-----------|------|----------------------|--------|
| 前往工作台     |      |                      |        |
|           | 🛢 欢迎 | ₽卡片                  |        |
| 品 概览      | 功能开关 |                      |        |
| ☆ 智能机器人 ^ | 卡片标题 | 猜你想问                 |        |
| • 基础配置    |      | 问题                   | 協作     |
| • 问答库     |      | 19,82                | 14411- |
| • 文档问答 💎  |      | 智能客服是什么              | 删除     |
| • 任务流 💎   |      |                      | mino.  |
| • 问答优化 💎  |      |                      | 前际     |
| • 发布记录    |      | 添加(2 / 20)           |        |
| _ 用户端配置   |      |                      |        |

## 🔗 腾讯云

# 测试发布

最近更新时间: 2025-03-12 18:09:46

访问管理端,左侧导航栏单击智能机器人 > 任意页面可进入测试发布您的智能机器人。

### 机器人测试

在您在进行知识库和基础配置过程中或者完成配置后,可以通过在智能机器人分类页面下任意页面右方的测试入口对 您的机器人进行**在线测试**。测试窗中的机器人回复将展示回答来源,您可以根据回答来源优化知识库。

| 管理端测试入口         |                                        |                                                                                          |                     |      |                         |                                                                         |                                     | 测记                               | 式示例                 |       |                                       |
|-----------------|----------------------------------------|------------------------------------------------------------------------------------------|---------------------|------|-------------------------|-------------------------------------------------------------------------|-------------------------------------|----------------------------------|---------------------|-------|---------------------------------------|
| ) WIERSE        |                                        |                                                                                          |                     |      | 8739 2890   🛞 admi-2003 | () 整約器器                                                                 |                                     |                                  |                     |       | 基本支持 文藝中心 🔵 admin-160                 |
| 16638<br>BUIGS  | 知识库                                    |                                                                                          |                     |      | (\$A) (X4)              | 日本日本                                                                    | 知识库                                 |                                  |                     |       |                                       |
| <b>4</b> .1     | <ul> <li>问答用</li> <li>册说问答率</li> </ul> | ● 向答库           第25月日         毎入月日           第25月日         毎入月日                          | 6                   |      |                         | 88 #E                                                                   | <ul> <li>- 約若非<br/>預這約若非</li> </ul> | ● 何答库           (2009茶)(単入約茶)(1) | <b>建装作</b> )        |       | 255                                   |
| 1161日人 个<br>如识库 | <ul> <li>事総互</li> </ul>                | 808/08                                                                                   | 最后修改时间              | 秋市 7 | <u>86</u>               | ▲ 有能和最人 へ                                                               | + 18339.黄<br>寒暄度                    | 板車印題                             | 最后修改时间              | 165 V | 1247 W 19 N 11 2 19 14 W 16 2 F3 1    |
| 文档问答 💎          |                                        | 如行使用富文本回复                                                                                | 2024-09-2616:48:35  | 684  | 1648 808 (FR            | · 虹0年<br>· 文档号書 ♥                                                       |                                     | > 智能客指提供哪些功能                     | 2024 09-27 10:54:04 | 启用中   | ● 猜段想问 ○<br>新的客商进行都兰功能 >              |
| 发布记录<br>基础配置    |                                        | <ul> <li>         ・         ・         管理医温提供等些功能         ・         ・         ・</li></ul> | 2024-09-23 19:16:20 | 889  |                         | • 发布记录                                                                  |                                     | > 如何排改机器人如识库                     | 2024-09-27 10:54:04 | 启用中   | 11日時後週末間人知時用 > 本田伝和原本部長の第二日本          |
| 211             |                                        | > 00074628128-5 MIGRE                                                                    | 2024-09-2019-3513   | RR¢  | 2014 200 1911           | <ul> <li>         ・          新設設置         <ul> <li></li></ul></li></ul> |                                     | > 客报在哪里收发消息                      | 2024-09-27 10:54:04 | 白田田   | 如何设置工作时间 > 是否支持说送清愿意评价 >              |
| 10.1111 ~       |                                        | > 是否支持发送蒲雕窗评价                                                                            | 2024-09-20 19:35:13 | 88+  |                         | <ul> <li>(1) 世紀登現 ~</li> </ul>                                          |                                     | 如何设置工作时间                         | 2024-09-2710:54:04  | 启用中   | 客服在郡主の友派                              |
|                 |                                        | > 机辊入功能可以关闭码                                                                             | 2024-09-2019-35-13  | 88÷  | 编辑 删除 你用                | ○ 数据書板                                                                  |                                     | > 是否支持发法需要度评价                    | 2024-09-27 10:54:04 | 白田白   | 忽好,客服堂录"工作台"后可以查看并处理用户咨询,您可           |
|                 |                                        | > 支持哪些消息算道                                                                               | 2024-09-2019-35-13  | 889  | 編編 動降 祭用                |                                                                         |                                     | > 机器人功能可以共用吗                     | 2024-09-27 10:54:04 | 度用中   | 以在管理部左上角点子"指往工作台"。<br><sup>中有余质</sup> |
|                 |                                        | > 什么概况会进入排队                                                                              | 2024-09-2019-35-13  | #8#  | 508 BIX 578             |                                                                         |                                     | > 支持哪些消息渠道                       | 2024-09-2710:54:04  | 自用自   | 【如访注】 客服在市里的发射息 >                     |
|                 |                                        | NARABAN, ARM (ANNAL) 158                                                                 |                     |      | 10*参/页 × 4 1 /1頁 > 磁機要说 |                                                                         |                                     | > 什么情况会进入排队                      | 2024-09-27 10:54:04 | 中明日.  | Instance                              |
|                 |                                        |                                                                                          |                     |      |                         |                                                                         |                                     | 标准问题:称,总问题(金档似问题)                | 168                 |       | *                                     |

### 发布

在完成配置和测试后,若您的机器人已被启用,可以通过单击页面右上角的**发布**来将配置发布到线上环境。

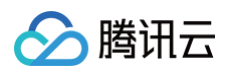

| ♀ 智能客服                                  |                        |      |                     | 技术支持 文档中心          | (2) admin-160003 v |
|-----------------------------------------|------------------------|------|---------------------|--------------------|--------------------|
| E 工作台消息                                 | 发布记录                   |      |                     |                    | 停用发布               |
| □□ 概览                                   | 版本号                    | 发布说明 | 发布时间                | 状态                 |                    |
| 1 2 2 1 2 1 2 2 2 2 2 2 2 2 2 2 2 2 2 2 | V202492614475651747933 | 312  | 2024-09-26 14:47:56 | 已发布                |                    |
| • 知识库                                   | V202492614465355394919 | 321  | 2024-09-26 14:46:53 | 已发布                |                    |
| <ul> <li>文档问答 </li> <li>*</li> </ul>    | V202492614403152913773 | -    | 2024-09-26 14:40:31 | 已发布                |                    |
| • 基础配置                                  | V202492614134749239477 | 多轮   | 2024-09-26 14:13:47 | 已发布                |                    |
| ② 设置                                    | V202492421212109054151 |      | 2024-09-24 21:21:21 | 已发布                |                    |
| △ 团队管理 ∨                                | V202492420583807717300 |      | 2024-09-24 20:58:38 | 已发布                |                    |
| ビー数据有板                                  | V202492420471355860224 |      | 2024-09-24 20:47:13 | 已发布                |                    |
|                                         | V202492415364741901646 |      | 2024-09-24 15:36:47 | 已发布                | $\odot$            |
|                                         | V202492319162031620988 |      | 2024-09-23 19:16:20 | 已发布                | 在线测试               |
|                                         | V202492019351344444029 |      | 2024-09-20 19:35:13 | 已发布                |                    |
|                                         | 共 34 条                 |      |                     | 10 ▼ 条 / 页 🛛 🖌 🖌 1 | /4页 ▶ №            |

### 发布记录

如果您需查看发布记录,在左侧导航栏中单击**智能机器人 > 发布记录**,信息包含发布的版本号,发布说明,发布时 间,以及发布状态。

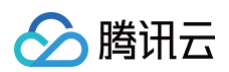

| ♀ 智能客服                               |   |                        |      |                     | 技术支持 文档中心    | @ admin-160003 ~   |
|--------------------------------------|---|------------------------|------|---------------------|--------------|--------------------|
| 🗟 工作台消息                              | 发 | 布记录                    |      |                     |              | 停用发布               |
| 前往工作台                                |   |                        |      |                     |              |                    |
| 금 概览                                 |   | 版本号                    | 发布说明 | 发布时间                | 状态           |                    |
|                                      |   | V202492614475651747933 | 312  | 2024-09-26 14:47:56 | 已发布          |                    |
| 。 知识库                                |   | V202492614465355394919 | 321  | 2024-09-26 14:46:53 | 已发布          |                    |
| <ul> <li>文档问答 </li> <li>*</li> </ul> |   | V202492614403152913773 |      | 2024-09-26 14:40:31 | 已发布          |                    |
| · 基础配置                               |   | V202492614134749239477 | 多轮   | 2024-09-26 14:13:47 | 已发布          |                    |
| ② 设置                                 |   | V202492421212109054151 |      | 2024-09-24 21:21:21 | 已发布          |                    |
| △ 团队管理 ✓                             |   | V202492420583807717300 |      | 2024-09-24 20:58:38 | 已发布          |                    |
| ビ」数据有板                               |   | V202492420471355860224 |      | 2024-09-24 20:47:13 | 已发布          |                    |
|                                      |   | V202492415364741901646 |      | 2024-09-24 15:36:47 | 已发布          | $\overline{\odot}$ |
|                                      |   | V202492319162031620988 |      | 2024-09-23 19:16:20 | 已发布          | 在线测试               |
|                                      |   | V202492019351344444029 |      | 2024-09-20 19:35:13 | 已发布          |                    |
|                                      |   | 共 34 条                 |      |                     | 10▼条/页 🛛 ◀ 1 | /4页 ▶ ▶            |

# 会话配置

最近更新时间: 2025-07-02 21:16:12

访问 管理端,左侧导航栏单击设置进入会话设置页面。

### 会话提示语

智能客服可根据您的需求在不同场景下发送对应提示语。

| 提示语   | 说明                     |
|-------|------------------------|
| 欢迎语   | 用户进入对话后,系统自动发送的第一句欢迎语  |
| 人工接入中 | 用户请求接入人工客服后,系统自动发送的提示语 |
| 转人工成功 | 用户转接人工成功后,系统自动发送的提示语   |
| 转人工失败 | 用户转接人工失败后,系统自动发送的提示语   |

🖅 工作台消息

会话设置

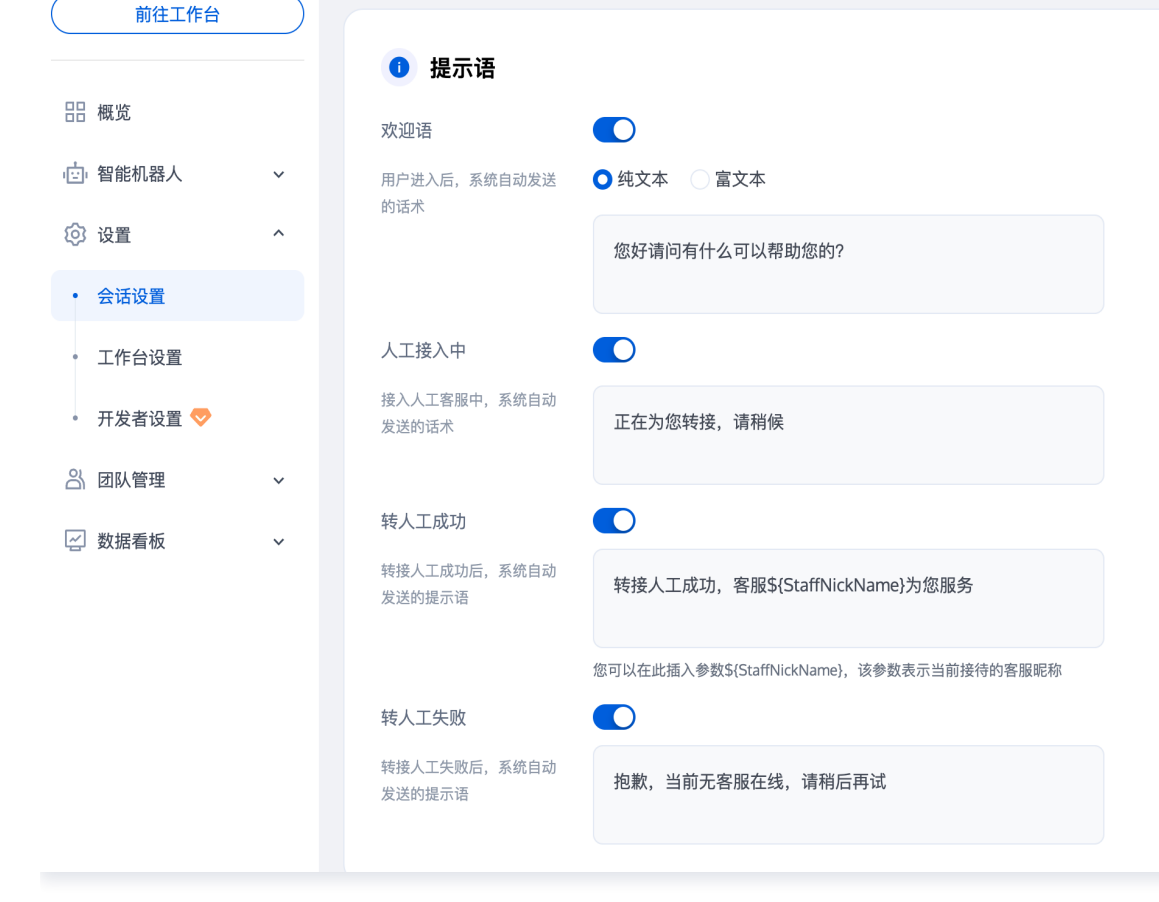

### 分配策略

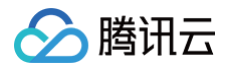

#### 智能客服提供多种选项让您可以根据定制化分配策略将用户快速分配给适当的客服团队。

| 策略      | 说明                                                                                                    |  |  |  |  |  |  |
|---------|----------------------------------------------------------------------------------------------------|--|--|--|--|--|--|
| 自动分配    | 系统默认的分配策略为自动分配,在该策略下,系统默认将用户优先分配给最近<br>最久没有接待过会话的客服。                                                             |  |  |  |  |  |  |
| 用户选择分组  | 使用 <b>用户选择分组</b> 前,请先添加分组。在该策略下,系统会根据用户的选择,将<br>用户分配给相应的分组接待。<br>效果示例:<br>请选择您想咨询的分组<br>售前 售后                    |  |  |  |  |  |  |
| 业务服务器分配 | 若需要更进阶的分配逻辑,您可以使用业务服务器分配策略。配置回调URL后,<br>用户的接入请求将转发至您的服务器,由您的服务器自行分配至指定分组或客<br>服。具体用法可参考 <mark>业务服务器分配回调</mark> 。 |  |  |  |  |  |  |

#### 接待方式

智能客服提供设置客服接待方式的功能。

• 自动接待:当选择自动接待为接待方式时,客服将在空闲时自动接待用户咨询。

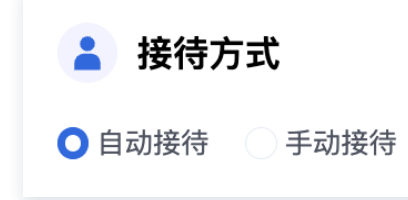

• 手动接待:当选择手动接待为接待方式时,只有当客服点击"接入"后,空闲客服才会开始处理用户咨询。

- 开启**手动接待**后,若客服超过设定时间未接入,会话将被自动转接至其他客服。
- 开启**超时转接后转小休**后,若分配给客服的会话在超过设定时间未被接待,则将客服状态自动置为小休。

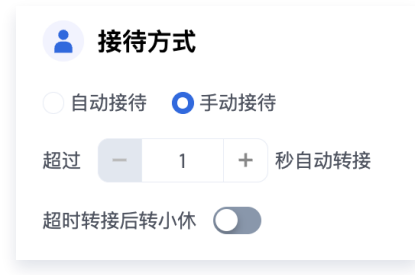

### 会话排队

智能客服允许您自定义排队逻辑和排队时的提示语。

- 单客服同时接待人数:设置单个客服可以同时接待的最大用户数。
- 排队中话术:用户排队期间,系统自动发送预设的话术。利用参数例如:\$QueuePosition(当前排队位置)
   和 \$WaitNo(前方等待人数)为用户提供实时信息。

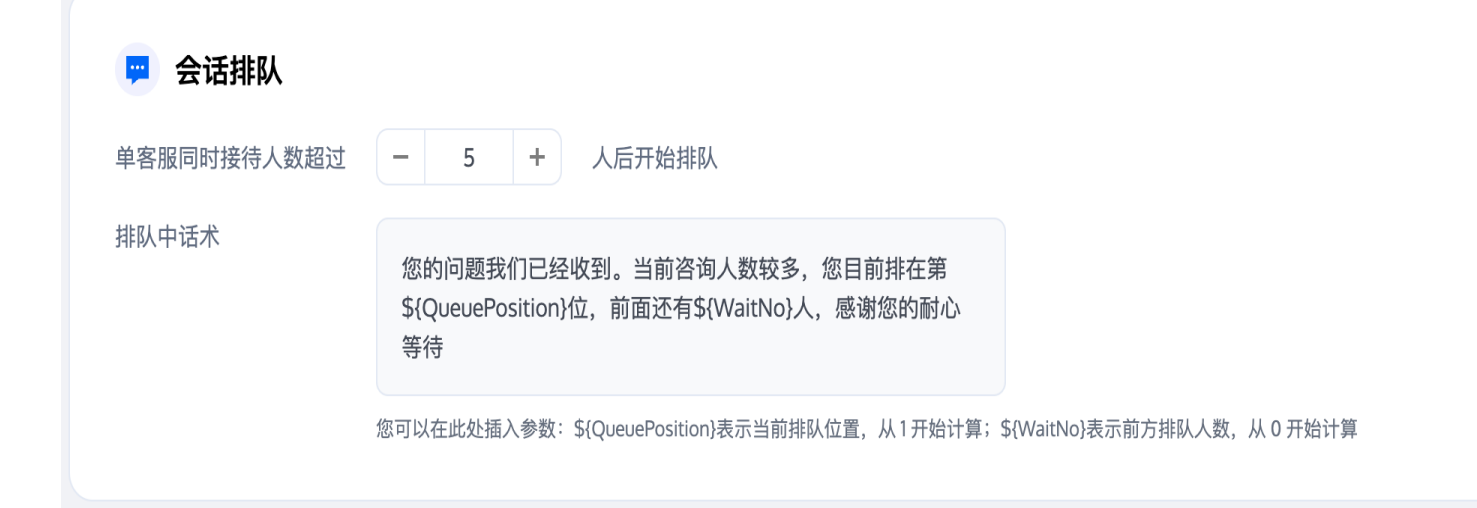

### 会话关闭

腾讯云

智能客服系统提供了灵活的会话关闭配置。

- 用户应答超时自动结束:在人工对话中,如果用户在设定时间未回复(最后一条消息为客服发送),会话将自动关闭。
- 超时自动结束话术: 该功能开启后,会话因用户超时未回复自动结束时,将自动给用户发送预设话术。
- 超时结束前向用户发送提醒: 该功能开启后,会话超时结束前的指定时间,将自动给用户发送预设话术,可提醒用户及时回复。
- 超时结束前向客服发送提醒: 该功能开启后,会话超时结束前的指定时间,将自动给客服发送预设话术,用于提 醒客服及时联系用户。
- 主动结束话术: 该功能开启后,在用户或客服主动结束会话后,将自动给用户发送预设话术。

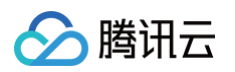

| 🛃 工作台消息                    |   |                            |
|----------------------------|---|----------------------------|
| 前往工作                       | 台 | 👂 会话关闭                     |
|                            |   | 用户应答超时自动结束时间 - 300 + 秒     |
| <ul> <li>一智能机器人</li> </ul> | ~ | ✔ 超时自动结束话术 ①               |
| _ 用户端配置                    |   | 中于你长时间去回复。太次昭冬已自动结束。感谢你的支持 |
| 🐼 设置                       | ^ |                            |
| • 会话设置                     |   | ✔ 超时结束前向用户发送提醒 ①           |
| • 工作台设置                    |   | 结束前 - 60 + 秒发送至用户          |
| • 开发者设置 🔇                  | > |                            |
| 👌 团队管理                     | ~ | 由于您长时间未回复,会话将于60秒结束。       |
| 🔄 数据看板                     | ~ | ✓ 超时结束前向客服发送提醒 ①           |
|                            |   | 结束前 - 60 + 秒发送至客服          |
|                            |   | 会话还有60秒结束,如有需要请及时联系客户。     |
|                            |   | ✓ 主动结束会话话术 ①               |
|                            |   | 本次服务已自动结束,感谢您的支持。          |
|                            |   |                            |

### 员工超时响应

用于关注及时响应的客户服务场景,提供**超时未响应提醒员工**和**超时未响应安抚用户**。

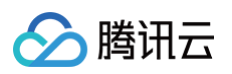

| · 📩 智能机器 | K ~     | ♣ 员工响应超时                                  |
|----------|---------|-------------------------------------------|
| _ 用户端配置  | <u></u> |                                           |
| 🙆 设置     | ^       | a 2 300 + 秒未响应提醒                          |
| • 会话设置   |         | ✓ 超时未响应安抚用户 ①                             |
| • 工作台设置  | Ë       | 超过 <mark>- 60 +</mark> 秒未响应安抚用户,自动发送消息至用户 |
| • 开发者设置  | £ 🗢     | 目前咨询量较大,正在全力为您处理,请您耐心等待片刻。                |
| 음 团队管理   | ~       |                                           |
| ど 数据看板   | *       |                                           |
|          |         |                                           |

#### 超时未响应提醒员工

功能开启后,若员工没有在设定时间及时响应,将在工作台会话列表中提示未响应的时长。

| Linda<br>@小雀咖啡<br>我要退款           | ① 已超过03:00未响应<br>转人工 |
|----------------------------------|----------------------|
| "访客_012     "     @安心保险     东人网2 | 超时未响应提醒员工            |
| 有入吗?                             | 有投诉                  |

#### 超时未响应安抚用户

功能开启后,若员工没有在设定时间及时响应,将自动以客服身份发送消息给用户。

| Linda@小雀咖啡                                        | ● 在线               | 🛛 标记 🛛 😵 转 | 接 🕛 结束 |
|---------------------------------------------------|--------------------|------------|--------|
|                                                   |                    |            | 客服T    |
|                                                   | 您好,小雀咖啡为约          | 您服务,请问有什么  | 可以帮您   |
| Linda                                             |                    |            |        |
| 我想要退款                                             |                    |            |        |
|                                                   |                    |            | 系统消息   |
|                                                   | 目前咨询量较大,<br>心等待片刻。 | 正在全力为您处理。  | ,请您耐   |
|                                                   |                    | T          |        |
|                                                   | 超时未响               | 应安抚用户      |        |
|                                                   |                    |            |        |
| <ul> <li>         · · · ·         · · ·</li></ul> |                    |            |        |
|                                                   |                    |            | 发送     |

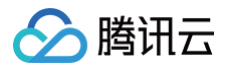

### 工作时间

智能客服允许您自定义设置客服人员工作时间。

- 工作时间判断: 支持按每周计划或者法定工作日设置工作时间。
- 非工作时间自动回复:在非工作时间时,给用户发送的自动回复。

### 

| ○ 关闭          | ● 每周计划          | ○ 法定工作    | 臣               |   |
|---------------|-----------------|-----------|-----------------|---|
| 时区            | (GMT+08:00) 中国核 | 示准时间 - 北京 | - Asia/Shanghai | ~ |
| ✔ 周一          | 09:00 ~ 17:00   | O         | $\oplus$        |   |
| ✔ 周二          | 09:00 ~ 17:00   | 0         | $\oplus$        |   |
| ✔ 周三          | 09:00 ~ 17:00   | O         | $\oplus$        |   |
| ✔ 周四          | 09:00 ~ 17:00   | 0         | $\oplus$        |   |
| ✔ 周五          | 09:00 ~ 17:00   | Q         | $\oplus$        |   |
| 周六            | 09:00 ~ 12:00   | ©         |                 |   |
|               | 14:00 ~ 18:00   | 0         | Θ               |   |
| 周日            | 09:00 ~ 17:00   | O         | $\oplus$        |   |
| 非工作时间自<br>动回复 | 当前无客服在线,ì       | 清您于工作时间   | 司咨询             |   |

#### 满意度评价

智能客服提供了多种满意度评价功能:

- 客服主动邀评: 该功能开启后, 客服人员可以主动邀请用户作出评价。
- 结束后自动发送: 该功能开启后, 客服人员将在对话结束后自动发送自定义的满意度评价卡片。
- 邀评话术: 自定义客服人员的邀评话术。
- 评价提交话术: 自定义客服人员在用户提交评价后发送的话术。
- 评价提交有效期: 自定义用户评价提交的有效期。

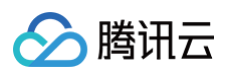

| ★ 満意度评价        |                        |
|----------------|------------------------|
| 满息度评价 <b>—</b> |                        |
| ✓ 各版土动遂评       |                        |
| ✓ 结束后自动发送      |                        |
| *              | 非常满意!!                 |
| **             | 不满意!                   |
| ***            | 一般                     |
| ****           | 满意                     |
| ****           | 非常满意                   |
|                |                        |
| 邀评话术           | 请评价                    |
| 评价提交话术         | 感谢您的评价<br><b>12</b> 小时 |
| 评价提交有效期        |                        |

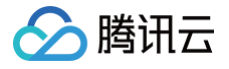

# 团队管理 成员管理

最近更新时间: 2025-03-12 18:09:46

企业可通过团队管理下的成员功能进行成员的添加、删除、编辑和查询等操作。

### 添加成员

1. 直接访问 管理端,选择团队管理 > 成员,进入成员列表页,单击添加成员。

| 💬 智能客服                                 |   |                          |       |            |    | 技术支持       | 文档中心 中文 ~ ② a   |   |
|----------------------------------------|---|--------------------------|-------|------------|----|------------|-----------------|---|
| 三 工作台消息                                |   | <b>找员</b><br>添加成员 ▼ 许可管理 | )     |            |    |            |                 |   |
| 器 概览 ⋮ 智能机器人                           | ~ | 昵称                       | 邮箱/账号 | 角色         | 电话 | 最近上线时间     | 操作              |   |
| ② 设置                                   | ~ | Alice                    | 10    | 在线管理员 在线员工 |    | -          | 编辑 密码重置 强制下线 删除 | 余 |
| <ul> <li>         ・ 成员     </li> </ul> | ^ | Jack                     | 10    | 在线员工       |    |            | 编辑 密码重置 强制下线 删除 | 余 |
| 。 分组                                   |   | Lily                     | 10    | 在线员工       | -  |            | 编辑 密码重置 强制下线 删除 | 余 |
| 🖉 数据看板                                 | ~ | pan                      | 7ć om | 在线管理员在线员工  | -  |            | 编辑 密码重置 强制下线 删除 | 余 |
|                                        |   | 超级管理员                    | ac 3  | 超级管理员      |    | 2025-02-26 | 编辑密码重置强制下线删除    | 余 |

 填写成员昵称、邮箱、角色等信息,填写完成后单击完成。添加成功后系统会向该成员的邮箱发送一封含有随机 密码的邮件,可提示客服查收邮箱后登录。

### 成员角色

成员角色由超级管理员、在线管理员、在线员工组成。

- 超级管理员:是开通智能客服时默认创建的管理员,可以对在线管理员和在线员工进行任意操作。超级管理员不 支持删除、修改。
- 在线管理员: 仅可以使用智能客服管理端,可对在线管理员和在线员工进行编辑,密码重置,强制下线和删除操作,不能对自己进行密码重置和强制下线操作。
- 在线员工: 仅可以使用智能客服工作台,无法进入管理端。

### 编辑成员

访问 管理端 ,选择**团队管理 > 成员**,进入成员列表页,在目标成员的**操作**列单击**编辑**即可修改成员昵称和成员角 色 。

! 说明:

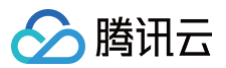

#### 邮箱暂时不支持修改,您可以删除成员重新添加。

| 智能客服    |   |             |       |            |    | 技术支持 文档中 | 心 中文 ~ ② ac ~   |
|---------|---|-------------|-------|------------|----|----------|-----------------|
| 🖅 工作台消息 |   | 成员          |       |            |    |          |                 |
| 前往工作台   |   | 添加成员 ▼ 许可管理 |       |            |    |          |                 |
| 吕 概览    |   |             |       |            |    |          |                 |
| 一智能机器人  | ~ | 昵称          | 邮箱/账号 | 角色         | 电话 | 最近上线时间   | 操作              |
| ② 设置    | ~ | Alice       | 10(   | 在线管理员 在线员工 |    |          | 编辑 密码重置 强制下线 删除 |
| 🛆 团队管理  | ^ | lack        | 10(   | 在线员工       | -  | -        | 编辑 密码重置 强制下线 删除 |
| • 成员    |   |             |       |            |    |          |                 |
| 。分组     |   | Lily        | 10(   | 在线员工       | -  | -        | 编辑 密码重置 强制下线 删除 |
| 🖉 数据看板  | ~ | pan         | 76 əm | 在线管理员 在线员工 | -  | -        | 编辑密码重置强制下线删除    |

### 密码重置

若成员忘记密码或未收到含有随机密码的邮件,管理员访问 管理端,选择**团队管理 > 成员**,进入成员列表页,在目 标成员的**操作**列单击**密码重置**即可向成员的邮箱发送一封含有随机密码的邮件,原密码失效,可提示成员登录邮箱查 收新的随机密码。

| 智能客服                   |   |                   |       |           |    | 技术支持 文档中/ | 心 中文            |
|------------------------|---|-------------------|-------|-----------|----|-----------|-----------------|
| 目 工作台消息                |   | 成员<br>添加成员 ▼ 许可管理 |       |           |    |           |                 |
| 吕 概览                   |   |                   |       |           |    |           |                 |
| □□□□ 智能机器人             | ~ | 昵称                | 邮箱/账号 | 角色        | 电话 | 最近上线时间    | 操作              |
| ② 设置                   | ~ | Alice             | 10    | 在线管理员在线员工 |    |           | 编辑密码重置强制下线删除    |
| 🖧 团队管理                 | ^ | lack              | 10    | 在线员工      |    |           | 编辑 廖码重置 强制下线 删除 |
| <ul> <li>成员</li> </ul> |   | juur              |       | LXXXL     |    |           |                 |
| • 分组                   |   | Lily              | 10    | 在线员工      |    |           | 编辑 密码重置 强制下线 删除 |
| 🔄 数据看板                 | × | pan               | 7 com | 在线管理员在线员工 | -  | -         | 编辑密码重置强制下线删除    |

### 删除成员

访问 管理端,选择团队管理 > 成员,进入成员列表页,在目标成员的操作列单击删除,删除后该成员将无法登录。

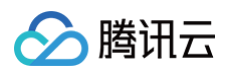

| ♀ 智能客服                 |           |             |       |            |    | 技术支持 文档中 | 心 中文 > ② a >    |
|------------------------|-----------|-------------|-------|------------|----|----------|-----------------|
| 🛃 工作台消息                |           | 成员          |       |            |    |          |                 |
| 前往工作台                  | $\supset$ | 添加成员 ▼ 许可管理 |       |            |    |          |                 |
| 品 概览                   |           |             |       |            |    |          |                 |
| · 回· 智能机器人             | ~         | 昵称          | 邮箱/账号 | 角色         | 电话 | 最近上线时间   | 操作              |
| ② 设置                   | ~         | Alice       | 10    | 在线管理员 在线员工 |    |          | 编辑密码重置强制下线删除    |
|                        | ^         | lack        | 10    | 在线员工       |    |          | 编辑 廖码重置 强制下线 删除 |
| <ul> <li>成员</li> </ul> |           | juur        |       |            |    |          |                 |
| 。分组                    |           | Lily        | 10    | 在线员工       |    |          | 编辑 密码重置 强制下线 删除 |
| ☑ 数据看板                 | ~         | pan         | 7. m  | 在线管理员 在线员工 |    | -        | 编辑 密码重置 强制下线 删除 |

### 强制下线

访问 管理端,选择**团队管理 > 成员**,进入成员列表页,在目标成员的**操作**列单击**强制下线**,操作后该成员无法再次 登录。

| 智能客服    |   |             |       |            |    | 技术支持 文档 | 仲心 中文 ~ ②       |
|---------|---|-------------|-------|------------|----|---------|-----------------|
| 🛃 工作台消息 |   | 成员          |       |            |    |         |                 |
| 前往工作台   |   | 添加成员 ▼ 许可管理 |       |            |    |         |                 |
| 品 概览    |   |             |       |            |    |         |                 |
| ⊡ 智能机器人 | ~ | 昵称          | 邮箱/账号 | 角色         | 电话 | 最近上线时间  | 操作              |
| ② 设置    | ~ | Alice       | 10    | 在线管理员 在线员工 |    | -       | 编辑密码重置强制下线删除    |
| 음 团队管理  | ^ | lack        | 10    | 在线员工       |    |         | 编辑 密码重置 强制下线 删除 |
| • 成员    |   |             |       |            |    |         |                 |
| • 分组    |   | Lily        | 10    | 在线员工       |    |         | 编辑 密码重置 强制下线 删除 |
| 🖉 数据看板  | * | pan         | 76 om | 在线管理员 在线员工 | -  |         | 编辑 密码重置 强制下线 删除 |

### 恢复上线

在给成员设置强制下线后,如果需解除对成员的登录限制,请访问 管理端,选择**团队管理 > 成员**,进入成员列表 页,可在目标成员的**操作**列单击恢复上线,该成员可继续登录。

| 智能客服                   |   |            |       |            |    | 技术支持   | 文档中心 中文 > ② a 3 |
|------------------------|---|------------|-------|------------|----|--------|-----------------|
| 三 工作台消息                |   | 成员         |       |            |    |        |                 |
| 前往工作台                  |   | 添加成员 ▼ 许可管 | 理     |            |    |        |                 |
| 吕 概览                   |   |            |       |            |    |        |                 |
| · 👜 智能机器人              | ~ | 昵称         | 邮箱/账号 | 角色         | 电话 | 最近上线时间 | 操作              |
| ② 设置                   | ~ | Alice      | 10 m  | 在线管理员 在线员工 | -  | -      | 编辑 密码重置 强制下线 删除 |
|                        | ^ | Jack       | 10 m  | 在线员工       | -  |        | 编辑 密码重置 恢复上线 删除 |
| <ul> <li>成员</li> </ul> |   |            |       |            |    |        |                 |
| • 分组                   |   | Lily       | 10 m  | 在线员工       |    |        | 编辑 密码重置 强制下线 删除 |

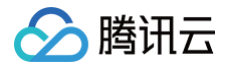

# 分组管理

最近更新时间: 2025-03-12 18:09:46

企业可通过团队管理下的分组功能,进行创建和管理多个客服分组。您可以根据定制化分配策略将用户快速分配给适 当的客服团队,提升客服效率。

### 添加分组

1. 直接访问 管理端, 左侧导航栏单击团队管理后进入分组页面, 单击添加分组。

| 智能客服          |                                                                                    | 技术支持 | 文档中心 🕴 🔘 🛛 | v r                  | 中文 ~ |
|---------------|------------------------------------------------------------------------------------|------|------------|----------------------|------|
| 三 工作台消息 前往工作台 |                                                                                    |      |            |                      |      |
| 吕 概览          |                                                                                    |      |            |                      |      |
| □ 智能机器人 ∨     |                                                                                    |      |            |                      |      |
| ② 设置          |                                                                                    |      |            |                      |      |
| 🗳 团队管理 🔷      |                                                                                    |      |            |                      |      |
| • 成员          |                                                                                    |      |            |                      |      |
| • 分组          | 快速将您的客户分配给合适的客服                                                                    |      | B          |                      |      |
| 数据看板          | <ul> <li>◆ 创建自定义客服分组</li> <li>◆ 高度定制化分配策略</li> <li>◆ 提升客服效率</li> </ul> <b>添加分组</b> |      |            | <b>9</b><br><b>9</b> |      |

2. 填写分组名称,并选择添加相应成员。

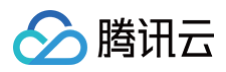

| 添加分组                  | × |
|-----------------------|---|
| 分组名称 *                |   |
| 请输入分组名称               |   |
| 分组成员                  |   |
| 请选择分组成员,支持输入成员名称或邮箱搜索 |   |
| 完成                    |   |

### 编辑分组

在目标分组的操作列单击编辑即可修改分组名称和分组成员。

| 分组    |      |      | 分配策略 添加分组          |
|-------|------|------|--------------------|
| 分组名称  | 分组ID | 分组人数 | 操作                 |
| 售前    | 3335 | 4    | 編辑删除               |
| 共 1 条 |      |      | 10▼条/页 × 1 /1页 > × |

## 删除分组

在目标分组的操作列单击**删除**,删除后该分组信息将丢失。

| 分组    |      |      | 分配策略 添加分组                   |
|-------|------|------|-----------------------------|
| 分组名称  | 分组ID | 分组人数 | 操作                          |
| 售前    | 3335 | 4    | 編報 删除                       |
| 共 1 条 |      |      | 10▼条/页 ¤ < 1 <b>/1页</b> ▶ ₩ |

### 分组策略

在完成添加/编辑分组后,请单击**分配策略,**配置您创建的分组的分配策略,分配策略设置请参见分配策略。

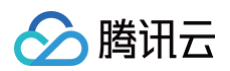

| ♀ 智能客服    |                  |      | 技术支持 文档中心 | · ② · 中文 ·   |
|-----------|------------------|------|-----------|--------------|
| 日 工作台消息   | 分组               |      |           | 分配策略 添加分组    |
|           |                  |      |           |              |
| 品 概览      | 分组名称             | 分组ID | 分组人数      | 操作           |
| ◎ 智能机器人 > | dsad             | 3384 | 0         | 编辑 删除        |
| ② 设置      | ewaeae           | 3383 | 0         | <b>编辑 删除</b> |
| ▲ 团队管理 ^  |                  |      | -         |              |
| • 成员      | 32132133213eqweq | 3382 | 0         | 编辑删除         |

# 数据看板 实时监控

最近更新时间: 2025-03-12 18:09:46

访问 管理端,左侧导航栏单击**数据看板 > 实时监控**进入智能客服实时监控页面。该页面包含实时接待、今日会话、 客服在线情况、今日客服工作情况等数据。

| 💬 智能客服                                      |   |                         |             |                          |                         | 技术支持     | 文档中心                                            | 中文 🗸         | <b>@</b> ~                             |
|---------------------------------------------|---|-------------------------|-------------|--------------------------|-------------------------|----------|-------------------------------------------------|--------------|----------------------------------------|
| 🖅 工作台消息                                     |   | 实时监控 4秒后自动刷新数据          |             |                          |                         |          |                                                 |              |                                        |
| 前往工作台                                       |   |                         |             |                          |                         |          |                                                 |              |                                        |
|                                             |   | 山实时接待数据                 |             |                          |                         | di.      | 客服在线情》                                          | 2            | 成员管理                                   |
| □□ (₩,20                                    | ~ | 当前转人工会话数 ①              | 接待中 🛈       |                          | 排队中 ①                   |          |                                                 |              |                                        |
|                                             | ~ | 20                      | 20          |                          | 0                       |          | 在线                                              |              | ● 示闲                                   |
| ◇ ☆ ■ ○ □ □ □ □ □ □ □ □ □ □ □ □ □ □ □ □ □ □ | ~ |                         |             |                          |                         |          | 3                                               |              | <ul> <li>● 示忙</li> <li>● 小休</li> </ul> |
| ☑ 数据看板                                      | ^ |                         |             |                          |                         |          |                                                 |              |                                        |
| <ul> <li>实时监控</li> </ul>                    |   | <b>山</b> 今日会话数据         |             |                          | 统计数据为截至目前数据             |          |                                                 |              |                                        |
| • 数据分析                                      |   | 转人工会话数 ①                |             | 人工接待数 ①                  |                         |          |                                                 |              |                                        |
| • 会话历史                                      |   | 31                      |             | 26                       |                         | . In     | 今日接待情》                                          | ▶ 统计         | 数据为裁至日前数据                              |
|                                             |   |                         |             |                          |                         |          |                                                 | U 261        | 00.00.27                               |
|                                             |   | 10                      |             |                          | $\wedge$                | 平r<br>平t | 9目次响应时长<br>———————————————————————————————————— |              | 00:00:27                               |
|                                             |   | 6                       | $\wedge$    |                          |                         | 平均       | 均排队时长                                           |              | 00:00:03                               |
|                                             |   | 4                       |             | $\backslash \ \bigwedge$ |                         | 平均       | 的会话时长                                           |              | 00:18:28                               |
|                                             |   | 00:00 02:00 04:00 06:00 | 08:00 10:00 | 12:00 14:00              | 16:00 18:00 20:00 22:00 |          |                                                 |              |                                        |
|                                             |   |                         | — 转人工会话数    | — 人工接待数                  |                         | di       | 今日满意度词                                          | <b>平价</b> 统计 | 数据为截至目前数据                              |
|                                             |   |                         |             |                          |                         |          |                                                 |              |                                        |
|                                             |   | du 今日客服工作情况             |             |                          | 统计数据为截至目前数据             |          | 译价量                                             |              | ● 二星<br>● 一星                           |

#### 具体数据指标及说明如下表:

| 模块     | 数据指标     | 说明                          |
|--------|----------|-----------------------------|
|        | 当前转人工会话数 | 当前时刻,正在排队的会话数 + 人工客服进行中的会话数 |
| 实时接待数据 | 接待中      | 当前时刻,人工客服进行中的会话数            |
|        | 排队中      | 当前时刻,正在排队的会话数               |
| 客服在线情况 | 当前在线客服数  | 当前时刻,在线的客服人数,包含示闲、示忙、小休状态。  |

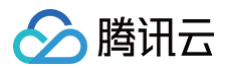

|               | 当前示闲客服数       | 当前时刻,处于示闲状态的客服人数                                                            |
|---------------|---------------|-----------------------------------------------------------------------------|
|               | 当前示忙客服数       | 当前时刻,处于示忙状态的客服人数                                                            |
|               | 当前小休客服数       | 当前时刻,处于小休状态的客服人数                                                            |
| 今日会话数据        | 转人工会话数        | 今日0点到当前时间,应用下所有请求转人工的会话数量(包含转<br>人工成功和失败)                                   |
|               | 人工接待数         | 今日0点到当前时间,应用下所有人工客服新接入会话数量                                                  |
|               | 平均首次响应时长      | 今日0点到当前时间,应用下所有人工新接入会话的首次响应时间<br>的平均值(不包括无首次响应时间的会话 )                       |
| 个口控法库口        | 平均响应时长        | 今日0点到当前时间,应用下所有人工新接入会话,用户发送消息<br>和客服回复消息时间间隔的平均值                            |
| ラロ这付旧加        | 平均排队时长        | 今日0点到当前时间,会话接入的平均排队时长(已接入会话的排<br>队总时长/接入会话总量)                               |
|               | 平均会话时长        | 今日0点到当前时间,应用下所有人工新接入会话并且已结束会话<br>的持续时长的平均值                                  |
| <b>公口</b> 进 音 | 满意度评价数        | 今日0点到当前时间,应用下所有人工新接入会话的已评价会话数                                               |
| ラロ阀忌反け        | 各级等级满意度占<br>比 | 今日0点到当前时间,应用下所有人工新接入会话的各级等级满意<br>度的会话数量/已评价会话数                              |
|               | 当前状态          | 当前时刻,所选客服的状态:示闲/示忙/小休/下线                                                    |
|               | 当前会话数         | 当前时刻,所选客服进行中的会话数                                                            |
|               | 累计会话数         | 今日0点到当前时间,所选客服的会话总数                                                         |
| 今日客服工作<br>情况  | 平均首次响应时长      | 今日0点到当前时间,所选客服所有新接入会话的首次响应时间的<br>平均值(不包括无首次响应时间的会话 )                        |
|               | 平均响应时长        | 今日0点到当前时间,所选客服所有新接入会话的用户发送消息后<br>和客服回复消息时间间隔的平均值(每个平均响应时长不为零的会<br>话的和的平均值 ) |
|               | 平均会话时长        | 今日0点到当前时间,所选客服的新接入会话并且已结束会话的持<br>续时长的平均值                                    |

# 🔗 腾讯云

# 数据分析

最近更新时间: 2025-03-12 18:09:46

访问 管理端,左侧导航栏单击**数据看板 > 数据分析**进入智能客服数据分析页面。该页面提供会话分析和人工客服分 析功能。

| ♀ 智能客服                   |                               |                                                                                  | 技术支持 文档中心 中文 🗸        | ®`                              |
|--------------------------|-------------------------------|----------------------------------------------------------------------------------|-----------------------|---------------------------------|
| 日本 工作台消息 前往工作台           | 数据分析<br>会话分析 人工客服分析           |                                                                                  |                       |                                 |
| □□ 概览                    | 2024/11/21 ~ 2024/11/28 📋     |                                                                                  |                       |                                 |
| ☆ 智能机器人 ∨                | 山 会话                          |                                                                                  |                       |                                 |
| (②) 设置 🛛 🗸 🗸             | 会话总量 ①                        | 人工接待量 ①                                                                          | 人工有效会话量 ①             |                                 |
| ○ 团队管理 ∨                 | 163                           | 108                                                                              | 25                    |                                 |
| <ul> <li>实时监控</li> </ul> | 40                            |                                                                                  |                       |                                 |
| <ul> <li>数据分析</li> </ul> | 30                            | $\sim$                                                                           |                       |                                 |
| • 会话历史                   | 20                            |                                                                                  |                       |                                 |
|                          |                               | 2004/11/26                                                                       |                       | 2024 11 20                      |
|                          | 2024+1+21 2024+1+22 2024+1+23 | 20124-11-24         20124-11-25           — 会话总量         — 人工接待量         — 有效会话量 | 2024-11-26 2024-11-27 | 2024-11-28                      |
|                          |                               |                                                                                  |                       |                                 |
|                          | 山 平均排队时长                      | 山 平均会话时长                                                                         | 山 满意度评价情况             |                                 |
|                          | 00:02:14                      | 01:12:58                                                                         |                       |                                 |
|                          | 000000                        | 035320                                                                           | 评价量                   | <ul><li>四星</li><li>五星</li></ul> |

## 会话分析

用于分析应用整体用户咨询及客服接待情况,包含以下数据指标:

| 数据指标          | 说明                                         |
|---------------|--------------------------------------------|
| 会话总量          | 指定时间范围,用户或客服发起的会话总量。                       |
| 人工接待量         | 指定时间范围,客服接待的会话数量总和。                        |
| 人工有效会话量       | 指定时间范围,转人工后,会话中用户消息数 >= 1和客服消息数 >= 1的会话数量。 |
| 满意度评价数        | 指定时间范围,有满意度评价的会话数量。                        |
| 各级等级满意度<br>占比 | 指定时间范围,各级等级满意度的会话数量/满意度评价数。                |
| 平均排队时长        | 指定时间范围,会话接入的平均排队时长(已接入会话的排队总时长/接入会话总量)。    |
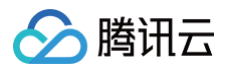

| 平均会话时长       | 指定时间范围,客服接入到会话结束间隔时间的平均值。                               |
|--------------|---------------------------------------------------------|
| 平均首次响应时<br>长 | 指定时间范围,客服接入到客服第一条消息时间的平均值。                              |
| 平均响应时长       | 指定时间范围,用户发送消息后和客服回复消息时间间隔的平均值,每个平均响应时长<br>不为零的会话的和的平均值。 |

# 人工客服分析

用于分析人工客服的考勤、工作量、工作质量。

## 数据指标说明

| 数据指标          | 说明                                          |
|---------------|---------------------------------------------|
| 首次登录时间        | 指定时间范围,客服第一次登录工作台的时间。                       |
| 最后下线时间        | 指定时间范围,客服最后一次退出工作台的时间。                      |
| 示闲时长          | 指定时间范围,客服处于示闲状态的时长。                         |
| 示闲时长占比        | 指定时间范围,示闲时长/(示闲时长+示忙时长+小休时长 )。              |
| 示忙时长          | 指定时间范围,客服处于示忙状态的时长。                         |
| 示忙时长占比        | 指定时间范围,示忙时长/(示闲时长+示忙时长+小休时长 )。              |
| 小休时长          | 指定时间范围,客服处于小休状态的时长。                         |
| 小休时长占比        | 指定时间范围,小休时长/(示闲时长+示忙时长+小休时长 )。              |
| 总会话数          | 指定时间范围,客服接待的会话数量总和。                         |
| 转接会话数         | 指定时间范围,会话转接出去的会话数。                          |
| 有效会话数         | 指定时间范围,所选客服消息数大于等于1且用户消息数大于等于1的会话数。         |
| 客服主动结束会<br>话数 | 指定时间范围,客服在工作台主动结束的会话数。                      |
| 接待用户数         | 指定时间范围,客服接待的用户数量总和(同一用户多次咨询不重复计算)。          |
| 总会话时长         | 指定时间范围,客服从接入会话到结束的时长总和。                     |
| 总消息数          | 指定时间范围,客服接待后,所选客服和用户共同发送的消息总数(不包括系统消<br>息)。 |

| 🔗 腾讯云 |  |
|-------|--|
|-------|--|

| 客服消息数          | 指定时间范围,所选客服发送的消息数量。                                     |
|----------------|---------------------------------------------------------|
| 用户消息数          | 指定时间范围,客服接待后,用户给所选客服发送的消息数量。                            |
| 未回复会话数         | 指定时间范围,转人工后,客服消息数等于0且用户消息数大于等于1的会话数。                    |
| 未回复率           | 指定时间范围,未回复会话数/会话数。                                      |
| 平均首次响应时<br>长   | 指定时间范围,客服接入到客服第一条消息时间的平均值。                              |
| 首次响应30s应<br>答率 | 指定时间范围,客服首次响应时长在30s以内的会话数/总会话数。                         |
| 平均响应时长         | 指定时间范围,用户发送消息后和客服回复消息时间间隔的平均值,每个平均响应时长<br>不为零的会话的和的平均值。 |
| 响应30s应答率       | 指定时间范围,客服平均响应时长在30秒之内的会话数/总会话数。                         |
| 平均会话时长         | 指定时间范围,客服接入到会话结束间隔时间的平均值。                               |
| 评价会话数          | 指定时间范围,用户提交满意度评价的会话数。                                   |
| 满意率            | 指定时间范围,满意度在 4 星及以上的会话数量/已评价会话数。                         |

### 数据导出

选择时间范围后,点击右上角导出按钮,选择数据导出方式,支持导出聚合数据和每日数据。

• 聚合数据:导出客服人员在指定日期范围内整体服务数据,可用于统计分析。

• 每日数据: 导出客服人员在指定日期范围内每一天的服务数据,可用于每日工作分析。

| 三 工作台消息                                             | $\supset$ | 数据分析 会话分析 人工客     | 服分析                 |                     |          |         |          |        |          |        |      |       |       |              |
|-----------------------------------------------------|-----------|-------------------|---------------------|---------------------|----------|---------|----------|--------|----------|--------|------|-------|-------|--------------|
| <b></b>                                             |           | 2025/02/02 ~ 2025 | /02/12 芭 指定部        | 客服筛选 ~              |          |         |          |        |          |        |      |       | ſ     | ( <b>9</b> ) |
| <ul> <li>         ·          ·          ·</li></ul> | ×         | 客服                | 首次登录时间              | 最后下线时间              | 示闲时长     | 示闲时长占比  | 示忙时长     | 示忙时长占比 | 小休时长     | 小休时长占比 | 总会话数 | 转接会话数 | 有效会话数 | 聚合数据<br>每日数据 |
| 2) 团队管理                                             | ~         |                   |                     |                     | 00:00:00 | 0.00%   | 00:00:00 | 0.00%  | 00:00:00 | 0.00%  | 0    | 0     | 0     | 0            |
| 一数据看板                                               | ^         | 超级管理员             | 2025-02-07 10:58:33 | -                   | 30:27:50 | 99.98%  | 00:00:07 | 0.01%  | 00:00:12 | 0.01%  | 21   | 0     | 9     | 18           |
| <ul> <li>• 数据分析</li> </ul>                          |           |                   | 2025-02-11 14:29:43 | 2025-02-12 15:10:27 | 11:45:28 | 100.00% | 00:00:00 | 0.00%  | 00:00:00 | 0.00%  | 1    | 1     | 1     | 0            |
| • 会话历史                                              |           |                   | 2025-02-11 14:27:55 | -                   | 10:31:07 | 100.00% | 00:00:00 | 0.00%  | 00:00:00 | 0.00%  | 7    | 1     | 1     | 6            |
|                                                     |           |                   | 2025-02-11 14:18:58 | 2025-02-12 09:56:03 | 18:29:24 | 97.96%  | 00:16:15 | 1.43%  | 00:06:50 | 0.60%  | 5    | 1     | 1     | 3            |

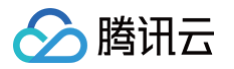

# 会话历史

最近更新时间: 2025-03-12 18:09:46

### 访问 管理端,左侧导航栏单击数据看板 > 会话历史,您可以在此处查看或导出历史会话。

| 🔁 工作台消息    | 슾   | 话历史                 |                    |         |                   |            |           |      |          |       |           |
|------------|-----|---------------------|--------------------|---------|-------------------|------------|-----------|------|----------|-------|-----------|
| 前往工作台      | )时间 | 2025/02/03 ~ 202    | 5/02/09 📋 会话回      | 请输入     | 用户昵称              | 青输入        | 用户ID 请输入  |      | 会话来源 请选择 | ~     |           |
| 概览         | 客朋  | 请选择                 | > 客服分组             | 清选择     | ▶ 服务状态 请选择        | ₩<br>T     | 满意度评价 请选择 | ~    | 关键词 请输入  |       | 查询  重置    |
| □ 智能机器人    |     | 导出全部记录              |                    |         |                   |            |           |      |          |       |           |
| ② 设置 、     |     |                     |                    |         |                   |            |           |      |          |       |           |
| 🔠 团队管理     |     | 时间                  | 会话ID               | 用户昵称    | 用户ID              | 会话来源       | 客服        | 客服分组 | 服务状态     | 满意度评价 | 操作        |
| 🔄 数据看板 💦 🖍 |     | 2025-02-09 20:54:10 | a2fa3eed-56c4-4 🗇  |         | 41                | 应用/客户端:客服号 |           | 默认分组 | 客服超时结束   |       | 查看记录 下载记录 |
| • 实时监控     |     | 2025-02-08 17:26:52 | 1ef3adbd-77b7-45 🗇 | 访客_c038 | 7a9d397168c0380 🗇 | 网页 (H5)    | 超级管理员     | 默认分组 | 客服超时结束   |       | 查看记录 下载记录 |
| • 会话历史     |     | 2025-02-08 17:25:50 | 304c0eb4-725d-4 🗇  | 访客_4ab1 | 377ad25e854ab19 🗋 | 网页 (H5)    | 超级管理员     | 默认分组 | 超时转接     |       | 查看记录 下载记录 |

#### 查询条件及说明如下:

| 查询条件  | 说明           |
|-------|--------------|
| 时间    | 会话开始的时间。     |
| 会话 ID | 本次咨询的唯一标识。   |
| 用户昵称  | 用户的昵称。       |
| 用户 ID | 用户的 UserID。  |
| 会话来源  | 用户发起咨询的客服号。  |
| 客服    | 接待用户咨询的客服人员。 |
| 客服分组  | 用户咨询所属的客服分组。 |
| 服务状态  | 会话结束的方式。     |
| 满意度评价 | 1−5 星满意度评价。  |
| 关键词   | 会话内容中的关键词。   |